Bruksanvisning

# ESTETICA E50 Life

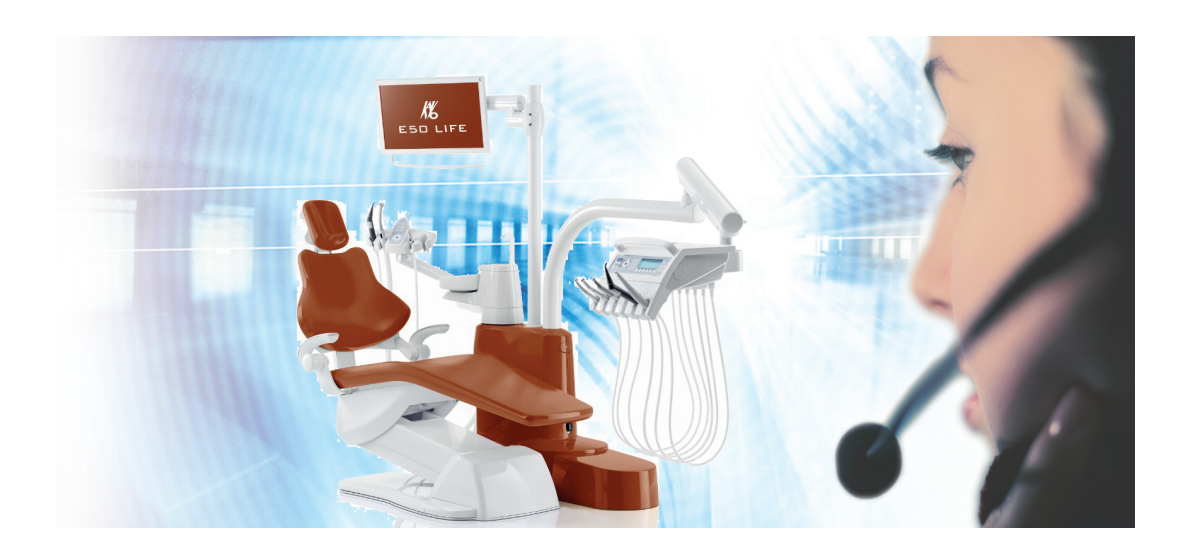

Alltid på den sikre siden.

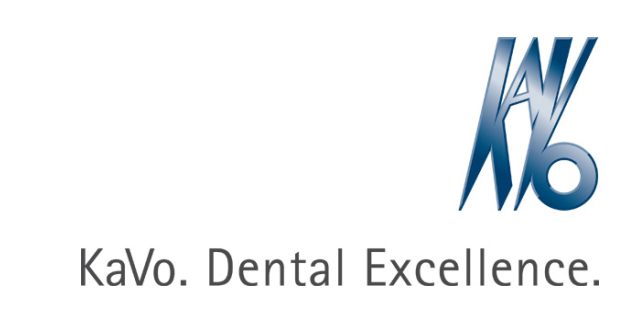

#### Salg:

KaVo Dental GmbH Bismarckring 39 D-88400 Biberach Tlf. +49 (0) 7351 56-0 Faks +49 (0) 7351 56-1488

#### Produsent:

Kaltenbach & Voigt GmbH Bismarckring 39 D-88400 Biberach www.kavo.com

# 

# Innholdsfortegnelse

| 1 | Bruk        | keranvisninger                                        | . 7      |
|---|-------------|-------------------------------------------------------|----------|
|   | 1.1         | Brukerføring                                          | . 7      |
|   |             | 1.1.1 Forkortelser                                    | 7        |
|   |             | 1.1.2 Symboler                                        | 7        |
|   |             | 1.1.3 Målgruppe                                       | . 7      |
|   | 1.2         | Service                                               | . 7      |
|   | 1.3         | Garantibestemmelser                                   | 8        |
|   | 1.4         | Transport og lagring                                  | . 8      |
|   |             | 1.4.1 Aktuelt gjeldende emballasjeforskrift           | . 8      |
|   |             | 1.4.2 I ransportskader                                | 8        |
|   |             | 1.4.3 Angivelser på embaliasjen. Lagning og transport | 9        |
| 2 | Sikk        | erhet                                                 | 11       |
|   | 2.1         | Beskrivelse av sikkerhetsanvisningene                 | 11       |
|   |             | 2.1.1 Varselsymbol.                                   | 11       |
|   |             | 2.1.2 Struktur                                        | 11       |
|   | 0.0         | Z. I.S Deskrivelse av Idleflivder                     | 11       |
|   | 2.2         | Pormaisbestemmelse – Formaismessig bruk               | 11       |
|   |             | 2.2.1 Ocherent                                        | 14       |
|   | 23          | Sikkerhetsanvisninger                                 | 15       |
|   | 2.5         | 2.3.1 Generelt                                        | 15       |
|   |             | 2.3.2 Produktspesifikk                                | 16       |
| 2 | Dree        |                                                       | 40       |
| 3 |             |                                                       | 19       |
|   | 3.1         | 3 1 1 KaVo ESTETICA E50 Life TM                       | 19       |
|   |             | 3.1.2 KaVo ESTETICA E50 Life S                        | 19       |
|   | 32          | Pasientstol standard                                  | 20       |
|   | 3.3         | Apparatkabinett med pasientdel                        | 21       |
|   | 3.4         | Instrumentbord – versioner                            | 23       |
|   | ••••        | 3.4.1 TM-bord                                         | 23       |
|   |             | 3.4.2 S-bord                                          | 24       |
|   | 3.5         | Assistentenhet – versjoner                            | 25       |
|   |             | 3.5.1 Assistentenhet standard                         | 25       |
|   |             | 3.5.2 Assistentenhet høyre, venstre (alternativ)      | 26       |
|   | 3.6         | Trefunksjonshåndstykke (3 F-multifunksjonssprøyte)    | 27       |
|   | 3.7         | Multifunksjonssprøyte (MF-multifunksjonssprøyte)      | 27       |
|   | 3.8         | Betjeningselementer                                   | 28       |
|   |             | 3.8.1 Instrumentbord TM-bord                          | 28       |
|   |             | 3.8.2 Instrumentbord S-bord.                          | 28       |
|   |             | 3.8.4 Tastarupper                                     | 29<br>20 |
|   |             | 3.8.5 Fotkontroll                                     | ∠9<br>32 |
|   | 20          |                                                       | 22       |
|   | 3.9<br>2.10 | Enert- oy typeskilt                                   | 33<br>27 |
|   | 5.10        |                                                       | 31       |
| 4 | Betje       | ening                                                 | 43       |
|   | 4.1         | Koble inn og ut apparatet                             | 43       |

| 4.2     Stille inn pasientstol     4       4.2.1     Stille inn Adestatte.     4       4.2.2     Posisjonere pasientstolen manuelt.     4       4.2.3     Posisjonere pasientstolen manuelt.     4       4.2.4     Posisjonere pasientstolen automatisk.     4       4.2.5     Sikkerhetsukobing.     5       4.3     Bevege pasientstolen     5       4.4     2.5     Sikkerhetsukobing.     5       4.4     Bevege instrumentbordet TM.     5       4.4.1     Bevege instrumentbordet S.     5       4.5     Bevege assistentenheten standard i høyden.     5       4.6.1     Singe pasientdelen for hånd.     5       4.6.2     Bevege assistentenheten standard i høyden.     5       4.6.2     Bevege assistentenheten høyre, venstre (alternativ).     5       4.7.3     Beljene funksjoner over menyen.     6       4.7.4     Beljene funksjoner over menyen.     6       4.7.5     Endre innstillinger for INTRA LUX-motoren KL 703 LED / KL 701 og for COMFORTdrive.       7     4.7.6     Endre innstillinger for INTRA LUX-motoren KL 703 LED / KL 701 og for COMFORTdrive.       4.7.8     Betjene funksjoner via instrumentbordet e                                                                                                    | Innholdsfortegnelse |                |                                                                                    |          |  |
|----------------------------------------------------------------------------------------------------|---------------------|----------------|------------------------------------------------------------------------------------|----------|--|
| 4.2.1     Stille inn armene (tillegg)                                                                                                    | 4.2                 | Stille in      | n pasientstol                                                                      | 43       |  |
| 4.2.2     Stille inn hodestatte.     4       4.2.3     Posisjonere pasientstolen automatisk.     4       4.2.4     Posisjonere pasientstolen automatisk.     4       4.2.5     Sikkenhetsutkobling.     5       4.3     Bevege pasientstolen     5       4.4     Bevege instrumentbordet TM.     5       4.4.1     Bevege instrumentbordet TM.     5       4.4.2     Bevege pasientdelen     5       4.5.1     Svinge pasientdelen for hånd.     5       4.6.2     Bevege assistentenheten standard i høyden.     5       4.6.2     Bevege assistentenheten høyre, venstre (alternativ).     5       4.7.3     Betjene funksjoner over menyen.     6       4.7.4     Endre innstillinger for turbinen i MEMOdent-menyen.     7       4.7.5     Endre innstillinger for lurbinen i MEMOdent-menyen.     7       4.7.4     Endre innstillinger for lurbinen i MEMOdent-menyen.     7       4.7.5     Endre innstillinger for lurbinen i MEMOdent-menyen.     7       4.7.6     Endre innstillinger for lurbinen i MEMOdent-menyen.     7       4.7.7     Endre innstillinger for lurbinen i MEMOdent-menyen.     7       4.7.6     Endre innstilli                                                                                                    |                     | 4.2.1          | Stille inn armlene (tillegg)                                                       | 43       |  |
| 4.2.3     Posisjonere pasientstolen automätisk.     4       4.2.4     Posisjonere pasientstolen automätisk.     4       4.2.5     Sikkerhestukkobling.     5       4.3     Bevege pasientstolen.     5       4.4     Devege instrumentbordet     5       4.4.1     Bevege instrumentbordet TM     5       4.4.2     Bevege pasientdelen     5       4.4.2     Bevege pasientdelen     5       4.5.1     Svinge pasientdelen for hånd     5       4.6.1     Justere assistentenheten standard i høyden     5       4.6.2     Bevege assistentenheten standard i høyden     5       4.6.1     Justere assistentenheten høyre, venstre (alternativ)     5       4.7.1     Betjene brukermenyen     6       4.7.2     Standby-meny     6       4.7.3     Betjene for turbinen i MEMOdent-menyen     7       4.7.6     Endre innstillinger for INTAL LUX-motorene KL 703 LED / KL 701 og for COMFORTdrive.     7       4.7.6     Endre innstillinger for That LUX-motorene KL 703 LED / KL 701 og for COMFORTdrive.     7       4.7.8     Betjener bruksjoner via instrumentbordet eller assistentenheten.     77       4.7.9     Betjene roksjoner.<                                                                                                    |                     | 4.2.2          | Stille inn hodestøtte                                                              | 44       |  |
| 4.2.4     Posisjonere pasientstolen automatisk.     4       4.2.5     Sikkerhetsukkobing.     5       4.3     Bevege pasientstolen.     5       4.4     Bevege instrumentbordet TM.     5       4.4.1     Bevege instrumentbordet TM.     5       4.4.2     Bevege instrumentbordet S.     55       4.5     Bevege assistentenhordet S.     56       4.6     Bevege assistentenheten for händ.     56       4.6.1     Justere assistentenheten høyre, venstre (alternativ).     56       4.6.2     Bevege assistentenheten høyre, venstre (alternativ).     56       4.7.3     Betigene KuNOdent-menyen.     67       4.7.4     Endre innstillinger for trubinen i MEMOdent-menyen.     77       4.7.5     Endre innstillinger for trubinen i MEMOdent-menyen.     77       4.7.6     Endre innstillinger for rezoLED-en i MEMOdent-menyen.     77       4.7.7     Endre innstillinger for rezoLED-en i MEMOdent-menyen.     77       4.7.8     Bruke timeren.     77       4.7.8     Bruke timeren.     77       4.7.9     Betjenen belysningsfunksjons-meny.     77       4.8.1     Betjene hyginenefunksjoner.     77 <td></td> <td>4.2.3</td> <td>Posisionere pasientstolen manuelt</td> <td>46</td>                                                                         |                     | 4.2.3          | Posisionere pasientstolen manuelt                                                  | 46       |  |
| 4.2.5     Sikkerhetsutkobling     5       4.4     Bevege pasientstolen     5       4.4     Bevege instrumentbordet TM     5       4.4.1     Bevege instrumentbordet S     5       4.4.2     Bevege instrumentbordet S     5       4.5     Bevege pasientdelen     5       4.5.1     Svinge pasientdelen for hånd     5       4.6.1     Justere assistentenheten standard i høyden     5       4.6.2     Bevege assistentenheten høyre, venstre (alternativ)     5       4.7     Betjene funksjoner over menyen     6       4.7.1     Betjene MEMOdent-menyen     7       4.7.2     Standby-meny     6       4.7.3     Betjene MEMOdent-menyen     7       4.7.4     Endre innstillinger for INTRA LUX-motorene KL 703 LED / KL 701 og for COMFORTdrive.     7       4.7.6     Endre innstillinger for Mutfunksjonsprøyten i menyen MEMOdent.     7       4.7.7     Berkjene pasientkommunikasjons-meny     7       4.7.8     Bruke timeren.     7       4.7.9     Betjene funksjoner via instrumentbordet eller assistentenheten.     7       4.8.3     Bruke timeren.     7       4.8.3     B                                                                                                    |                     | 4.2.4          | Posisionere pasientstolen automatisk                                               | 47       |  |
| 4.3     Bevege instrumentbordet     5       4.4     Bevege instrumentbordet TM     5       4.4.1     Bevege instrumentbordet S     5       4.4.2     Bevege instrumentbordet S     5       4.5     Bevege pasientdelen     5       4.5.1     Svinge pasientdelen for hånd     5       4.6.1     Justere assistentenheten standard i høyden     5       4.6.2     Bevege assistentenheten høyre, venstre (alternativ)     5       4.6.2     Bevege assistentenheten høyre, venstre (alternativ)     5       4.7.3     Betjene funksjoner over menyen.     6       4.7.1     Betjene brukermenyen.     7       4.7.2     Standby-meny.     6       4.7.3     Betjene McOdent-menyen.     7       4.7.4     Endre innstillinger for INTRA LUX-motorene KL 703 LED / KL 701 og for COMFORTdrive.     7       4.7.5     Endre innstillinger for PiezoLED-en in MEMOdent-menyen.     7       4.7.4     Endre instillinger for PiezoLED-en in MEMOdent-menyen.     7       4.7.5     Endre instillinger for INTRA LUX-motorene KL 703 LED / KL 701 og for COMFORTdrive.     7       4.7.6     Endre instillinger for INTRA LUX-motorene KL 703 LED / KL 701 og for COMFORTdrive.     7                                                                                                  |                     | 4.2.5          | Sikkerhetsutkobling                                                                | 52       |  |
| 14.     Bevege instrumentbordet.     5       14.1     Bevege instrumentbordet TM.     5       14.2     Bevege instrumentbordet TM.     5       15.4     Bevege instrumentbordet S.     5       15.5     Bevege pasientdelen     5       16.5     Bevege assistentenheten name     5       17.6     Bevege assistentenheten høyre, venstre (alternativ).     5       17.6     Betjene funksjoner over menyen.     6       17.7     Betjene McModent-menyen.     6       17.7     Betjene McModent-menyen.     7       17.7     Endre innstillinger for lurbinen i MEMOdent-menyen.     7       17.7     Endre innstillinger for NITRA LUX-motorene KL 703 LED / KL 701 og for COMFORTdrive.     7       17.7     Endre innstillinger for PiezoLED-en i MEMOdent-menyen.     7       17.7     Endre innstillinger for INTRA LUX-motorene KL 703 LED / KL 701 og for COMFORTdrive.     7       17.7     Endre instillinger for PiezoLED-en i MEMOdent-menyen.     7       17.7     Betjene funksjoner.     7       17.8     Betjene topisentøsinsprøyten i menyen MEMOdent.     7       18.8     Betjene funksjoner via instrumentbordet eller assistentenheten.     7                                                                                                    | 4.3                 | Beveae         | nasientstolen                                                                      | 55       |  |
| 4.4.1     Bevege instrumentbordet TM.     5       4.4.2     Bevege instrumentbordet S.     5       4.5     Bevege pasientdelen.     5       4.5.1     Svinge pasientdelen for hånd.     5       4.6.1     Justere assistentenheten høyre, venstre (alternativ).     5       4.6.2     Bevege assistentenheten høyre, venstre (alternativ).     5       4.7.1     Betjene funksjoner over menyen.     6       4.7.2     Standby-meny.     6       4.7.3     Betjene for kurbinen i MEMOdent-menyen.     7       4.7.5     Endre innstillinger for litzinka LUX-motene KL 703 LED / KL 701 og for COMFORTdrive.     7       4.7.6     Endre innstillinger for nutifunksjonssprøyten i menyen MEMOdent.     7       4.7.7     Endre innstillinger for nutifunksjonssprøyten i menyen MEMOdent.     7       4.7.8     Bruke timeren.     7       4.7.8     Betjene pasientkommunikasjons-meny.     7       4.8.1     Betjene pasientkommunikasjoner.     7       4.8.2     Betjene forkontrollen.     8       4.9.1     Generelle funksjoner.     7       4.8.3     Bruke timeren.     7       4.8.4     Betjene pasientkommunikasjons-meny.                                                                                                    | 4.4                 | Bevere         | instrumenthordet                                                                   | 55       |  |
| 4.4.2     Bevege instrumentbordet S.     5       4.5.5     Bevege assistentenheten.     5       4.5.1     Svinge pasientdelen for hånd.     5       4.6.2     Bevege assistentenheten here.     5       4.6.1     Justere assistentenheten høyre, venstre (alternativ).     5       4.6.2     Bevege assistentenheten høyre, venstre (alternativ).     5       4.7.1     Betjene funksjoner over menyen.     6       4.7.2     Standby-meny.     6       4.7.3     Betjene MEMOdent-menyen.     7       4.7.4     Endre innstillinger for INTRA LUX-motorene KL 703 LED / KL 701 og for COMFORTdrive.     7       4.7.5     Endre innstillinger for INTRA LUX-motorene KL 703 LED / KL 701 og for COMFORTdrive.     7       4.7.6     Endre innstillinger for PiezoLED-en i MEMOdent-menyen.     7       4.7.7     Endre innstillinger for INITRA LUX-motorene KL 703 LED / KL 701 og for COMFORTdrive.     7       4.7.6     Endre innstillinger for INITRA LUX-motorene KL 703 LED / KL 701 og for COMFORTdrive.     7       4.7.8     Bruke timeren.     7     7       4.7.9     Betjene for multifunksjonssprøyten i menyen MEMOdent.     7       4.7.8     Bruke timsron.     7     4.8.8     8 <td>7.7</td> <td>4 4 1</td> <td>Bevege instrumentbordet TM</td> <td>55</td> | 7.7                 | 4 4 1          | Bevege instrumentbordet TM                                                         | 55       |  |
| 4.5     Bevege pasientdelen     5       4.5.1     Svinge pasientdelen for hånd.     5       4.6.1     Justere assistentenheten standard i høyden.     5       4.6.2     Bevege assistentenheten høyre, venstre (alternativ).     5       4.6.2     Bevege assistentenheten høyre, venstre (alternativ).     5       4.7.4     Betjene funksjoner over menyen.     6       4.7.2     Standby-meny.     6       4.7.3     Betjene MEMOdent-menyen.     7       4.7.4     Endre innstillinger for INTRA LUX-motorene KL 703 LED / KL 701 og for COMFORTdrive.     7       4.7.5     Endre innstillinger for PiezoLED-en i MEMOdent-menyen.     7       4.7.6     Endre innstillinger for PiezoLED-en i MEMOdent-menyen.     7       4.7.7     Endre instillinger for NITRA LUX-motorene KL 703 LED / KL 701 og for COMFORTdrive.     7       4.7.6     Endre instillinger for NITRA intrumentbordet eller assistentenheten.     7       4.7.7     Endre instillinger for NITRA intrumentbordet eller assistentenheten.     7       4.7.8     Bruke timeren.     7       4.8.1     Betjene belysningsfunksjoner.     7       4.8.2     Betjene belysningsfunksjoner.     7       4.8.3     Gruke timer                                                                               |                     | 4.4.2          | Bevege instrumentbordet S                                                          | 56       |  |
| 4.5.1     Svinge pasientidelen for hånd.     5       4.6.1     Justere assistentenheten standard i høyden.     5       4.6.1     Justere assistentenheten høyre, venstre (alternativ).     5       4.7.2     Betgiene funksjoner over menyen.     6       4.7.1     Betgiene MEMOdent-menyen.     6       4.7.2     Standby-meny.     6       4.7.3     Betgiene MEMOdent-menyen.     7       4.7.4     Endre innstillinger for turbinen i MEMOdent-menyen.     7       4.7.5     Endre innstillinger for INTRA LUX-motorene KL 703 LED / KL 701 og for COMFORTdrive     7       4.7.6     Endre innstillinger for INTRA LUX-motorene KL 703 LED / KL 701 og for COMFORTdrive     7       4.7.8     Bruke timeren.     7     7       4.7.9     Betigene pasientkommunikasjons-meny.     7       4.7.9     Betigene pasientkommunikasjons-meny.     7       4.8.1     Betigene pasientkommunikasjoner.     7       4.8.2     Betigene bulysningsfunksjoner.     7       4.8.3     Bruke timeren.     7       4.8.4     Betigene pasientkommunikasjons-meny.     7       4.8.5     Betigene funksjoner på en trådløse fotkontrollen.     8       <                                                                                                    | 15                  | Boyogo         | naciontdolon                                                                       | 57       |  |
| 4.6     Bevege assistentenheten     5       4.6.1     Justere assistentenheten høyre, venstre (alternativ).     5       4.6.2     Bevege assistentenheten høyre, venstre (alternativ).     5       4.7.8     Betjene funksjoner over menyen.     6       4.7.1     Betjene brukermenyen.     6       4.7.2     Standby-meny.     6       4.7.3     Betjene MEMOdent-menyen.     7       4.7.4     Endre innstillinger for turbinen i MEMOdent-menyen.     7       4.7.5     Endre innstillinger for turbinen i MEMOdent-menyen.     7       4.7.6     Endre innstillinger for PiezoLED-en i MEMOdent-menyen.     7       4.7.7     Endre innstillinger for PiezoLED-en i MEMOdent-menyen.     7       4.7.8     Bruke timeren.     7       4.7.9     Betjene pasientkommunikasjons-meny.     7       4.7.9     Betjene pasientkommunikasjoner.     7       4.8.1     Betjene høysingsfunksjoner.     7       4.8.2     Betjene høysingsfunksjoner.     7       4.8.3     Bruke timeren.     8       4.9.1     Generelle funksjoner på den trådløse fotkontrollen.     8       4.9.2     Spesielle funksjoner på den trådløse fotkontrollen.                                                                                                    | 4.5                 | 4.5.1          | Svinge pasientdelen for hånd                                                       | 57       |  |
| 1.0     Devege assistentenheten standard i høyden                                                                                                    | 4.6                 | Boyogo         | assistantenheten                                                                   | 58       |  |
| 4.6.2     Bevege assistentenheten høyre, venstre (alternativ)     5       4.7     Betjene funksjoner over menyen     6       4.7.1     Betjene brukermenyen     6       4.7.2     Standby-meny.     6       4.7.3     Betjene MEMOdent-menyen     7       4.7.4     Endre innstillinger for turbinen i MEMOdent-menyen.     7       4.7.5     Endre innstillinger for INTRA LUX-motorene KL 703 LED / KL 701 og for COMFORTdrive     7       4.7.6     Endre innstillinger for PiezoLED-en i MEMOdent-menyen.     7       4.7.7     Endre innstillingen for multifunksjonssprøyten i menyen MEMOdent.     7       4.7.8     Bruke timeren.     7       4.7.8     Betjene pasientkommunikasjons-meny.     7       4.8.1     Betjene hygienefunksjoner.     7       4.8.2     Betjene belysningsfunksjoner.     7       4.8.3     Bruke timeren.     8       4.9.4     Generelle funksjoner på den trådløse fotkontrollen.     8       4.9.1     Generelle funksjoner.     8       4.9.2     Spesielle funksjoner.     8       4.9.3     Opprette forbindelse mellom den trådløse fotkontrollen og behandlingsenheten.     8       4.9.4     Po                                                                                                    | 4.0                 | 4 6 1          | Justere assistentenheten standard i høvden                                         | 58       |  |
| 4.7     Betjene funksjoner over menyen.     6       4.7.1     Betjene brukermenyen.     6       4.7.2     Standby-meny.     6       4.7.3     Betjene MEMOdent-menyen.     7       4.7.4     Endre innstillinger for turbinen i MEMOdent-menyen.     7       4.7.5     Endre innstillinger for INTRA LUX-motorene KL 703 LED / KL 701 og for COMFORTdrive     7       4.7.6     Endre innstillinger for PiezoLED-en i MEMOdent-menyen.     7       4.7.7     Endre innstillinger for multifunksjonsprøyten i menyen MEMOdent.     7       4.7.8     Bruke timeren.     7       4.7.9     Betjene pasientkommunikasjons-meny.     7       4.7.9     Betjene hygienefunksjoner.     7       4.7.9     Betjene hygienefunksjoner.     7       4.8.1     Betjene hygienefunksjoner.     7       4.8.2     Betjene funksjoner.     8       4.9     Betjene funksjoner.     8       4.9.1     Generelle funksjoner.     8       4.9.2     Spesielle funksjoner.     8       4.9.3     Opprette forbindelse mellom den trådløse fotkontrollen.     8       4.9.4     Posisjonere pasientstolen via fotkontrollen.     8                                                                                                    |                     | 462            | Bevege assistentenheten høvre, venstre (alternativ)                                | 58       |  |
| 4.7.1     Betjene brukermenyen.     6       4.7.2     Standby-meny.     6       4.7.3     Betjene MEMOdent-menyen.     7       4.7.4     Endre innstillinger for lurbinen i MEMOdent-menyen.     7       4.7.5     Endre innstillinger for INTRA LUX-motorene KL 703 LED / KL 701 og for COMFORTdrive.     7       4.7.6     Endre innstillinger for NiTRA LUX-motorene KL 703 LED / KL 701 og for COMFORTdrive.     7       4.7.6     Endre innstillingen for multifunksjonssprøyten i menyen MEMOdent.     7       4.7.7     Endre innstillingen for multifunksjonssprøyten i menyen MEMOdent.     7       4.7.9     Betjene pasientkommunikasjons-meny.     7       4.7.8     Bruke timeren.     7       4.8.1     Betjene pasientkommunikasjoner.     7       4.8.2     Betjene belysningsfunksjoner.     7       4.8.3     Bruke timeren.     8       4.9.1     Generelle funksjoner på den trådløse fotkontrollen.     8       4.9.2     Spesielle funksjoner på den trådløse fotkontrollen.     8       4.9.4     Posisjonere pasientstolen via fotkontrollen.     8       4.9.5     Forvelge lege.     9       4.9.6     Forvelge lege.     9 <td< td=""><td>47</td><td>Rotiono</td><td>funksioner over menven</td><td>60</td></td<>                                     | 47                  | Rotiono        | funksioner over menven                                                             | 60       |  |
| 4.7.2     Standby-meny.     6       4.7.3     Betjene MEMOdent-menyen.     7       4.7.4     Endre innstillinger for turbinen i MEMOdent-menyen.     7       4.7.5     Endre innstillinger for INTRA LUX-motorene KL 703 LED / KL 701 og for COMFORTdrive     7       4.7.6     Endre innstillinger for PlezoLED-en i MEMOdent-menyen     7       4.7.7     Endre innstillinger for PlezoLED-en i MEMOdent-menyen     7       4.7.7     Endre innstillinger for multifunksjonssprøyten i menyen MEMOdent.     7       4.7.8     Bruke timeren.     7       4.7.9     Betjene pasientkommunikasjons-meny.     7       4.8     Betjene funksjoner via instrumentbordet eller assistentenheten.     7       4.8.1     Betjene hygienefunksjoner.     7       4.8.2     Betjene belysningsfunksjoner.     7       4.8.3     Bruke timeren.     8       4.9     Generelle funksjoner på den trådløse fotkontrollen.     8       4.9.1     Generelle funksjoner på den trådløse fotkontrollen.     8       4.9.3     Opprette forbindelse mellom den trådløse fotkontrollen.     8       4.9.4     Posisjonere pasientstolen via fotkontrollen.     8       4.9.5     Forvelge lege.     9                                                                                             | 4.7                 |                | Betiene brukermenven                                                               | 60       |  |
| 4.7.3     Betjene MEMOdent-menyen.     7       4.7.4     Endre innstillinger for turbinen i MEMOdent-menyen.     7       4.7.5     Endre innstillinger for INTRA LUX-motorene KL 703 LED / KL 701 og for COMFORTdrive     7       4.7.6     Endre innstillinger for PiezoLED-en i MEMOdent-menyen.     7       4.7.7     Endre innstillinger for PiezoLED-en i MEMOdent-menyen.     7       4.7.7     Endre innstillinger for multifunksjonssprøyten i menyen MEMOdent.     7       4.7.8     Bruke timeren.     7       4.7.9     Betjene pasientkommunikasjons-meny.     7       4.8.1     Betjene polysiener via instrumentbordet eller assistentenheten.     7       4.8.2     Betjene bolysningsfunksjoner.     7       4.8.3     Bruke timeren.     8       4.9.1     Generelle funksjoner på den trådløse fotkontrollen.     8       4.9.2     Spesielle funksjoner på den trådløse fotkontrollen.     8       4.9.3     Opprette forbindelse mellom den trådløse fotkontrollen.     8       4.9.4     Posisjonere pasientstolen via fotkontrollen.     8       4.9.5     Forvelge løvå.     8       4.9.6     Forvelge løvå.     8       4.9.7     Starte og regulere instrumenter. <td></td> <td>472</td> <td>Standhy-meny</td> <td>67</td>                             |                     | 472            | Standhy-meny                                                                       | 67       |  |
| 4.7.4     Endre innstillinger for turbinen i MEMOdent-menyen.     7       4.7.5     Endre innstillinger for INTRA LUX-motorene KL 703 LED / KL 701 og for COMFORTdrive     7       4.7.6     Endre innstillinger for PiezoLED-en i MEMOdent-menyen.     7       4.7.7     Endre innstillinger for PiezoLED-en i MEMOdent-menyen.     7       4.7.8     Bruke timeren.     7       4.7.9     Betjene pasientkommunikasjons-meny.     7       4.8     Betjene funksjoner via instrumentbordet eller assistentenheten.     7       4.8.1     Betjene helysningsfunksjoner.     7       4.8.3     Bruke timeren.     8       4.9.1     Generelle funksjoner på den trådløse fotkontrollen.     8       4.9.2     Spesielle funksjoner på den trådløse fotkontrollen og behandlingsenheten.     8       4.9.3     Opprette forbindelse mellom den trådløse fotkontrollen og behandlingsenheten.     8       4.9.4     Posisjonere pasientstolen via fotkontrollen.     8       4.9.5     Forvelge nivå.     8       4.9.6     Forvelge nivå.     8       4.9.1     Generelle instrumenter.     9       4.9.3     Attivere blåseluft.     9       4.9.4     Posisjonere pasientstolen via fotkontroll                                                                                  |                     | 473            | Betiene MEMOdent-menven                                                            | 70       |  |
| 4.7.5     Endre innstillinger for INTRA LUX-motorene KL 703 LED / KL 701 og for COMFORTdrive       4.7.6     Endre innstillinger for PiezoLED-en i MEMOdent-menyen       4.7.7     Endre innstillinger for Nutkfunksjonssprøyten i menyen MEMOdent                                                                                                    |                     | 4.7.0<br>4.7.4 | Endre innstillinger for turbinen i MEMOdent-menven                                 | 70       |  |
| 4.7.6     Endre innstillinger for PiezoLED-en i MEMOdent rot to LED rule for og tel colin ertrare                                                                                                    |                     | 475            | Endre innstillinger for INTRA LUX-motorene KL 703 LED / KL 701 og for COMEORTdrive | 71       |  |
| 4.7.7     Endre innstillingen for multifunksjonssprøyten i menyen MEMOdent.     7       4.7.8     Bruke timeren.     7       4.7.9     Betjene pasientkommunikasjons-meny.     7       4.8     Betjene funksjoner via instrumentbordet eller assistentenheten.     7       4.8.1     Betjene hygienefunksjoner.     7       4.8.2     Betjene belysningsfunksjoner.     7       4.8.3     Bruke timeren.     8       4.9     Betjene fotkontrollen.     8       4.9.1     Generelle funksjoner på den trådløse fotkontrollen.     8       4.9.2     Spesielle funksjoner på den trådløse fotkontrollen.     8       4.9.3     Opprette forbindelse mellom den trådløse fotkontrollen og behandlingsenheten.     8       4.9.4     Posisjonere pasientstolen via fotkontrollen.     8       4.9.5     Forvelge nivå.     8       4.9.6     Forvelge lege.     9       4.9.7     Statte og regulere instrumenter.     9       4.9.8     Stille inn kjøletilstand.     9       4.9.10     Forvelge venstrerotasjon for motor.     9       4.9.11     Stille inn instrumentlys.     9       4.9.12     Bruke fysiologisk satltøsning (alternativt ti                                                                                                    |                     | 476            | Endre innstillinger for Piezol ED-en i MEMOdent-menven                             | 72       |  |
| 4.7.3     Bruke timeren.     7       4.7.9     Betjene pasientkommunikasjons-meny.     7       4.8     Betjene funksjoner via instrumentbordet eller assistentenheten.     7       4.8.1     Betjene hygienefunksjoner.     7       4.8.2     Betjene belysningsfunksjoner.     7       4.8.3     Bruke timeren.     8       4.9     Betjene fotkontrollen.     8       4.9.1     Generelle funksjoner.     8       4.9.2     Spesielle funksjoner på den trådløse fotkontrollen og behandlingsenheten.     8       4.9.3     Opprette forbindelse mellom den trådløse fotkontrollen og behandlingsenheten.     8       4.9.4     Posisjonere pasientstolen via fotkontrollen.     8       4.9.5     Forvelge nivå.     8       4.9.6     Forvelge lege.     9       4.9.7     Starte og regulere instrumenter.     9       4.9.8     Stille inn kjøletilstand.     9       4.9.1     Forvelge venstrerotasjon for motor.     9       4.9.1     Forvelge venstrerotasjon for motor.     9       4.9.1     Stille inn kinstrumentlys.     9       4.9.1     Bruke satløssning (alternativt tilbehør).     9                                                                                                    |                     | 4.7.7          | Endre innstillingen for multifunksjonssprøvten i menven MEMOdent                   | 74       |  |
| 4.7.9     Betjene pasientkommunikasjons-meny.     7       4.8     Betjene funksjoner via instrumentbordet eller assistentenheten.     7       4.8.1     Betjene hygienefunksjoner.     7       4.8.2     Betjene belysningsfunksjoner.     7       4.8.3     Bruke timeren.     8       4.9     Betjene fotkontrollen.     8       4.9.1     Generelle funksjoner.     8       4.9.2     Spesielle funksjoner på den trådløse fotkontrollen.     8       4.9.3     Opprette forbindelse mellom den trådløse fotkontrollen og behandlingsenheten.     8       4.9.5     Forvelge nivå.     8       4.9.6     Forvelge nivå.     8       4.9.7     Starte og regulere instrumenter.     9       4.9.8     Stille inn kjøletilstand.     9       4.9.9     Aktivere blåseluft.     9       4.9.10     Forvelge venstrerotasjon for motor.     9       4.9.11     Stille inn inistrumentlys.     9       4.9.12     Bruke fysiologisk saltløsning (alternativt tilbehør).     9       4.9.11     Stille op den trådløse fotkontrollen.     9       4.9.13     Pasientkommunikasjons-meny (tillegg).     9       <                                                                                                    |                     | 478            | Bruke timeren                                                                      | 75       |  |
| 4.8     Betjene funksjoner via instrumentbordet eller assistentenheten.     7       4.8.1     Betjene hygienefunksjoner.     7       4.8.2     Betjene belysningsfunksjoner.     7       4.8.3     Bruke timeren.     8       4.9     Betjene fotkontrollen.     8       4.9.1     Generelle funksjoner på den trådløse fotkontrollen     8       4.9.2     Spesielle funksjoner på den trådløse fotkontrollen     8       4.9.3     Opprette forbindelse mellom den trådløse fotkontrollen og behandlingsenheten     8       4.9.4     Posisjonere pasientstolen via fotkontrollen     8       4.9.5     Forvelge nivå     8       4.9.6     Forvelge lege     9       4.9.7     Starte og regulere instrumenter.     9       4.9.8     Stille inn kjøletilstand     9       4.9.9     Aktivere blåseluft     9       4.9.10     Forvelge venstrerotasjon for motor.     9       4.9.11     Stille inn instrumentlys.     9       4.9.12     Bruke fysiologisk saltløsning (alternativt tilbehør).     9       4.9.13     Pasientkommunikasjons-meny (tillegg).     9       4.10.1     Fraleggingsplassens logikk.     9 </td <td></td> <td>479</td> <td>Betiene pasientkommunikasions-meny</td> <td>76</td>                                                                    |                     | 479            | Betiene pasientkommunikasions-meny                                                 | 76       |  |
| 4.8     Betjene funksjoner via instrumentoorder eiter assisterierineten                                                                                                    | 4.0                 | Detione        |                                                                                    | 70       |  |
| 4.8.2     Betjene belysningsfunksjoner.     7       4.8.3     Bruke timeren.     8       4.9     Betjene fotkontrollen.     8       4.9.1     Generelle funksjoner.     8       4.9.2     Spesielle funksjoner på den trådløse fotkontrollen.     8       4.9.3     Opprette forbindelse mellom den trådløse fotkontrollen og behandlingsenheten.     8       4.9.4     Posisjonere pasientstolen via fotkontrollen.     8       4.9.5     Forvelge løge.     90       4.9.6     Forvelge løge.     90       4.9.7     Starte og regulere instrumenter.     90       4.9.8     Stille inn kjøletilstand.     9       4.9.9     Aktivere blåseluft.     9       4.9.10     Forvelge venstrerotasjon for motor.     9       4.9.11     Stille inn instrumentlys.     9       4.9.12     Bruke fysiologisk saltløsning (alternativt tilbehør).     9       4.9.13     Pasientkommunikasjons-meny (tillegg).     9       4.9.10     Betjene instrumentene.     9       4.10.1     Fraleggingsplassens logikk.     9       4.10.2     Bruke sugeslanger.     9       4.10.3     Bruke trefunksjonsh                                                                                                    | 4.0                 |                | Betiene hygienefunksjoner                                                          | 78       |  |
| 4.8.3     Bruke timeren                                                                                                    |                     | 182            | Betjene hygienerunksjoner                                                          | 78       |  |
| 4.9     Betjene fotkontrollen     8       4.9.1     Generelle funksjoner på den trådløse fotkontrollen     8       4.9.2     Spesielle funksjoner på den trådløse fotkontrollen     8       4.9.3     Opprette forbindelse mellom den trådløse fotkontrollen og behandlingsenheten     8       4.9.4     Posisjonere pasientstolen via fotkontrollen     8       4.9.5     Forvelge nivå     8       4.9.6     Forvelge lege     9       4.9.7     Starte og regulere instrumenter     9       4.9.8     Stille inn kjøletilstand     9       4.9.9     Aktivere blåseluft     9       4.9.10     Forvelge venstrerotasjon for motor.     9       4.9.12     Bruke fysiologisk saltløsning (alternativt tilbehør)     9       4.9.13     Pasientkommunikasjons-meny (tillegg)     9       4.9.14     Lade opp den trådløse fotkontrollen     9       4.10.1     Fraleggingsplassens logikk     9       4.10.2     Bruke sugeslanger     9       4.10.3     Bruke trefunksjonshåndstykke     9       4.10.4     Bruke multifunksjonssprøyte     9       4.10.5     Bruke PiezoLED     10                                                                                                    |                     | 483            | Bruke timeren                                                                      | 85       |  |
| 4.9     Belgene forkontrollen     6       4.9.1     Generelle funksjoner på den trådløse fotkontrollen     8       4.9.2     Spesielle funksjoner på den trådløse fotkontrollen og behandlingsenheten     8       4.9.3     Opprette forbindelse mellom den trådløse fotkontrollen og behandlingsenheten     8       4.9.4     Posisjonere pasientstolen via fotkontrollen     8       4.9.5     Forvelge nivå     8       4.9.6     Forvelge lege     9       4.9.7     Starte og regulere instrumenter     9       4.9.8     Stille inn kjøletilstand     9       4.9.9     Aktivere blåseluft     9       4.9.10     Forvelge venstrerotasjon for motor     9       4.9.12     Bruke fysiologisk saltløsning (alternativit tilbehør)     9       4.9.13     Pasientkommunikasjons-meny (tillegg)     9       4.10.1     Fraleggingsplassens logikk     9       4.10.2     Bruke sugeslanger     9       4.10.3     Bruke trefunksjonshåndstykke     9       4.10.4     Bruke multifunksjonssprøyte     9       4.10.5     Bruke PiezoLED     10                                                                                                    | 4.0                 | Defiere        | fationation                                                                        | 00       |  |
| 4.9.1     Centerier tanksjoner på den trådløse fotkontrollen                                                                                                    | 4.9                 |                | Cenerelle funksioner                                                               | 00<br>86 |  |
| 4.9.3     Opprette forbindelse mellom den trådløse fotkontrollen og behandlingsenheten                                                                                                    |                     | 102            | Spesielle funksjoner nå den trådløse fotkontrollen                                 | 86       |  |
| 4.9.4     Posisjonere pasientstolen via fotkontrollen.     8       4.9.5     Forvelge nivå.     8       4.9.6     Forvelge lege.     9       4.9.7     Starte og regulere instrumenter.     9       4.9.8     Stille inn kjøletilstand.     9       4.9.9     Aktivere blåseluft.     9       4.9.10     Forvelge venstrerotasjon for motor.     9       4.9.12     Bruke fysiologisk saltløsning (alternativt tilbehør).     9       4.9.13     Pasientkommunikasjons-meny (tillegg).     9       4.9.14     Lade opp den trådløse fotkontrollen.     9       4.10.1     Fraleggingsplassens logikk.     9       4.10.2     Bruke sugeslanger.     9       4.10.3     Bruke trefunksjonshåndstykke.     9       4.10.5     Bruke PiezoLED.     10                                                                                                    |                     | 4.0.2          | Opprette forbindelse mellom den trådløse fotkontrollen og behandlingsenheten       | 87       |  |
| 4.9.5     Forvelge nivå     8       4.9.6     Forvelge lege     9       4.9.7     Starte og regulere instrumenter     9       4.9.8     Stille inn kjøletilstand     9       4.9.9     Aktivere blåseluft     9       4.9.10     Forvelge venstrerotasjon for motor     9       4.9.12     Bruke fysiologisk saltløsning (alternativt tilbehør)     9       4.9.13     Pasientkommunikasjons-meny (tillegg)     9       4.9.14     Lade opp den trådløse fotkontrollen     9       4.10     Betjene instrumentene     9       4.10.1     Fraleggingsplassens logikk     9       4.10.2     Bruke sugeslanger     9       4.10.3     Bruke trefunksjonshåndstykke     9       4.10.4     Bruke multifunksjonssprøyte     9       4.10.5     Bruke PiezoLED     10                                                                                                    |                     | 4.9.5<br>4 Q 4 | Posisionere pasientstolen via fotkontrollen                                        | 89       |  |
| 4.9.6     Forvelge lege                                                                                                    |                     | 4.0.4<br>4.0.5 | Forvelge nivå                                                                      | 80       |  |
| 4.9.7     Starte og regulere instrumenter.     9       4.9.8     Stille inn kjøletilstand.     9       4.9.9     Aktivere blåseluft.     9       4.9.10     Forvelge venstrerotasjon for motor.     9       4.9.11     Stille inn instrumentlys.     9       4.9.12     Bruke fysiologisk saltløsning (alternativt tilbehør).     9       4.9.13     Pasientkommunikasjons-meny (tillegg).     9       4.9.14     Lade opp den trådløse fotkontrollen.     9       4.10.1     Fraleggingsplassens logikk.     9       4.10.2     Bruke sugeslanger.     9       4.10.3     Bruke trefunksjonshåndstykke.     9       4.10.4     Bruke multifunksjonssprøyte.     9       4.10.5     Bruke PiezoLED.     10                                                                                                    |                     | 4.0.0          | Forvelge Inva                                                                      | 90       |  |
| 4.9.8     Stille inn kjøletilstand.     9       4.9.9     Aktivere blåseluft.     9       4.9.10     Forvelge venstrerotasjon for motor.     9       4.9.11     Stille inn instrumentlys.     9       4.9.12     Bruke fysiologisk saltløsning (alternativt tilbehør).     92       4.9.13     Pasientkommunikasjons-meny (tillegg).     92       4.9.14     Lade opp den trådløse fotkontrollen.     92       4.10     Betjene instrumentene.     94       4.10.1     Fraleggingsplassens logikk.     94       4.10.2     Bruke sugeslanger.     94       4.10.3     Bruke trefunksjonshåndstykke.     94       4.10.4     Bruke multifunksjonssprøyte.     97       4.10.5     Bruke PiezoLED.     10                                                                                                    |                     | 497            | Starte og regulere instrumenter                                                    | 90       |  |
| 4.9.9     Aktivere blåseluft                                                                                                    |                     | 498            | Stille inn kiøletilstand                                                           | 91       |  |
| 4.9.10     Forvelge venstrerotasjon for motor.     9       4.9.11     Stille inn instrumentlys.     9       4.9.12     Bruke fysiologisk saltløsning (alternativt tilbehør).     9       4.9.13     Pasientkommunikasjons-meny (tillegg).     9       4.9.14     Lade opp den trådløse fotkontrollen.     9       4.10     Betjene instrumentene.     9       4.10.1     Fraleggingsplassens logikk.     9       4.10.2     Bruke sugeslanger.     9       4.10.3     Bruke trefunksjonshåndstykke.     9       4.10.4     Bruke multifunksjonssprøyte.     9       4.10.5     Bruke PiezoLED.     10                                                                                                    |                     | 499            | Aktivere blåseluft                                                                 | 91       |  |
| 4.9.11     Stille inn instrumentlys                                                                                                    |                     | 4.9.10         | Forvelge venstrerotasion for motor                                                 | 91       |  |
| 4.9.12     Bruke fysiologisk saltløsning (alternativt tilbehør).     9       4.9.13     Pasientkommunikasjons-meny (tillegg).     9       4.9.14     Lade opp den trådløse fotkontrollen.     9       4.10     Betjene instrumentene.     9       4.10.1     Fraleggingsplassens logikk.     9       4.10.2     Bruke sugeslanger.     9       4.10.3     Bruke trefunksjonshåndstykke.     9       4.10.4     Bruke multifunksjonssprøyte.     9       4.10.5     Bruke PiezoLED.     10                                                                                                    |                     | 4.9.11         | Stille inn instrumentlys                                                           | 91       |  |
| 4.9.13     Pasientkommunikasjons-meny (tillegg)                                                                                                    |                     | 4.9.12         | Bruke fysiologisk saltløsning (alternativt tilbehør).                              | 92       |  |
| 4.9.14     Lade opp den trådløse fotkontrollen.     9       4.10     Betjene instrumentene.     9       4.10.1     Fraleggingsplassens logikk.     9       4.10.2     Bruke sugeslanger.     9       4.10.3     Bruke trefunksjonshåndstykke.     9       4.10.4     Bruke multifunksjonssprøyte.     9       4.10.5     Bruke PiezoLED.     10                                                                                                    |                     | 4.9.13         | Pasientkommunikasions-meny (tillegg)                                               | 92       |  |
| 4.10 Betjene instrumentene.     94       4.10.1 Fraleggingsplassens logikk.     94       4.10.2 Bruke sugeslanger.     94       4.10.3 Bruke trefunksjonshåndstykke.     94       4.10.4 Bruke multifunksjonssprøyte.     97       4.10.5 Bruke PiezoLED.     10                                                                                                    |                     | 4.9.14         | Lade opp den trådløse fotkontrollen.                                               | 93       |  |
| 4.10.1     Fraleggingsplassens logikk                                                                                                    | <u>4</u> 10         | ) Retiene      | instrumentene                                                                      | 94       |  |
| 4.10.2     Bruke sugeslanger                                                                                                    | 7.10                | 4.10.1         | Fraleggingsplassens logikk                                                         | 94       |  |
| 4.10.3     Bruke trefunksjonshåndstykke                                                                                                    |                     | 4.10.2         | Bruke sugeslanger                                                                  | 94       |  |
| 4.10.4     Bruke multifunksjonssprøyte                                                                                                    |                     | 4.10.3         | Bruke trefunksjonshåndstykke                                                       | 95       |  |
| 4.10.5 Bruke PiezoLED                                                                                                    |                     | 4.10.4         | Bruke multifunksjonssprøyte                                                        | 97       |  |
|                                                                                                    |                     | 4.10.5         | Bruke PiezoLED.                                                                    | 101      |  |

Innholdsfortegnelse

|    | 4.11     | Bruke KL 703 LED / KL 702 i ENDO-drift (alternativt tilbehør)     | 101 |
|----|----------|-------------------------------------------------------------------|-----|
|    |          | 4.11.1 Generelt                                                   | 101 |
|    |          | 4.11.2 Hente frem ENDO-drift                                      | 103 |
|    |          | 4.11.3 Endre innstillinger i alternativmenyen                     | 103 |
|    |          | 4.11.4 Stille inn parameter                                       | 104 |
|    |          | 4.11.5 Forlate ENDO-drift                                         | 107 |
|    | 4.12     | 2 Bruke pumpe for fysiologisk saltløsning (alternativt tilbehør)  | 108 |
|    |          | 4.12.1 Genereit                                                   | 108 |
|    |          | 4.12.2 Roble (il Kjøletniddel                                     | 100 |
|    |          | 4.12.4 Skiffe NaCLoose                                            | 109 |
|    |          | 4 12 5 Montere og demontere numpen                                | 110 |
|    |          | 4 12 6 Skift ut numpeslange                                       | 111 |
|    | / 13     | B Bruke COMEORTdrive 200 XD / COMEORTbase (alternativit tilbebør) | 113 |
|    | 4.15     | 4.13.1 Betiening generelt.                                        | 113 |
|    |          | 4.13.2 Montere motorslangen på instrumentbordet                   | 114 |
|    |          | 4.13.3 Skifte høytrykkspære på COMFORTbase                        | 114 |
|    |          | 4.13.4 Skifte o-ringer                                            | 114 |
|    | 4.14     | Bruke USB-arensesnitt                                             | 115 |
| _  | <b>D</b> |                                                                   | 440 |
| 5  | Prep     | pareringsmetoder DIN EN ISO 17664                                 | 116 |
| 6  | Tilbe    | ehør og komponentgrupper                                          | 117 |
|    | 6.1      | Apparat                                                           | 117 |
|    | 6.2      | Pasientstol                                                       | 117 |
|    | 6.3      | Assistentenhet                                                    | 117 |
|    | 6.4      | Instrumentbord                                                    | 118 |
| 7  | Sikk     | erhetsteknisk kontroll - testinstruksjon                          | 119 |
|    | 7.1      | Innledning                                                        | 119 |
|    |          | 7.1.1 Generelle henvisninger                                      | 119 |
|    |          | 7.1.2 Henvisninger til medisinske elektriske systemer             | 120 |
|    |          | 7.1.3 Bestanddeler i den sikkerhetstekniske kontrollen            | 121 |
|    |          | 7.1.4 Kontrollintervaller                                         | 121 |
|    |          | 7.1.5 Henvisninger til kontrollprosess iht. IEC 62353             | 121 |
|    |          | 7.1.6 Henvisninger til gjentatt testing                           | 122 |
|    | 7.2      | Anvisninger til sikkerhetsteknisk kontroll                        | 122 |
|    |          | 7.2.1 Klargjørende tiltak på apparatet                            | 122 |
|    |          | 7.2.2 Visueli kontroli (inspeksjon ved a se)                      | 124 |
|    |          | 7.2.3 Mallinger                                                   | 127 |
|    |          | 7.2.4 Funksjonskontiolier                                         | 138 |
|    |          |                                                                   | 100 |
| 8  | Tille    | gg - ytterligere målepunkter                                      | 140 |
|    | 8.1      | Ytterligere avsøkingspunkt SL X for måling av jordleder           | 140 |
|    | 8.2      | Ytterligere målepunkt AP X tor EGA-/EPA-måling                    | 141 |
|    | 8.3      | Ytterligere tilkoblingspunkt ACP X (ytterligere jordforbindelser) | 142 |
| 9  | Feilf    | fjerning                                                          | 143 |
| 10 | ) Angi   | ivelser til elektromagnetisk kompatibilitet iht. EN 60601-1-2     | 148 |
|    | 10.1     | Elektromagnetisk emisjon                                          | 148 |
|    |          |                                                                   |     |

#### Innholdsfortegnelse

| 10.2 Elektromagnetisk støyfasthet                                                                 | 148 |
|---------------------------------------------------------------------------------------------------|-----|
| 10.3 Anbefalte sikkerhetsavstander mellom bærbare og mobile HF-telekommunikasjonsapparater og be- |     |
| handlingsapparatet                                                                                | 149 |
| 10.4 Elektromagnetisk støyfasthet                                                                 | 149 |

#### 1 Brukeranvisninger | 1.1 Brukerføring

#### 1 Brukeranvisninger

#### 1.1 Brukerføring

#### Forutsetning

Les denne anvisningen før første gangs igangsetting av produktet for å unngå feilbetjeninger og skader.

#### 1.1.1 Forkortelser

| Kort-<br>form | Forklaring                                |
|---------------|-------------------------------------------|
| GA            | Bruksanvisning                            |
| PA            | Vedlikeholdsanvisning                     |
| MA            | Monteringsanvisning                       |
| TA            | Anvisning for teknikeren                  |
| STK           | Sikkerhetsteknisk kontroll                |
| IEC           | International Electrotechnical Commission |
| RA            | Reparasjonsanvisning                      |
| NRS           | Ettermonteringssett                       |
| EBS           | Monteringssett                            |
| URS           | Omrustingssett                            |
| BT            | Vedlagte deler                            |
| EMV           | Elektromagnetisk kompatibilitet           |
| VA            | Veiledning for bearbeiding                |

#### 1.1.2 Symboler

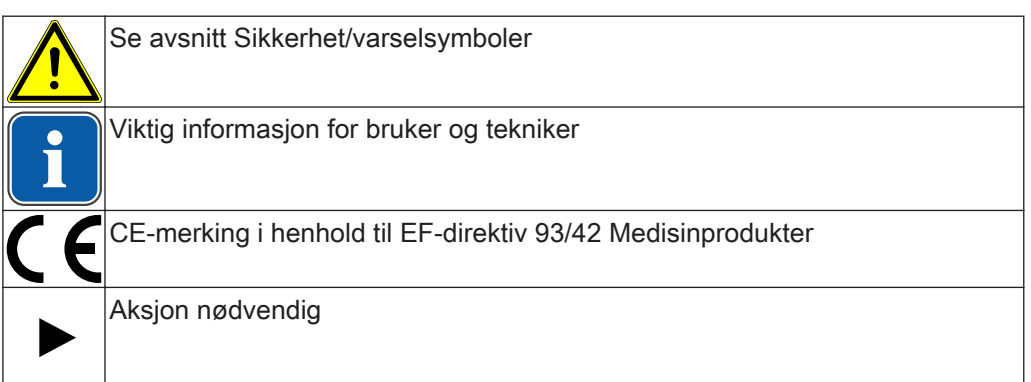

#### 1.1.3 Målgruppe

Dette dokumentet retter seg mot tannleger og personalet i tannlegekontoret.

#### 1.2 Service

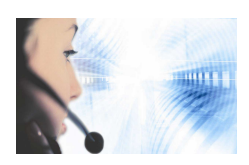

KaVo teknisk service: +49 (0) 7351 56-1000 service.einrichtungen@kavo.com elleer service.treatmentunits@kavo.com Angi ved forespørsler alltid produktets serienummer! Ytterligere informasjon finner du på: www.kavo.com 1 Brukeranvisninger | 1.3 Garantibestemmelser

#### 1.3 Garantibestemmelser

KaVo overtar overfor sluttkunden for produktet nevnt i overleveringsprotokollen garanti for feilfri funksjon, feilfrihet i materialet eller bearbeidingen for 12 måneder fra kjøpsdato, på følgende betingelser:

Ved reklamasjon på grunn av feil eller mangler i leveringen gir KaVo garanti og tilbyr gratis erstatningslevering eller reparasjon, etter ønske. Andre krav, likegyldig hvilken type, spesielt på erstatning, er utelukket. I tilfelle forsinkelse og grov uaktsomhet eller forsett gjelder dette bare, såvidt ufravikelige lovbestemmelser ikke står i motsetning til. KaVo hefter ikke for defekter og følgende av disse som er oppstått gjennom naturlig slitasje, uriktig rengjøring eller stell, at man ikke har etterlevd betjenings-, vedlikeholds- eller tilkoblingsforskrifter, forkalkning, forurensing i luft- eller vannforsyningen eller kjemiske eller elektriske påvirkninger som er uvanlige, eller som etter fabrikkforskriftene ikke er tillatte.

Garantiytelsen gjelder generelt ikke for lamper, glassvarer, gummideler og kunstoffenes fargevarighet.

Ansvaret er utelukket hvis defekter og deres følger kan basere på at kunden eller tredje personer foretar inngrep eller endringer på produktet.

Ansvaret er utelukket hvis defekter og deres følger kan basere på at kunden eller tredje personer foretar inngrep eller endringer på produktet.

#### 1.4 Transport og lagring

#### 1.4.1 Aktuelt gjeldende emballasjeforskrift

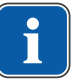

#### Henvisning

Gjelder kun for Forbundsrepublikken Tyskland.

Avfallshåndtering og resirkulering av salgsemballasjen utføres forskriftsmessig og i samsvar med gjeldende emballasjestandard via godkjent bedrift for avfallshåndtering og resirkulering. Ta hensyn til et utbredt retursystem. KaVo har mottatt lisens for sin salgsemballasje for å oppnå dette. Ta hensyn til det lokale offentlige systemet for avfallshåndtering.

#### 1.4.2 Transportskader

#### I Tyskland

Hvis det finnes en synlig skade på utsiden av emballasjen, må det fremgås på følgende måte:

- 1. Mottakeren noterer tapet eller skaden i kvitteringen for mottatte varer. Mottakeren og medarbeiderne i transportbedriften signerer denne kvitteringen.
- 2. La produkt og emballasje være uendret.
- 3. Benytt ikke produktet.
- 4. Meld skaden hos transportbedriften.
- 5. Meld skaden hos KaVo.
- 6. Send ikke tilbake skadet produkt før samråd med KaVo.
- 7. Send den signerte kvitteringen for mottatte varer til KaVo.

Hvis produktet er skadet uten synlige skader på emballasjen ved leveringen, må det fremgås på følgende måte:

1. Melde skaden straks og senest innen den 7. dagen til transportforetaket.

- 2. Meld skaden hos KaVo.
- 3. La produkt og emballasje være uendret.
- 4. Benytt ikke produkt som er skadet.

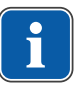

#### Henvisning

Hvis mottakeren bryter en plikt i henhold til bestemmelsen nevnt ovenfor, anses en skade som oppstått først etter leveringen (i henhold til generelle tyske betingelser for speditører, artikkel 28).

#### Utenfor Tyskland

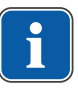

#### Henvisning

KaVo er ikke ansvarlig for transportskader. Kontroller forsendelsen straks etter mottak.

Hvis det finnes en synlig skade på utsiden av emballasjen, må det fremgås på følgende måte:

- Mottakeren noterer tapet eller skaden i kvitteringen for mottatte varer. Mottakeren og medarbeiderne i transportbedriften signerer denne kvitteringen. Kun på grunn av denne klarleggingen av saksforholdet kan mottakeren gjøre erstatningskrav gjeldende overfor transportbedriften.
- 2. La produkt og emballasje være uendret.
- 3. Benytt ikke produktet.

Hvis produktet er skadet uten synlige skader på emballasjen ved leveringen, må det fremgås på følgende måte:

- 1. Skaden må omgående, senest på den 7. dagen etter leveringen, meldes transportbedriften.
- 2. La produkt og emballasje være uendret.
- 3. Benytt ikke produkt som er skadet.

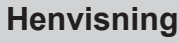

Bryter mottakeren en av de foran nevnte pliktene som påhviler ham, så gjelder skaden som om det først har oppstått etter leveringen (i henhold til CMR-loven, Kapittel 5, artikkel 30).

#### 1.4.3 Angivelser på emballasjen: Lagring og transport

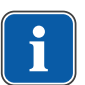

#### Henvisning

Ta vare på emballasjen for bruk til eventuell sending til service eller reparasjon.

Symbolene som er trykt utenpå gjelder for transport og lagring og har følgende betydning:

| <u>11</u> | Transporteres i oppreist stilling; oppe i pilretning! |
|-----------|-------------------------------------------------------|
| Ţ         | Beskyttes mot støt!                                   |
| Ť         | Beskyttes mot fuktighet!                              |
| kg max    | Tillatt stablet last                                  |
| ç         | Temperaturområde                                      |

1 Brukeranvisninger | 1.4 Transport og lagring

| " <u>%</u> | Luftfuktighet |
|------------|---------------|
| hPa<br>hPa | Lufttrykk     |

#### 2 Sikkerhet

#### 2.1 Beskrivelse av sikkerhetsanvisningene

#### 2.1.1 Varselsymbol

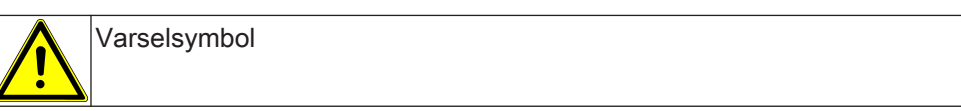

A FARE

#### 2.1.2 Struktur

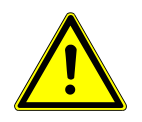

Innføringen beskriver farens type og kilde.

Dette avsnittet beskriver mulige følger ved at det ikke tas hensyn til dette.

• Det alternative skrittet inneholder nødvendige tiltak for å unngå farer.

#### 2.1.3 Beskrivelse av farenivåer

Sikkerhetsanvisningene med de tre farenivå som er oppført her hjelper til å unngå materielle skader og personskader.

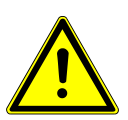

#### FORSIKTIG

betegner en farlig situasjon som kan føre til materielle skader eller lette til middels alvorlige skader.

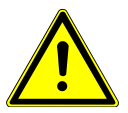

#### 

#### ADVARSEL

betegner en farlig situasjon som kan føre til alvorlige eller dødelige skader.

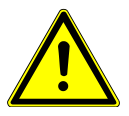

#### FARE

betegner en maksimal fare ved en situasjon som umiddelbart kan føre til alvorlige eller dødelige skader.

#### 2.2 Formålsbestemmelse – Formålsmessig bruk

#### 2.2.1 Generelt

Brukeren må forvisse seg om apparatets funksjonssikkerhet og forskriftsmessig tilstand før hver bruk.

KaVo -apparatsystemet er et tannlege-behandlingsapparat iht. ISO 7494 med en tannlege-pasientstol iht. ISO 6875. Dette KaVo-produktet er kun egnet for bruk innenfor tannmedisin og skal kun betjenes av medisinsk fagpersonale. Enhver bruksendring som ikke er i overensstemmelse med opprinnelig formål er ikke tillatt.

Med til formålsmessig bruk hører også at det tas hensyn til alle henvisninger i bruksanvisningen og at inspeksjons- og vedlikeholdsarbeidene overholdes.

#### 2 Sikkerhet | 2.2 Formålsbestemmelse – Formålsmessig bruk

Retningslinjene og/eller nasjonale lover, nasjonale forskrifter og tekniske regler for igangsetting og drift som gjelder for medisinprodukter må anvendes og oppfylles i henhold til foreskrevet formålsbestemmelse for KaVo-produktet.

For sikkerheten, påliteligheten og ytelsen av systemkomponentene som leveres av KaVo, overtas ansvar hvis:

- Montering, utvidelse, nyinnstilling, endring eller reparasjon er utført av KaVo eller av en tredjepart som er utdannet tekniker og som er autorisert av KaVo, eller av personalet til autoriserte forhandlere.
- Apparatet brukes i overensstemmelse med bruks-, vedlikeholds- og monteringsanvisningene.
- De informasjonsteknikkomponentene som brukeren har til disposisjon, oppfyller de tekniske kravene til maskin- og programvare, og disse er blitt innstallert og innstilt i henhold til de gjeldende beskrivelsene for disse komponentene.
- Kravene til IEC 62353 (DIN VDE 0751-1) "Gjentakelsestester og tester før bruk av medisinske apparater og systemer - generelle forskrifter" er fullstendig oppfylt ved reparasjon.

Brukeren er forpliktet til:

- kun å benytte feilfrie arbeidsmaterialer,
- å beskytte seg, pasientene og tredje personer mot farer,
- å unngå kontaminasjon forårsaket av produktet.

Ved bruk må det tas hensyn til nasjonale lovbestemmelser, spesielt følgende:

- Gjeldende bestemmelser for tilkobling og idriftsettelse av medisinprodukter.
- Gjeldende arbeidsvernbestemmelser.
- Gjeldende ulykkesforebyggende tiltak.

For varig oppretholdelse av drifts- og funksjonssikkerheten til KaVo-produktet og for å unngå skader og farer, skal man regelmessig gjennomføre vedlikehold og sikkerhetstekniske kontroller.

Test- og vedlikeholdsfrister: Vedlikeholdstjenester må gjennomføres årlig, den sikkerhetstekniske kontrollen (STK) hvert 2. år. Kortere terminer for STK bestemmes av kontrolløren ved behov.

Følgende personer er autorisert for reparasjon og vedlikehold samt sikkerhetsteknisk kontroll (STK) av KaVo-produktet:

- Teknikere som er tilknyttet KaVo-filialene med tilsvarende produktopplæring.
- Teknikere fra KaVo-forhandlere som er spesielt opplært av KaVo.

I Tyskland er operatører, ansvarlige for apparater og brukere forpliktet til å drive apparatene sine ved å ta hensyn til direktivet om medisinsk utstyr.

Vedlikeholdsservicene omfatter alle kontrolloppgaver som kreves i reglementet for operatører (MPBetreiberV), § 6.

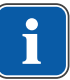

#### Henvisning

Før lengre brukspauser må produktet vedlikeholdes og rengjøres etter anvisning.

#### Henvisning

Serien med MULTIflex-koblinger, aktuelle K-/KL-motorer samt ultralyd-Scaler-slanger fra KaVo er utstyrt med en verneinnretning for å hindre returstrømning av behandlingsvann via instrumentene i tannlege-behandlingsapparatet. Ved bruk av produkter fra andre produsenter til de standardiserte grensesnittene må du ta hensyn til at disse er utstyrt med tilsvarende verneinnretning! Ellers er disse ikke godkjent for bruk!

#### Angivelser til elektromagnetisk kompatibilitet

#### Henvisning

På grunn av IEC 60601-1-2 (DIN EN 60601-1-2) om elektromagnetisk kompatibilitet til elektromedisinske apparater må vi henvise til følgende punkter:

• medisinske elektriske apparater er underkastet spesielle forsiktighetstiltak for elektromagnetisk kompatibilitet og må installeres og tas i bruk i henhold til kravene i KaVo og monteringsanvisningen.

 høyfrekvente kommunikasjonsinnretninger kan påvirke medisinske elektriske apparater.

#### Se også:

10 Angivelser til elektromagnetisk kompatibilitet iht. EN 60601-1-2, Side 148

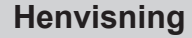

KaVo er ikke ansvarlig for overensstemmelser med kravene til EMC i IEC 60601-1-2 (DIN EN 60601-1-2) for medfølgende tilbehør, ledninger og andre komponenter som ikke leveres av KaVo.

#### Deponering

| Ť |  |
|---|--|
| Ц |  |

#### Henvisning

Avfall som oppstår tilføres uten fare for menneske og miljø gjenvinningen eller deponeringen, de gjeldende nasjonale forskrifter må overholdes. Spørsmål om korrekt deponering av KaVo-produktet blir besvart av KaVo-filialen.

#### Deponering av elektroniske og elektriske apparater

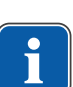

#### Henvisning

På basis av EU-direktivet 2002/96 om avfall fra elektriske og elektroniske produkter henviser vi til at dette produktet er underlagt det nevnte direktivet og må innenfor Europa leveres til godkjent avfallshåndtering.

Nærmere informasjon får du på www.kavo.com eller hos faghandelen for tannlegeteknisk utstyr.

For endelig kassering, henvend deg til:

#### I Tyskland

Gå frem som følger for å levere tilbake det elektriske apparatet:

- 1. På hjemmesiden www.enretec.de for enretec GmbH finner du et skjema for avfallshåndteringsoppdrag under menypunktet eom. Dette avfallshåndteringsoppdraget lastes ned eller fylles ut som online-oppdrag.
- 2. Fyll ut oppdraget med nødvendig informasjon og send det til enretec GmbH som online-oppdrag eller per telefaks +49 (0) 3304 3919 590.

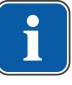

Alternativt finner du følgende kontaktmuligheter for iverksetting av avfallshåndteringsoppdrag og for spørsmål: Telefon: +49 (0) 3304 3919-500 E-post: eom@enretec.de og Post: enretec GmbH, forretningsområde eomRECYCLING ® Kanalstraße 17 16727 Velten

Et ikke fast installert apparat hentes i praksisen.
 Et fast installert apparat hentes ved din adresse etter terminavtale.
 Demonterings-, transport- og emballasjekostnader overtar eieren/brukeren av apparatet.

#### Internasjonal

Landsspesifikk informasjon om avfallshåndtering får du hos faghandleren for tannhelse, på forespørsel.

#### 2.2.2 Produktspesifikk

#### Bruksområde målgruppe

KaVo brukes for behandling av barn- og voksne i området tannmedisin. KaVo -apparatsystemet er et tannlege-behandlingsapparat iht. ISO 7494 med en tannlege-pasientstol iht. ISO 6875. KaVo trefunksjons- og multifunksjonssprøyter er dentale instumenter iht. EN 1639. Disse støtter tannlegebehandlingen i pasientmunnen med luft, vann eller spray. Multifunksjonssprøyten gir i tillegg lys og oppvarmede medier. Dette KaVo-produktet er kun egnet for bruk innenfor tannmedisin og skal kun betjenes av medisinsk fagpersonale.

#### Tilkobling av apparater

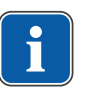

#### Henvisning

USB-grensesnittet for systemet skal kun kobles til IT-enheter som er godkjent av KaVo.

| _ |    |   |
|---|----|---|
|   |    |   |
|   |    |   |
|   | ш. | J |

#### Henvisning

Ved tilkobling av en IT-enhet til det medisinske systemet skal EN 60601-1 overholdes.

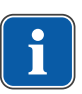

#### Henvisning

Den trådløse fotkontrollen skal kun lades opp med ladeapparatet som fulgte med KaVo.

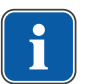

#### Henvisning

Ladeapparatet for den trådløse fotkontrollen skal kun brukes innendørs og må beskyttes mot fuktighet.

#### 2.3 Sikkerhetsanvisninger

#### 2.3.1 Generelt

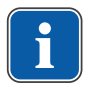

#### Henvisning

Sikkerheten og påliteligheten av systemet kan kun garanteres når beskrevede handlinger overholdes.

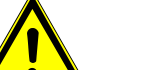

#### 🔥 FARE

Eksplosjonsfare. Livsfare.

► KaVo-produktet må aldri monteres eller brukes i eksplosjonsfarlige områder.

#### ADVARSEL Uegnede driftsbetingelser.

Reduksjon av apparatets elektriske sikkerhet.

 Driftsbetingelsene som spesifiseres i kapittelet "Tekniske data" må absolutt overholdes.

#### ADVARSEL

Bruk av tilbehør som ikke er godkjent eller utføring av endringer på produktet, som ikke er tillatt.

Tilbehør som ikke er godkjent og/eller endringer på produktet som ikke er tillatt kan forårsake fare for personskader og/eller skader på eiendom.

- Bruk kun tilbehørsdeler som produsenten har godkjent for å brukes sammen med produktet, eller som er utstyrt med standardiserte grensesnitt (f.eks. MULTIflexkoblinger, INTRAmatic).
- ► Utfør kun endringer på apparatet som produsenten av produktet har godkjent.

#### 

Personskader eller materielle skader ved defekte funksjonsdeler.

Hvis funksjonsdeler er skadet, kan dette forårsake ytterligere skader eller personskader.

- Apparat, elektriske ledninger og anvendt tilbehør må kontrolleres regelmessig med tanke på skader på isolasjonen, og eventuelt byttes.
- Når funksjonsdeler er skadet: Ikke arbeid videre og utbedre feilen hhv. informer servicetekniker!

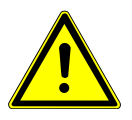

#### 

For tidlig slitasje og funksjonsfeil ved usakkyndig vedlikehold og pleie.

Forkortet levetid av produktet.

Risiko ved elektromagnetiske felt.

Gjennomfør sakkyndig vedlikehold og pleie regelmessig!

#### 

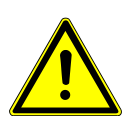

Funksjonene av implanterte systemer (som f. eks. pacemakere) kan påvirkes av elektromagnetiske felter.

Spør pasientene om de har en implantert pacemaker eller andre systemer før behandlingen påbegynnes!

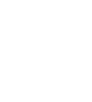

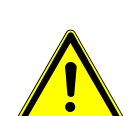

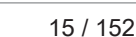

#### 2 Sikkerhet | 2.3 Sikkerhetsanvisninger

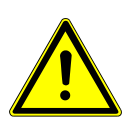

#### 

#### Funksjonsfeil ved elektromagnetiske felter.

Produktet oppfyller de gjeldende krav til elektromagnetiske felter. På grunn av de komplekse vekselvirkninger mellom apparater og mobiltelefoner kan det ikke fullstendig utelukkes at produktet blir påvirket av en mobiltelefon som er slått på.

- Bruk ikke mobiltelefoner i praksis-, klinikk- hhv. laboratorieområdet!
- Elektroniske apparater som f.eks. datalagringsmedium, høreapparat må tas av under driften!

#### 2.3.2 Produktspesifikk

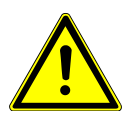

Fare for personskader eller infeksjoner på grunn av instrumenter som er satt inn. Plasseringen av instrumenter kan forårsake personskader eller infeksjoner på hånden og underarmen ved kontakt med fraleggingsbrettet eller betjeningsdelen. Økt infeksjonsrisiko ved syke pasienter.

🗥 ADVARSEL

Ta hensyn til instrumentenes plassering ved kontakt med fraleggingsbrettet eller betjeningsdelen.

#### 

#### Helseskader på grunn av returstrømning på instrumentene.

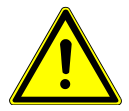

Infeksjonsfare.

Via standardiserte grensesnitt kan du bruke produkter fra andre produsenter, som ikke er utstyrt med verneinnretninger som hindrer returstrømning av behandlingsvann i tannlege-behandlingsapparatet via instrumentene.

- Ved bruk av produkter fra andre produsenter til de standardiserte grensesnittene må du ta hensyn til at disse er utstyrt med tilsvarende verneinnretning.
- Ikke bruk produkter uten verneinnretning.

#### 

Fare for personskader hvis noen setter seg på pasientstolen mens den er innstilt horisontalt.

Ingen må sette seg på hodeenden eller fotenden av pasientstolen når den er innstilt horisontalt.

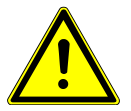

#### 

Fare for personskader hvis noen støtter seg på svingarmen.

Hvis svingarmen overbelastes kan den skades, med personskader på pasienten eller brukeren som følge.

Svingarmen, fjærarmen og instrumentbordet må aldri belastes ved å støtte seg på dem!

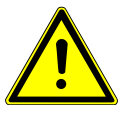

#### 

Fare for personskader på grunn av hengende instrumenter (S-bord).

- Pasienter kan skade seg på de skarpe spissene på instrumentene.
- ► Pass på at ingen personer skades når du beveger instrumentbordet.
- Informer pasienter og behandlingspersonale om faren for personskader.

#### 2 Sikkerhet | 2.3 Sikkerhetsanvisninger

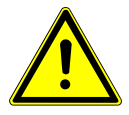

#### 

Fare for personskader ved rengjøring av behandlingsenheten.

Mangelnde instruering av rengjøringspersonalet og manglende forberedelse avbehandlingsenheten kan forårsake fare for personskader for rengjøringspersonalet.

- Kun fagpersonale og instruert rengjøringspersonale må ha tillatelse til å oppholde seg i behandlingsrommene.
- Posisjoner stolen for rengjøring og slå av apparatet.

#### 

#### Elektrisitet.

Elektrisk støt.

- Still opp ekstern PC utenfor pasientomgivelsene med en minimumsavstand på 1,5 m.
- Ved tilkobling av PCen og apparater tilkoblet PCen, ta hensyn til IEC 60601-1 / 60950.

#### 

#### Elektrisitet.

Elektrisk støt på grunn av feil tilkobling av et ikke-medisinsk system til apparatets USB-grensesnitt.

- Ved tilkobling av en IT-enhet til det medisinske systemet skal IEC 60601-1 overholdes.
- ► Bruk kun USB-apparater uten ekstra nettenhet (USB-drevet).
- Komponenter som kobles til USB-grensesnittet til tannlegeelementet, må overholde nødvendig isolasjonskrav.
- USB-drevne apparater, som ikke oppfyller kravene for nødvendig isolering av komponenter, må plasseres slik at en berøring av USB-apparatet med pasienten er utelukket.
- USB-drevne apparater, som ikke oppfyller kravene for nødvendig isolering av komponenter, og pasient må ikke berøres samtidig.

#### 

#### Helseskader på grunn av bakteriedannelse.

Infeksjonsfare.

Infeksjoner.

- Skyll gjennom samtlige vanntappepunkter uten instrumenter før arbeidet påbegynnes.
- Skyll hhv. blås gjennom luft og vannledninger før første igangsetting og etter stillstandstider (helg, fridager, ferie osv.).
- Alternativt: utfør intensivdesinfisering (hvis komponentgruppen er tilgjengelig).
- Aktiver glassfylleren flere ganger.

#### 

Komponentgruppen for tilkobling av fremmede apparater (valgfritt): fare for ny infeksjon på grunn av stående vann.

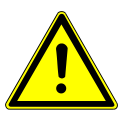

Hvis det er koblet til en vannforbruker på tilkoblingen for fremmede apparater, utfør alltid følgende tiltak på apparatet:

- Skyll gjennom samtlige vanntappepunkter uten instrumenter (hvis tilgjengelig) før arbeidet påbegynnes.
- Skyll hhv. blås gjennom luft og vannledninger før første igangsetting og etter stillstandstider (helg, fridager, ferie osv.).
- Ta hensyn til H<sub>2</sub>O<sub>2</sub>-bestandigheten for vannforbrukeren, fordi vannet er behandlet med OXYGENAL 6 (konsentrasjon inntil 0,02 %).

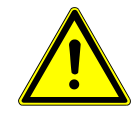

2 Sikkerhet | 2.3 Sikkerhetsanvisninger

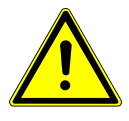

#### 

#### Lang behandlingstid på pasientstolen.

Dannelse av dekubitus.

Vær oppmerksom på at det kan dannes dekubitus ved lange behandlingstider!

#### 

Fare for personskader og materielle skader på grunn av feil bruk av ladeapparatet for den trådløse fotkontrollen.

Personskader, skader på den trådløse fotkontrollen eller ladeapparatet.

- Ikke bruk behandlingsenheten under ladeprosessen!
- Ikke bruk det medleverte ladeapparatet for den trådløse fotkontrollen for å lade opp batterier som ikke er egnet for gjenoppladning.
- Den trådløse fotkontrollen skal kun lades opp med ladeapparatet som fulgte med den trådløse fotkontrollen.

#### 

Fare for personskader ved beveging av pasientstolen og hodestøtten.

Pasientens eller kontorpersonalets hår kan komme i klem i pasientstolen ved beveging av hodestøtten.

Ta hensyn til pasientens og kontorpersonalets hår ved beveging av pasientstolen og hodestøtten.

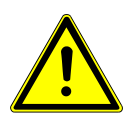

#### 

Fare for personskader ved bevegelse av pasienten eller pasientstolen.

- Pasienten eller kontorpersonalet kan sette seg fast eller komme i klem.
- Alle bevegelige deler, som tannlegeelement, assistentelement, behandlingslamper, skjermer osv. skal ved bevegelse av pasienten eller pasientstolen plasseres utenfor kollisjonsområdet.

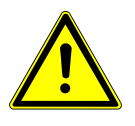

#### 

Skader på instrumentslangene på grunn av klistreetiketter.

Instrumentslangene kan sprekke.

► Ikke plasser klistreetiketter eller teip på instrumentslangene.

3 Produktbeskrivelse | 3.1 Behandlingsenhet - versjoner

#### 3 Produktbeskrivelse

# 3.1 Behandlingsenhet - versjoner

3.1.1 KaVo ESTETICA E50 Life TM

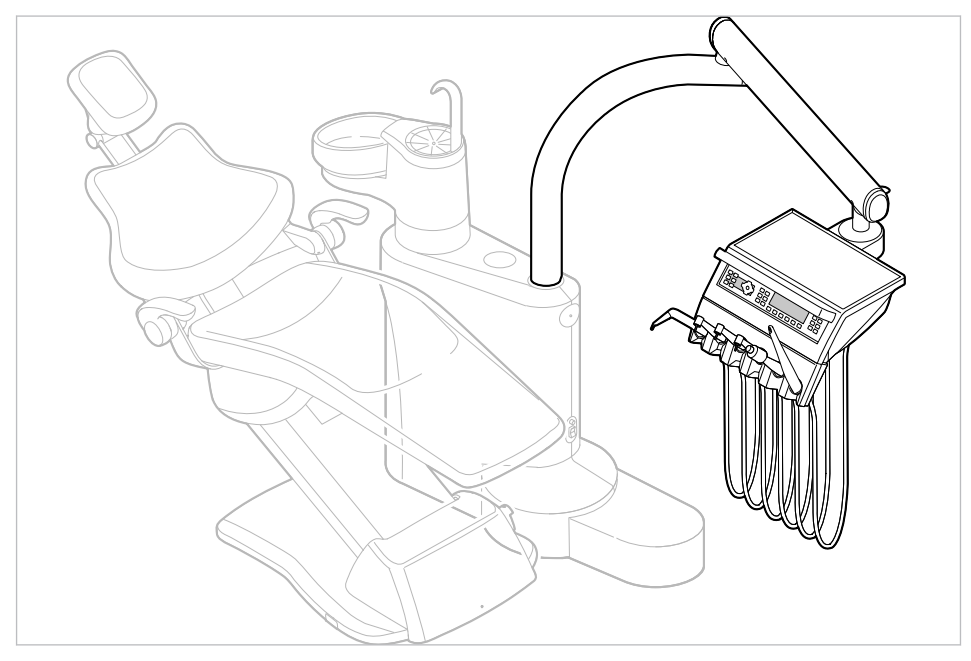

# 3.1.2 KaVo ESTETICA E50 Life S

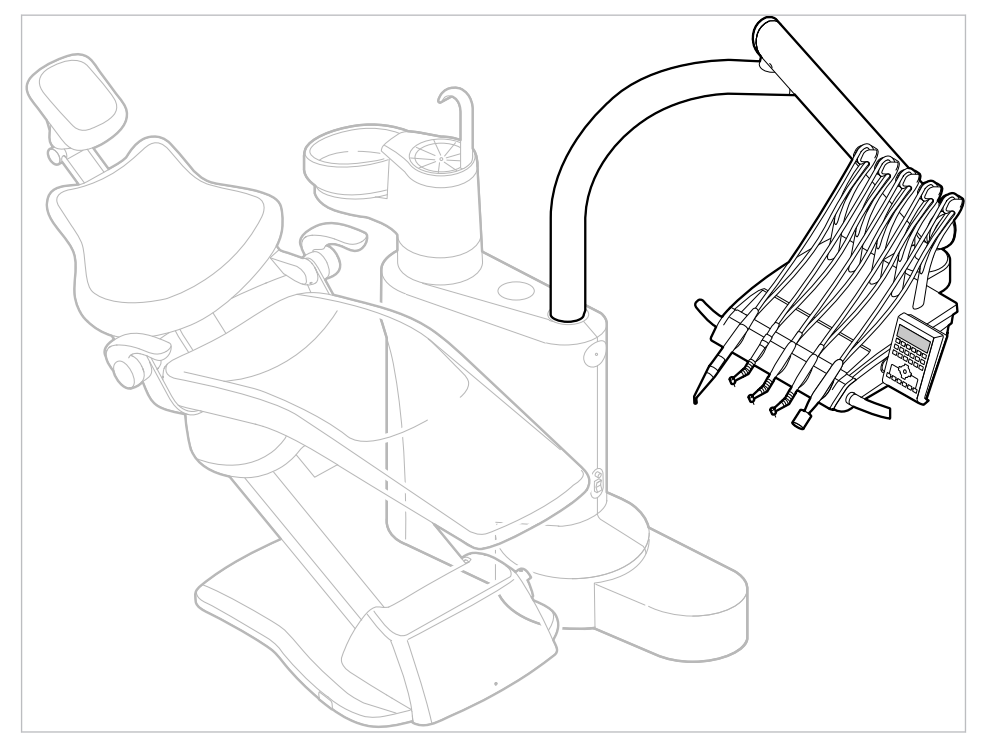

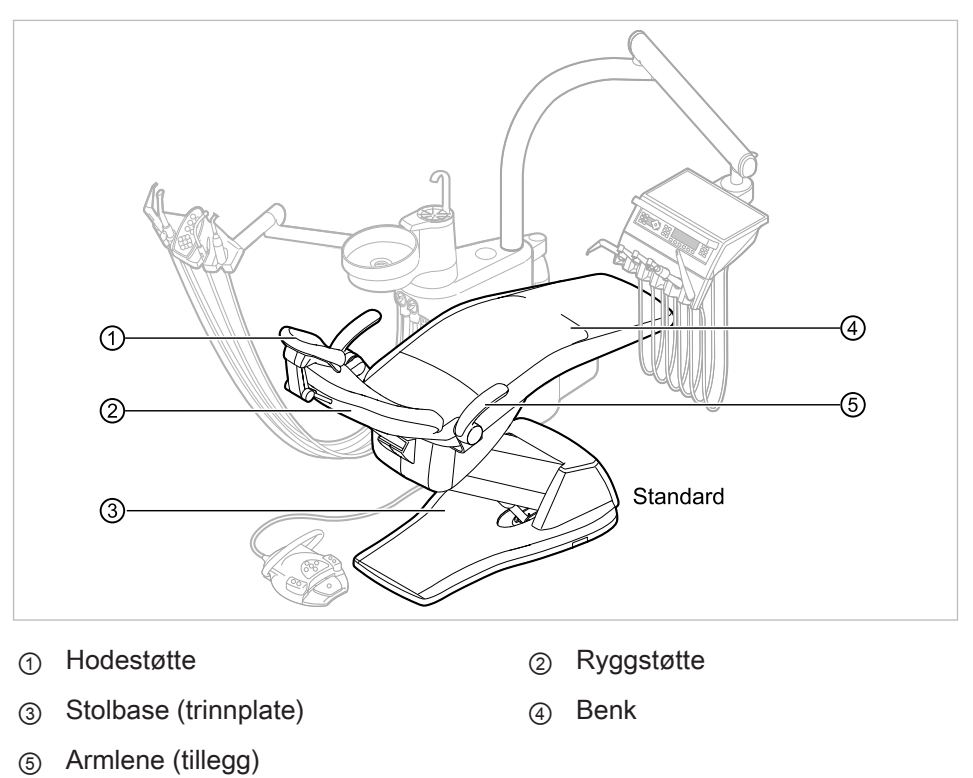

#### 3.2 Pasientstol standard

#### 3 Produktbeskrivelse | 3.3 Apparatkabinett med pasientdel

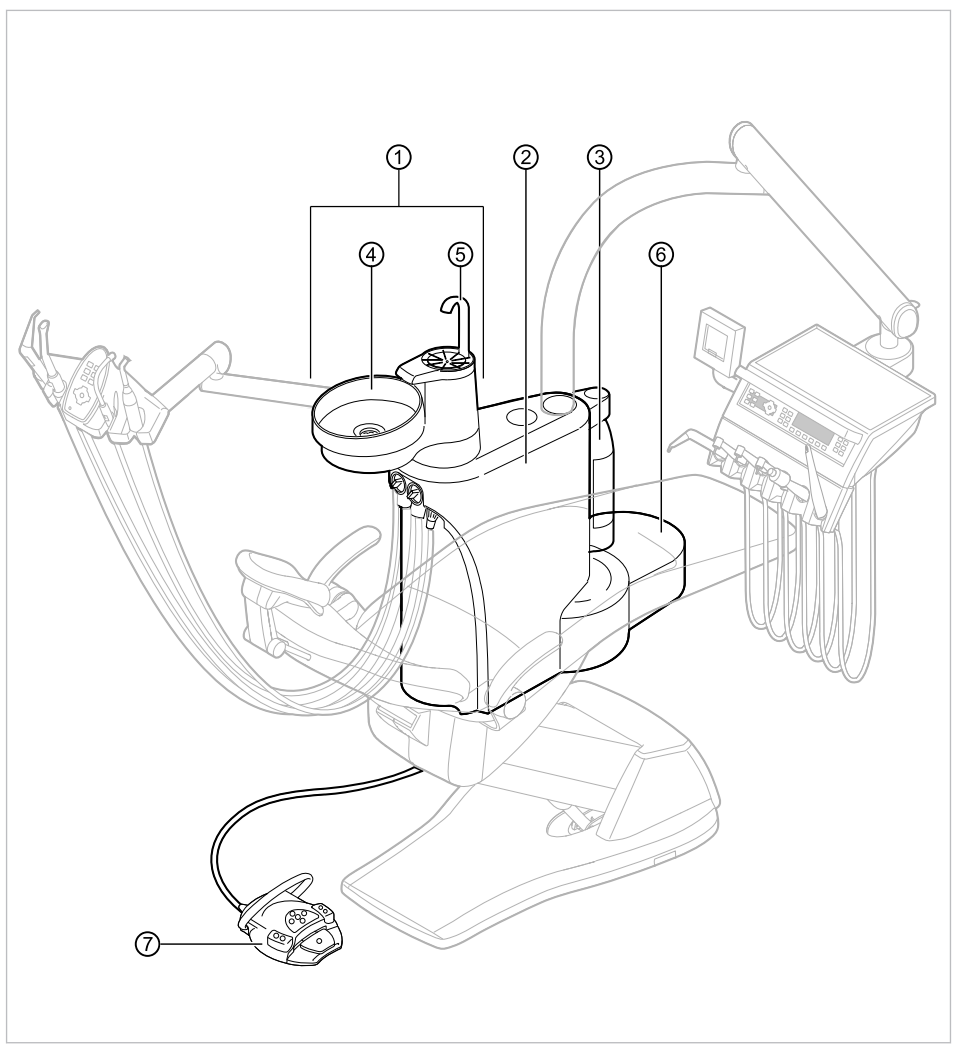

#### 3.3 Apparatkabinett med pasientdel

- ① Pasientdel
- Trykkflaske for vann (ekstrautstyr)
- 5 Glassfyller
- ⑦ Fotkontroll

- Apparatkropp
   Den sentrale styringen er plassert i apparatkabinettet.
- ④ Spyttfontene
- Forsyningselement
   Tilkobling av elektrikk, vann, trykkluft, avløpsvann og sugeluft på monteringsstedet

#### 3 Produktbeskrivelse | 3.3 Apparatkabinett med pasientdel

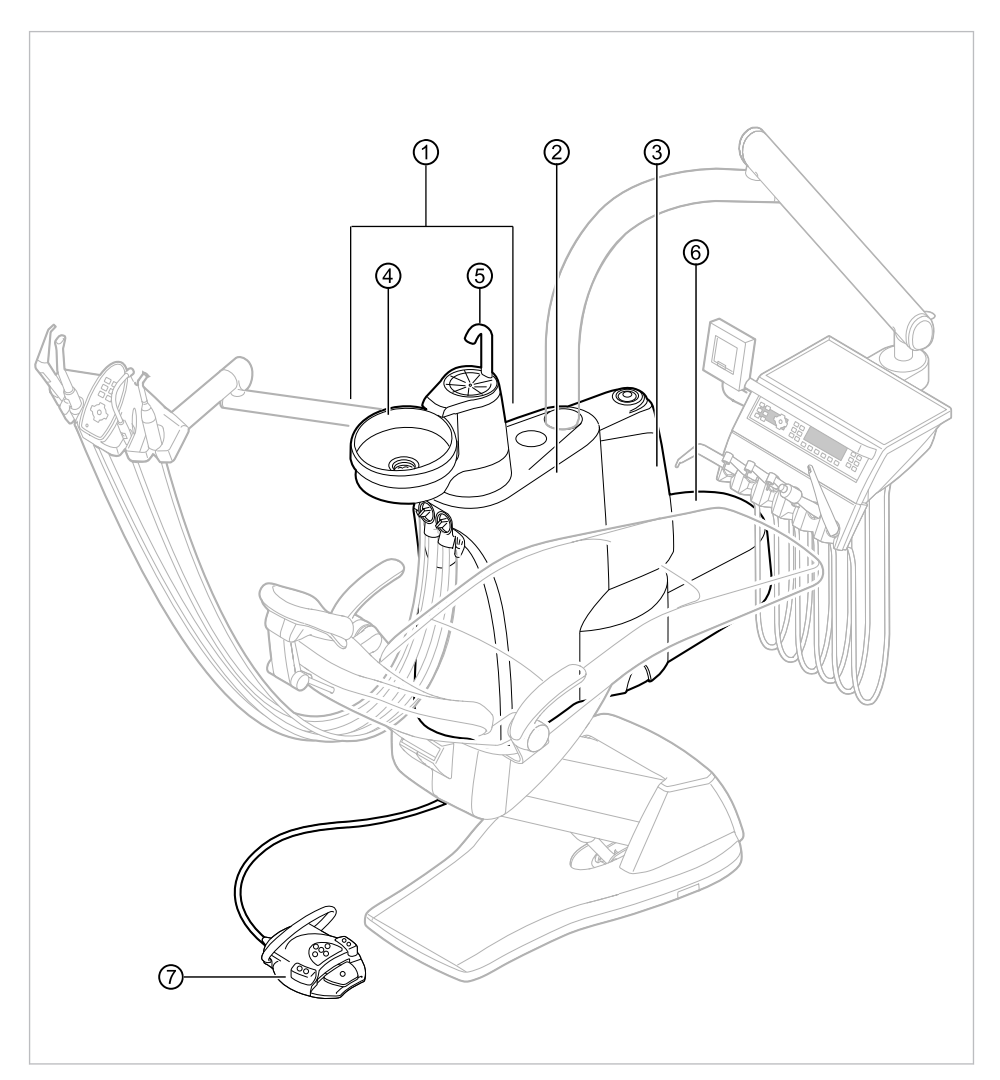

E50 Life med Centramat

- ① Pasientdel
- ③ Centramat (ekstrautstyr)
- (5) Glassfyller
- ⑦ Fotkontroll

- Apparatkropp
   Den sentrale styringen er plassert i apparatkabinettet.
- ④ Spyttfontene
- Forsyningselement
   Tilkobling av elektrikk, vann, trykkluft, avløpsvann og sugeluft på monteringsstedet

#### 3 Produktbeskrivelse | 3.4 Instrumentbord - versjoner

#### 3.4 Instrumentbord - versjoner

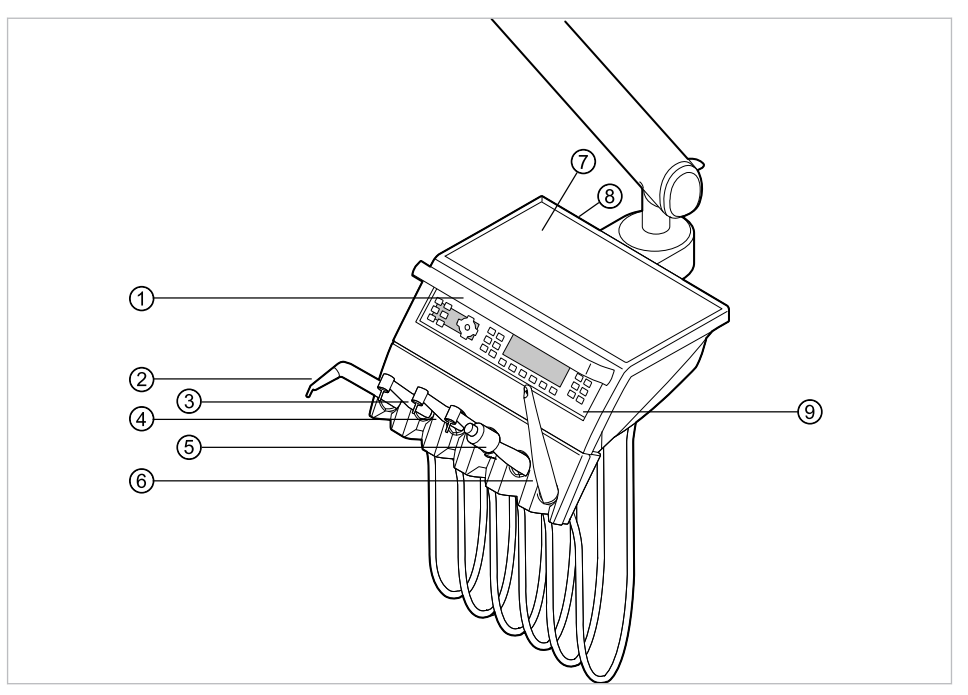

#### 3.4.1 TM-bord

- ① Håndtak
- ③ Turbin (MULTIflex-kobling)
- <sup>⑤</sup> PiezoLED ultralyd-Scaler
- ⑦ Tray-brett
- ③ Betjeningselement

- ② Trefunksjonshåndstykke eller multifunksjonssprøyte
- ④ INTRA LUX-motor KL 703 eller INTRA LUX-motor KL 701
- 6 ERGOcam One
- Monteringssted USB-grensesnitt (alternativt tilbehør)

3 Produktbeskrivelse | 3.4 Instrumentbord - versjoner

#### 3.4.2 S-bord

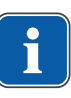

Henvisning

Utsyret på fragleggingsplassene samt plassering av instrumentene kan endres ved behov og kan avvike fra illustrasjonen.

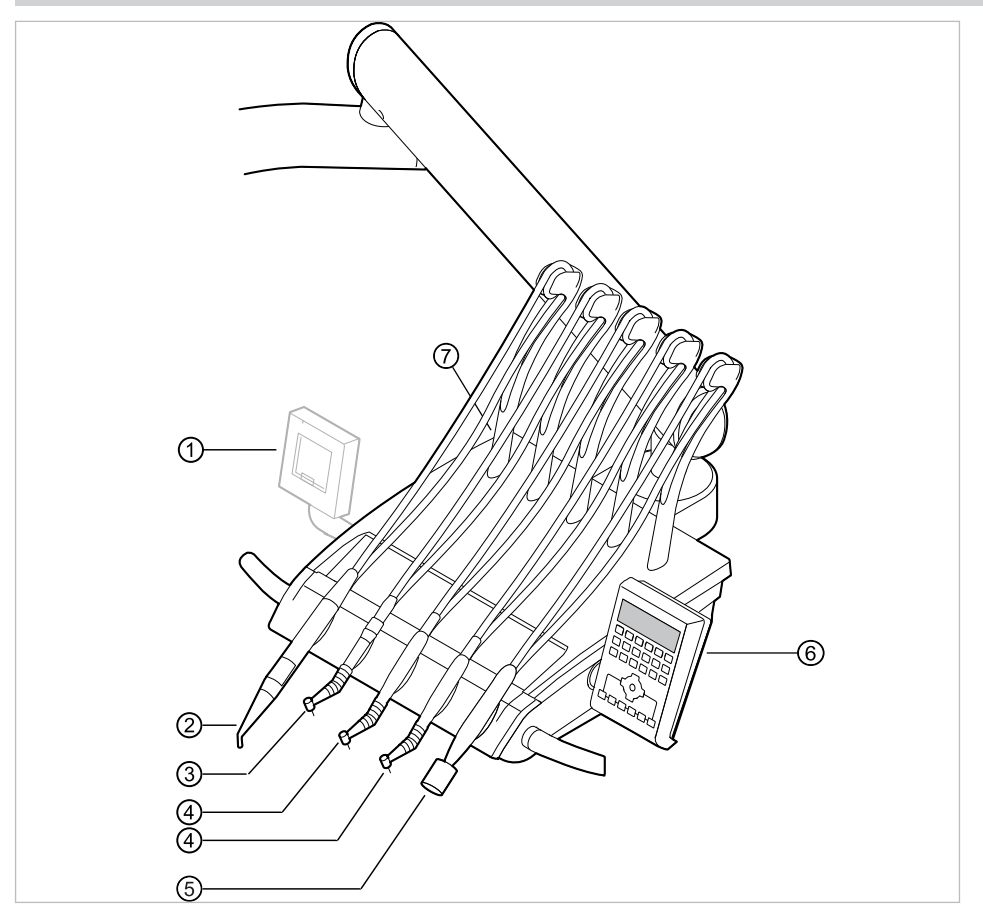

- ① Liten røntgenbildemonitor
- ③ Turbin (MULTIflex-kobling)
- 5 PiezoLED ultralyd-Scaler
- Monteringssted USB-grensesnitt (alternativt tilbehør)
- ② Trefunksjonshåndstykke eller multifunksjonssprøyte
- ④ INTRAlux-motor KL 703 LED eller IN-TRA LUX-motor KL 701
- 6 Betjeningselement

#### 3 Produktbeskrivelse | 3.5 Assistentenhet - versjoner

#### 3.5 Assistentenhet - versjoner

#### 3.5.1 Assistentenhet standard

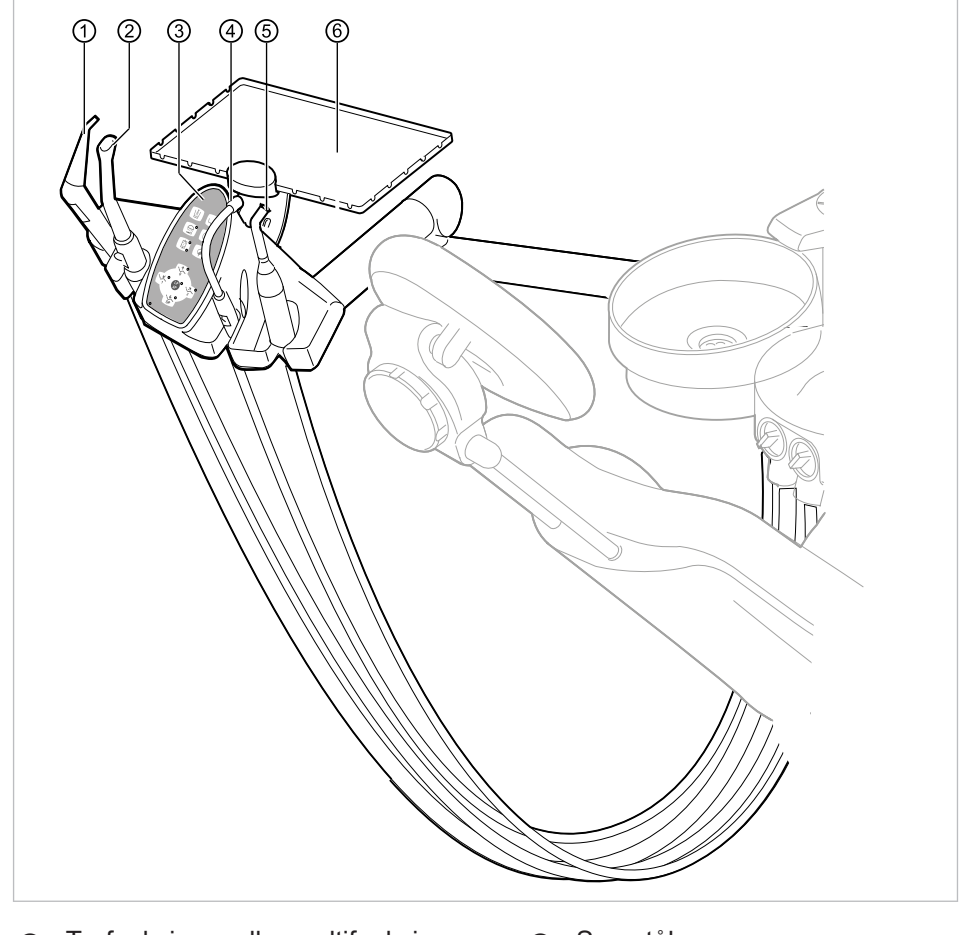

- Trefunksjons- eller multifunksjonssprøyte
- ③ Betjeningselement
- Satelec Mini LED (polymeriseringshåndstykke)
- Spraytåkesuger
- ④ Spyttsuger
- 6 Tray-brett assistanse

3 Produktbeskrivelse | 3.5 Assistentenhet – versjoner

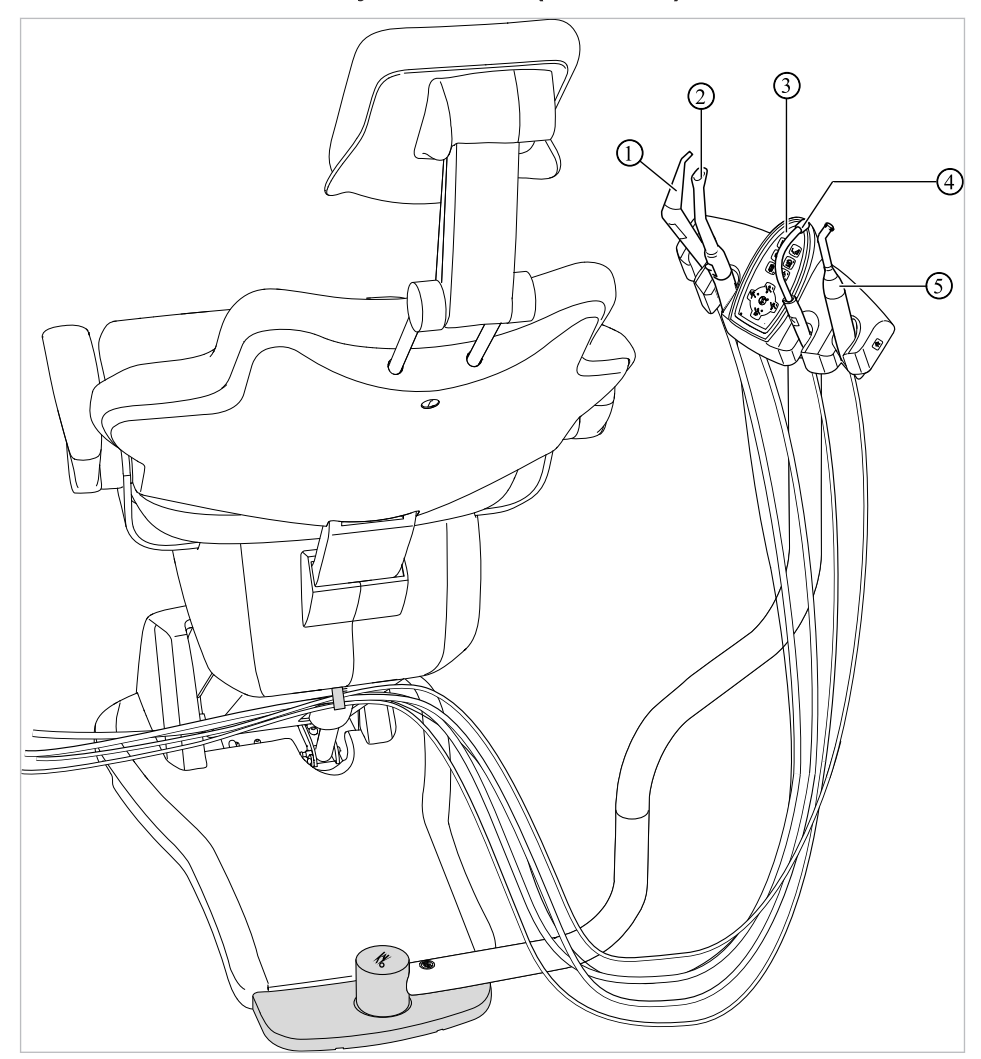

#### 3.5.2 Assistentenhet høyre, venstre (alternativ)

Assistentenhet høyre, venstre med høydejustering (alternativ)

- ① Trefunksjonssprøyte
- ③ Betjeningselement
- ④ Spyttsuger

② Spraytåkesuger

 Satelec Mini LED (polymeriseringshåndstykke)

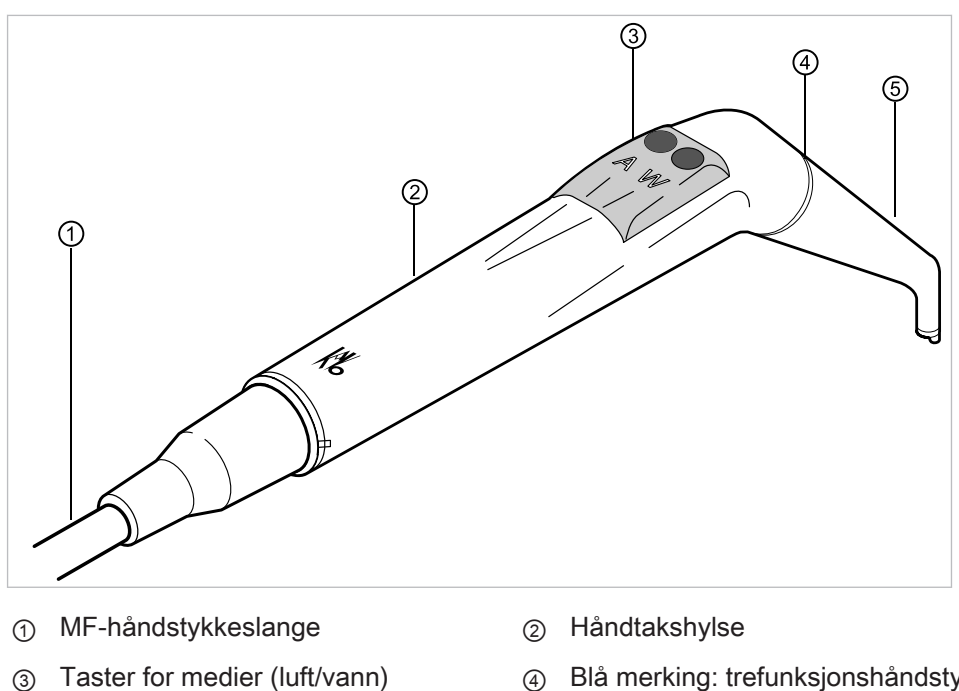

#### 3.6 Trefunksjonshåndstykke (3 F-multifunksjonssprøyte)

Kanyle 5

3

- Blå merking: trefunksjonshåndstykke (4) (3F-multifunksjonssprøyte)
- 3.7 Multifunksjonssprøyte (MF-multifunksjonssprøyte)

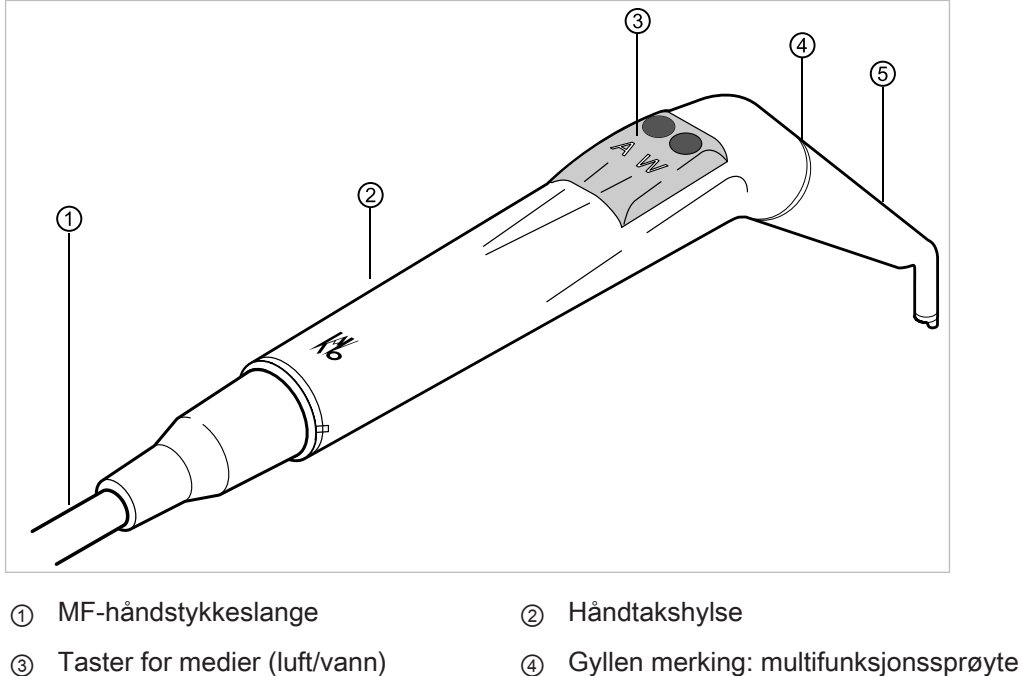

Kanyle 5

(MF-multifunksjonssprøyte)

#### 3.8 Betjeningselementer

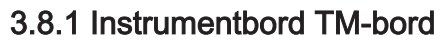

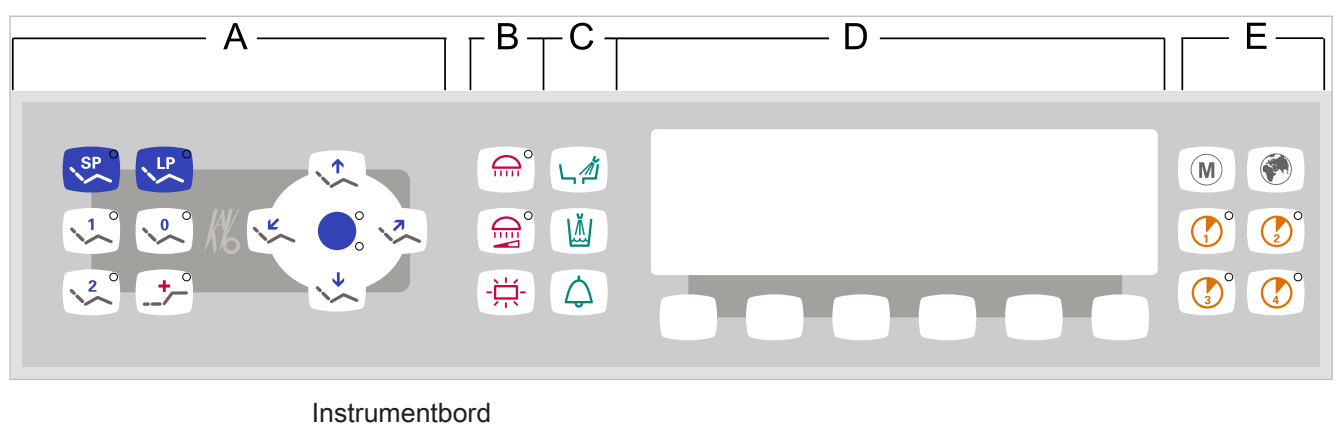

- A Tastgruppe Pasientstol
- C Tastgruppe Hygiene
- E Tastgruppe Timer

- B Tastgruppe Belysning
- D Tastgruppe Menyvalg (MEMOdent-meny)

#### 3.8.2 Instrumentbord S-bord

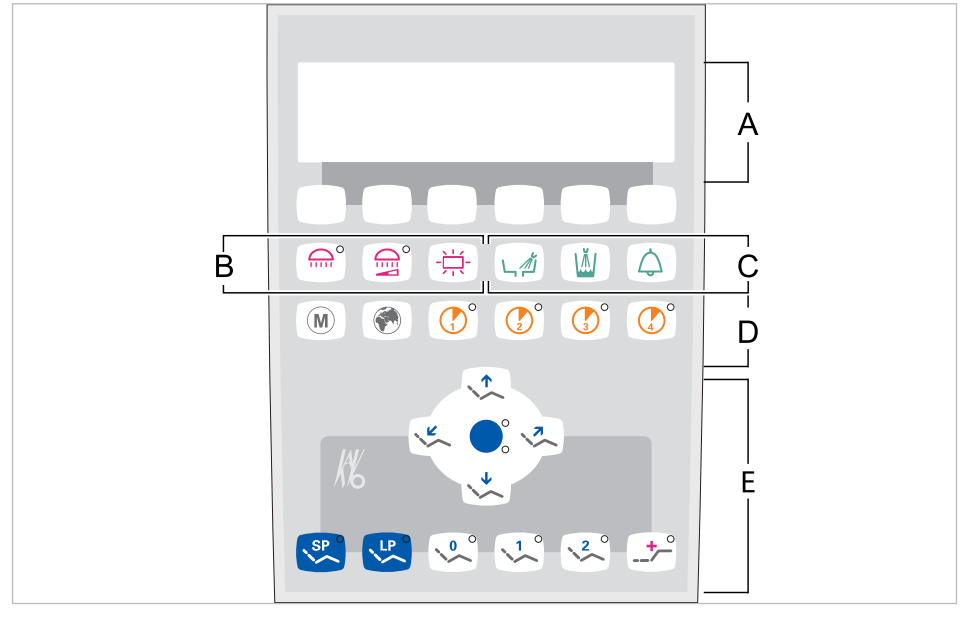

- A Tastgruppe Menyvalg (MEMOdent- B Tastgruppe Belysning meny)
- C Tastgruppe Hygiene
- D Tastgruppe Timer
- E Tastgruppe Pasientstol

#### 3.8.3 Assistentenhet

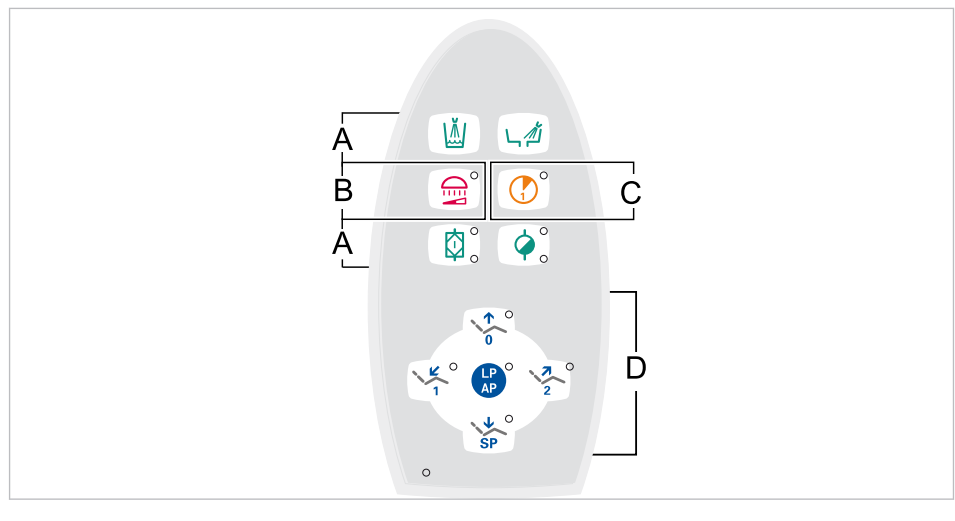

- A Tastgruppe Hygiene
- C Tastgruppe Timer
- B Tastgruppe Belysning
- D Tastgruppe Pasientstol

#### 3.8.4 Tastgrupper

#### **Tastgruppe Pasientstol**

Tastene på assistentenheten er tilordnet to funksjoner og er dobbelt beskrevet.

| Tast assistentenhet | Tast instrumentbord | Betegnelse                                      |
|---------------------|---------------------|-------------------------------------------------|
|                     |                     | Tast "Stol opp"                                 |
|                     |                     | Tast "AP 0"<br>(automatikkposisjon 0)           |
| SP                  |                     | Tast "Stol ned"                                 |
| SP                  | SP                  | Tast "SP"<br>(skylleposisjon)                   |
| LP                  | LP                  | Tast "LP"<br>(siste posisjon)                   |
| LP                  |                     | Tast "AP"<br>(aktivere automatikkposi-<br>sjon) |
|                     |                     | Tast "Ryggstøtte ned"                           |
|                     |                     | Tast "AP 1"<br>(automatikkposisjon 1)           |

| Tast assistentenhet | Tast instrumentbord | Betegnelse                            |
|---------------------|---------------------|---------------------------------------|
| 2                   |                     | Tast "Ryggstøtte opp"                 |
|                     | 2                   | Tast "AP 2"<br>(automatikkposisjon 2) |
|                     |                     | Tast "Kollapsposisjon"                |

# Tastgruppe Belysning

| Tast | Betegnelse                         | Betjeningselement                   |
|------|------------------------------------|-------------------------------------|
|      | Tast "Behandlingslampe"            | kun instrumentbord                  |
|      | Tast "Dimme behandlings-<br>lampe" | Instrumentbord og<br>assistentenhet |
|      | Tast "Røntgenbildemonitor"         | kun instrumentbord                  |

# Tastgruppe Hygiene

| Tast | Betegnelse                   | Betjeningselement                     |
|------|------------------------------|---------------------------------------|
|      | Tast "Glassfyller"           | Instrumentbord og assisten-<br>tenhet |
|      | Tast "Skålskylling"          | Instrumentbord og<br>assistentenhet   |
|      | Tast "Ringeklokke"           | kun instrumentbord                    |
|      | Tast "Intensivdesinfisering" | kun assistentenhet                    |
|      | Tast "HYDROclean"            | kun assistentenhet                    |

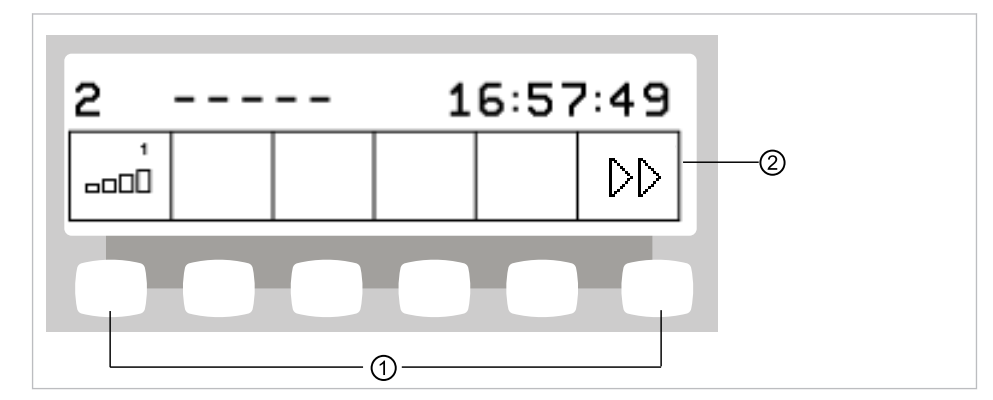

# Tastgruppe Menyvalg (MEMOdent-meny)

Tastgruppe Menyvalg

① Valgtaster for menyfunksjoner ② Displayvisning

#### Tastgruppe Timer

| Tast | Betegnelse                  | Betjeningselement                   |
|------|-----------------------------|-------------------------------------|
| M    | Tast "Motoriske ekstradrev" | Kun instrumentbord                  |
|      | Tast "Fjernkontroll"        | Kun instrumentbord                  |
|      | Tast "Timer 1"              | Instrumentbord og<br>assistentenhet |
|      | Tast "Timer 2"              | Kun instrumentbord                  |
|      | Tast "Timer 3"              | Kun instrumentbord                  |
|      | Tast "Timer 4"              | Kun instrumentbord                  |

#### 3.8.5 Fotkontroll

Fottastene på fotkontrollen er tilordnet to funksjoner. Fottastenes funksjon er avhengig av om et instrument er lagt ned eller holdes i hånden.

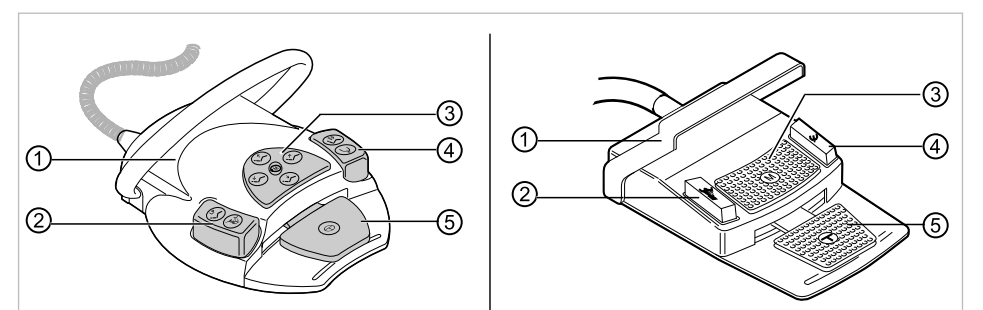

Fotkontroll Premium og trådløs fotkontroll | fotkontroll Standard

| Pos. | Betegnelse                                         | Funksjon når instrument<br>er lagt ned      | Funksjon ved instrument<br>i hånden                                                              |
|------|----------------------------------------------------|---------------------------------------------|--------------------------------------------------------------------------------------------------|
| 1    | Bøylebryter                                        |                                             | Kobler om fottaster på<br>funksjonen "Stolbevegel-<br>se".                                       |
| 2    | Fottast "LP/spray-for-<br>valg"                    | Kjører pasientstolen i si-<br>ste posisjon. | Stiller inn spray-forvalg.                                                                       |
| 3    | Krysstast "Stolposisjon/<br>motorrotasjonsretning" | Endrer pasientstolens<br>posisjon.          | Velger motorrotasjons-<br>retning (for motor KL<br>701 / KL 703 LED /<br>COMFORTdrive<br>200XD). |
| 4    | Fottast "SP/blåseluft"                             | Kjører pasientstolen i<br>skylleposisjon.   | Aktiverer blåseluft (Chip-<br>blower) på instrumentet<br>(ikke ved PiezoLED).                    |
| 5    | Fotpedal "Nivåforvalg/<br>instrumenter"            | Nivåforvalg                                 | Starter motor/instrumen-<br>ter og regulerer turtall/<br>intensitet for<br>instrumentene.        |

#### 3.9 Effekt- og typeskilt

#### Effektskilt

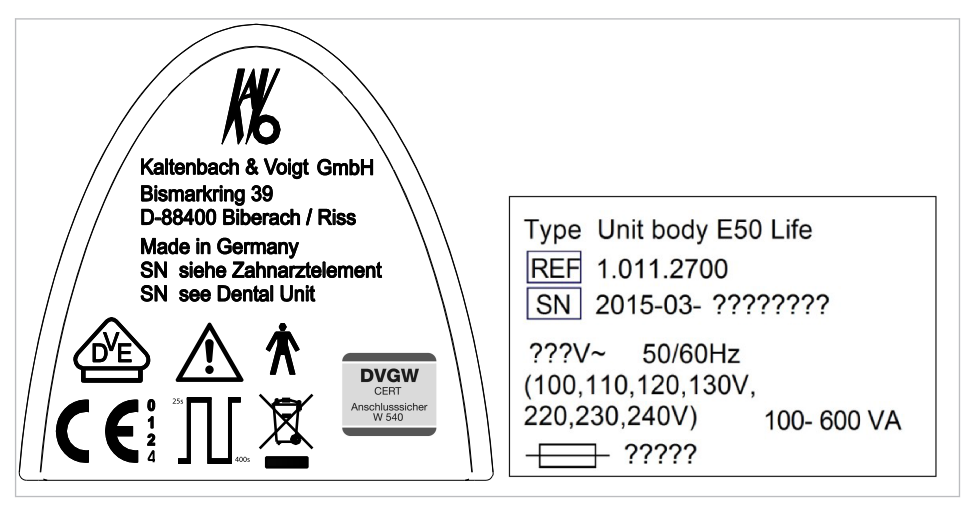

Effektskilt innvendig og utvendig

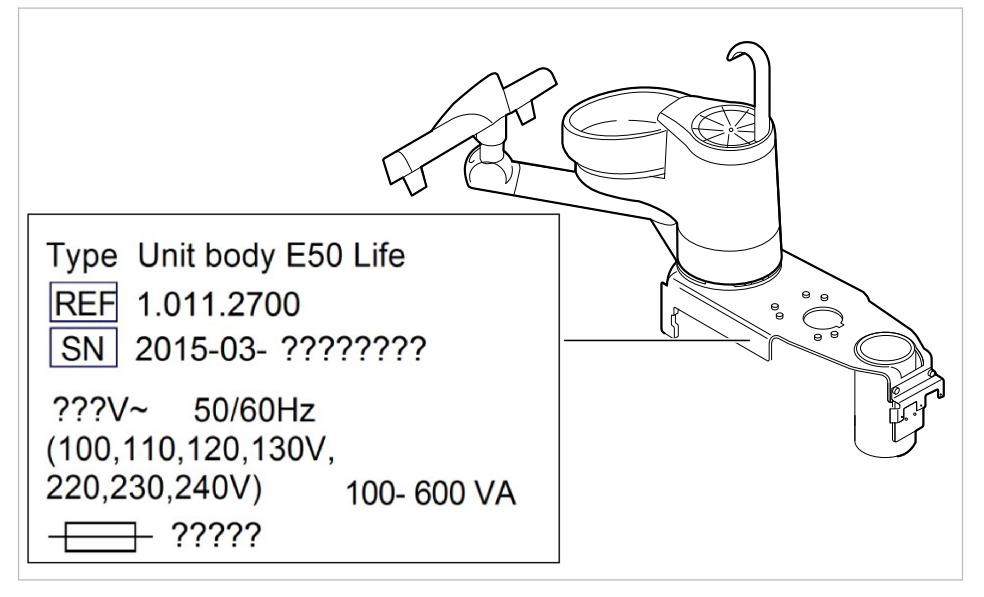

Plasseringssted effektskilt innvendig

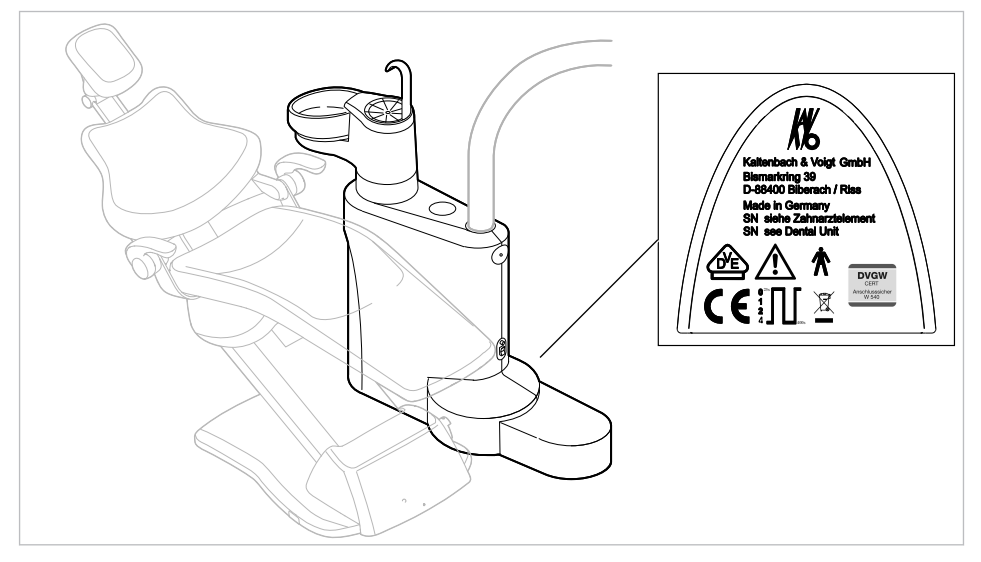

Plasseringssted effektskilt utvendig

| SN                                       | Serienummer                                                                                                    |
|------------------------------------------|----------------------------------------------------------------------------------------------------|
| $\bigwedge$                              | Vær oppmerksom på fraktbrev                                                                                                    |
| i                                        | Legg merke til bruksanvisningen                                                                                                    |
|                                          | Følg bruksanvisningen!                                                                                                    |
| 木                                        | Anvendelsesdel av type B                                                                                                    |
| Ŕ                                        | Anvendelsesdel av type BF                                                                                                    |
| <sup>25s</sup> 400s                      | Driftsmodus:<br>Driftstid pasientstol: 25 sekunder<br>Pausetid pasientstol: 400 sekunder<br>(faktiske driftstider tilsvarer tannlegens arbeidsmåte.)                    |
|                                          | Sikkerhetsverdi:<br>De "?????" er avhengig av nettspenningen og tilordnes T10H eller T6,3H.<br>100 V~ ,110 V~, 120 V~, 130 V~ = T10H<br>220 V~ , 230 V~, 240 V~ = T6,3H |
|                                          | Henvisning til avfallshåndtering, se også: formålsbestemmelse - forskrifts-<br>messig bruk                                                                              |
|                                          | CE-merking i henhold til EF-direktiv 93/42 Medisinprodukter                                                                                                    |
|                                          | VDE-merking                                                                                                    |
| DVGW<br>CERT<br>Anschlusssicher<br>W 540 | DVGW sertifisering<br>DVGW CERT registreringsnummer AS-0630BT0111                                                                                                    |

Typeskilt

| Kaltenbach & Voigt<br>GmbH<br>Bismarckring 39<br>D-88400 Biberach |
|-------------------------------------------------------------------|
| Type ESTETICA E50 Life                                            |
| REF 1.011.1100                                                    |
| SN 2015-03-???????                                                |
| Made in Germany                                                   |

Typeskilt ESTETICA E50 Life

#### Typeskilt og merking instrumentbord

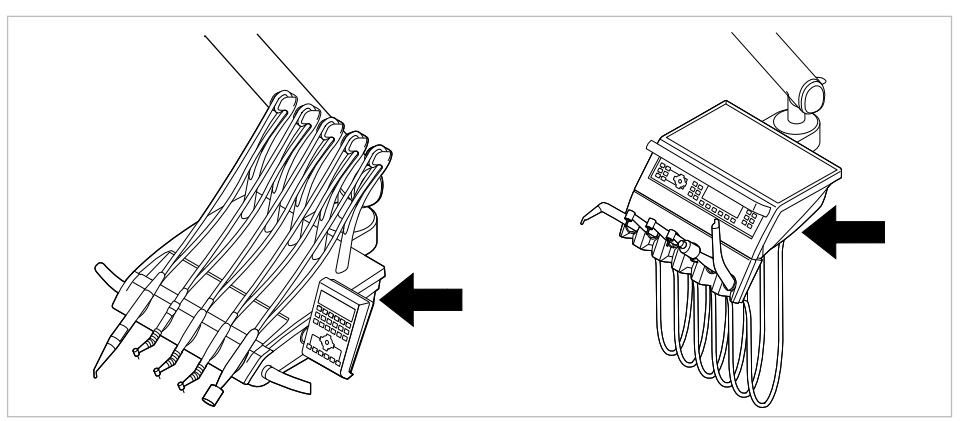

Plasseringssted for typeskilt og merking for anvendelsesdelene av typen BF på instrumentbordet

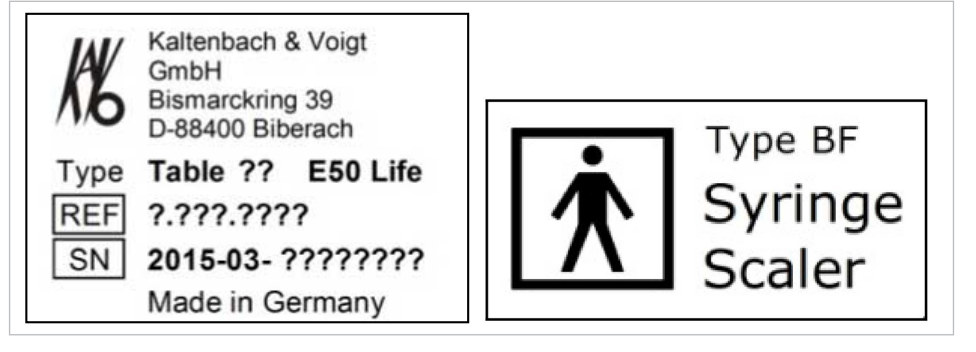

Typeskilt instrumentbord (eks. bord TM) / merking for anvendelsesdelene av typen BF

| Туре | Apparattype                 |
|------|-----------------------------|
| SN   | Produksjonsår - serienummer |
| REF  | Materialnummer              |

#### Ytterligere skilt

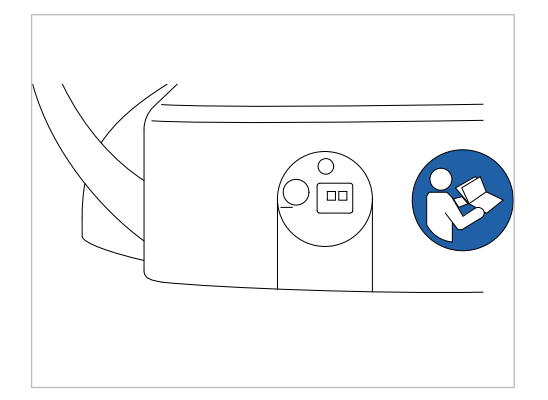

Plasseringssted bakside trådløs fotkontroll

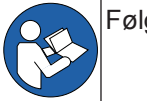

Følg bruksanvisningen!

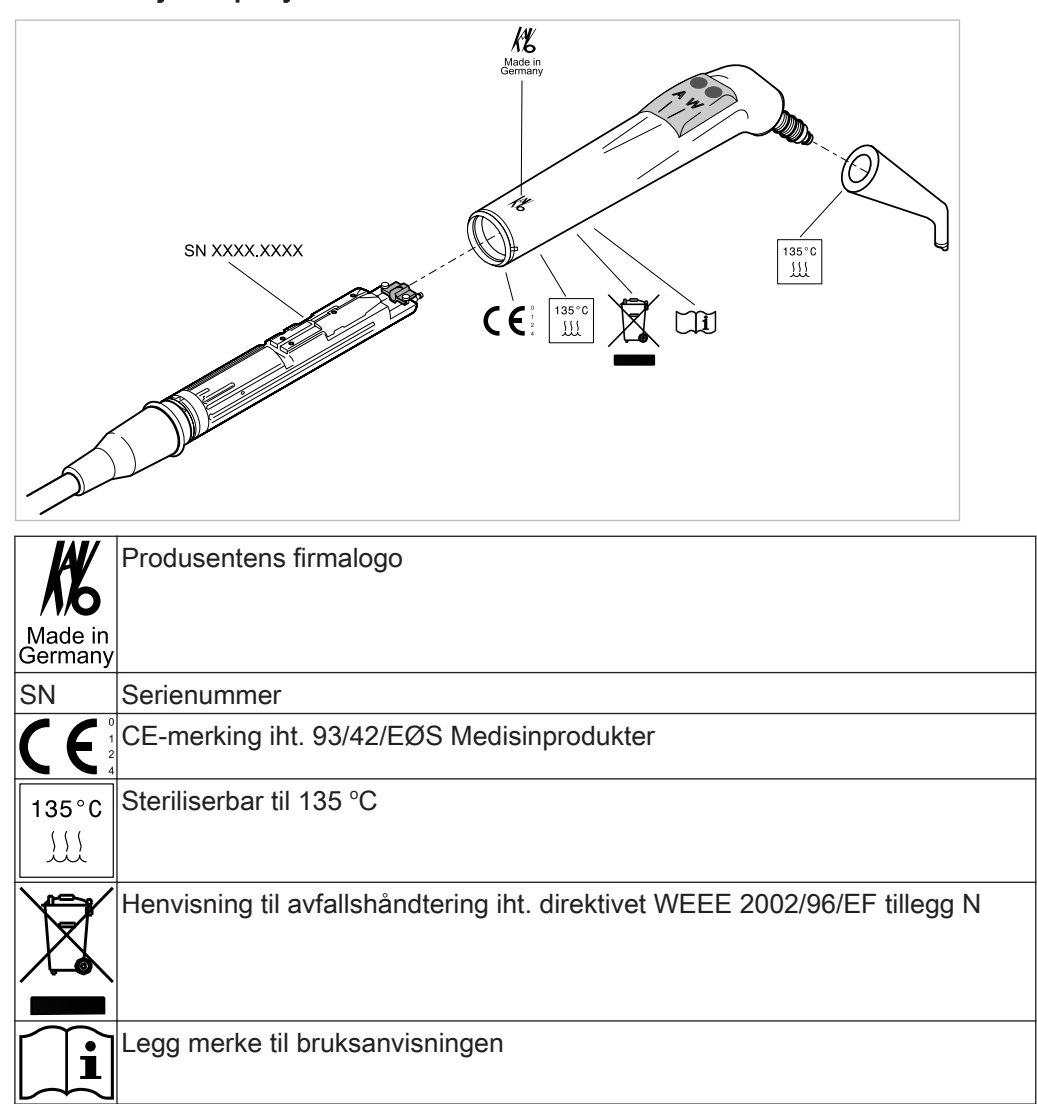

# Merking og etiketter til trefunksjonshåndstykket og multifunksjonssprøyten
## 3.10 Tekniske data

## Boresjablon og oppstillingsplan

| Installasjonsplan ( <b>Matnr. 3.002.4533</b> ) | 2 bland høyrehendte og 2 blad venstre-<br>hendte                                                     |
|------------------------------------------------|----------------------------------------------------------------------------------------------------|
| Elektrikk                                      |                                                                                                    |
| Elektrisk ledning                              | 3 x 2,5 mm <sup>2</sup>                                                                              |
| Fri ende over gulvet                           | 1 000 mm                                                                                             |
| Inngangsspenninger                             | 100/110/120/130/220/230/240 V AC                                                                     |
| Frekvens                                       | 50/60 Hz                                                                                             |
| Fabrikkinnstilt inngangsspenning               | se effektskilt                                                                                       |
| Inngangseffekt ved 100 til 240 V               | 100 til 600 VA – avvik ved tilsvarende ut-<br>styr for apparatet er mulig innenfor dette<br>området! |
| Sikring lokalt                                 | Automat C 16 eller skruesikring 10 A                                                                 |
| Jordledning over gulvet                        | Se DIN VDE 0100-710, 1 000 mm                                                                        |
| Verdi for varmeavgivelse                       | 360 til 3240 kJ/h                                                                                    |
| Verdi for varmeavgivelse                       | Ø 900 kJ/h                                                                                           |
| Godkjennelsesmerke                             | CE / DVGW / VDE                                                                                      |
| Fotkontroll                                    | IPX1: Beskyttelse mot vanndråper                                                                     |

| Trådløs fotkontroll       |                                                                                                    |
|---------------------------|----------------------------------------------------------------------------------------------------|
| Frekvensbånd              | ISM 2,4 GHz                                                                                                    |
| Utstrålt effekt           | maks. 0 dBm e.i.r.p. (maks. 1 mW)                                                                                                    |
| Forsyning                 | Batteri                                                                                                    |
| Туре                      | Varta PoLiFlex PLF503759                                                                                                    |
| Antall celler             | 1                                                                                                    |
| Ladetid                   | 2 h                                                                                                    |
| Nominell kapasitet        | 1100 mAh, 1140 mAh type                                                                                                    |
| Ladeapparat               | 1.005.4229                                                                                                    |
| Ladeapparat type          | FW7574S 1.005.4229 (Euro), 1.007.3208<br>(UK), 1.007.3207 (USA/Japan)                                                                                                    |
| Inngangsspenning          | 100 - 240 V AC / 50 - 60 Hz / 0,15 A                                                                                                    |
| Utgangsspenning           | 4,2 V DC / 1 A                                                                                                    |
| Driftstid<br>(ladesyklus) | Min. 1 måned – spesifisert driftstid refere-<br>rer til en gjennomsnittlig håndtering av be-<br>handlingsenheten og den trådløse fotkon-<br>trollen. Avvik er mulig i forhold til behand-<br>lingsmåte. |

### Flerfunksjonshåndstykke og multifunksjonssprøyte

Skyll gjennom vann- og luftveiene i 20 til 30 sekunder før arbeidsdagen begynner og før hver pasientbehandling.

| Vanntrykk                             | 1,5 ± 0,3 bar; strømningstrykk 4-gangers<br>manometer |
|---------------------------------------|-------------------------------------------------------|
| Maks. dynamisk trykk vann             | 2,5 ± 0,3 bar                                         |
| Vanngjennomstrømning                  | 80 ± 10 ml/min                                        |
| Lufttrykk                             | 3,3 ± 0,1 bar; strømningstrykk 4-gangers manometer    |
| Maks. dynamisk trykk luft             | 4 + 0,5 bar                                           |
| Luftgjennomstrømning                  | minst 16 NI/min                                       |
| Driftstid (kun multifunksjonssprøyte) | 1 minutt                                              |
| Pausetid (kun multifunksjonssprøyte)  | 3 minutter                                            |

### Elektronikk multifunksjonssprøyte

| Vernelavspenning iht. DIN EN 60601-1: | 24 V AC ± 10% (jordfri spenning) |
|---------------------------------------|----------------------------------|
| Frekvens                              | 50/60 Hz                         |
| Anvendelsestype                       | BF                               |
| Varmeeffekt vann                      | ca. 90 W                         |
| Varmeeffekt luft                      | ca. 20 W                         |
| Lampespenning                         | maks. 3,2 V ± 0,15 V             |
| Høytrykkslampens effekt               | maks. 2,5 W                      |

### Vannforsyning

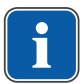

### Henvisning

Ved større vannhardhet (over 12 °dH) må det monteres en vannavherder i ion-utvekslingsprosessen.

For lav vannhardhet (under 8,4 °dH) kan fremme dannelse av alger.

### Henvisning

Komponentgruppen "Vanninngangsblokk" inkluderer ingen separering mellom behandlingsvann og offentlig vannforsyning. Operatøren skal ta hensyn til og følge nasjonale forskrifter for hindring av tilbakestrømning, hvis tilfellet. Ved ignorering overtar produsenten ingen garanti for behandlingsvannets kvalitet og ny infeksjon i drikkevannsnettet.

### Henvisning

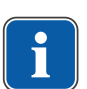

I forbindelse med "Vannblokk DVGW med integrert vannsterilisering" er det installert en enhet for vannsterilisering i dentalenhetene fra firmaet KaVo. For å opprettholde kvaliteten av behandlingsvannet avgis kontinuerlig desinfeksjonsmidlet OXY-GENAL 6, i en hygienisk virksom, men tålelig og i en ubetenkelig konsentrasjon for mennesker, i vannet. Håndteringen beskrives i vedlikeholdsanvisningen for behandlingsenheten. Utfyllende tiltak, som skylling av vannførende ledninger og intensivdesinfisering skal utføres i samsvar med angivelsene fra produsenten.

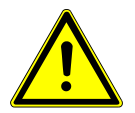

Fare for infeksjoner ved ignorering av nasjonale forskrifter.

Bakteriedannelse i behandlingsvannet hhv. drikkevannsnettet.

- Ta hensyn til og følg nasjonale forskrifter om kvaliteten av vann for menneskelig forbruk (drikkevann) - hvis tilgjengelig.
- Ta hensyn til og følg nasjonale forskrifter for hindring av tilbakestrømning (strømning fra behandlingsenheten til det offentlige vannettet) - hvis tilfellet.

### 

Fare for infeksjon ved bruk av "Vannblokkering kompakt" uten ekstra sikkerhetsforanstaltninger.

Bakteriedannelse i behandlingsvannet hhv. drikkevannsnettet.

- Ved bruk av komponentgruppen "Vannblokkering kompakt" er det ikke installert vanndesinfisering i enheten, utfør tilsvarende sikkerhetsforanstaltninger. KaVo anbefaler å bruke "Vannblokkeringen DVGW med integrert vanndesinfiseringsanlegg" i forbindelse med KaVo OXYGENAL 6 (Mat.-nr. 04893451).
- Ved bruk av komponentgruppen vannflaske med medlevert doseringsmodul, tilsett (Mat.-nr. 10020287) KaVo OXYGENAL 6 (Mat.-nr. 04893451) i riktig mengde ved hver fylling. Finn riktig mengde i håndboken for doseringsmodulen for vanndesinfisering.

Ifølge DIN EN 1717 må hver enhet, som ikke er listet i DVGW, utstyres med hver sin forankoblede sikkerhetsinnretning av type AA, AB eller AD. (Komponentgruppen vannflaske DVGW har sertifikatet, se listen under.)

Ved vanntilkobling må brakkvannstrekninger (også i husinstallasjon) med stående vann hindres.

Ytterligere informasjon finner du på www.dvgw.de

| Fritt utløp iht. DIN EN 1717 – DVGW-serti-<br>fisert | Vannblokk DVGW, vannflaske DVGW, re-<br>gistreringsnr.: AS-0630BT0111     |
|------------------------------------------------------|---------------------------------------------------------------------------|
| Vannkvalitet                                         | Drikkevann, kaldtvannstilkobling                                          |
| Vannhardhet                                          | 1,5 til 2,14 mmol/l ≙ 8,4 til 12 °dH                                      |
| ph-verdi                                             | 7,2 til 7,8                                                               |
| Lokal vannfiltrering                                 | 80 µm                                                                     |
| Vanntilkobling                                       | Sperreventil lokalt, med messingkonus-<br>klemforskruning 3/8" på Ø 10 mm |
| Vanntilkobling over gulvet                           | min. 40 mm, maks. 160 mm ved åpen<br>ventil                               |
| Inngangstrykk for vann                               | 2,0 til 6,0 bar                                                           |
| Inngangsmengde for vann                              | 4 l/min                                                                   |
| Diameter utløpstilkobling                            | 40 mm                                                                     |
| Utløpstilkobling over gulvet                         | 20 mm                                                                     |
| Utløpsmengde                                         | maks. 4 l/min                                                             |
| Fall vannutløpsrør                                   | fra apparatet, minst 10 mm per meter                                      |

#### Lufttilførsel

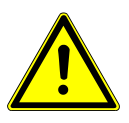

Unnlatelse av å overholde nasjonale forskrifter for kvalitet av dental luft. Infeksjonsfare.

 Ta hensyn til og overhold nasjonale forskrifter for kvalitet av dental luft – hvis tilgjengelig.

Blås gjennom luftledningen før den tas i bruk.

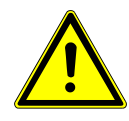

| Inngangstrykk for luft     | 5,2 til 7 bar                                                             |
|----------------------------|---------------------------------------------------------------------------|
| Luftforbruk                | maks. 80 NI/min                                                           |
| Trykkduggpunkt             | < -30 °C (kompressor med tørrluftanlegg)                                  |
| Oljeinnhold                | < 0,1 mg/m <sup>3</sup> (oljefri kompressor)                              |
| Forurensning               | < 100 partikler/cm $^3$ ved partikkelstørrelser fra 1 til 5 $\mu$ m       |
| Luftfiltrering lokalt      | 50 µm                                                                     |
| Lufttilkobling             | Sperreventil lokalt, med messingkonus-<br>klemforskruning 3/8" på Ø 10 mm |
| Lufttilkobling over gulvet | min. 40 mm, maks. 160 mm ved åpen<br>ventil                               |
|                            |                                                                           |

### Sugeinnretning

|                                          | Sugevakuum på apparatinngangen |                |
|------------------------------------------|--------------------------------|----------------|
| Mengde sugeluft på spray-<br>tåkekanylen | ved våtsuging                  | ved tørrsuging |
| minimum V~250 NI/min                     | > 60 mbar                      | > 85 mbar      |
| anbefalt V~300 NI/min                    | > 80 mbar                      | > 120 mbar     |
| Sugevakuum statisk maks.                 | < 180 mbar                     | < 180 mbar     |

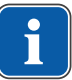

### Henvisning

Ved et dynamisk vakuum > 180 mbar må enheten utstyres med komponentgruppen vakuumreguleringsventil.

| Diameter sugetilkobling    | 40 mm |
|----------------------------|-------|
| Sugetilkobling over gulvet | 20 mm |
|                            |       |

Verdiene gjelder for KaVo målesett (Mat.-nr. 0.411.8500).

### Dekaseptol-forsyning sentral (alternativ)

| P                       | 2 - 5 bar over kuleventilen, lokalt (Fa.<br>John Guest PPMSV040808W)                                   |
|-------------------------|----------------------------------------------------------------------------------------------------|
| V                       | 0,005 - 0,15 l/min                                                                                     |
| Tilledningens materiale | Polyetylen (LLDPE), Fa. John Guest, di-<br>mensjoner avhengig av objekt (bygning,<br>antall apparater) |

Tilledningene må være frostfri, ikke over 25 °C og må legges slik at de ikke er direkte utsatt for solinnstråling.

### Driftsomgivelse

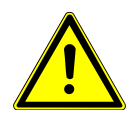

### Uegnede driftsbetingelser.

Reduksjon av apparatets elektriske sikkerhet.

 Driftsbetingelsene som spesifiseres i kapittelet "Tekniske data" må absolutt overholdes.

| Gulvets beskaffenhet Kvaliteten av gulvkonstruksjonen m<br>stopptaket for bygningen tilsvare<br>DIN 1055 ark 3 og ha en trykkfasthe<br>DIN 18560 T 1. | å la-<br>et iht. |
|----------------------------------------------------------------------------------------------------|------------------|
| Omgivelsestemperatur +10 til +40 °C                                                                                                    |                  |
| Relativ luftfuktighet 30 til 75 %                                                                                                    |                  |
| Lufttrykk 700 hPa - 1060 hPa                                                                                                    |                  |
| Driftshøyde til 3000 m                                                                                                    |                  |

### Maksimale belastninger

| Pasientstol (løftebevegelse)                           | 185 kg |
|--------------------------------------------------------|--------|
| Tray-brett instrumentbord - fri ekstra be-<br>lastning | 2 kg   |
| Tray-brett assistentenhet - fri ekstra be-<br>lastning | 1 kg   |
| Instrumentbord - fri ekstra belastning                 | 2 kg   |

### Betingelser for transport og lagring

| Omgivelsestemperatur  | -20 til +55 °C                 |
|-----------------------|--------------------------------|
| Relativ luftfuktighet | 5 til 95 %, ikke kondenserende |
| Lufttrykk             | 700 til 1 060 hPa              |

### Vekt

| Behandlingsenhet med<br>pasientstol standard         | 279 kg brutto, 224 kg netto |
|------------------------------------------------------|-----------------------------|
| Med stålmonteringsplate og pasientkom-<br>munikasjon | 344 kg brutto, 289 kg netto |
| med stålmonteringsplate og pasientkom-<br>munikasjon | 320 kg brutto, 265 kg netto |
| Nærmere informasjon om pakkestykkene s               | se monteringsanvisningen    |

#### 4 Betjening | 4.1 Koble inn og ut apparatet

### 4 Betjening

### 4.1 Koble inn og ut apparatet

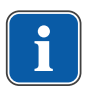

### Henvisning

Koble alltid ut apparatet før du forlater praksisen.

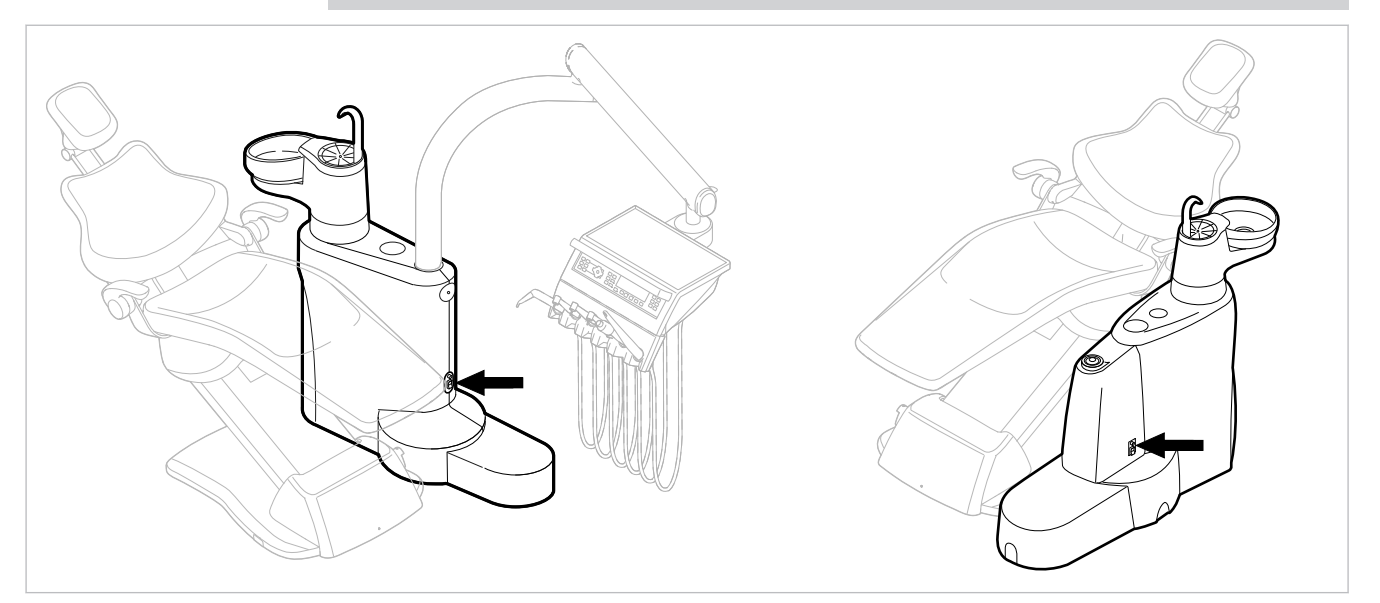

E50 Life uten/med Centramat

- Koble inn apparatet med hovedbryteren.
- ⇒ I displayvisningen for instrumentbordet ① vises den forinnstilte grunnmenyen.
- ⇒ På assistentenheten lyser den grønne LED-en "Apparat innkoblet" ②.

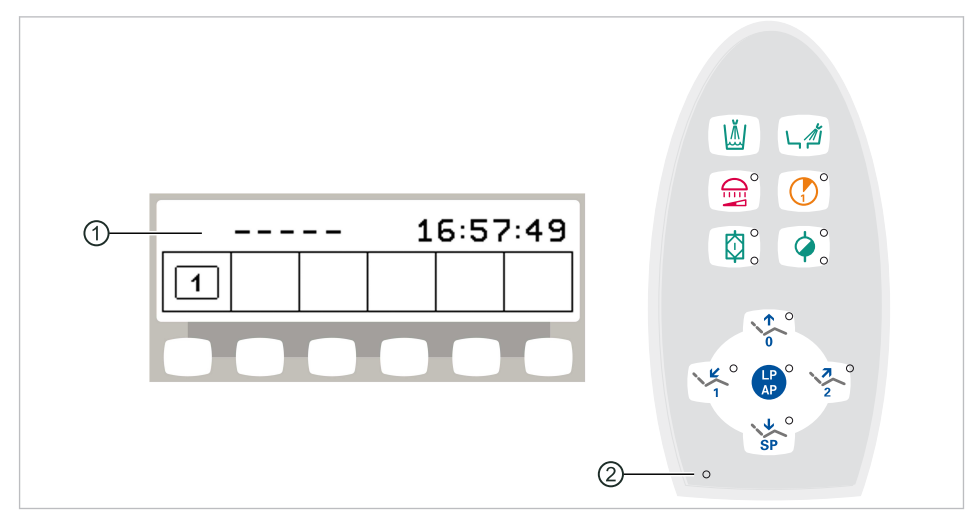

### 4.2 Stille inn pasientstol

#### 4.2.1 Stille inn armlene (tillegg)

### Armlene for pasientstol standard

For å forenkle tilgangen til pasientstolen for pasientene kan armlenen på pasientstolen svinges opp.

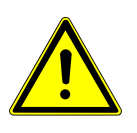

### 

Upraktisk posisjonering av pasientens hender når stolen kjøres opp Klemfare for fingre mellom ryggstøtte og armlene.

Vær oppmerksom på at pasienten sitter riktig (spesielt ved barn).

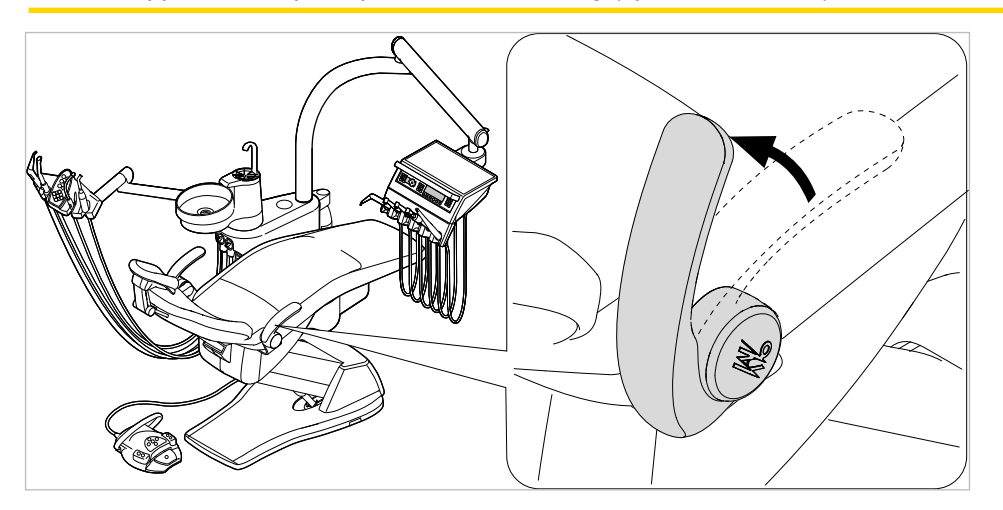

### 4.2.2 Stille inn hodestøtte

### 2-ledds hodestøtte stille inn dreieknapp (standard)

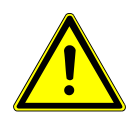

#### Stille inn hodestøtten.

Skade på nakkemuskulaturen.

- ► Gjør pasientene oppmerksom på innstillingen av hodestøtten.
- Pasienten må løfte hodet litt mens hodestøtten justeres.

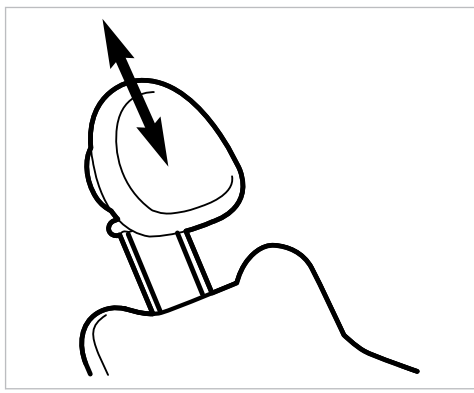

Skyv inn eller trekk ut hodestøtten i forhold til pasientens størrelse.

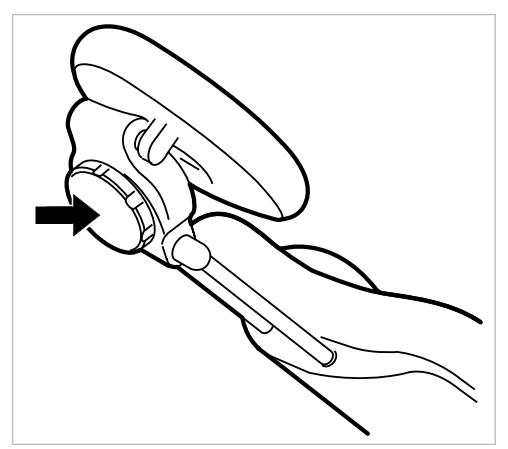

► For å svinge hodestøtten, drei klemmeskruen mot venstre, posisjoner hodestøtten og drei mot høyre igjen for å feste klemmeskruen.

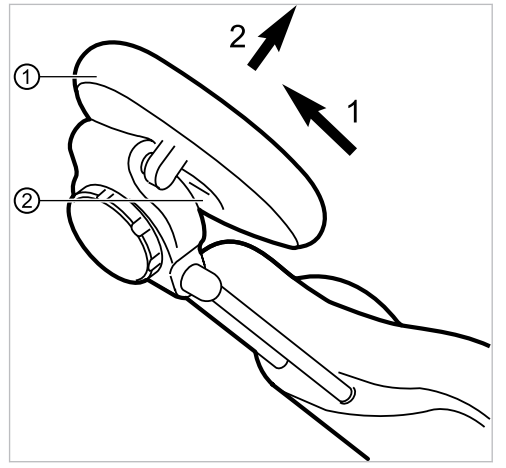

► For å ta av polsteret på hodestøtten, løsne skruen ②, trekk polsteret ① litt opp og ta det av forover.

### 2-ledds hodestøtte stille inn trykknapp (alternativ)

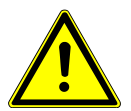

# 

Skade på nakkemuskulaturen.

Stille inn hodestøtten.

- Gjør pasientene oppmerksom på innstillingen av hodestøtten.
- Pasienten må løfte hodet litt mens hodestøtten justeres.

Stammelengden og hellingen av hodestøtten kan stilles inn.

 Trykk på festeknappen og skyv inn eller trekk ut hodestøtten i forhold til pasientens størrelse.

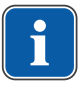

### Henvisning

Bremsevirkningen kan innstilles av servicetekniker.

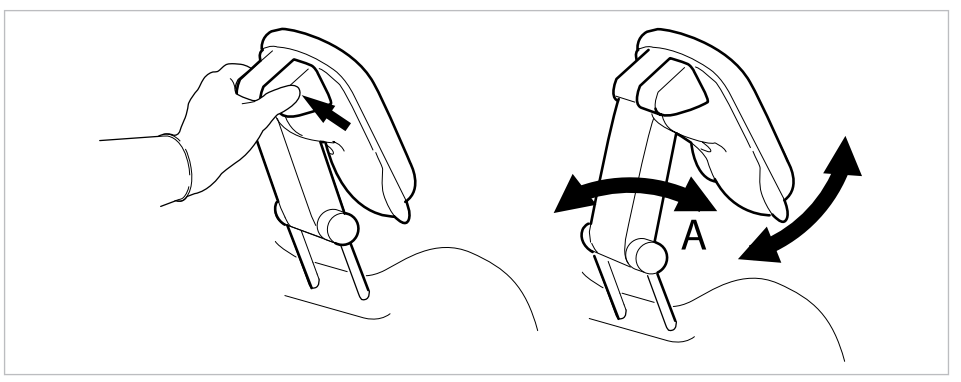

 Trykk på festeknappen og sving hodestøtten i ønsket posisjon. Når du svinger hodestøtten tilbake, påse at det ikke befinner seg noen gjenstander mellom område A og hodepolsteret.

### 4.2.3 Posisjonere pasientstolen manuelt

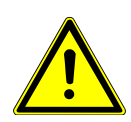

### 

Fare for personskade på grunn av overlast eller dynamisk belastning.

- Pasientstolen kan bli skadet ved overbelastning.
  - Kun belaste pasientstolen til belastningsgrensen (185 kg).
- Ikke belaste pasientstolen dynamisk.

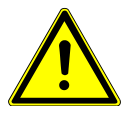

#### Motorisk bevegelse av stolen

Pasienten eller kontorpersonalet kan sette seg fast eller komme i klem.

Overvåk pasient og kontorpersonale ved endring av pasientposisjon.

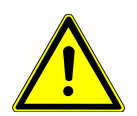

### 

Fare for personskader ved bevegelse av pasienten eller pasientstolen.

Pasienten eller kontorpersonalet kan sette seg fast eller komme i klem.

 Alle bevegelige deler, som tannlegeelement, assistentelement, behandlingslamper, skjermer osv. skal ved bevegelse av pasienten eller pasientstolen plasseres utenfor kollisjonsområdet.

# Posisjonere stolen og ryggstøtten manuelt med instrumentbordet eller assistentenheten

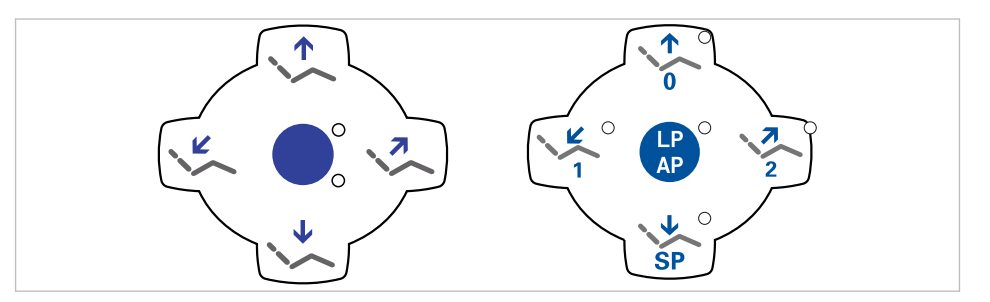

Med følgende taster kan stolhøyden og ryggstøttens posisjon stilles inn:

| Tast | Funksjon                |
|------|-------------------------|
|      | Stolen kjører opp.      |
|      | Stolen kjører ned.      |
|      | Ryggstøtten kjører opp. |
|      | Ryggstøtten kjører ned. |

Trykk på tilsvarende tast.

⇒ Stolen eller ryggstøtten kjører i ønsket retning.

### Posisjonere stolen og ryggstøtten manuelt med fotkontrollen

Ved manuell posisjonering av pasientstolen overtar krysstasten på fotkontrollen funksjonen av krysstasten på instrumentbordet.

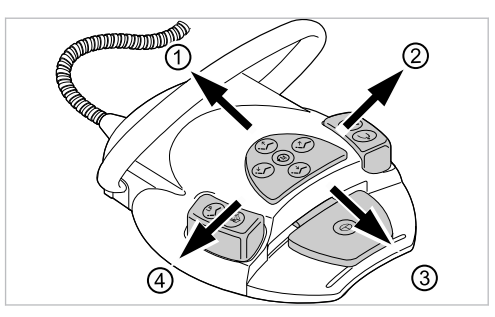

#### Forutsetning

Alle instrumentene er lagt ned.

- ► Stol opp: skyv krysstaster på fotkontrollen i retning ①.
- ► Stol ned: skyv krysstasten på fotkontrollen i retning ③.
- ► Ryggstøtte opp: skyv krysstaster på fotkontrollen i retning ②.
- ► Ryggstøtte ned: skyv krysstasten på fotkontrollen i retning ④.

### 4.2.4 Posisjonere pasientstolen automatisk

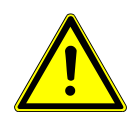

#### 

Fare for personskade på grunn av overlast eller dynamisk belastning.

- Pasientstolen kan bli skadet ved overbelastning.
  Kun belaste pasientstolen til belastningsgrensen (185 kg).
  - Ikke belaste pasientstolen dynamisk.

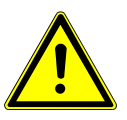

### 

Klemfare ved automatisk stolbevegelse.

Pasienten eller kontorpersonalet kan komme i klem.

Overvåk alltid pasient og kontorpersonale ved endring av stolposisjonen.

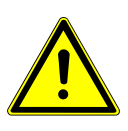

### 

Fare for personskader ved bevegelse av pasienten eller pasientstolen.

- Pasienten eller kontorpersonalet kan sette seg fast eller komme i klem.
- Alle bevegelige deler, som tannlegeelement, assistentelement, behandlingslamper, skjermer osv. skal ved bevegelse av pasienten eller pasientstolen plasseres utenfor kollisjonsområdet.

Stolposisjonen kan innstilles trinnløs.

Automatikkposisjoner kan lagres og lagrede posisjoner kan hentes frem per tastetrykk. I automatikkprogrammet utføres bevegelsene av stolen og rykkstøtten samtidig. Unntak: Hvis driftsspenningen ligger under 200 V ved standardpasientstolen, utføres bevegelsene i automatikkprogrammet i rekkefølge. I dette tilfellet må en servicetekniker stille inn programmet på nytt.

### Still inn stolposisjonen trinnløst.

### Lagre stolposisjoner

Stolposisjoner kan lagres, slik at du til enhver tid kan kalle de opp med tastetrykk. Ved oppkall kjøres stolen automatisk til lagret posisjon (den såkalteogen "Automatikkposisjonen", forkortet "AP").

På betjeningsfeltet kan man lagre fire stolposisjoner. To av disse fire posisjonen kan lagres med fotkontrollen.

Det anbefales for eksempel å lagre inn-/utstigingsposisjonen med tasten "AP 0" og skylleposisjonen med tasten "SP".

• Sett stolen i posisjonen som skal lagres.

### Lagre med instrumentbord eller assistentenhet Comfort

- Trykk kort på tasten "LP/AP".
- ⇒ LED-en på tastene "AP 0", "AP 1", "AP 2", og "SP" blinker i ca. fire sekunder.
- Under disse fire sekundene trykker du på "AP 0", "AP 1", "AP 2" eller "SP", til du hører et lydsignal.
- ⇒ Stolposisjonen er lagret på tastene.

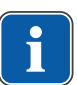

#### Henvisning

Automatikkposisjonen "siste posisjon" er lagret på tasten "LP". Når du trykker på tasten "LP", kjører stolen automatisk tilbake til siste posisjon før skylleposisjonen. Tasten "LP" kan ikke programmeres med en annen automatikkposisjon.

### Hente frem automatikkposisjonen med instrumentbordet

Med følgende taster kan du hente frem lagrede stolposisjoner.

| Tast | Funksjon                                            |
|------|-----------------------------------------------------|
| SP O | Stolen kjører i skylleposisjon.                     |
| LP ° | Stolen kjører i siste posisjon før betjening av SP. |

| Tast | Funksjon                              |
|------|---------------------------------------|
| 0    | Stolen kjører i automatikkposisjon 0. |
|      | Stolen kjører i automatikkposisjon 1. |
| 2    | Stolen kjører i automatikkposisjon 2. |
| +    | Stolen kjører i kollapsposisjon.      |

- Trykk kort på ønsket tast.
- ⇒ Stolen kjører til lagret posisjon automatisk.
- ⇒ Når stolen når den lagrede posisjonen, lyser indikatordioden på tasten.

#### Lagre automatikkposisjonen med instrumentbordet

Anbefaling for tastprogrammering:

Tast "SP": skylleposisjon

Tast "AP 0": på og avstigningsposisjon

Tast "AP 1": behandlingsposisjon, f.eks. for underkjevebehandling

Tast "AP 2": behandlingsposisjon, f.eks. for overkjevebehandling

Tast "kollapsposisjon": kollapsposisjon

- Sett stolen i ønsket posisjon.
- For å lagre ønsket stolposisjon, trykk på tast "AP 0", "AP 1", "AP 2", "SP" eller "kollapsposisjon", til du hører et signal.
- ⇒ Indikatordioden lyser på tasten du trykket. Stolposisjonen er lagret.

#### Siste posisjon

Når du har trykket på tasten "LP" kjører stolen i posisjonen som den var i før du trykket på tasten "SP".

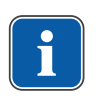

### Henvisning

Når du kobler ut apparatet slettes minnet. Når du kobler inn igjen (f.eks. om morgenen eller etter middagspausen) kan ikke stolen utføre en definert bevegelse når du trykker på tasten "LP".

#### Hente frem automatikkposisjonen med assistentenheten

- Trykk kort på tasten "AP".
- ⇒ LED-ene på tastene "AP 0", "AP 1", "AP 2", "SP" og "LP" blinker i ca. fire sekunder.
- I løpet av disse fire sekundene trykker du kort på tasten "AP 0", "AP 1", "AP 2", "SP" eller "LP".

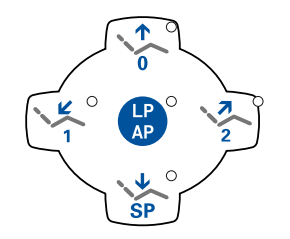

⇒ Stolen kjører i valgt automatikkposisjon.

### Lagre automatikkposisjonen med assistentenheten

# i

### Henvisning

Automatikkposisjonen "siste posisjon" er lagret på tasten "LP". Når du trykker på tasten "LP", kjører stolen automatisk tilbake til siste posisjon før skylleposisjonen. Tasten "LP" kan ikke programmeres med en annen automatikkposisjon.

- Sett stolen i ønsket stolposisjon.
- Trykk kort på tasten "AP".
- ⇒ LED-ene på tastene "AP 0", "AP 1", "AP 2", "SP" og "LP" blinker i ca. fire sekunder.
- I løpet av disse fire sekundene trykker du på "AP 0", "AP 1", "AP 2", eller "SP", til du hører et lydsignal.

⇒ LED lyser på tasten du trykket. Stolposisjonen er lagret.

### Hente frem automatikkposisjonen med fotkontrollen

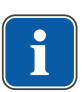

### Henvisning

Når du har tatt opp et instrument, er stolfunksjonene for fotkontrollen sperret. Sperringen kan oppheves ved å trykke kort på bøylebryteren. Deretter er funksjonene tilgjengelig igjen.

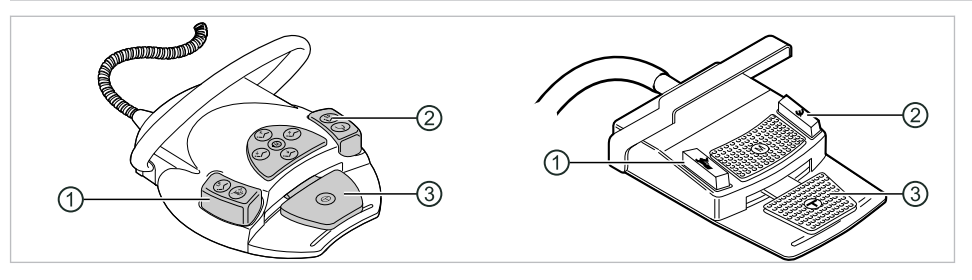

- Fottast spray-forvalg/AP
- ② Fottast blåseluft/AP

③ Fotpedal

Med to fottaster kan stolposisjonen hentes frem; standardinnstillingen er som følger:

- Fottast "spray-forvalg": automatikkposisjon "LP" (siste posisjon)
- Fottast "blåseluft": automatikkposisjon "SP" (skylleposisjon)

### Kjøre stolen når instrumentet er lagt ned

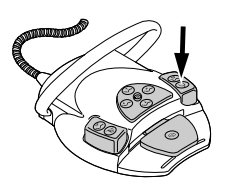

Trykk på fottasten "SP".

eller

Trykk på fottasten "LP".

⇒ Stolen kjører i valgt automatikkposisjon.

### Kjøre stolen når et instrument er fjernet fra fraleggingsplassen

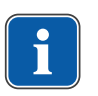

### Henvisning

Når du har tatt opp et instrument, er stolfunksjonene for fotkontrollen sperret. Sperringen kan oppheves ved å trykke kort på bøylebryteren. Deretter er funksjonene tilgjengelig igjen.

- Trykk på bøylebryteren og trykk deretter på fottasten "spray-forvalg" eller "blåseluft".
- ⇒ Stolen kjører i valgt automatikkposisjon.

### Lagre automatikkposisjon med fotkontrollen

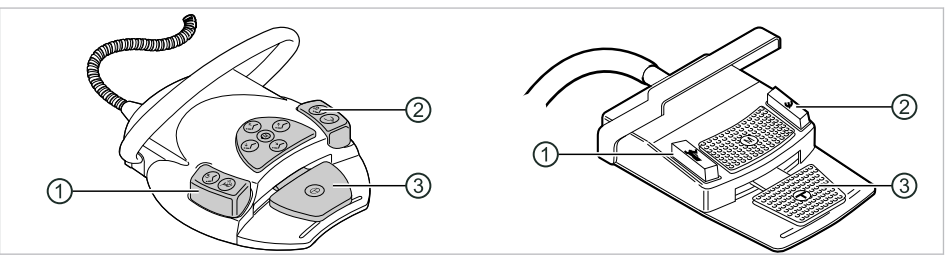

- Fottast spray-forvalg/AP ② Fottast blåseluft/AP
- ③ Fotpedal

1

- Stolposisjonen kan lagres på to fottaster; standardinnstillingen er som følger:
  - Fottast "spray-forvalg": automatikkposisjon "LP" (siste posisjon)
  - Fottast "blåseluft": automatikkposisjon "SP" (skylleposisjon)
  - Hold fotpedalen og fottasten "SP" inne og trykk samtidig på ønsket tast for automatikkposisjon ("AP 0", "AP1", "AP2" eller "SP") på instrumentbordet eller assistentenheten, til du hører et lydsignal.

⇒ Automatikkposisjonen er lagret på fottasten. eller

- Hold fotpedalen og fottasten "LP" inne og trykk samtidig på ønsket tast for automatikkposisjon ("AP 0", "AP1", "AP2" eller "SP") på instrumentbordet eller assistentenheten, til du hører et lydsignal.

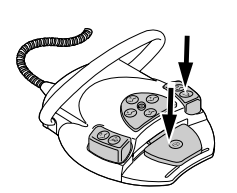

⇒ Automatikkposisjonen er lagret på fottasten.

### 4.2.5 Sikkerhetsutkobling

For å unngå kollisjon når pasientstolen beveges er det montert sikkerhetsbrytere som skal beskytte pasienten, kontorpersonalet og behandlingsenheten mot skader.

### 

Materielle skader på assistentenheten og pasientstolen.

På tross av sikkerhetsutkoblinger kan det komme til kollisjoner med pasientstolen ved bestemte stillinger av assistentenheten.

- Sørg for at assistentenheten holdes utenfor området til pasientstolen.
- Overvåk alltid stolens bevegelsesprosess.

### 

#### Klemming på grunn av pasientstolen.

Sikkerhetsutkoblingen for pasientstolen aktiveres ved å løfte tilsvarende komponenter. Avhengig av pasientens kroppsvekt og tilsvarende virkende spakprinsipp kan den aktiverende gjenstanden utsettes for større kraftinnvirkning enn det som er nødvendig for at koblingsfunksjonen skal aktiveres.

 Ved enhver bevegelse av stolen må behandlingspersonalet forlate stolens svingområde.

### 

### Fare for personskader ved bevegelse av pasienten eller pasientstolen.

- Pasienten eller kontorpersonalet kan sette seg fast eller komme i klem.
- Alle bevegelige deler, som tannlegeelement, assistentelement, behandlingslamper, skjermer osv. skal ved bevegelse av pasienten eller pasientstolen plasseres utenfor kollisjonsområdet.

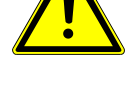

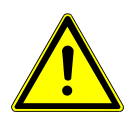

### **Pasientstol standard**

#### Overoppheting av drevene.

Materielle skader på pasientstolen.

- Pass på maksimal innkoblingsvarighet på 2 minutter uten avbrudd (10 %).
- Etter en innkoblingsvarighet på 2 minutter må man overholde en pausetid på 18 minutter.

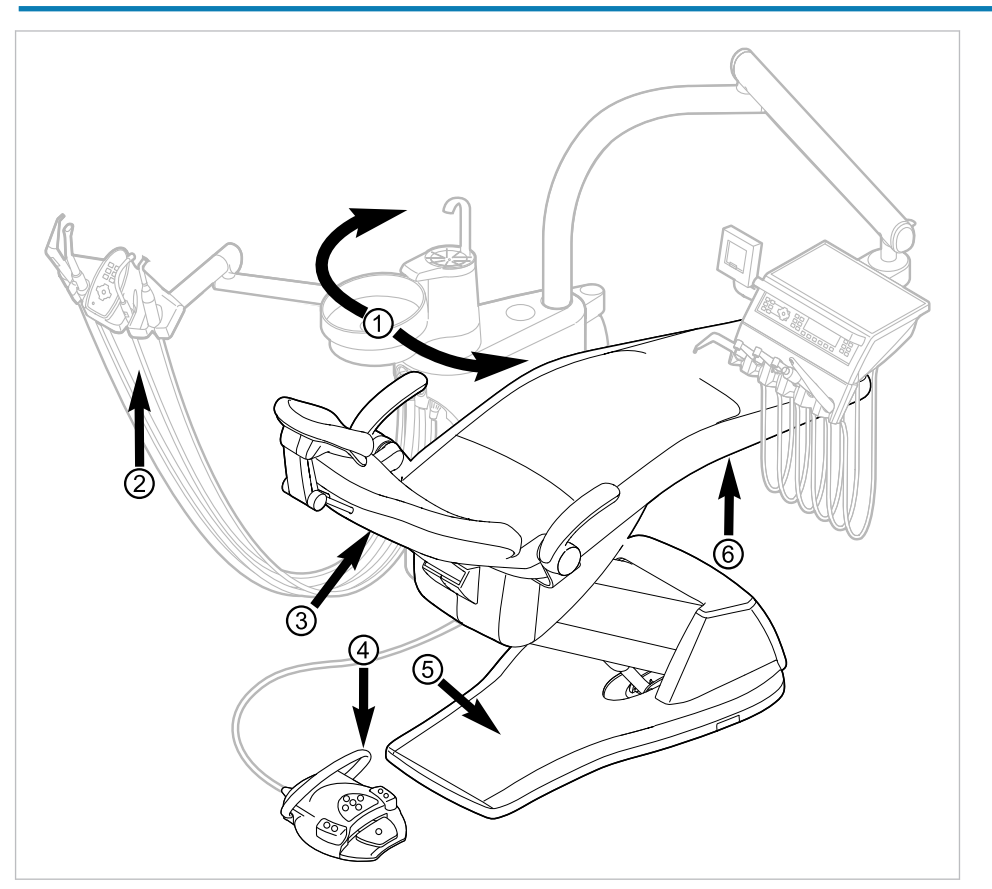

Sikkerhetsutkobling ved pasientstol standard

| Pos-nr. | Aktivert sikkerhetsutkob-<br>ling      | LED på assistentenhet | LED på instrumentbord |
|---------|----------------------------------------|-----------------------|-----------------------|
| 1       | Pasientdel svinget over<br>pasientstol | SP                    | SP O                  |
| 2       | Assistentenhet                         |                       |                       |
| 3       | Ryggstøtte                             | 2                     | 2                     |
| 4       | Bøyle på fotkontroll                   | LP<br>AP              | +                     |
| 5       | Trinnplate                             | 2                     | 2                     |
| 6       | Benk                                   | 2                     | 2                     |

Sikkerhetsutkoblingen aktiveres når bevegelsesvinkelen overskrides eller en del av behandlingsenheten kolliderer med en gjenstand.

Dersom en sikkerhetsutkobling aktiveres av en person eller gjenstand, stopper stolen umiddelbart.

Den aktiverte sikkerhetsutkoblingen vises ved at tilsvarende indikator på instumentbordet eller assistentenheten blinker.

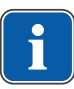

### Henvisning

Det er ikke mulig å endre stolen posisjon med krysstastene mens en sikkerhetsutkobling er aktiv.

 For å deaktivere en aktiv sikkerhetsutkobling må du fjerne utløseren fra stolens bevegelsesområde.

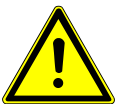

### Posisjonsendring av stolen ved aktiv sikkerhetskobling.

Personskader.

Skader på innretningen.

 Ikke kjør stolen i retningen som sikkerhetsbryteren er aktivert for, når en sikkerhetsukobling er aktivert.

### **FORSIKTIG** Klemming på grunn av pasientstolen.

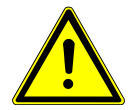

Sikkerhetsutkoblingen for pasientstolen aktiveres ved å løfte tilsvarende komponenter. Avhengig av pasientens kroppsvekt og tilsvarende virkende spakprinsipp kan den aktiverende gjenstanden utsettes for større kraftinnvirkning enn det som er nødvendig for at koblingsfunksjonen skal aktiveres.

 Ved enhver bevegelse av stolen må behandlingspersonalet forlate stolens svingområde.

For å kjøre stolen fri kan denne også beveges ved aktiv sikkerhetskobling. Denne funksjonen må kun brukes til reparasjon.

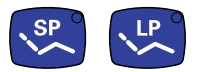

- ► Trykk samtidig på tastene "SP" og "LP" og hold dem inne.
- Beveg stolen med tastene på stolens krysstast.

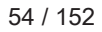

#### 4 Betjening | 4.3 Bevege pasientstolen

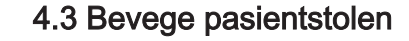

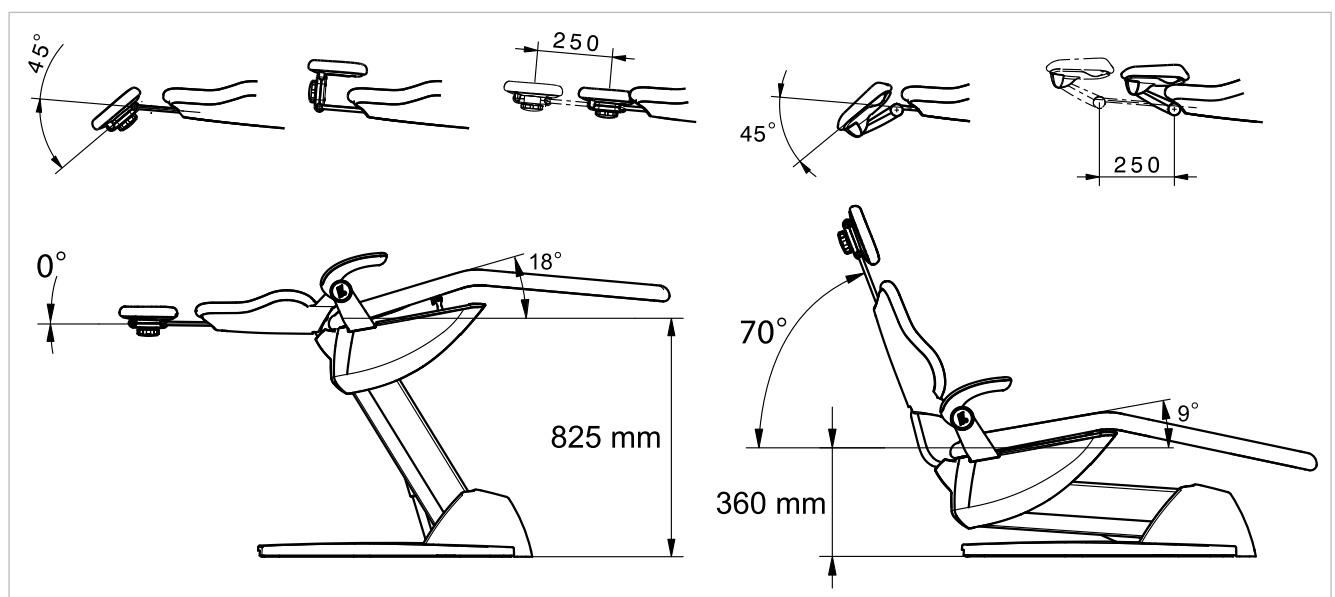

Pasientstol standard

### 4.4 Bevege instrumentbordet

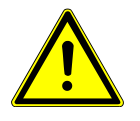

### 

Skader på grunn av overbelastning av instrumentbordet.

Hvis maksimal vekt overskrides på grunn av at det legges instrumenter, tilbehør osv. på mer enn 2 kilo på instrumentbordet, kan det skades.

Ikke overbelast instrumentbordet!

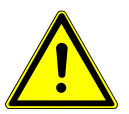

### 

Fare for personskader ved beveging av instrumentbordet eller assistentenheten.

- Personskader på eller fastklemming av pasienten eller kontorpersonalet.
- Overvåk pasienten og kontorpersonalet ved beveging av instrumentbordet eller assistentenheten.

Svingområdet til instrumentbordet er begrenset av endestoppere.

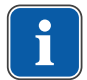

#### Henvisning

Ikke trekk i instrumentbordet ved å holde i instrumentslangen.

 For å justere høyden på assistentenheten, løsne stoppebremsen, juster høyden og aktiver stoppebremsen igjen.

### 4.4.1 Bevege instrumentbordet TM

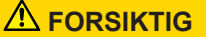

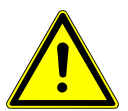

#### For stor belastning på bæresystemet

Skader på pasienten eller kontorpersonalet.

Skader på bærersystemet.

- Ikke overskrid tillatt maksimalvekt (f.eks. på grunn av instrumenter og tilbehør).
- Ikke støtt deg på svingarmen!

4 Betjening | 4.4 Bevege instrumentbordet

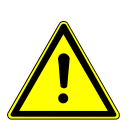

### 

Skader på grunn av overbelastning av instrumentbordet.

Hvis maksimal vekt overskrides på grunn av at det legges instrumenter, tilbehør osv. på mer enn 2 kilo på instrumentbordet, kan det skades.

Ikke overbelast instrumentbordet!

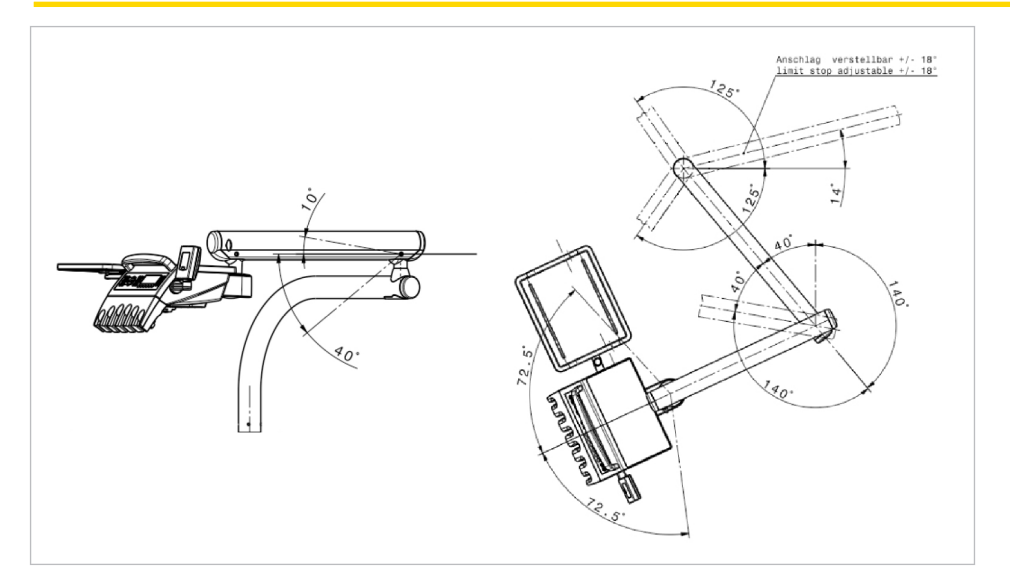

Instrumentbord TM

### 4.4.2 Bevege instrumentbordet S

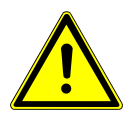

## 

Fare for personskader på grunn av hengende instrumenter (S-bord). Pasienter kan skade seg på de skarpe spissene på instrumentene.

- Pass på at ingen personer skades når du beveger instrumentbordet.
- Informer pasienter og behandlingspersonale om faren for personskader.

4 Betjening | 4.5 Bevege pasientdelen

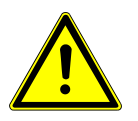

### 

Skader på grunn av overbelastning av instrumentbordet.

Hvis maksimal vekt overskrides på grunn av at det legges instrumenter, tilbehør osv. på mer enn 2 kilo på instrumentbordet, kan det skades.

Ikke overbelast instrumentbordet!

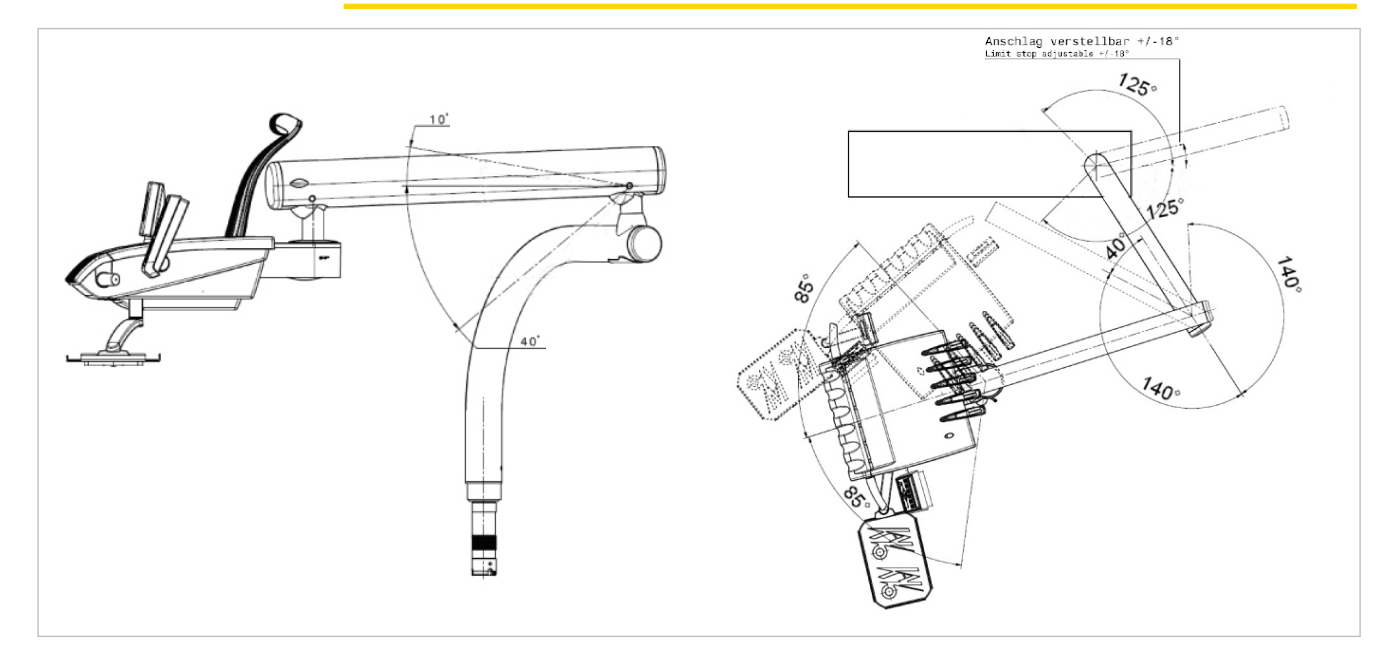

Instrumentbord S

### 4.5 Bevege pasientdelen

### 4.5.1 Svinge pasientdelen for hånd

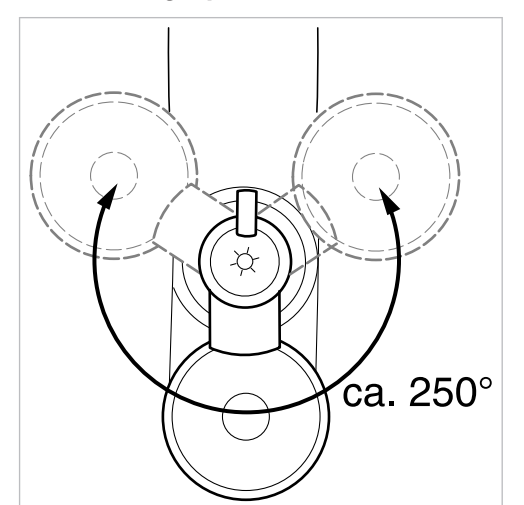

Svingområdet er ca. 250°.

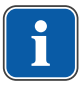

### Henvisning

Hvis pasientdelen er svingt over pasientstolen, aktiveres sikkerhetsutkoblingen.

### 4.6 Bevege assistentenheten

### 4.6.1 Justere assistentenheten standard i høyden

Instrumentbordet kan posisjoneres vertikalt på fire nivået.

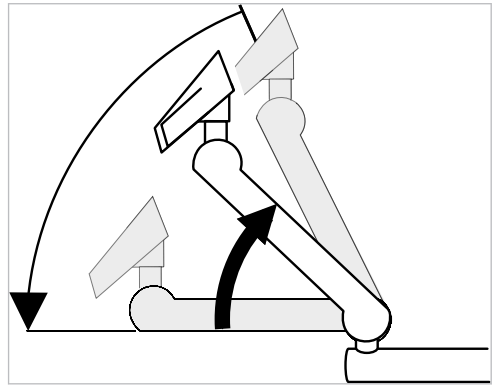

- For å stille inn et høyere nivå, trekk assistentenheten lett oppover til du kan høre at den går i lås.
- ► For å stille inn et dypt nivå, trekk assistentenheten helt oppover, til låsemekanismen løsner, og beveg deretter assistentenheten nedover.

### Sett på tray-brettet

• Sett tray-brettet på assistentenheten.

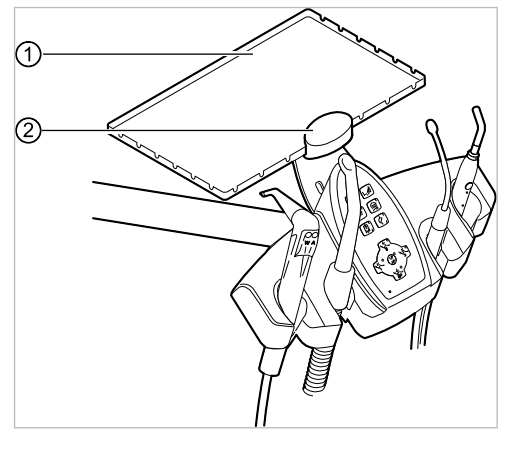

① Tray-brett

② Holder

Holderen ② for tray-brettet ① er en alternativ tilbehørsdel.

### 4.6.2 Bevege assistentenheten høyre, venstre (alternativ)

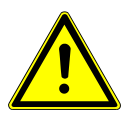

### 

Klemming på grunn av pasientstolen.

Behandlingspersonalet kan sette seg fast eller komme i klem.

 Ved enhver bevegelse av stolen må behandlingspersonalet forlate stolens svingområde.

4 Betjening | 4.6 Bevege assistentenheten

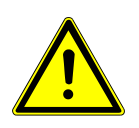

### 

Materielle skader ved overbelastning.

 Ikke plasser foten i området for dreiepunktet og/eller tverrarmen på assistentenheten.

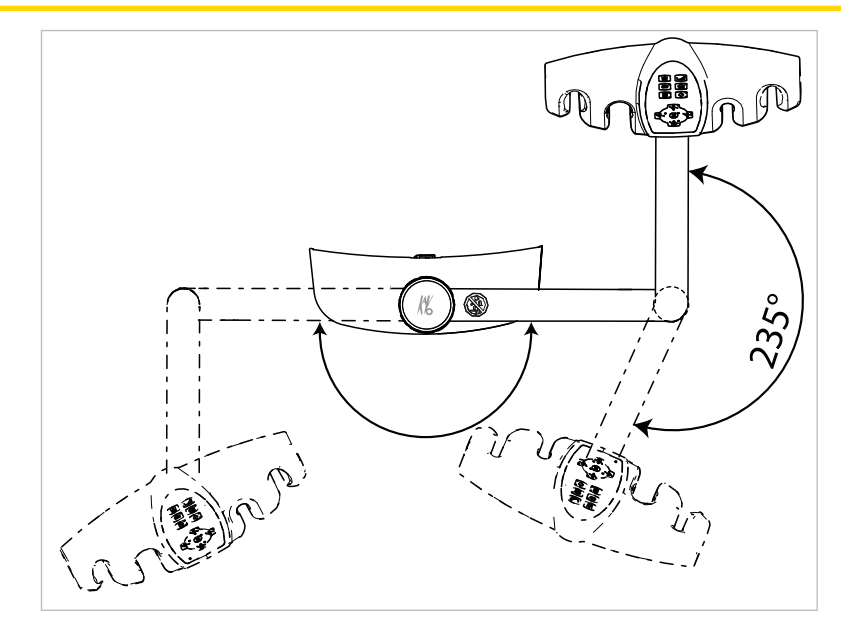

Svingområde assistentenhet h, v (alternativ)

- ► Kjør ryggstøtten opp før du svinger assistentenheten.
- ► Beveg assistentenheten til ønsket posisjon i svingområdet.

### Justere assistentenheten høyre, venstre i høyden (alternativ)

### Henvisning

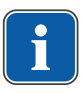

Når du beveger assistentenheten, spesielt ved justering i høyden, kan instrumentene falle ut av fraleggingsplassene. For å unngå materielle skader på instrumentene må du passe på at ingen instrumenter faller ned når assistentenheten beveges.

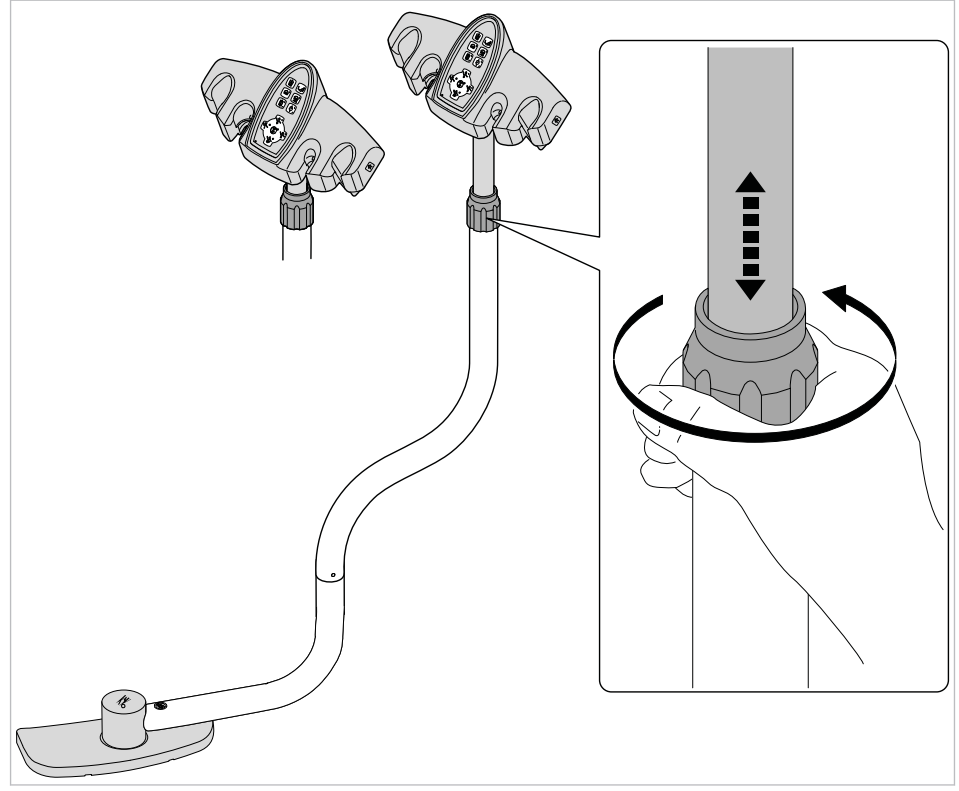

- Løsne klemskruen og skyv assistentenheten i ønsket posisjon.
- Trekk til igjen klemskruen.

### 4.7 Betjene funksjoner over menyen

### 4.7.1 Betjene brukermenyen

Følgende alternativer kan hentes frem i brukermenyen:

| Alter-<br>nativ | Funksjon      | Beskrivelse                                                                          |
|-----------------|---------------|--------------------------------------------------------------------------------------|
| 1               | Bruker        | Stille inn brukerantall.                                                             |
| 2               | Beger         | Stille inn fylletid for beger.                                                       |
| 3               | Skål          | Stille inn skylletid for skål.                                                       |
| 4               | Inst. lys     | Stille inn etterbelysningstid kaldlys.                                               |
| 5               | ENDO          | Stille inn ENDO-fraleggingsplass.<br>Kun tilgjengelig med ENDO-dongle.               |
| 6               | Apparatprofil | <ul> <li>Lagre apparatprofilen fra behand-<br/>lingsenheten på SD-kortet.</li> </ul> |
|                 |               | <ul> <li>Lagre apparatprofilen fra SD-kor-<br/>tet på behandlingsenheten.</li> </ul> |

| Alter-<br>nativ | Funksjon                       | Beskrivelse                                                                      |
|-----------------|--------------------------------|----------------------------------------------------------------------------------|
| 7               | Klokkeslett                    | Stille inn klokkeslett.                                                          |
| 8               | Dato                           | Stille inn dato.                                                                 |
| 9               | Visningsmodus klokkeslett/dato | Stille inn visningsmodus for klokke-<br>slett og dato:                           |
|                 |                                | <ul> <li>Kun klokkeslett</li> </ul>                                              |
|                 |                                | <ul> <li>Klokkeslett uten sekunder</li> </ul>                                    |
|                 |                                | <ul> <li>Klokkeslett og dato</li> </ul>                                          |
|                 |                                | <ul> <li>Kun dato</li> </ul>                                                     |
| 10              | LCD                            | Stille inn kontrast for LCD-Displayet.                                           |
| 11              | Språk                          | Stille inn menyspråk:                                                            |
|                 |                                | <ul> <li>Deutsch</li> </ul>                                                      |
|                 |                                | <ul> <li>English</li> </ul>                                                      |
|                 |                                | <ul> <li>Italiano</li> </ul>                                                     |
|                 |                                | <ul> <li>Français</li> </ul>                                                     |
|                 |                                | <ul> <li>Castellano</li> </ul>                                                   |
| 12              | LED-lampe DIMME-modus          | Stille inn dimmemodus for LED-lam-<br>pe.                                        |
| 10              |                                |                                                                                  |
| 13              | LED-lampe fargetemp.           | Stille inn fargetemperatur for LED-<br>lampe.<br>Kun tilgjengelig med LED-lampe. |
| 14              | Fastprogram                    | Vise aktuell fastprogramversjon.                                                 |

### Starte og avslutte brukermenyen

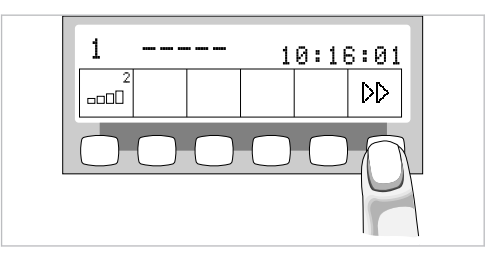

- ► Trykk på tasten for "Videre" (S6) for å skifte til brukermenyen.
- ⇒ Alternativ 1 "Brukerantall" eller alternativet som ble brukt sist, vises.

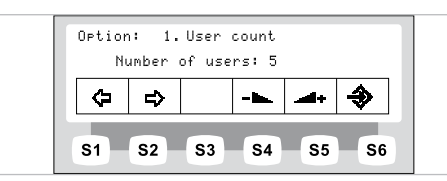

الا

DD

- ► Trykk på tasten "Enter" (S6) for å forlate brukermenyen.
- ⇒ De endrede innstillingene lagres.

### Navigering i brukermenyen

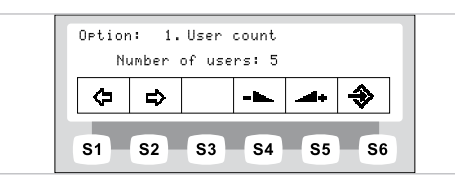

| Funksjonstaster | Beskrivelse                                  |
|-----------------|----------------------------------------------|
| S1              | Skifte til neste alternativ "Bakover"        |
| S2              | Skifte til neste alternativ "Forover"        |
| S3              | Bevege markøren (hvis mulig)                 |
| S4              | Redusere innstillingsverdien                 |
| S5              | Øke innstillingsverdien                      |
| S6              | Forlate brukermenyen og lagre innstillingene |

- ► Trykk på tasten for "Videre" (S6) for å skifte til brukermenyen.
- ⇒ Alternativ 1 "Brukerantall" eller alternativet som ble brukt sist, vises.
- ► Trykk på tastene for "Tilbake" og "Forover" for å velge ønsket alternativ (1 til 14).
- ► Trykk på tasten "Enter" (S6) for å forlate brukermenyen.
- $\Rightarrow$  De endrede innstillingene lagres.

### Alternativ 1: Stille inn brukerantall

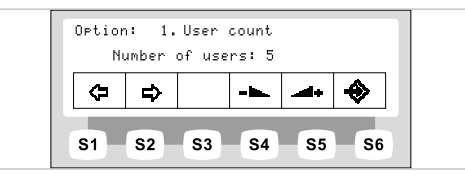

 Trykk på tastene for "Øke verdi" eller "Redusere verdi" for å stille inn antall brukere mellom 1 og 6.

### Alternativ 2: Stille inn fylletid for beger

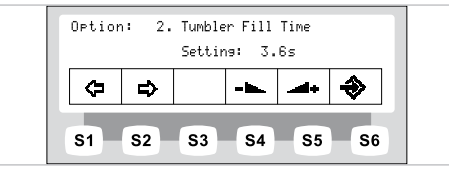

Trykk på tasten for "Redusere verdi" eller "Øke verdi" for å stille inn fylletid for beger fra 0 til 51 sekunder.

### Alternativ 3: Stille inn skylletid for skål

| Option | n: 3.<br>S | Bowl F<br>etting: | lush T:<br>3.2s | ime        |    |
|--------|------------|-------------------|-----------------|------------|----|
| ¢      | ₽          |                   |                 | -          | ♦  |
| S1     | S2         | <b>S</b> 3        | <b>S4</b>       | <b>S</b> 5 | S6 |

- -► ▲+
- Trykk på tasten for "Redusere verdi" eller "Øke verdi" for å stille inn skylletid for skål fra 0 til 51 sekunder.

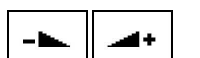

DD

⊲⊃

⇒

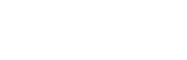

4+

### Alternativ 4: Stille inn LUX-etterbelysningstid

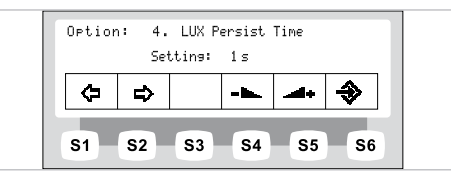

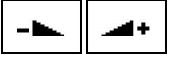

► Trykk på tasten for "Øke verdi" eller "Redusere verdi" for å stille inn LUX-etterbelysningstid mellom 0 og 10 sekunder. Standardverdien er 3 sekunder.

### Alternativ 5: Stille inn ENDO-fraleggingsplass

### Henvisning

Alternativet "ENDO-fraleggingsplass" vises kun hvis EBS-dreiemomentstyring (EN-DO) er installert.

|   | Sel | lected H | nolder: | 3 |           |
|---|-----|----------|---------|---|-----------|
| ₽ | ₽   |          |         |   | <b>\$</b> |

► Trykk på tastene for "Øke verdi" eller "Redusere verdi" for å stille inn valgt fraleggingsplass.

### Alternativ 6: Kopiere profil

### Forutsetning

SD-kortet er satt inn i kortsporet.

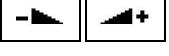

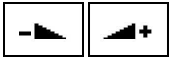

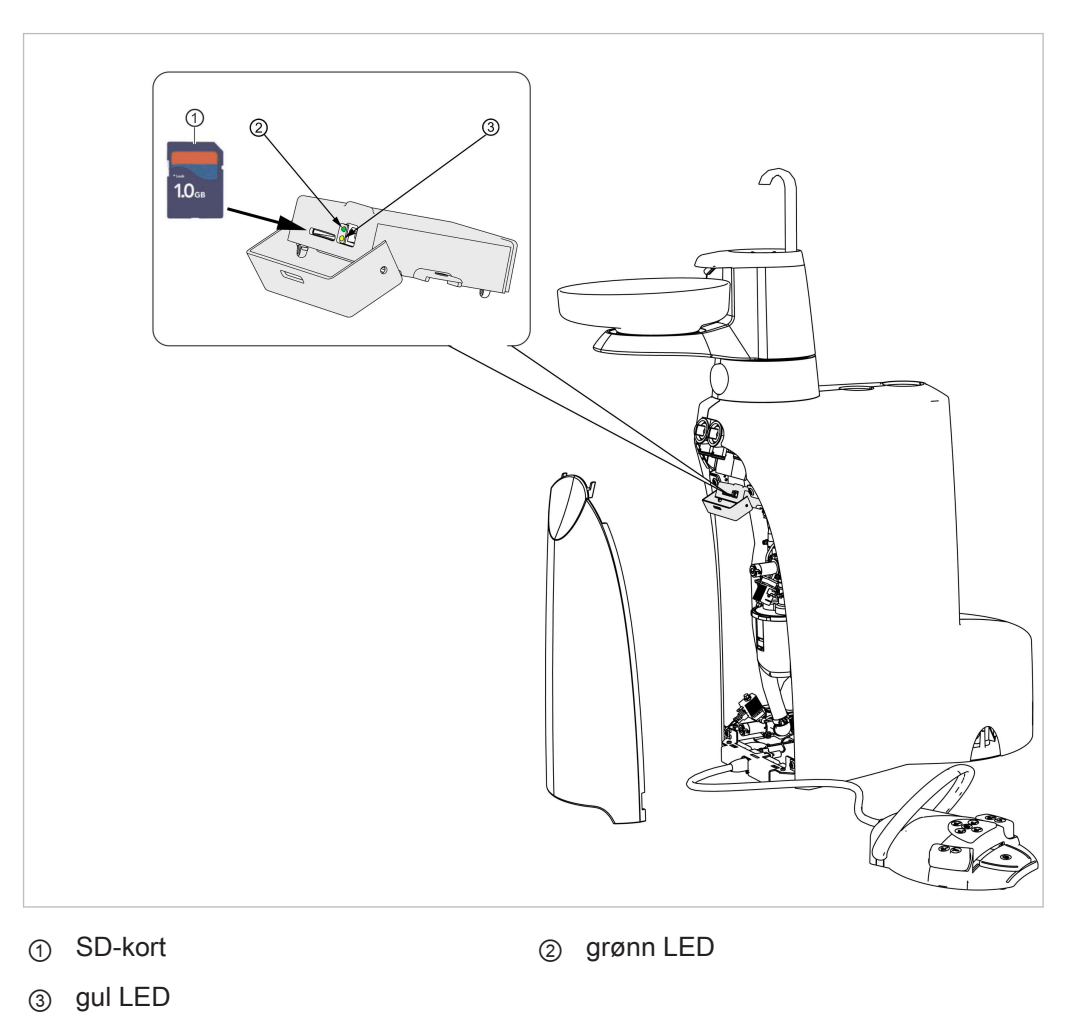

Koble ut apparatet under programvareoverføring.

- Det er viktig at du ikke kobler ut apparatet under oppdatering av fastprogrammet.
- Ikke fjern SD-kortet under oppdatering av fastprogrammet.

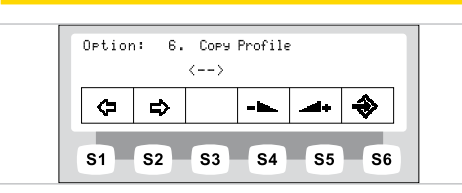

 Velg parameteren "ESTETICA -> SD-kort" og trykk på tasten for "Enter" (S6) for å lagre profilen fra behandlingsenheten på SD-kortet.

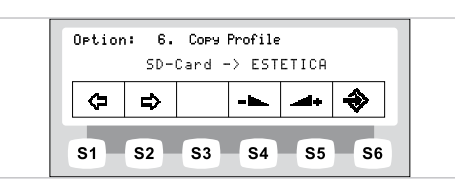

**\** 

ا

 Velg parameteren "ESTETICA -> SD-kort" og trykk på tasten for "Enter" (S6) for å lagre profilen fra SD-kortet på behandlingsenheten.

|   | EST | ETICA | -> SD | -Card      |           |
|---|-----|-------|-------|------------|-----------|
| ≎ | ₽   |       |       | <b>4</b> + | <b>\$</b> |

### Alternativ 7: Stille inn klokkeslett

| Option | n: 7. | Set T:<br><u>10</u> :11 | ime       |            |           |
|--------|-------|-------------------------|-----------|------------|-----------|
| ¢      | ⇔     | <->                     |           | 4+         | <b>\$</b> |
| S1     | S2    | <b>S</b> 3              | <b>S4</b> | <b>S</b> 5 | <b>S6</b> |

<->

- ► Trykk på tastene for "Øke verdi" eller "Redusere verdi" for å stille inn klokkeslett.
- ► Trykk på tasten for "Bevege markør" (S3) for å skifte mellom timer og minutter.

### Alternativ 8: Stille inn dato

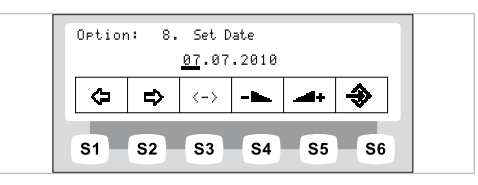

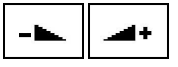

- ► Trykk på tastene for "Øke verdi" eller "Redusere verdi" for å stille inn dato.
- ► Trykk på tasten for "Bevege markør" (S3) for å skifte mellom dag, måned og år.

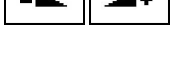

### Alternativ 9: Stille inn visningsmodus for klokkeslett og dato

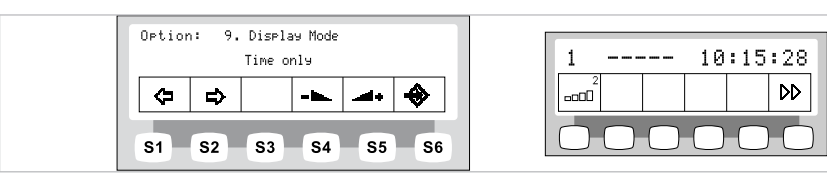

Alternativ "visningsmodus for klokkeslett / dato" innstilling "kun klokkeslett"

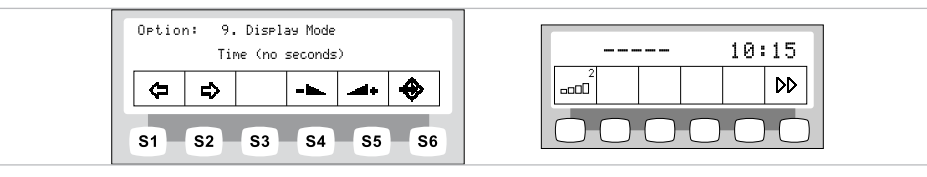

Alternativ "visningsmodus for klokkeslett / dato" innstilling "kun klokkeslett <uten sek.>"

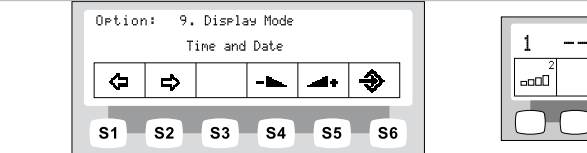

| 1 .      | 1         |            | 10:16:01<br>07.07.2010 |            |    | 1 |
|----------|-----------|------------|------------------------|------------|----|---|
| 2<br>000 |           |            |                        |            | DD |   |
|          | $\supset$ | $\bigcirc$ | $\bigcirc$             | $\bigcirc$ | С  | ) |

Alternativ "visningsmodus for klokkeslett / dato" innstilling "klokkeslett og dato"

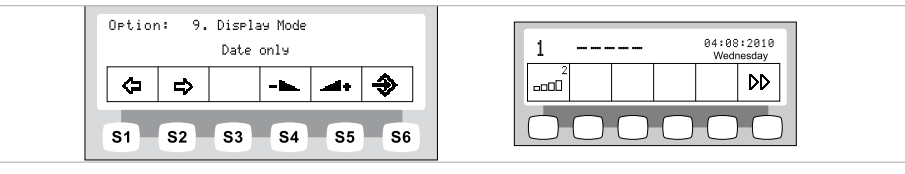

Alternativ "visningsmodus for klokkeslett / dato" innstilling "kun dato"

Trykk på tastene for "Øke verdi" eller "Redusere verdi" for å velge en innstilling for visningsmodus for dato og klokkeslett.

### Alternativ 10: Stille inn displaykontrast

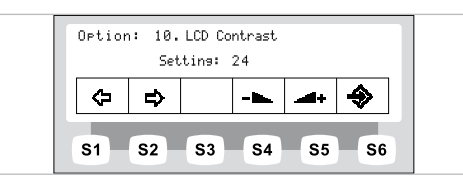

 Ttrykk på tastene for "Øke verdi" eller "Redusere verdi" for å stille inn kontrasten på displayet.

### Alternativ 11: Stille inn menyspråk

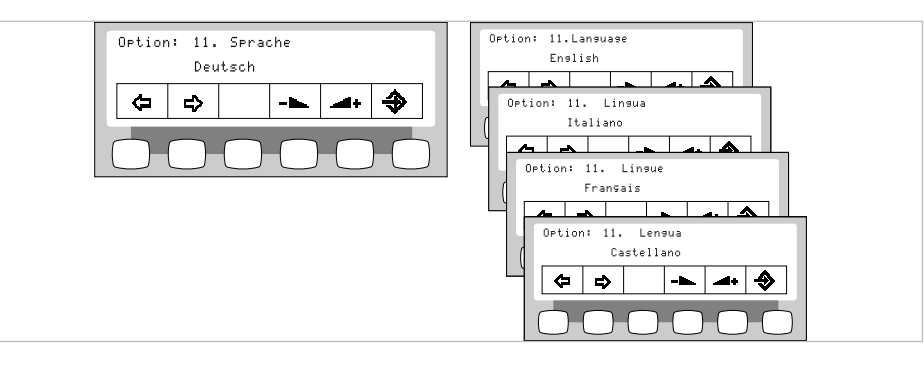

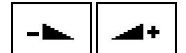

Trykk på tastene for "Øke verdi" eller "Redusere verdi" for å velge ønsket språk.

4+

- -

### Alternativ 12: Stille inn dimmemodus for LED-lampe

### Henvisning

Alternativet "Stille inn dimmemodus for LED-lampen" vises kun hvis det er montert en LED-lampe på behandlingsenheten som er aktivert av servicetekniker i servicemodus.

### Henvisning

Med tasten "Dimme behandlingslampen" aktiveres COMPOsave-modus. I COMPOsave-modus kan lampen dimmes.

COMPOsave er en dimmemodus. I COMPOsave-modus reduseres herding av komposittet ved filtrering av blåandelen i lyset.

COMPOsave-modus kan gjenkjennes på det gule lyset.

 Trykk på tastene for "Øke verdi" eller "Redusere verdi" for å velge om LED-lampen skal dimmes via "dimmetasten" på instrumentbordet eller kobles i COMPOsave-modus.

### Alternativ 13: Stille inn fargetemperatur for LED-lampen

### Henvisning

Alternativet "Stille inn fargetemperatur for LED-lampen" vises kun hvis det er montert en LED-lampe på behandlingsenheten som er aktivert av servicetekniker i servicemodus.

 Trykk på tastene for "Øke verdi" eller "Redusere verdi" for å stille inn verdien for LED-lampens fargetemperatur. Fabrikkinnstillingen er 5500 K.

#### Alternativ 14: Vise fastprogramversjon

|   | Ver | ∽sion ∙ | v0.0.2 |      |   |
|---|-----|---------|--------|------|---|
| ¢ | ₽   |         |        | -41+ | ♦ |

Aktuell fastprogramversjon vises.

### 4.7.2 Standby-meny

### Standby-meny som standardinnstilling

Apparatet starter i standby-menyen.

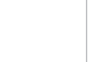

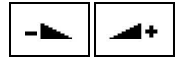

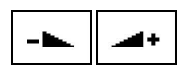

Også når instrumentmenyene og multimediamenyene avsluttes, skifter apparatet automatisk til standby-meny.

### Velge funksjon

Displayet inneholder visningsfelt med symboler for betjeningsfunksjonene. Under hvert visningsfelt er det en tast for valg av illustrert betjeningsfunksjon.

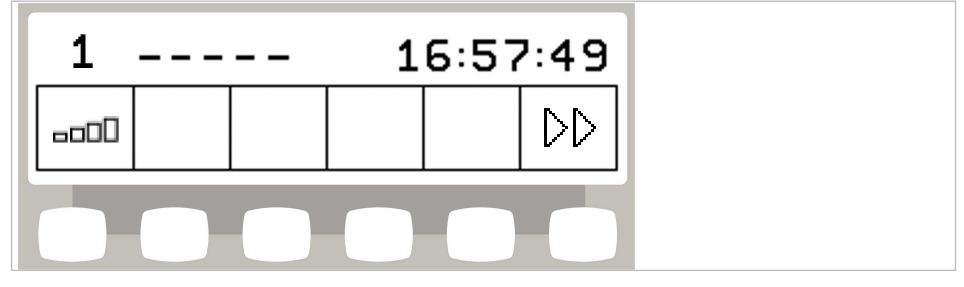

Eksempel standby-meny med valgtaster

### Tillate skifte mellom nivåer

I grunntilstanden er skifting av nivåer deaktivert. Symbolet for skifting av nivå viser aktuell tannlege.

|   | <br> | 1 | 6:57 | 2:49 |
|---|------|---|------|------|
| 1 |      |   |      |      |

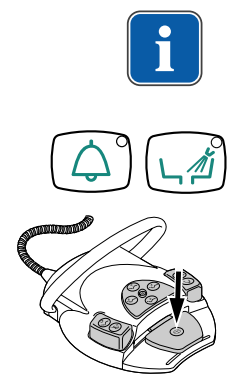

### Henvisning

Hvis skifting av nivå er deaktivert, virker apparatet som for nivå E. Det betyr: Fotpedalens sentreringsfunksjon er deaktivert.

For å kunne skifte nivå, hold inne tasten "Ringeklokke" og tasten "Skålskylling" og trykk på fotpedalen til du hører et lydsignal.

Når skifting av nivå er aktivert, viser symbolet for nivåskifte nivåene (E, 1, 2 eller 3 – i eksempelet er nivå 2 valgt). Den forvalgte tannlegen vises nå mindre i symbolet for nivåskifte.

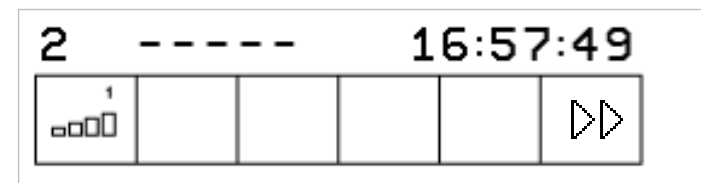

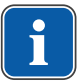

### Henvisning

Apparatet lagrer aktiveringen av nivåskifte automatisk for den aktuelle tannlegen.

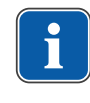

-----

1

### Henvisning

Deaktivering av nivåskifte gjøres med samme tastekombinasjon som for aktivering.

Trykk kort på tasten "Forvelge nivå" for å velge nivå.

### Velge lege

#### Legevalg når skifting mellom nivåer er deaktivert

- Trykk på tasten for "tannlege".
- ⇒ Displayvisningen skifter til innstillingsmenyen.

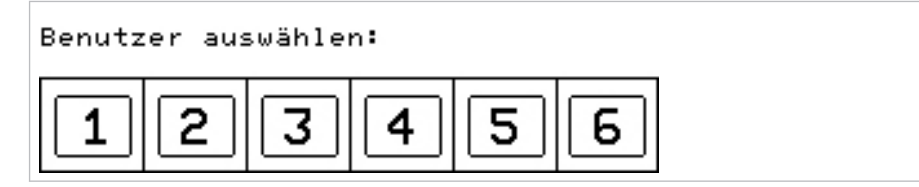

Trykk på tasten for ønsket lege (lege 1 til lege 6).

Antall tannlegr kan innstilles i brukermenyen. I leveringstilstanden er to tannleger innstilt.

### Legevalg når skifting mellom nivåer er aktivert

- Trykk på tasten for "Forvelge nivå" i 4 sekunder.
- ⇒ Displayvisningen skifter til innstillingsmenyen.

| Benutzer auswählen: |  |
|---------------------|--|
| 123456              |  |

Trykk på tasten for ønsket lege (lege 1 til lege 6).

Antall tannlegr kan innstilles i brukermenyen. I leveringstilstanden er to tannleger innstilt.

### Statusvisning i standby-meny

Hvis det foreligger en statusmelding, vises et utropstegn i standby-menyen på valgtasten "S2" ①.

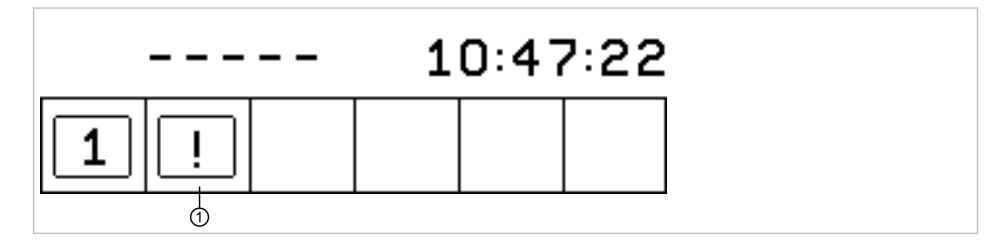

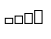

► Trykk på valgtasten "S2" ① for å vise statusmeldinger.

```
Message 1/2
ID: 69
Intens. Disinfection Req.
- + OK
1 2 3
```

- ► Trykk på valgtastene "+" ② og "-" ①, for å skifte mellom flere statusmeldinger.
- ► Trykk på valgtasten "OK" ③ for å forlate visningen av statusmeldinger.

#### Feilmelding i statusvisningen

#### Se også:

9 Feilfjerning, Side 143

### 4.7.3 Betjene MEMOdent-menyen

I MEMOdent-menyen vises og innstilles instrumentspesifikke verdier. Displayvisningen er avhengig av aktuelt instrument som holdes i hånden. For lagring av instrumentspesifikke verdier er seks leger (lege 1 til lege 6) hver med 3 lagringsnivåer (1, 2, 3) tilgjengelige for valg.

På nivå E er fotpedalens sentreringsfunksjon deaktivert, og det er ikke mulig å programmere turtallsforvalg.

#### 4.7.4 Endre innstillinger for turbinen i MEMOdent-menyen

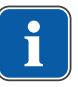

### Henvisning

Ta hensyn til bruks-, vedlikeholds-, og monteringsanvisningen som er vedlagt instrumentemballasjen.

Følgende innstillinger kan endres i MEMOdent-menyen:

- Turtall
- Kjøletilstand
- Kaldlysintensitet
- ► Ta turbinen fra fraleggingsplassen.
- Trykk kort på tasten "Forvelge nivå" for å velge nivå.

()

- ► Trykk på tasten for "Forvelge nivå" i 4 sekunder for å endre innstillinger.
- ⇒ Displayvisningen skifter til innstillingsmenyen for turbinen.

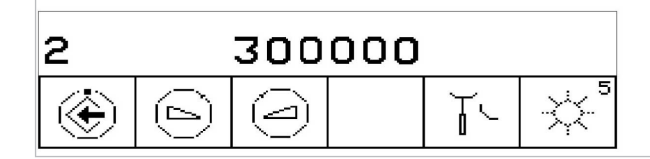

- Trykk på tasten for "Lagre" for å lagre verdiene. Dette kan gjøres når du har innstilt en enkelt verdi eller når du har innstilt alle verdiene.
- ⇒ Lagringen kvitteres med et lydsignal.

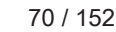

### Stille inn turtall

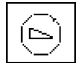

\_

Trykk på tasten for "Redusere verdi" for å redusere turtallet.

#### eller

- Trykk på tasten for "Øke verdi" for å øke turtallet.
- ⇒ Turtallet vises i displayet.

### Stille inn kjøletilstand

Still inn kjøling med tasten "Kjøletilstand".

| Symbol | Funksjon                                                                                                    |
|--------|----------------------------------------------------------------------------------------------------|
| Ĭ.     | Ingen kjøling                                                                                                    |
|        | Kjøletilstand sprayluft                                                                                                    |
| T.®    | Kjøletilstand spray                                                                                                    |
|        | Kjøletilstand NaCl (alternativt tilbehør)<br>Forutsetning:<br>NaCl forvelges med fotkontrollen.<br>Aktiver med krysstasten. |
|        | <b>Se også:</b>                                                                                                    |

#### Stille inn kaldlys

Kaldlyset kan innstilles i 9 trinn.

- Trykk kort på tasten "Kaldlys".
- ⇒ Kaldlysintensiteten endrer seg ett trinn.

Hvis du deaktiverer kaldlys helt, vises en skråstrek i visningen.

### 4.7.5 Endre innstillinger for INTRA LUX-motorene KL 703 LED / KL 701 og for COMFORTdrive

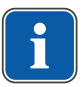

#### Henvisning

Ta hensyn til bruks-, vedlikeholds-, og monteringsanvisningen som er vedlagt motoremballasjen.

Følgende innstillinger kan endres i MEMOdent-menyen:

- Motorrotasjonsretning
- Turtall (kun ved aktivert nivåskifte)
- Kjøletilstand

Kaldlysintensitet

Innstilling av turtall, kjøletilstand og kaldlys utføres på samme måte som for turbinen.

#### Se også:

- Endre innstillinger for turbinen i MEMOdent-menyen, Side 0
- Ta motoren fra fraleggingsplassen.

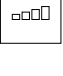

----

- Trykk kort på tasten "Forvelge nivå" for å velge nivå.
- ► Trykk på tasten for "Forvelge nivå" i 4 sekunder for å endre innstillinger.
- ⇒ Displayvisningen skifter til innstillingsmenyen for motoren.

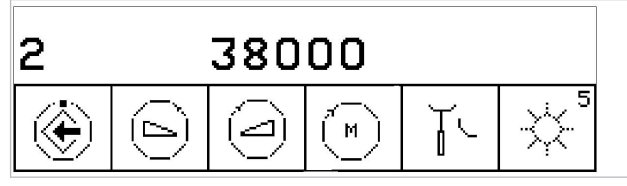

- Trykk på tasten for "Lagre" for å lagre verdiene. Dette kan gjøres når du har innstilt en enkelt verdi eller når du har innstilt alle verdiene.
- ⇒ Lagringen kvitteres med et lydsignal.

### Stille inn motorrotasjonsretning

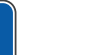

### Henvisning

Motorrotasjonsretningen kan kun endres ved motorstillstand.

Still inn høyredreining eller venstredreining med tasten "Motorrotasjonsretning".

| Symbol | Funksjon        |
|--------|-----------------|
| M      | Høyredreining   |
|        | Venstredreining |

### 4.7.6 Endre innstillinger for PiezoLED-en i MEMOdent-menyen

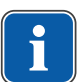

### Henvisning

Ta hensyn til den vedlagte bruksanvisningen "PiezoLED".

Følgende innstillinger kan endres i MEMOdent-menyen:

- Effektintensitet
- Driftsmodus (P1 / P2 / P3 / E)
- Kjøletilstand (ingen kjøling / kjøletilstand sprayvann)
- Lys På/Av (intensitetsinnstilling ikke tilgjengelig)
- ► Ta PiezoLED-en fra fraleggingsplassen.
#### 4 Betjening | 4.7 Betjene funksjoner over menyen

⇒ Følgende displayvisning dukker opp.

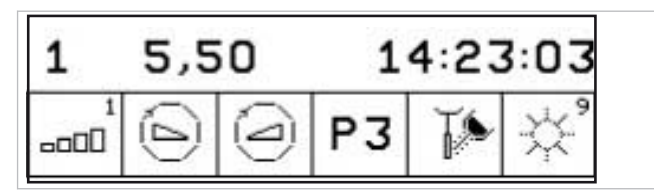

- Trykk kort på tasten "Forvelge nivå" for å velge nivå.
- ► Trykk på tasten for "Forvelge nivå" i 4 sekunder.
- ⇒ Displayvisningen skifter til innstillingsmenyen for PiezoLED-en.

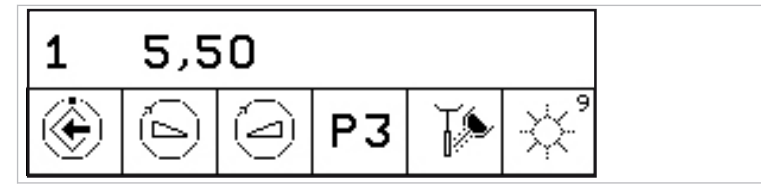

- Trykk på tasten for "Lagre" for å lagre verdiene. Dette kan gjøres når du har innstilt en enkelt verdi eller når du har innstilt alle verdiene.
- ⇒ Lagringen kvitteres med et lydsignal.

## Fastlegge intensitet

► Trykk på tasten for "Redusere verdi" for å redusere intensiteten.

#### eller

- Trykk på tasten for "Øke verdi" for å øke intensiteten.
- ⇒ Intensiteten vises i displayet.

### Fastlegge driftsmodus (kun PiezoLED)

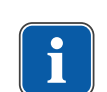

**P1** 

## Henvisning

Valg av modus avhenger av behandlingsmetoden og spissen som brukes. Informasjon om valg av driftsmodus kan du finne i avsnittet "Driftsmodusene P1 / P2 / P3 og E" i bruksanvisningen "PiezoLED".

 Ttykk på tasten "Modus" for å velge driftsmodus. Du kan velge mellom modusene P1 / P2 / P3 / E.

### Stille inn kjøletilstand

Still inn kjøling med tasten "Kjøletilstand".

| Symbol | Funksjon                |
|--------|-------------------------|
| Т.     | Ingen kjøling           |
| Ţ,®    | Kjøletilstand sprayvann |

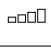

------

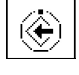

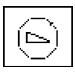

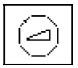

4 Betjening | 4.7 Betjene funksjoner over menyen

# Dosere mengden sprayvann

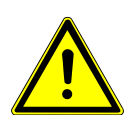

# 

#### Manglende kjøling av arbeidsspissen.

Varmeskader på tannen eller håndstykket.

- Arbeid aldri tørt, med unntak av arbeid med spisser som er konstruert for dette.
- Still inn en minimum gjennomstrømningsmengde på 6 ml/min. For å gjøre dette doserer du væskemengden slik at vannet akkurat går fra å dryppe til å renne ved irrigasjon.
- Informasjon om mengden sprayvann for hver spiss finner du i bruksanvisningen PiezoLED.

#### Se også:

- Bruksanvisning PiezoLED
- Dosere mengden sprayvann med dreieringen.

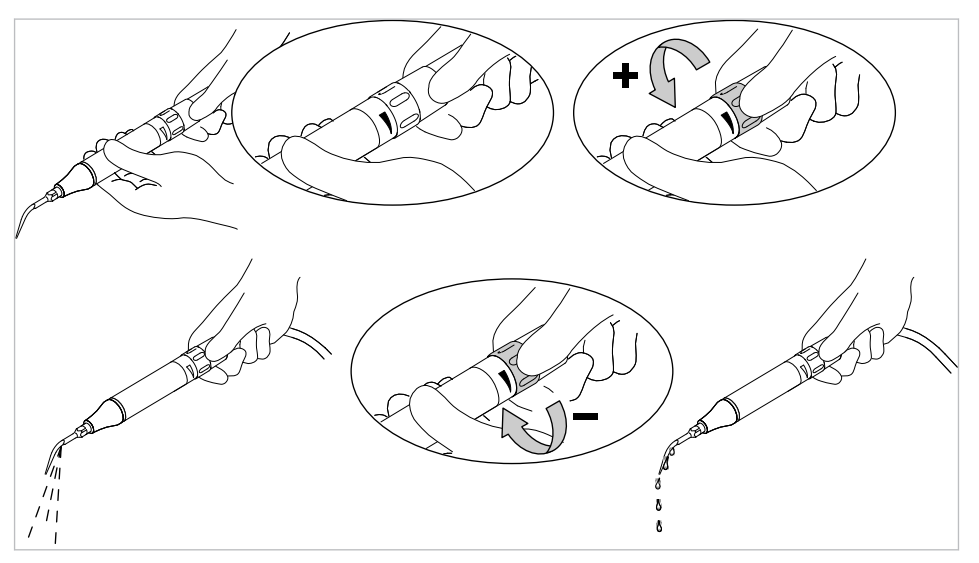

# Koble inn/ut lys (kun PiezoLED)

Trykk kort på tasten "Lys" for å skifte mellom "På" og "Av".

| Symbol | Funksjon |
|--------|----------|
|        | Lys "Av" |
|        | Lys "På" |

# 4.7.7 Endre innstillingen for multifunksjonssprøyten i menyen MEMOdent

Følgende innstillinger kan endres i MEMOdent-menyen:

- Kaldlysintensitet
- Oppvarming luft/vann

Innstilling av kaldlysintensitet utføres på samme måte som for turbinen.

#### Se også:

Endre innstillinger for turbinen i MEMOdent-menyen, Side 0

- Trykk kort på tasten "Forvelge nivå" for å velge nivå.
- Ta multifunksjonssprøyte ut av fraleggingsplassen.
- ► Trykk på tasten for "Forvelge nivå" i 4 sekunder for å endre innstillinger.
- ⇒ Displayvisningen skifter til innstillingsmenyen for multifunksjonssprøytene.

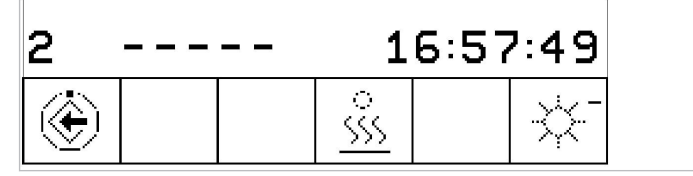

- Trykk på tasten for "Lagre" for å lagre verdiene. Dette kan gjøres når du har innstilt en enkelt verdi eller når du har innstilt alle verdiene.
- ⇒ Lagringen kvitteres med et lydsignal.

#### Stille inn oppvarming luft/vann

Stille inn oppvarming med tasten "Oppvarming luft/vann".

| Symbol               | Funksjon                      |
|----------------------|-------------------------------|
| *<br><u>\$\$\$\$</u> | Oppvarming for luft/vann "På" |
| <u> </u>             | Oppvarming for luft/vann "Av" |

# 4.7.8 Bruke timeren

#### Hente frem timertiden

- ► For å starte timertiden, f.eks. timer 1, trykk på tasten "Timer 1".
- ⇒ Timertiden startes. Når timertiden er utløpt, hører du et lydsignal.
- ► Trykk en gang til på den valgte tasten "Timer" for å stoppe timertiden.

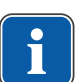

#### Henvisning

Aktiverte timertider vises også i MEMOdent-menyen.

Ved samtidig nedtelling av flere timertider vises disse i rekkefølge, i forhold til utløpstid. Hver aktiverte timertid kvitteres med et lydsignal når nedtellingen er ferdig.

#### Stille inn timertid

Du kan stille inn en varighet på maksimum 59:59 minutter med timeren.

For å stille inn en timertid, f.eks. timer 1, trykk på tasten "Timer 1" til du hører et signal.

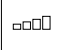

| 00 |  |
|----|--|
|    |  |

۲

#### 4 Betjening | 4.7 Betjene funksjoner over menyen

⇒ Displayvisningen skifter til innstillingsmenyen for timertid.

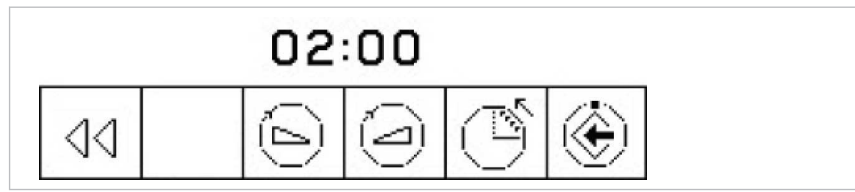

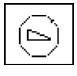

\_

► Trykk på tasten for "Redusere verdi" for å redusere tiden.

#### eller

- Trykk på tasten for "Øke verdi" for å øke tiden.
- ⇒ Den innstilte tiden vises i displayet.
- ► Fastlegge retning for tellingen med tasten for "opp-/nedtelling".

| Symbol | Funksjon                                   |
|--------|--------------------------------------------|
| Ú      | Timeren teller nedover (f.eks. 0:30 til 0) |
| ľ      | Timeren teller oppover (f.eks. 0 til 0:30) |

- Trykk på tasten for "Lagre" for å lagre verdien.

⇒ Et lydsignal bekrefter at lagringen var vellykket.

eller

► Trykk på tasten for "Bakover" for å skifte tilbake til grunntilstanden (uten å lagre).

### 4.7.9 Betjene pasientkommunikasjons-meny

Med pasientkommunikasjons-menyen kan man styre visning av allerede opptatte og lagrede bilder og videoer.

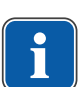

#### Henvisning

Pasientkommunikasjons-menyen er først tilgjengelig når programvaren CONEXIO er installert på en datamaskin i praksisnettverket, datamaskinen er slått på og forbundet med behandlingsenheten (via Ethernet).

Behandlingsenheten må være forbundet med en CONEXIO-installasjon.

#### Se også:

Installasjonsanvisning CONEXIO

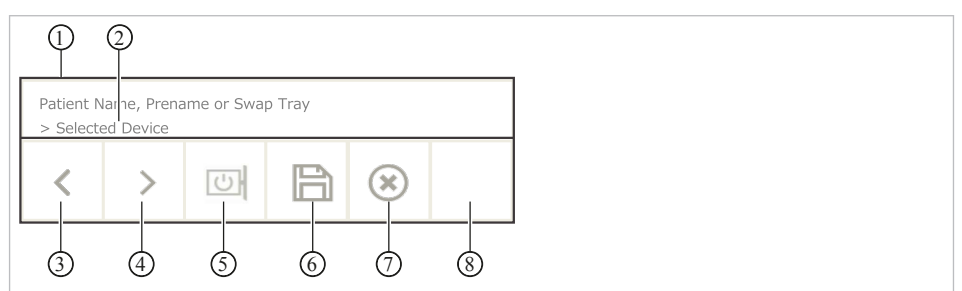

Pasientkommunikasjons-meny

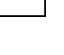

44

| Pos-nr. | Symbol | Funksjon                                                                                        |
|---------|--------|-------------------------------------------------------------------------------------------------|
| 1       |        | Infolinje:                                                                                      |
|         |        | <ul> <li>Valgt pasientnavn (CONEXIO) blir vist</li> </ul>                                       |
|         |        | <ul> <li>Når ingen pasient er valgt, mellomlagres bilder/videoer i<br/>"Swap Tray"</li> </ul>   |
|         |        | <ul> <li>Dataene kan tilordnes pasienten med "Drag &amp; Drop" på<br/>PCen bak hodet</li> </ul> |
| 2       |        | Når et apparat er aktivt, vises apparattypen:                                                   |
|         |        | <ul> <li>DIAGNOcam 2170 U</li> </ul>                                                            |
|         |        | ERGOcam One                                                                                     |
| 3       | <      | Velg forrige bilde/vindeo.                                                                      |
| 4       | >      | Velg neste bilde/video.                                                                         |
| 5       | 0      | Skjermvisning:                                                                                  |
|         |        | <ul> <li>Skjerm på/av</li> </ul>                                                                |
|         |        | <ul> <li>Fullbildevisning (fullscreen)</li> </ul>                                               |
|         | Ī      | <ul> <li>Enkeltbildevisning</li> </ul>                                                          |
|         |        | <ul> <li>To-bildevisning</li> </ul>                                                             |
|         |        | <ul> <li>Fire-bildevisning</li> </ul>                                                           |
|         |        | <ul> <li>Seks-bilde flis-visning</li> </ul>                                                     |
| 6       |        | Lagre bilde/video:                                                                              |
|         |        | <ul> <li>Kort trykk: Bilde/video blir lagret</li> </ul>                                         |
|         |        | <ul> <li>Langt trykk: Alle bilder/videoer lagres i "Swap Tray".</li> </ul>                      |
| 7       | ۲      | Slette bilde/video:                                                                             |
|         |        | <ul> <li>Kort trykk: Valgt bilde/video blir slettet</li> </ul>                                  |
|         |        | <ul> <li>Langt trykk: Alle bilder/videoer i "Swap Tray" blir slettet</li> </ul>                 |
| 8       |        | Skifte mellom modusene:                                                                         |
|         |        | • Bilde                                                                                         |
|         |        | - Video                                                                                         |

I pasientkommunikasjons-menyen er følgende funksjoner tilgjengelig:

► For å aktivere en funksjon, trykk på tasten under infolinjen kort eller lenge.

#### Starte og slutte pasientkommunikasjons-meny

- Forsikre deg om at behandlingsenheten har tilgang til KaVo-programvaren CONEXIO.
- ⇒ Med en gang et bildegivende apparat blir aktiver, åpnes pasientkommunikasjonsmenyen automatisk.

Pasientkommunikasjons-menyen kan også åpnes manuelt.

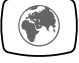

- ► Trykk tasten "Remote-Control" for å åpne pasientkommunikasjons-menyen.
- Velg riktig pasient på tilhørende PC.
- ⇒ Displayvisningen skifter til pasientkommunikasjons-menyen.
- ⇒ Når ingen pasient er blitt valgt, vises bilder fra mellomlageret.
- ⇒ Når pasienten blir logget ut på tilhørende PC, slettes mellomlageret.

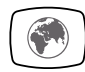

► Trykk tasten "Remote-Control" for å avslutte pasientkommunikasjons-menyen.

# 4.8 Betjene funksjoner via instrumentbordet eller assistentenheten

# 4.8.1 Betjene hygienefunksjoner

Følgende taster er tilgjengelig for å betjene hygienefunksjoner:

| Tast | Funksjon                                                                                                    |  |
|------|----------------------------------------------------------------------------------------------------|--|
|      | Glasset fylles. Fylletiden kan endres.                                                                                                    |  |
|      | Skålen skylles. Skylletiden kan endres.<br>Når du forlater skylleposisjonen (SP) aktiveres skålskyl-<br>lingen med fullstendig skylletid. (funksjonen kan deakti-<br>veres av servicetekniker). |  |
|      | HYDROclean-funksjon<br><b>Se også:</b> Vedlikeholdsanvisning                                                                                                    |  |
|      | Intensivdesinfisering/skyllefunksjon<br><b>Se også:</b> Vedlikeholdsanvisning                                                                                                    |  |

For alle hygienefunksjoner, unntatt intensivdesinfisering og skyllefunksjon, gjelder:

- For å aktivere en funksjon, trykk på tasten.
- Trykk en gang til på tasten for å avbryte funksjonen igjen.

### Endre innstillinger for hygienefunksjoner

Følgende innstillinger kan endres:

- Tid for glassfylling
- Tid for skålskylling

#### Stille inn tid for skålskylling og glassfylling

 Trykk og hold inne tasten for hygienefunksjonen som skal innstilles, til lydsignalet aktiveres.

Ved innstilling av tiden for skålskylling og glassfylling tilsvarer et lydsignal 1 sekund.

Slipp tasten når du har nådd ønsket tid.

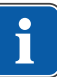

#### Henvisning

Innstilling av tiden kan sperres av en tekniker.

# 4.8.2 Betjene belysningsfunksjoner

Følgende taster er tilgjengelig for å betjene belysningsfunksjoner:

| Tast | Funksjon<br>(trykk kort)                                                                                        | Funksjon<br>(trykk lenge)                                                   |
|------|----------------------------------------------------------------------------------------------------|-----------------------------------------------------------------------------|
|      | Behandlingslampen kobles<br>inn/ut.<br>• Behandlingslampe på:<br>indikatordioden lyser                          | Lysstyrken for behandlings-<br>lampen innstilles i fem trinn.               |
|      | <ul> <li>Behandlingslampe av:<br/>indikatordioden lyser ik-<br/>ke</li> </ul>                                   |                                                                             |
|      | COMPOsave-modus aktive-<br>res/deaktiveres.                                                                     | Lysstyrken for dimmingen<br>(behandlingslampe) innstil-<br>les i fem trinn. |
|      | Røntgenbildemonitor (ek-<br>strautstyr) kobles inn/ut.<br>Røntgenbildemonitor<br>på: indikatordioden ly-<br>ser | Fargetemperaturen for be-<br>handlingslampen innstilles i<br>fem trinn.     |
|      | <ul> <li>Røntgenbildemonitor<br/>av: indikatordioden lyser<br/>ikke</li> </ul>                                  |                                                                             |

Betjene behandlingslampen KaVoLUX 540 LED U

# 

Utilsiktet aktivering av KaVo KEY Laser III og KEY Laser 3+.

Samtidig bruk av behandlingslampen KaVoLUX 540 LED og KaVo KEY Laser III eller KEY Laser 3+ kan føre til utilsiktet aktivering av KaVo KEY Laser III og KEY Laser 3+.

- Koble behandlingslampen i lasermodus ved bruk av KaVo KEY Laser III eller KEY Laser 3+.
- Eller koble ut behandlingslampen KaVo KEY Laser III eller ikke bruk KEY Laser 3+ og behandlingslampen KaVoLUX 540 LED samtidig.

# 

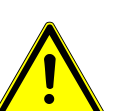

### Feil håndtering.

Reversibel blending (midlertidig synsreduksjon).

- Ikke rett lysfeltet mot pasient, buker og/eller tredjeperson når du kobler inn lampen.
- ► Ikke rett lysfeltet mot pasientens øyeparti når du beveger lampehodet.
- Overhold en avstand på ca. 700 mm mellom lampen og pasientens munn.

# 

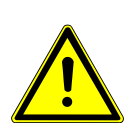

Stroboskopisk effekt av det roterende instrumentet. Ved bruk av KaVoLUX 540 LED kan det oppstå en stroboskopisk effekt på roterende instrumenter ved et bestemt turtall. Dette dreier seg om en optisk illusjon, hvor det ser ut som om instrumentet slutter å dreie eller kun dreier svært langsomt.

- Fare for personskader.
- Hvis det oppstår stroboskopisk effekt, endre turtallet minimalt og arbeid vanlig videre.

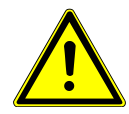

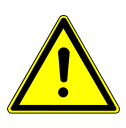

# 

#### Feilmåling i forbindelse med KaVo DIAGNOdent.

Samtidig bruk av behandlingslampen KaVoLUX 540 LED og KaVo DIAGNOdent kan forårsake feilmålinger.

- Ved bruk av KaVo DIAGNOdent må du koble behandlingslampen i lasermodus.
- Eller koble ut behandlingslampen, og ikke bruke behandlingslampen KaVo DIAG-NOdent og KaVoLUX 540 LED samtidig.

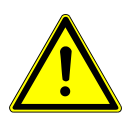

# A FORSIKTIG

#### For tidlig herding av komposittfyllinger.

For stor lysintensitet kan ha negativ innvirkning på forsyningens permanente festeevne.

► Velg egnet dimmetrinn, avhengig av bearbeidelsestiden.

KaVoLUX 540 LED-behandlingslampen kan brukes med etterfølgende moduser: • Normallys: forinnstilt 5 500 Kelvin og 30 000 Lux tilsvarer dagslyskvalitet

- COMPOsave-modus: gir lengre bearbeidelsestider av kompositter ved filtrering av blåandelen i lyset
- Dimmet lys: ca. 4.000 Kelvin; tilsvarer lyset fra en halogen behandlingslampe
- Lasermodus: lysmodus, som ikke påvirker KaVo KEY Laser III, KEY Laser 3+ samt KaVo DIAGNOdent negativt

Dersom LED-lampen brukes i dimmet modus, fungerer LED-lampen tilsvarende til en dimmet halogenlampe. Fargetemperaturen er på ca. 4.000 K og kompositt kan tørke før tiden. Forsyningens permanente festeevne kan påvirkes negativt. COMPOsave-modusen hindrer at kompositt tørker for tidlig. I motsetning til dimmet

lys, filtreres derved de blåe andelene til lyset. Slik kan en COMPOsave-modus bearbeide kompositt lengre.

### Koble inn eller ut behandlingslampen

KaVoLUX 540 LED-behandlingslampen kan brukes med etterfølgende moduser:

- Normallys: forinnstilt 5 500 Kelvin og 30 000 Lux tilsvarer dagslyskvalitet
- COMPOsave-modus: gir lengre bearbeidelsestider av kompositter ved filtrering av blåandelen i lyset
- Dimmet lys: ca. 4.000 Kelvin; tilsvarer lyset fra en halogen behandlingslampe
- Lasermodus: lysmodus, som ikke påvirker KaVo KEY Laser III, KEY Laser 3+ samt KaVo DIAGNOdent negativt

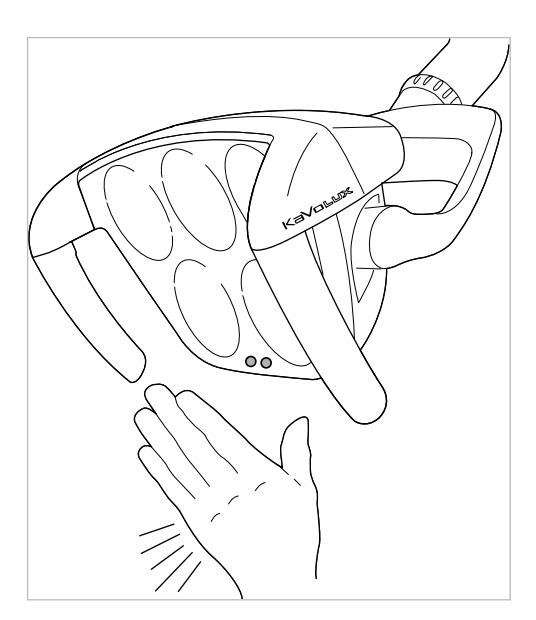

Sensor KaVoLUX 540 LED

Trykk på tasten "Behandlingslampe".

#### ⇔ eller

- Hold hånden rett foran sensoren.
- ⇒ Behandlingslampen kobles inn, indikatordioden lyser.
- Trykk en gang til på tasten "Behandlingslampe".

#### eller

- Hold hånden rett foran sensoren.
- ⇒ Behandlingslampen kobles ut, indikatordioden lyser ikke.

# Stille inn lysstyrke

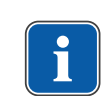

# Henvisning

Med tasten "Behandlingslampe" kan du stille inn maksimalt mulig lysstyrke for lampen i fem trinn.

- Trykk på tasten "Behandlingslampe" og hold den inne.
- ⇒ Lydsignalet aktiveres, lysstyrken endres trinnvis fra mørk til lys.
- Når ønsket lysstyrke er nådd, slipp tasten "Behandlingslampe" igjen.

#### Aktivere COMPOsave-modus

Dersom LED-lampen brukes i dimmet modus, fungerer LED-lampen tilsvarende til en dimmet halogenlampe. Fargetemperaturen er på ca. 4.000 K og kompositt kan tørke før tiden. Forsyningens permanente festeevne kan påvirkes negativt. COMPOsave-modusen hindrer at kompositt tørker for tidlig. I motsetning til dimmet lys, filtreres derved de blåe andelene til lyset. Slik kan en COMPOsave-modus bearbeide kompositt lengre.

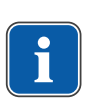

# Henvisning

Med tasten "Dimme behandlingslampen" aktiveres COMPOsave-modus. I COMPOsave-modus kan lampen dimmes.

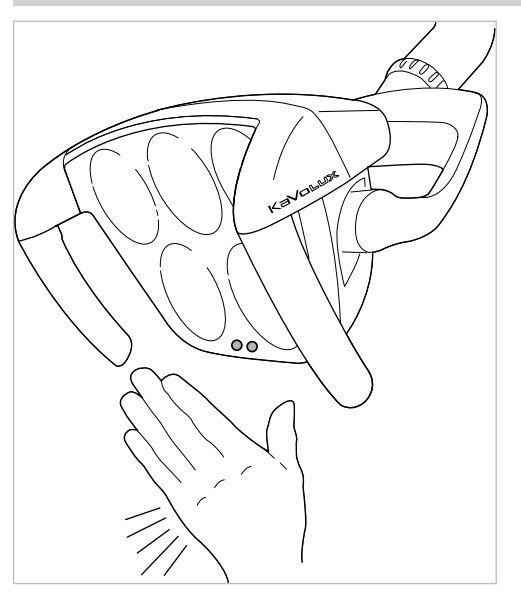

Sensor KaVoLUX 540 LED

Trykk på tasten "Dimme behandlingslampe".

#### eller

- Hold hånden foran sensoren i 2 sekunder.
- ⇒ COMPOsave-modus aktiveres.
- ⇒ COMPOsave-modus kan gjenkjennes på det gule lyset.
- Trykk på tasten "Dimme behandlingslampe".

#### eller

- Hold hånden foran sensoren i 2 sekunder.
- ⇒ Behandlingslampen kobler tilbake i normallys-modus.

### Skifte mellom COMPOsave-modus, hhv. dimmet lys og normallys

KaVoLUX 540 LED-behandlingslampen kan brukes med etterfølgende moduser:

- Normallys: forinnstilt 5 500 Kelvin og 30 000 Lux tilsvarer dagslyskvalitet
- COMPOsave-modus: gir lengre bearbeidelsestider av kompositter ved filtrering av blåandelen i lyset
- Dimmet lys: ca. 4.000 Kelvin; tilsvarer lyset fra en halogen behandlingslampe
- Lasermodus: lysmodus, som ikke påvirker KaVo KEY Laser III, KEY Laser 3+ samt KaVo DIAGNOdent negativt

Dersom LED-lampen brukes i dimmet modus, fungerer LED-lampen tilsvarende til en dimmet halogenlampe. Fargetemperaturen er på ca. 4.000 K og kompositt kan tørke før tiden. Forsyningens permanente festeevne kan påvirkes negativt.

COMPOsave-modusen hindrer at kompositt tørker for tidlig. I motsetning til dimmet lys, filtreres derved de blåe andelene til lyset. Slik kan en COMPOsave-modus bearbeide kompositt lengre.

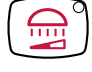

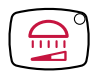

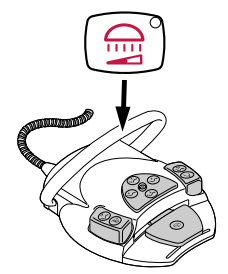

- Hold inne bøylebryteren på fotkontrollen og trykk på tasten "Dimme behandlingslampe", til du hører summetonen.
- ⇒ Behandlingslampen kobler fra COMPOsave-modus til dimmet normallys.
- Hold inne bøylebryteren på fotkontrollen en gang til og trykk på tasten "Dimme behandlingslampe", til du hører summetonen.
- ⇒ Behandlingslampen kobler tilbake i COMPOsave-modus.
- ⇒ COMPOsave-modus kan gjenkjennes på det gule lyset.

## Stille inn lysstyrke for dimmingen (COMPOsave-modus eller normallys)

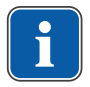

#### Henvisning

Med tasten "Dimme behandlingslampe" kan du stille inn lysstyrken for dimmingen i fem trinn.

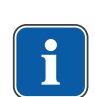

#### Henvisning

Tiden for herding av kompositter er avhengig av lysstyrken hhv. lysets effektive bestrålingsstyrke: med økende lysstyrke / effektiv bestrålingsstyrke forkortes bearbeidingstiden. Med reduserende lysstyrke / effektiv bestrålingsstyrke forlenges komposittets bearbeidelsestid.

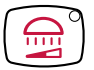

- ► Trykk på tasten "Dimme behandlingslampe" og hold den inne.
- ⇒ Lydsignalet aktiveres, lysstyrken endres trinnvis fra mørk til lys.
- ▶ Når ønsket lysstyrke er nådd, slipp tasten "Dimme behandlingslampe" igjen.

#### Stille inn fargetemperatur

#### Henvisning

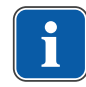

Med tasten "Røntgenbildemonitor" kan fargetemperaturen for behandlingslampen KaVoLUX 540 LED U innstilles i fem trinn, i driftsmodusen "Behandlingslampe på". Den visuelle observasjonen av tennene kan tilpasses hhv. forbedres ved å endre fargetemperaturen.

4 000 til 4 500 Kelvin: likhet med halogenlys 5 500 Kelvin: dagslyskvalitet

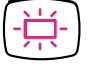

- Trykk på tasten "Røntgenbildemonitor" og hold den inne.
- ⇒ Lydsignalet aktiveres, fargetemperaturen endres.

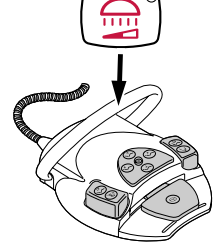

Slipp tasten igjen når ønsket fargestyrke er nådd.

#### Aktivere/deaktivere lasermodus

# Henvisning

i

Funksjonen "Laser-modus" er først tilgjengelig fra følgende versjoner: - Behandlingslampe V1.2.1 Eldre versjoner må først oppdateres.

#### Se også:

GA KaVoLUX 540 LED

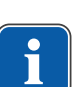

#### Henvisning

Forfalsket fargegjengivelse: lasermodusen har kun et innskrenket spektralområde. I lasermodus skal det derfor ikke utføres fargetesting.

I lasermodus dannes en annen lysmodus, som ikke påvirker KaVo KEY Laser III, KO-DE laser 3+ samt KaVo DIAGNOdent på en negativ måte.

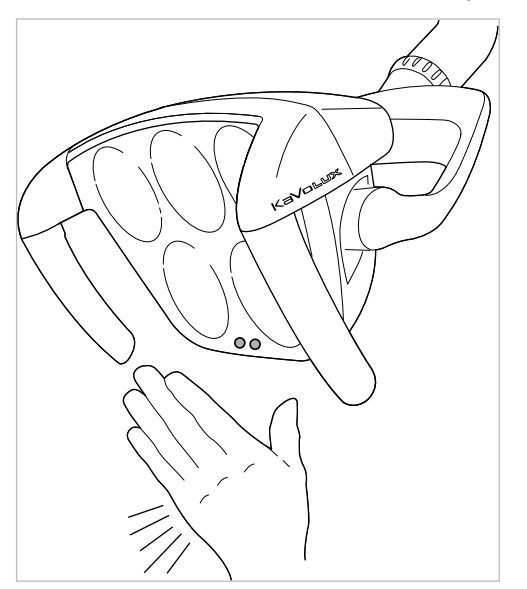

Sensor KaVoLUX 540 LED

- Trykk samtidig på tasten "Behandlingslampe" og tasten "Dimme behandlingslampe" på behandlingsenhetens instrumentbord.
- ⇒ Lasermodus aktiveres.
- ⇒ Lasermodus aktivert: behandlingslampen lyser 1 sekund med grønt lys og deretter med hvitt lys.
- ⇒ Indikatordiodene for de to tastene blinker skiftevis.

#### eller

- Hold hånden foran sensoren i 3 sekunder.
- ⇒ Lasermodus aktiveres.
- ⇒ Lasermodus aktivert: behandlingslampen kobler først i COMPOsave-modus, lyser deretter 1 sekund med grønt lys og deretter med hvitt lys.
- ⇒ Indikatordiodene for de to tastene blinker skiftevis.

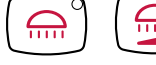

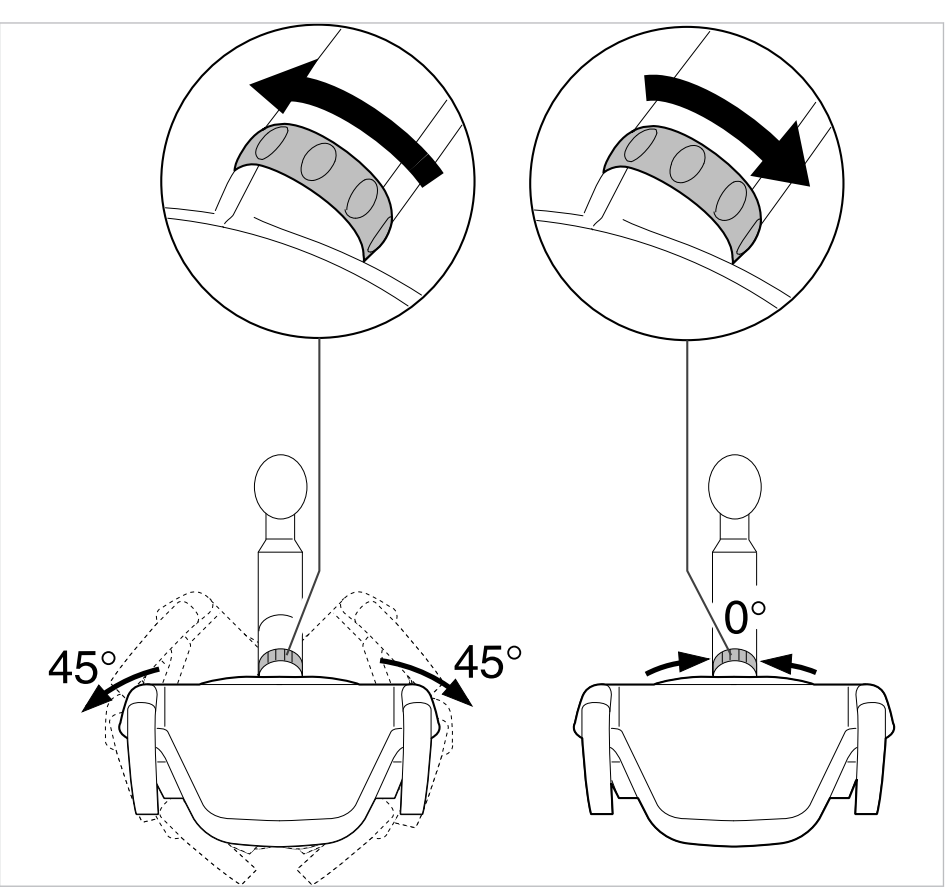

#### Betjene 3D-leddet

- Drei koblingsringen mot venstre, til den går i lås.
- ⇒ Behandlingslampen kan dreies 45° mot venstre eller 45° mot høyre.
- Drei koblingsringen mot høyre, den hopper automatisk tilbake i utgangsposisjonen.
- ⇒ Hvis behandlingslampen dreies til midten (nullstilling), går den automatisk i lås i midtstillingen.

### Betjene behandlingslampen EDI

 Trykk på tasten "Dimme behandlingslampe" for å koble inn eller ut behandlingslampen (kun assistentenheten, kun hvis funksjonen ble innstilt av servicetekniker).

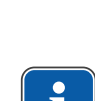

### Henvisning

Behandlingslampen EDI kan i tillegg direkte kobles inn eller ut og dimmes på lampehodet.

# 4.8.3 Bruke timeren

Du kan hente frem 4 timere. Timeren innstilles via instrumentbordet.

#### Se også:

4.7.8 Bruke timeren, Side 75

#### Hente frem timertiden

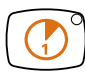

- ► For å starte timertiden, f.eks. timer 1, trykk på tasten "Timer 1".
- ⇒ Timertiden startes. Når timertiden er utløpt, hører du et lydsignal.
- ► Trykk en gang til på den valgte tasten "Timer" for å stoppe timertiden.

# 4.9 Betjene fotkontrollen

# 4.9.1 Generelle funksjoner

Fottastene på fotkontrollen er tilordnet to funksjoner. Fotkontrollens funksjon er avhengig av om et instrument er lagt ned eller holdes i hånden.

#### Se også:

3.8.5 Fotkontroll, Side 32

# 4.9.2 Spesielle funksjoner på den trådløse fotkontrollen

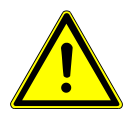

#### Elektrisitet

# 

Personskader eller skader på den trådløse fotkontrollen.

- Brukeren skal aldri berøre ladesokkelen og pasienten samtidig!
- Unngå å berøre kontaktene på ladesokkelen!

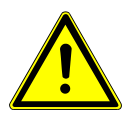

### 

# Skader eller feilfunksjoner på grunn av feil vedlikehold.

Forkortet levetid av produktet.

► Det er viktig å følge angivelsene i vedlikeholdsanvisningen for riktig vedelikehold!

Ved trådløs fotkontroll overføres brukerens aktiviteter til behandlingsenheten via trådløst signal.

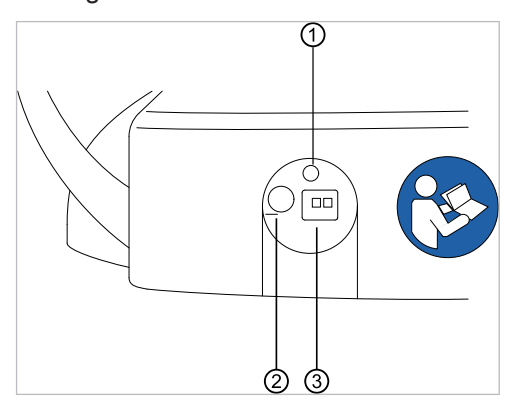

Bakside trådløs fotkontroll

| Pos.<br>Nr. | Betegnelse  | Funksjon                           |
|-------------|-------------|------------------------------------|
| 1           | LED-visning | Statusvisning/visning ladetilstand |

| Pos.<br>Nr. | Betegnelse       | Funksjon                                                                                                    |
|-------------|------------------|----------------------------------------------------------------------------------------------------|
| 2           | Bryter for på/av | Bryter for på/av, for å unngå total ut-<br>ladning ved lengre stillstand. Den<br>trådløse fotkontrollen kan være konti-<br>nuerlig innkoblet som standard. Appa-<br>ratet må kobles ut for transport. Batte-<br>riet kan også lades opp i utkoblet til-<br>stand. |
| 3           | Ladesokkel       | Ladesokkel for medlevert ladeapparat (Mat -nr. 1 005 4229)                                                                                                    |

Ladenivået for batteriet til den trådløse fotkontrollen vises via LED-indikatoren og signaliseres med et lydsignal.

| Restkapasitet | Status for fotkontrollen               | Statusvisning/visning lade-<br>tilstand                 | Signaltone                                         |
|---------------|----------------------------------------|---------------------------------------------------------|----------------------------------------------------|
| < 100 %       | Hviletilstand<br>Fotkontroll innkoblet | Blinker grønn<br>(intervall ca. 2 sekunder)             | -                                                  |
|               | Aktiv betjening                        | Blinker grønn<br>(intervall ca. 200 millise-<br>kunder) | -                                                  |
| < 30 %        | Hviletilstand<br>Fotkontroll innkoblet | Blinker gul<br>(intervall ca. 2 sekunder)               | Ett kort lydsignal når du<br>trykker på en tast.   |
|               | Aktiv betjening                        | Blinker gul<br>(intervall ca. 200 millise-<br>kunder)   | Ett kort lydsignal når du<br>trykker på en tast.   |
| < 10 %        | Hviletilstand<br>Fotkontroll innkoblet | Blinker gul<br>(intervall ca. 2 sekunder)               | To korte lydsignaler når du<br>trykker på en tast. |
|               | Aktiv betjening                        | Blinker gul<br>(intervall ca. 200 millise-<br>kunder)   | To korte lydsignaler når du<br>trykker på en tast. |

#### Se også:

4.9.14 Lade opp den trådløse fotkontrollen, Side 93

# 

#### Kritisk ladetilstand for batteriet

Hvis batteriet når en kritisk ladetilstand, høres et lydsignal hver gang du betjener en funksjonstast.

- Lad alltid batteriene tidsnok opp!
- For å sikre at fotkontrollens batteri lades tidsnok opp, må du være oppmerksom på optiske signaler og lydsignaler fra den trådløse fotkontrollen, ved igangsetting av behandlingsenheten!

# 4.9.3 Opprette forbindelse mellom den trådløse fotkontrollen og behandlingsenheten

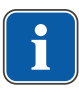

# Henvisning

Det er kun mulig å koble til en radio-fotkontroll til en RF-mottaker per behandlingsenhet. Hvis en annen radio-fotkontroll var tilkoblet først, slettes den siste registrerte radio-fotkontrollen hver gang synkroniseringsprosessen startes.

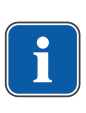

#### Henvisning

Hver radio-fotkontroll og hver RF-mottaker har en entydig adresse, som skiftes under synkroniseringsprosessen. På denne måten garanteres entydig tilordning. For å unngå forstyrrelser ved bruk av flere trådløse radio-fotkontroller, arbeider de forskjellige radio-fotkontrollene på forskjellige kanaler.

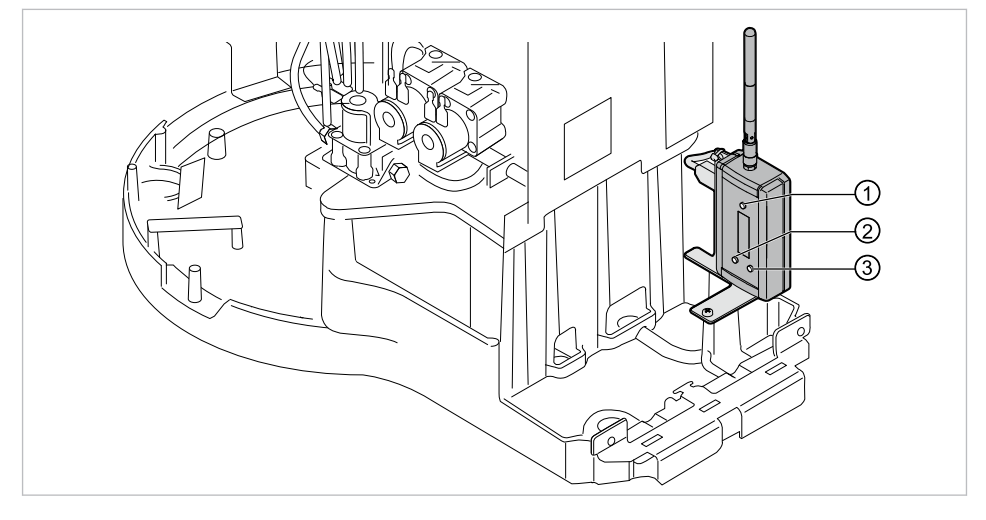

- ① Tast "Bekreftelse" ② Tast "Opp"
- ③ Tast "Ned"

For å opprette forbindelse mellom den trådløse fotkontrollen og behandlingsenheten må apparatene synkroniseres. Synkroniseringen må kun utføres en gang av en servicetekniker.

- Velg menypunktet "Login" med tastene "Opp" eller "Ned" og aktiver med tasten "Bekrefte".
- ⇒ Synkroniseringen starter. Den aktuelt innstilte kanalen vises.

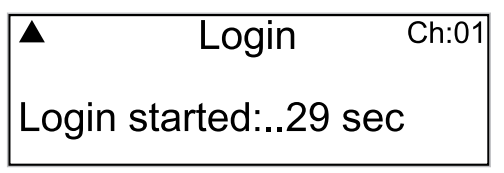

Under en nedtelling på 30 sekunder må du taste inn en tastekombinasjon i nøyaktig rekkefølge på den trådløse fotkontrollen.

- Trykk på fotpedalen, skyv deretter krysstasten i retning "Stol opp" før du aktiverer bøylebryteren og holder den inne, til "OK" vises på displayet.
- ⇒ Når synkronisasjonen var vellykket, vises meldingen "OK" på displayet og status-LED-en for den trådløse fotkontrollen lyser grønn i 5 sekunder.

Hvis tastene ikke aktiveres eller ikke aktiveres i riktig rekkefølge innen en nedtellingstid på 30 sekunder, avbrytes synkroniseringen når de 30 sekundene er utløpt. Visningen på displayet angir om synkroniseringen var vellykket.

| Display     | Betydning                 |
|-------------|---------------------------|
| – timeout – | Ingen partner ble funnet. |

| Display            | Betydning                                                                                                    |
|--------------------|----------------------------------------------------------------------------------------------------|
| – ok –             | Innprogrammeringen av kommunikasjons-<br>partneren var vellykket. Forbindelsen er<br>opprettet.                                                                               |
| – Invalid device – | Du prøvde å programmere inn et apparat<br>som ikke er godkjent for bruk med sluttap-<br>paratet. Det er kun mulig å synkronisere<br>RF-mottakeren med en trådløs fotkontroll. |

- Hvis synkroniseringen ikke var vellykket, gjenta prosessen og ta hensyn til riktig rekkefølge for nedtellingstiden.
- Ved vellykket synkronisering, velg menypunktet "Exit" på RF-mottakeren med tastene "Opp" eller "Ned" og avslutt servicemodusen med tasten "Bekrefte".
- ⇒ Tilkoblingsverdiene overtas og lagres.

### Henvisning

På grunn av manglende kabelforbindelse må en entydig tilordning mellom radio-fotkontrollen og behandlingsenheten garanteres. Denne tilordningen kan utføres på den trådløse fotkontrollens typeskilt med en valgfritt betegnelse (som f.eks. nummeret på behandlingsrommet) ved hjelp av den trådløse fotkontrollens merking.

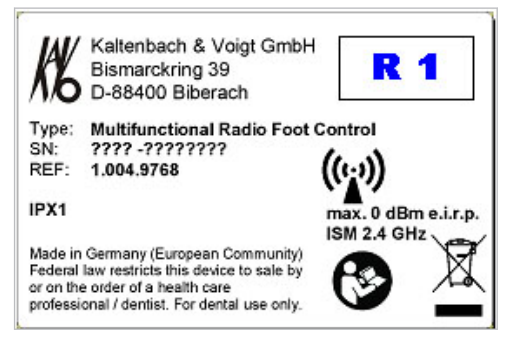

Eksempel på merking av den trådløse fotkontrollen

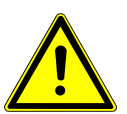

### 

#### Annen bruk av den trådøse fotkontrollen

Skader eller feilfunksjoner

 Koble ut den trådløse fotkontrollen eller behandlingsenheten ved annen bruk (f.eks. rengjøring).

# 4.9.4 Posisjonere pasientstolen via fotkontrollen

#### Se også:

- Posisjonere pasientstolen manuelt
- Posisjoner pasientstolen med tastekrysset eller krysstasten

# 4.9.5 Forvelge nivå

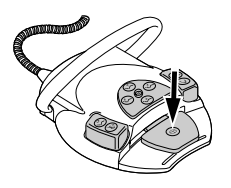

- Tykk på fotpedalen.
- ⇒ Hver gang fotpedalen betjenes går du videre til neste nivå.

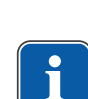

# 4.9.6 Forvelge lege

Alle instrumentene er lagt ned.

Forutsetning

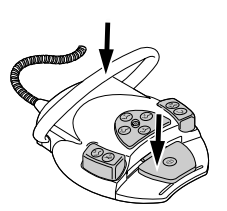

Hold inne fotpedalen og trykk på bøylebryteren.

⇒ Hver gang bøylebryteren betjenes går du videre til neste lege (lege 1 til lege 6).
 Antall tannlegr kan innstilles i brukermenyen.
 I leveringstilstanden er to tannleger innstilt.

# 4.9.7 Starte og regulere instrumenter

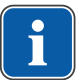

# Henvisning

Fotpedalen er utstyrt med en sentreringsfunksjon, dvs. fotpedalen går tilbake til midtstilling etter hvert sideutslag mot venstre eller høyre, i nivåene 1 til 3.

### 

#### Sentreringsfunksjonen utføres ved hjelp av en innstillingsmotor for den trådløse fotkontrollen.

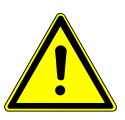

Hvis innstillingsmotoren svikter, er det ikke lenger mulig å skifte fra midtstilling hhv. til midtstilling på den trådløse fotkontrollen. Du kan fremdeles hente frem nivåene, men fotpedalen kan ikke forlate midtposisjonen hhv. ikke skifte til midtposisjonen. Turtallet som aktuelt er innstilt på den trådløse fotkontrollen vises likevel alltid på displayet for behandlingsenheten.

- Lad opp batteriet.
- Hvis sentreringsfunksjonen ikke fungerer selv om batteriet er oppladet, foreligger det en feil på innstillingsmotoren. Innstillingsmotoren må kontrolleres!

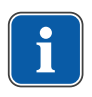

### Henvisning

Den trådløse fotkontrollen kan ha forsinkelse ved aktivering av en funksjon hvis det er feil i den trådløse forbindelsen.

- ► Ta instrumentet (f.eks. turbin, motor) fra fraleggingsplassen.
- ⇒ Instrumentet er aktivt.

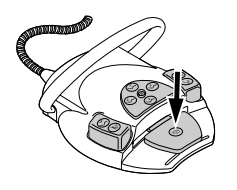

Tykk på fotpedalen.

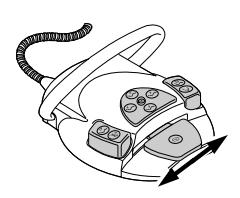

- ⇒ Instrumentet du har tatt opp kjører med innstilt turtall eller intensitet.
- Endre turtall eller intensitet med fotpedalen.
- ⇒ Venstredreining tilsvarer minimumsturtall/-intensitet.

⇒ Høyredreining tilsvarer maksimumsturtall/-intensitet.

# 4.9.8 Stille inn kjøletilstand

- ► Ta instrumentet (f.eks. turbin, motor) fra fraleggingsplassen.
- ⇒ Instrumentet er aktivt.
- Trykk på fottasten "Spray-forvalg".
- ⇒ Hver gang fottasten betjenes går du videre til neste kjøletilstand: ingen kjøling sprayluft spray.
- ⇒ Kjøletilstanden vises på instrumentbordet eller assistentenheten.

### 4.9.9 Aktivere blåseluft

- ► Ta instrumentet (f.eks. turbin, motor) fra fraleggingsplassen.
- ⇒ Instrumentet er aktivt.
  - Trykk på fottasten "Blåseluft".
- ⇒ Mens fottasten trykkes strømmer det blåseluft ut av instrumentet du holder i hånden (ikke ved PiezoLED).

# 4.9.10 Forvelge venstrerotasjon for motor

- Ta motoren fra fraleggingsplassen.
- ⇒ Instrumentet er aktivt.
- Skyv krysstasten oppover.
- ⇒ Motorrotasjonsretningen reverseres hver gang du betjener krysstasten: venstrerotasjon for motor - høyrerotasjon for motor.
- ⇒ Motorrotasjonsretningen vises på instrumentbordet.

### 4.9.11 Stille inn instrumentlys

- Skyv krysstasten til høyre. (spotlight-funksjon)
- ⇒ Kaldlys "På" (også hvis kaldlys: "Av" er forvalgt).
- Skyv krysstasten til venstre.

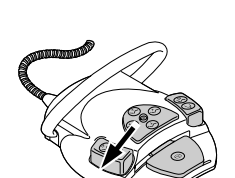

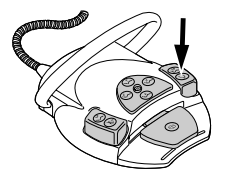

⇒ Endre tilstanden for kaldlys: "På/Av"

# 4.9.12 Bruke fysiologisk saltløsning (alternativt tilbehør)

#### Forutsetning

Behandlingsenheten er innkoblet. Instrumentet er tilkoblet pumpen via trykkledning.

• Ta instrumentet i hånden.

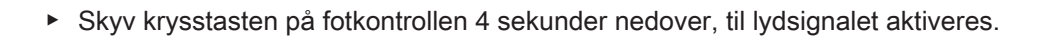

► Velg kjøletilstanden "NaCL" på lege-betjeningsdelen etter aktivering.

# 4.9.13 Pasientkommunikasjons-meny (tillegg)

Pasientkommunikasjons-menyen kan også styres med fotkontrollen.

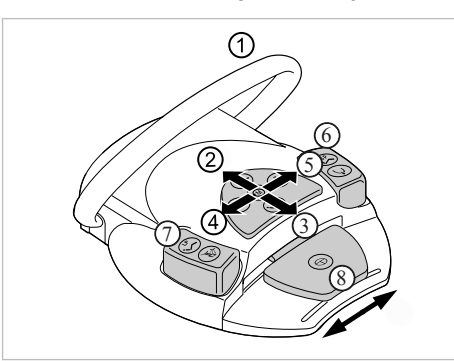

| Pos. | Betegnelse              | Funksjon                                                                            |
|------|-------------------------|-------------------------------------------------------------------------------------|
| 1    | Bøylebryter             | Slette bilde/video:                                                                 |
|      |                         | <ul> <li>Kort trykk: Valgt bilde/video blir<br/>slettet</li> </ul>                  |
|      |                         | <ul> <li>Langt trykk: Alle bilder/videoer i<br/>"Swap Tray" blir slettet</li> </ul> |
| 2    | Krysstast "oppover"     | Split View:<br>Vise flere bilder                                                    |
| 3    | Krysstast "nedover"     | Split View:                                                                         |
|      |                         | <ul> <li>Vise færre bilder</li> </ul>                                               |
| 4    | Krysstast "mot venstre" | Skifte mellom modusene:                                                             |
|      |                         | <ul> <li>Bilde</li> </ul>                                                           |
|      |                         | <ul> <li>Video</li> </ul>                                                           |
| 5    | Krysstast "mot høyre"   | Skjermvisningen skifter mellom fullbil-<br>de- og normalvisning                     |
| 6    | Fottast "SP"            | Velg neste bilde/video                                                              |
| 7    | Fottast "LP"            | Velg forrige bilde/vindeo                                                           |

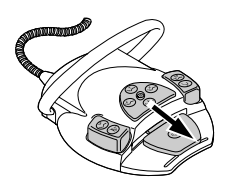

| Pos. |            | Funksjon                                                                         |
|------|------------|----------------------------------------------------------------------------------|
|      | Betegnelse |                                                                                  |
| 8    | Fotpedal   | Lagre bilde/video:                                                               |
|      |            | <ul> <li>Kort trykk: Bilde/video blir lagret</li> </ul>                          |
|      |            | <ul> <li>Langt trykk: Alle bilder/videoer la-<br/>gres i "Swap Tray".</li> </ul> |

# Henvisning

Når ingen pasient er valgt, forblir bildene i "Swap Tray", og blir ikke varig lagret. Med en gang en pasiten er blitt valgt, blir disse midlertidige dataene i "Swap Tray" slettet. Når en aktiv pasient blir logget ut i programvaren "CONEXIO", eller en ny pasient logget på, vises et spørsmål om bildene i "Swap Tray" skal forkastes eller lagres. Hvis dataene blir forkastet, kan de deretter ikke lenger gjenopprettes.

# 4.9.14 Lade opp den trådløse fotkontrollen

Den trådløse fotkontrollen drives med et innebygget batteri.

#### 

Fare for personskader og materielle skader på grunn av feil bruk av ladeapparatet for den trådløse fotkontrollen.

Personskader, skader på den trådløse fotkontrollen eller ladeapparatet.

- Ikke bruk behandlingsenheten under ladeprosessen!
- Ikke bruk det medleverte ladeapparatet for den trådløse fotkontrollen for å lade opp batterier som ikke er egnet for gjenoppladning.
- Den trådløse fotkontrollen skal kun lades opp med ladeapparatet som fulgte med den trådløse fotkontrollen.

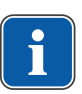

#### Henvisning

Den trådløse fotkontrollen skal kun lades opp med ladeapparatet som fulgte med KaVo.

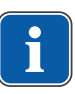

# Henvisning

Ladeapparatet for den trådløse fotkontrollen skal kun brukes innendørs og må beskyttes mot fuktighet.

Koble ladeapparatet til den trådløse fotkontrollen.

Visningen av ladeapparatet har følgende betydning:

| Display           | Betydning                                        |  |
|-------------------|--------------------------------------------------|--|
| lyser grønt       | apparat klart                                    |  |
| lyser gult        | batteriet lades                                  |  |
| lyser svakt grønt | batteri fullstendig ladet                        |  |
| lyser ikke        | batteri totalt utladet eller har en kortslutning |  |
|                   | batterispenning over toleranseområdet            |  |
|                   | Polbytte                                         |  |

Overgangsfasen fra lading til full vises ved at indikatoren flimrer midlertidig.

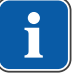

# 4.10 Betjene instrumentene

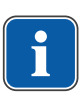

Henvisning

Montering, betjening og vedlikehold av de enkelte instrumentene (f.eks. turbin, COMFORTdrive, ultralyd-Scaler, kamera, Satelec Mini LED osv.) finner du i de separate monterings-, bruks-, og vedlikeholdsanvisningene.

# 4.10.1 Fraleggingsplassens logikk

Alle instrumentene på legesiden er sikret med en logisk funksjon mot å brukes samtidig. Hvis et instrument er tatt fra fraleggingsplassen når enheten kobles inn, aktiveres ikke denne fraleggingsplassen til instrumentet først er lagt på plass.

Kun instrumentet som ble tatt ut først er aktivt, dvs. at alle instrumenter som tas ut etter det ikke kan startes. Unntak: MF-håndstykke (her er parallelldrift mulig).

# 4.10.2 Bruke sugeslanger

- ► Ta ut spraytåkesugeren eller spyttsugeren fra fraleggingsplassen.
- ⇒ Spraytåkesugeren eller spyttsugeren kobles automatisk inn, og når de legges tilbake på fraleggingsplassen, kobles de fra.

Sugestrømmen for spyttsugeren eller spraytåkesugeren kan reduseres eller sperres med skyverne som er integrert i håndstykkene.

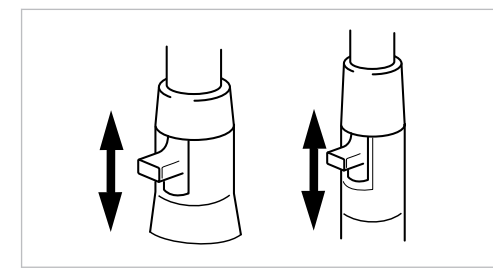

Skyv skyveren helt opp.

⇒ Skyveren er åpen: maksimal sugefunksjon.

- Skyv skyveren helt ned.
- ⇒ Skyveren er lukket: ingen sugefunksjon.

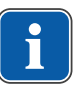

#### Henvisning

Som tilbehørsdeler finnes det også ekstra tilkoblingsstykker for spraytåkesugeren og spyttsugeren uten skyver samt reduksjonsstykker for spraytåkesugeren.

- Kanylefeste kort for spraytåkesuger (Mat.-nr. 0.764.5783)
- Kanylefeste lang for spraytåkesuger (Mat.-nr. 0.764.5853)
- Kanylefeste liten for spyttsuger (Mat.-nr. 0.764.5863)
- Kanyleadapter reduseringshåndstykke på 7 mm (Mat.-nr. 0.764.5873)
- Kanyleadapter reduseringshåndstykke på 11 mm (Mat.-nr. 0.764.5883)

### Vacu-Stopp

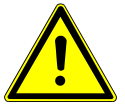

#### Fare for returstrømning

Fare for svelging eller kveling for pasienter

Aktiver Vacu-Stopp kun når sugekanylen er utenfor pasientens munn!

4 Betjening | 4.10 Betjene instrumentene

# i

# Henvisning

Vacu-Stopp er tilgjengelig i forbindelse med Venturi-avsug, eksternt våtavsug og sugestrømventil.

Når du betjener stolens trinnbrett, avbrytes suging fra en sugeslange som er tatt fra fragleggingsplassen.

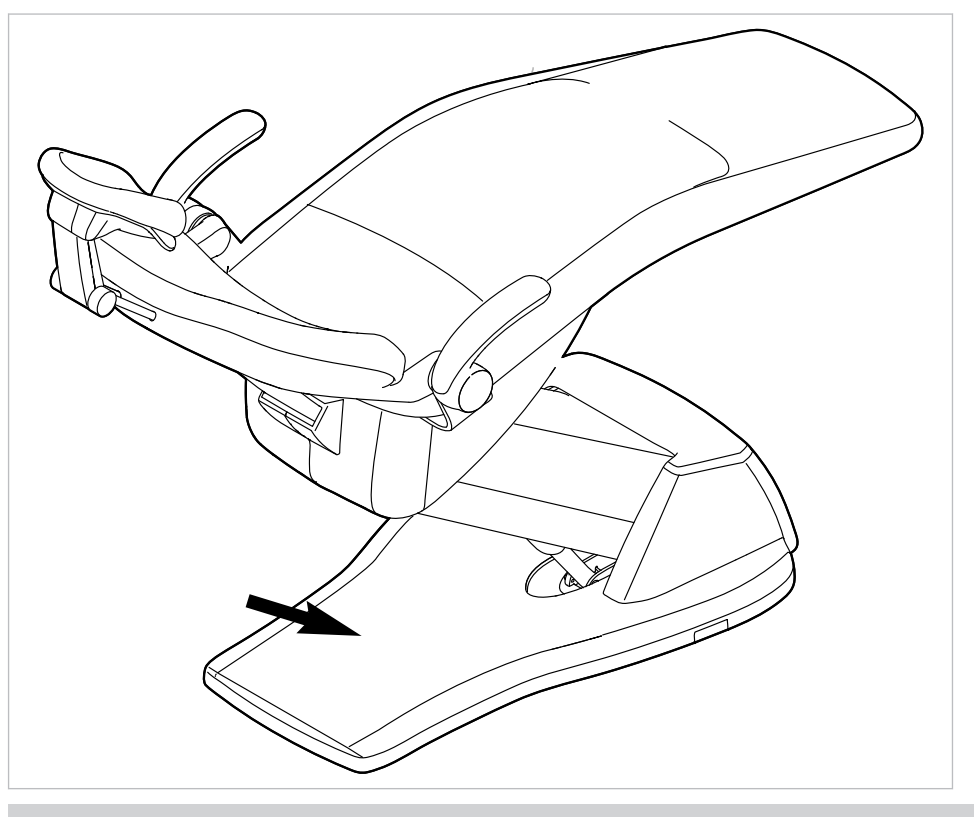

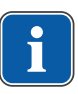

# Henvisning

For innretninger med BS-selektivt brett gjelder: servicetekniker kan stille inn Vacu-Stopp-funksjonen til å stoppe alle sugeslangene eller kun stoppe spraytåkesugeren, mens spyttsugeren samtidig er aktivert.

Hvis ingen BS-selektivt brett er montert, er denne innstillingen ikke tilgjengelig. Ved Vacu-Stopp kobles alle sugeslangene ut.

Ved leveringstilstand stopper kun spraytåkesugeren ved Vacu-Stopp-funksjonen.

# 4.10.3 Bruke trefunksjonshåndstykke

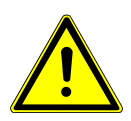

# Slitte eller ulåste kanyler.

Personskader på grunn av svelging av kanylen.

- Før hver behandling, påse at kanylen er gått i lås og sitter forskriftsmessig på plass.
- Bruk kun originale KaVo-kanyler.

#### 4 Betjening | 4.10 Betjene instrumentene

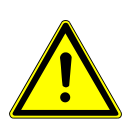

# 

Fare for personskader hvis kinnet holdes med håndstykket.

- Irritasjon av slimhinnen.
- Drei kanylen til håndstykket i en arbeidsposisjon som utelukker kontakt med slimhinnen.

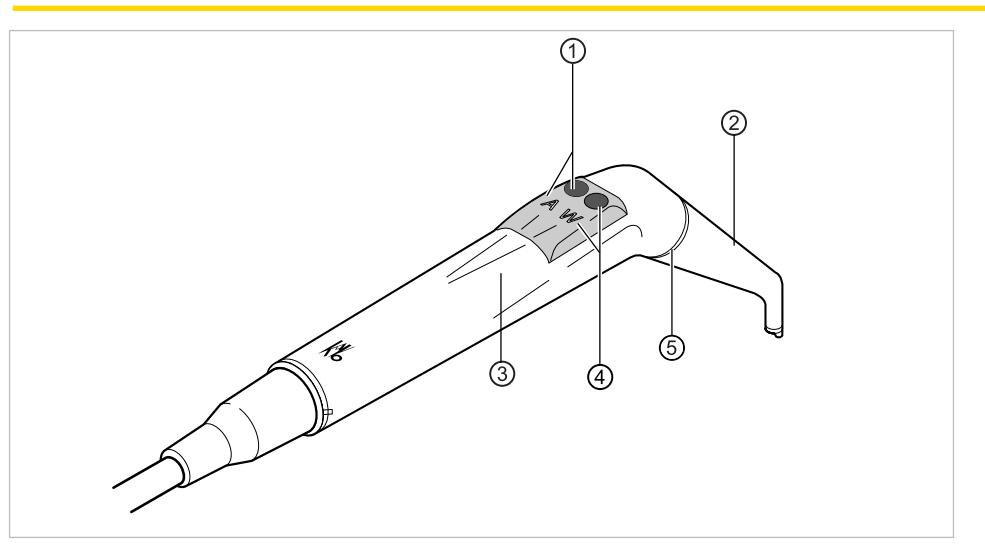

① Tast Luft (A)

② Kanyle

Tasten Vann (W)

- ③ Håndtakshylse
- ⑤ Ring blå

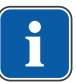

# Henvisning

Kanylene kan dreies 360°.

- ► Ta håndstykket fra fraleggingsplassen.
- Trykk på tasten Luft ① og reguler den utstrømmende luftstrømmen trinnløs, ved å utøve mer eller mindre trykk på tasten Luft ①.

(4)

#### eller

Trykk på tasten Vann ④ og reguler den utstrømmende vannstrålen trinnløs, ved å utøve mer eller mindre trykk på tasten Vann ④.

#### eller

Trykk samtidig på tasten Luft ① og tasten Vann ④, og reguler den utstrømmende spraytåken trinnløs, ved å utøve mer eller mindre trykk på begge tastene.

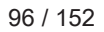

# Ta av kanylen

Ta av kanylen ved å dreie lett, og hold samtidig tre- eller multifunksjonssprøyten etter håndtakshylsen.

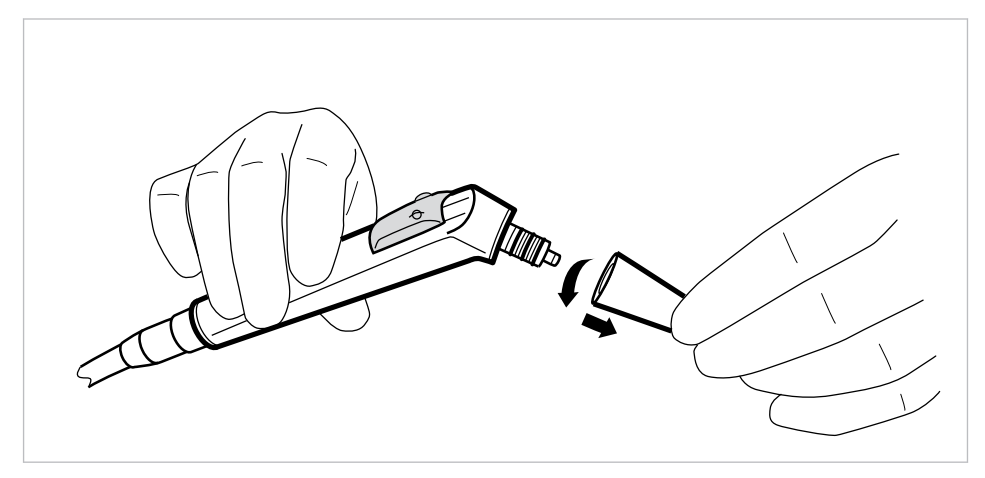

# 4.10.4 Bruke multifunksjonssprøyte

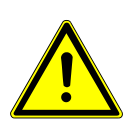

# 

Fare for personskader hvis kinnet holdes med håndstykket. Irritasjon av slimhinnen.

 Drei kanylen til håndstykket i en arbeidsposisjon som utelukker kontakt med slimhinnen.

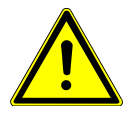

#### Slitte eller ulåste kanyler.

Personskader på grunn av svelging av kanylen.

- Før hver behandling, påse at kanylen er gått i lås og sitter forskriftsmessig på plass.
- Bruk kun originale KaVo-kanyler.

# 

For liten avstand mellom kanylen og tannoverflaten hhv. gingiva.

Fare for personskader.

 Overhold minsteavstanden på 10 mm mellom kanylen og tannoverflaten hhv. gingiva.

#### 4 Betjening | 4.10 Betjene instrumentene

FORSIKTIG Skade på grunn av manglende medier.

- Oppvarming for luft og vann blir ødelagt.
  - Kontroller om luft og vann er tilkoblet!
- Sikre luft og vannforsyning!
- Ved første igangsetting eller etter service, koble ut oppvarmingen på apparatsiden, hvis mulig! Trykk flere ganger forsiktig på tastene til mediene er tilgjengelig. Aktiver deretter oppvarmingen og kontroller funksjonen.

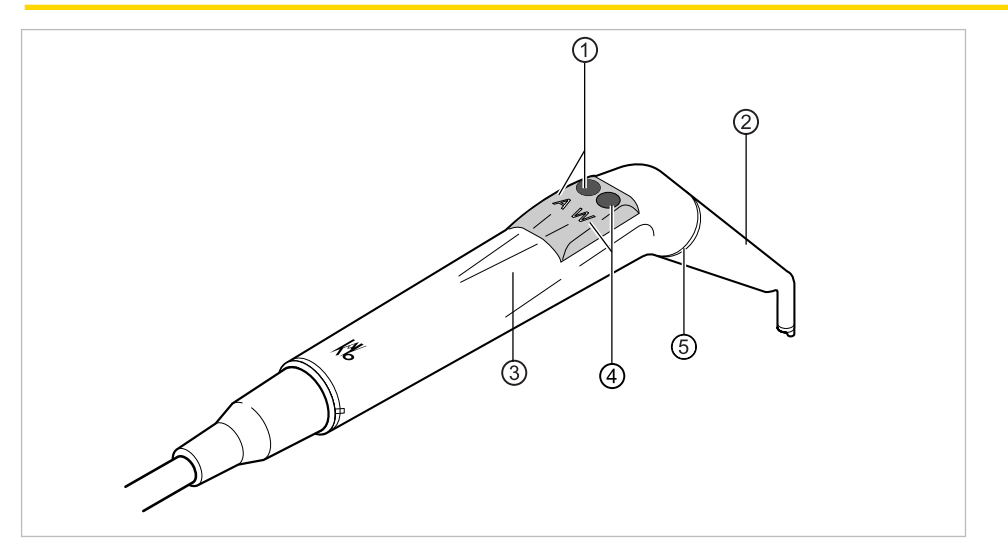

① Tast Luft (A)

② Kanyle

(4)

Tasten Vann (W)

- ③ Håndtakshylse
- ⑤ Ring gull

# Henvisning

Kanylene kan dreies 360°. Innkoblingstiden til håndstykket med oppvarming er 5 minutter ved en hviletid på 3 minutter.

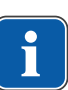

### Henvisning

Hvis kun kaldlyset er forvalgt, (oppvarming: av) lyser multifunksjonssprøyten når den tas fra fraleggingsplassen.

- Ta håndstykket fra fraleggingsplassen.
- Still inn oppvarming luft/vann.

#### Se også:

- 4.7.7 Endre innstillinger for multifunksjonssprøyten i MEMOdent-menyen, Side 74
- ► Kontroller gjennomstrømningen av medie i kanylen ② før hver bruk på pasienter.
- Trykk på tasten Luft ① og reguler den utstrømmende luftstrømmen trinnløs, ved å utøve mer eller mindre trykk på tasten Luft ①.

#### eller

Trykk på tasten Vann ④ og reguler den utstrømmende vannstrålen trinnløs, ved å utøve mer eller mindre trykk på tasten Vann ④.

#### eller

Trykk samtidig på tasten Luft ① og tasten Vann ④, og reguler den utstrømmende spraytåken trinnløs, ved å utøve mer eller mindre trykk på begge tastene.

# Ta av kanylen

Ta av kanylen ved å dreie lett, og hold samtidig tre- eller multifunksjonssprøyten etter håndtakshylsen.

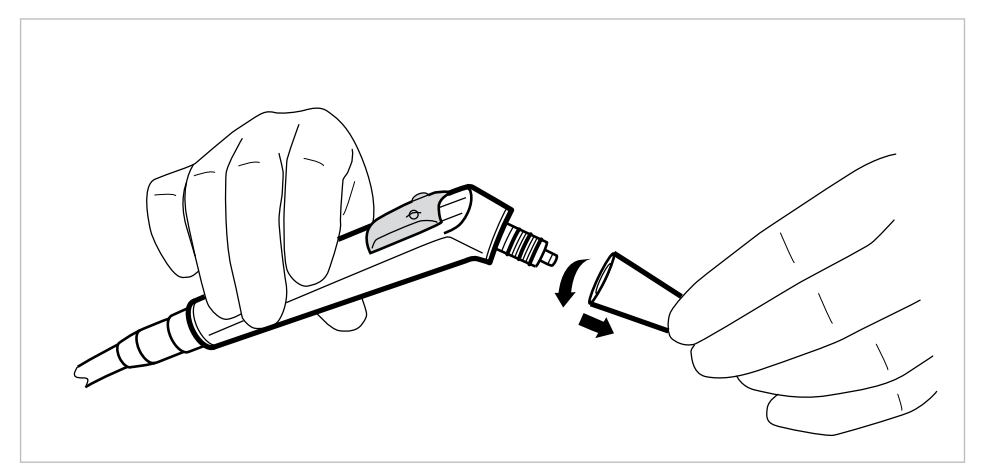

# Bruke kaldlys

#### Forutsetning

Lys og oppvarming er forvalgt.

• Stille inn kaldlysintensitet.

#### Se også:

- 4.7.7 Endre innstillinger for multifunksjonssprøyten i MEMOdent-menyen, Side 74
- ► Trykk på tasten Luft ① eller/og tasten Vann ②.

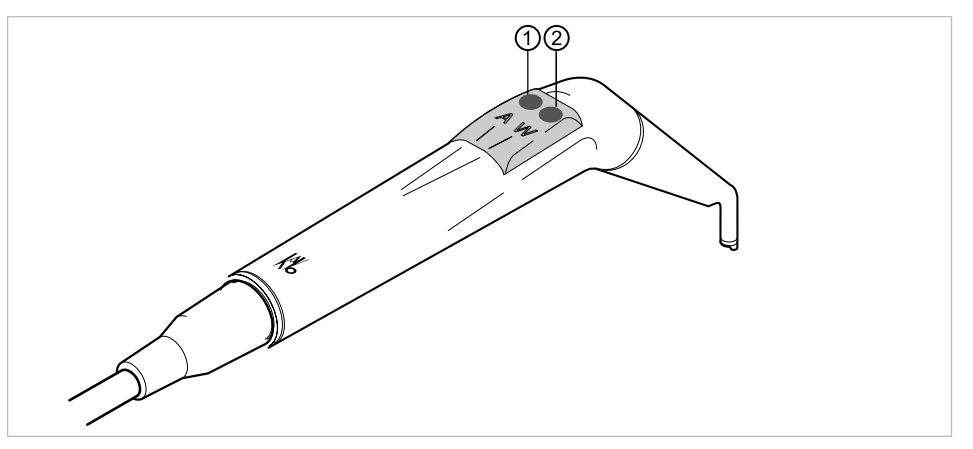

eller

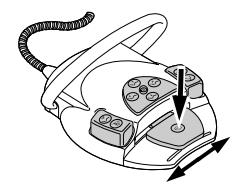

- Aktiver fotpedalen "Instrumenter".
- ⇒ Lyset kobles inn.

#### 4 Betjening | 4.10 Betjene instrumentene

# Skifte lyspære

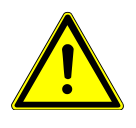

# 

# Fare for personskade på grunn av varmt ventilelement.

- Fare for forbrenning.
- Koble ut apparatets hovedbryter.
- La instrumentet kjøle ned når den er brukt over lang tid.

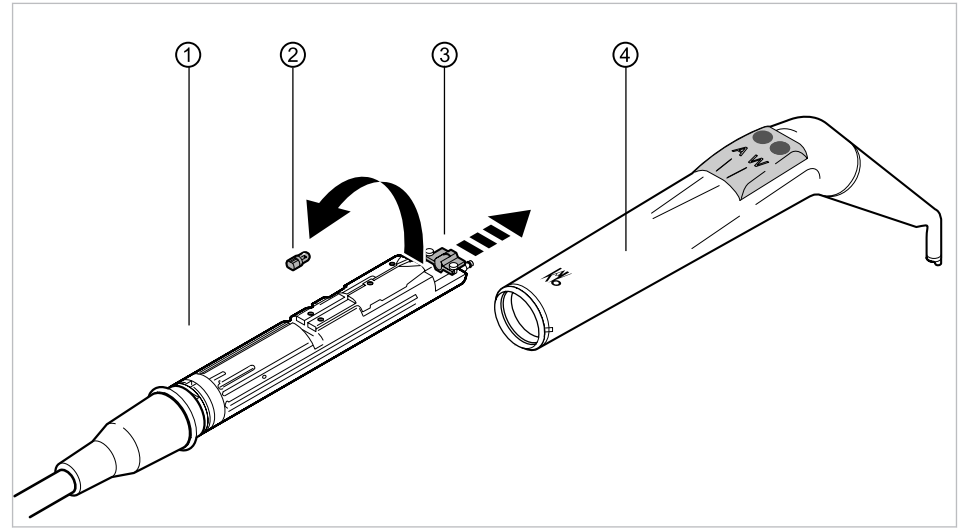

► Trekk av håndtakshylsen ④ sammen med kanylen, fra ventilelementet ①.

# Skifte høytrykkspære

- Skyv holderen ③ og trekk den defekte høytrykkspæren ② ut av fatningen og ta den av.
- Sett inn en ny høytrykkspære (Mat.-nr. 1.002.2928).

### Skifte KaVo MULTI LED-pære

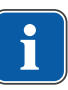

### Henvisning

KaVo MULTI LED-pæren er et halvlederelement og må bare drives med likespenning. Pæren må settes inn riktig polet for å garantere riktig funksjon.

- Skyv holderen ③ og trekk den defekte KaVo MULTI LED-pæren ② ut av fatningen.
- Sett inn en ny Kavo MULTI LED-pære (Mat.-nr. 1.007.5372).

Når KaVo MULTI LED-lampen er aktivert kan følgende tilfeller oppstå: • Tilfelle 1: KaVo MULTI LED-lampen lyser.

- Tilfelle 2: KaVo MULTI LED-lampen lyser svakt.
- - Øk kaldlysintensiteten på enheten helt til ønsket belysningsstyrke nås.
- Tilfelle 3: KaVo MULTI LED-lampen lyser rød eller lyser ikke.
- Ta KaVo MULTI LED-lampen ut av fatningen som beskrevet over og drei den 180° rundt sin egen akse før du setter den inn igjen.

# 4.10.5 Bruke PiezoLED

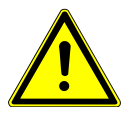

# 

Instrumentinnsatsene kan skades hvis de faller ned, utsettes for kontinuerlig belastning, eller bøyes.

Det kan ikke lenger garanteres for feilfri funksjon.

Personskader hvis innsatsene knekker.

Kontroller instrumentinnsatsene før hver bruk.

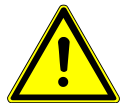

# Spisser med skarpe kanter.

Fare for personskader.

La den medleverte dreiemomentnøkkelen forbli montert på spissen når den ikke brukes!

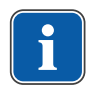

#### Henvisning

Ta hensyn til den vedlagte bruksanvisningen "PiezoLED".

# Betjening via MEMOdent-menyen

#### Se også:

3 4.7.6 Endre innstillinger for PiezoLED-en i MEMOdent-menyen, Side 72

# Betjening via fotpedalen

Trykk på "Instrumenter" på fotpedalen.

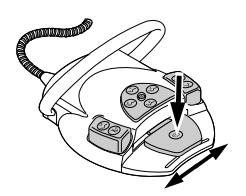

Sving fotpedalen "Instrumenter" ut til siden for å regulere intensiteten.

4.11 Bruke KL 703 LED / KL 702 i ENDO-drift (alternativt tilbehør)

# 4.11.1 Generelt

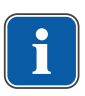

# Henvisning

Endo-driften kan utelukkende drives med motorene INTRA LUX KL 703 LED eller INTRA LUX KL 702.

#### 4 Betjening | 4.11 Bruke KL 703 LED / KL 702 i ENDO-drift (alternativt tilbehør)

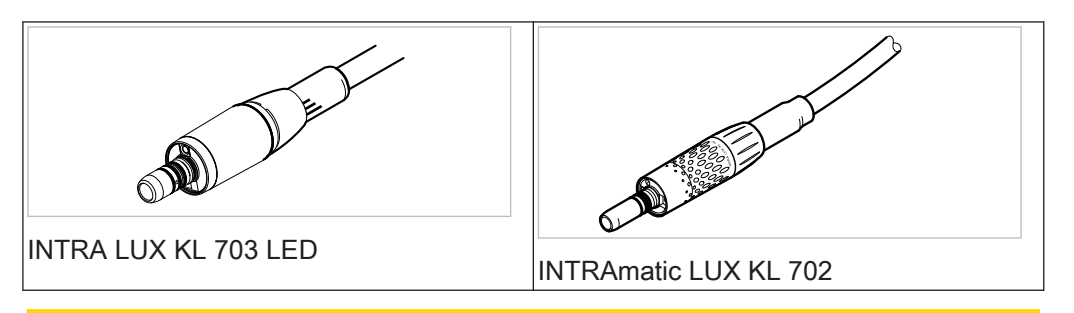

#### FORSIKTIG Bruk av utilatelige filsystemer.

Utilatelige filsystemer kan forårsake skader på produktet eller personskader.

- Bruk kun tillatte NiTi-filsystemer med konsitet >2%, som er egnet for roterende preparering.
- Bruk kun filer som oppfyller kravene i standardene DIN EN ISO 1797-1, DIN EN ISO 1797-2, DIN EN ISO 3630-1 og DIN EN ISO 3630-2, med en skaftdiameter på 2,334 til 2,350 mm
- Spesifikasjoner fra produsenten (arbeidsmåte, turtall, dreiemomenttrinn, torsjonsstabilitet osv.) og forskriftsmessig bruk av filer.

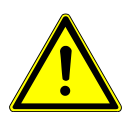

#### Bruk av filer med skader.

Skade på pasienter eller skade på medisinproduktet.

- ► Før hver preparering av rotkanaler, legg en dental dam av sikkerhetsgrunner.
- Kontroller filene før hver bruk, for mulige tegn på materialslitasje, deformering eller overbelastning og skift dem ut hvis du finner antydninger til dette.

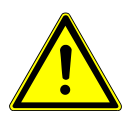

# 

#### Feil overføringsfaktor.

Skade på grunn av feil turtall/feil dreiemoment.

Bruk kun KaVo 1:1 underdeler 20LH eller 20LP med 1:1 INTRA LUX hode L68 B (Mat.-nr. 1.008.1834) eller 3:1 INTRA hode L66 B (Mat.-nr. 1.008.1831).

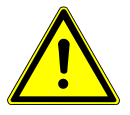

# 

For høyt dreiemoment. Personskader eller skader på instrumenter.

Bruk instrumenter for rotkanal kun i ENDO-drift.

# Tekniske data KL 703 LED / KL 702 i ENDO-drift

#### Henvisning

Tekniske data gjelder for KL 703 LED / KL 702 i ENDO-drift.

Turtallsområde

100 til 6 000 min<sup>-1</sup>

Maksimalt dreiemoment

2,5 Ncm

# Driftsmodus

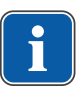

# Henvisning

30 sekunders driftstid / 9 minutters pausetid er tillatt grensebelastning for motoren (fullast ved maksimalt turtall).

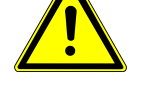

I praksis er sekundlange impulsbelastninger hhv. sekund- til minuttlange pausetider realistisk, hvor maksimal mulig motorstrøm vanligvis ikke nås. Dette tilsvarer en generell arbeidsmåte for tannleger.

# 4.11.2 Hente frem ENDO-drift

- ► Ta Endomotor INTRA LUX-motor KL 703 / KL 702 fra fraleggingsplassen.
- Trykk på tasten for "Motoriske ekstradrev".
- ⇒ Visningen skifter til menyen "ENDO".

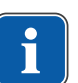

M)

#### Henvisning

Kontroller alltid turtall og overføringsfaktor før du bruker Endomotoren!

Når Endomotor INTRA LUX KL 703 LED / KL 702 legges tilbake på fraleggingsplassen, forlates Endo-driften. Endo-driften aktiveres automatisk når Endomotoren tas fra fraleggingsplassen, hvis Endo-driften først ble avsluttet ved at Endomotoren ble lagt tilbake på fraleggingsplassen.

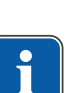

# Henvisning

Automatisk start utføres ikke hvis Endo-driften ble forlatt ved å trykke på tasten "Motoriske ekstradrev" eller Endo-driften ikke ble aktivert siden sist apparatet ble aktivert.

Serviceteknikeren kan deaktivere automatisk start.

|   |                |    | 4       | 5             |      |                  |    |
|---|----------------|----|---------|---------------|------|------------------|----|
| 3 | 1:1            |    | ËN      | DO            |      | P1 -             | -6 |
| 2 | lu Ctr<br>only | ·ι | 1.00    | ed: <br>0 rpm | ▶1.1 | orque:<br>LO Ncm | -0 |
| 0 | - <b>↑</b>     | Ð  | $\odot$ | Ŷ             | Û    | $\square$        |    |

Visning av parameteren i displayet

- Motorrotasjonsretning
- ③ Overføringsfaktor
- 5 Turtall
- ⑦ Dreiemoment

- ② Dreiemomentmodus
- ④ ENDO-drift
- 6 Parameterminne

DD

# Feil innstilt parameter.

Personskader eller materielle skader på grunn av feile inntastingsverdier.

Kontroller alle inntastingsverdier før bruk.

### 4.11.3 Endre innstillinger i alternativmenyen

- Trykk på tasten for "Videre" for å gå til alternativmenyen.
- $\Rightarrow$  Menyen som ble brukt sist, vises.

Følgende innstillinger kan endres i alternativmenyen:

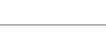

103 / 152

4 Betjening | 4.11 Bruke KL 703 LED / KL 702 i ENDO-drift (alternativt tilbehør)

| Displayvisning                              | Funksjon                                                                                                    |  |  |
|---------------------------------------------|----------------------------------------------------------------------------------------------------|--|--|
| Option: 1. ENDO Gearbox Ratio               | Alternativ: 1. Oversettelse<br>Innstilling for overføringsfaktor 1:1 eller<br>3:1                                              |  |  |
|                                             |                                                                                                    |  |  |
|                                             |                                                                                                    |  |  |
| Option: 2. Torque Unit                      | Alternativ: 2. Visning dreiemoment<br>Innstilling for visning av dreiemoment i<br>Nom eller i %                                |  |  |
| Unit: Ncm                                   |                                                                                                    |  |  |
| (⇔ ⇔ -► ♦                                   | 1:1 Oversettelse: 100 % = 2,5 Ncm<br>3:1 Oversettelse: 100 % = 8 Ncm                                                           |  |  |
|                                             |                                                                                                    |  |  |
| Option: 3. Autorev. / Fwd. Zeit<br>Zeit: 3s | Alternativ: 3. Autorev. /forover Tid<br>I modusen autorev. /forover Tid kan du<br>stille inn en tid (1 sekund til 10 sekunder) |  |  |
|                                             | som skal utløpe før motoren kjøres auto-<br>matisk mot høvre igien, og som dermed                                              |  |  |
|                                             | gjør stopping via fotkontrollen overflødig                                                                                     |  |  |

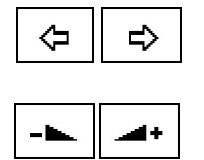

Med tastene "Bakover" og "Forover" kan du velge alternativ 1, 2 eller 3.

Med tastene "Øke verdi" og "Redusere verdi" kan du endre parameteren for alternativet.

- Trykk på tasten "Enter" for å forlate alternativmenyen.
- $\Rightarrow$  De endrede parametrene er lagret.

# 4.11.4 Stille inn parameter

Seks parameterminner (P1 til P6) er tilgjengelig.

Følgende parametre kan endres:

- Turtall
- Dreiemoment
- Dreiemomentmodus

### Velge parameterminne

► Trykk på tasten for "Program" for å hente frem ønsket parameterminne (P1 til P6).

### eller

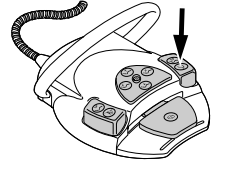

P

- Aktiver fottasten "SP/blåseluft".
- ▷ Ved hvert tastetrykk skifter parameterminnet ett skritt videre (P1 P2 P3 ... P6 - P1)

# Endre og lagre parametere

► Trykk på tasten for "Program" for å hente frem ønsket parameterminne (P1 til P6).

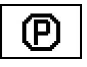

4 Betjening | 4.11 Bruke KL 703 LED / KL 702 i ENDO-drift (alternativt tilbehør)

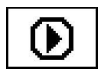

► Trykk på tasten for "Parameter" for å velge ønsket parameter.

⇒ Markøren på parameteren som skal endres blinker.

**ひ** 

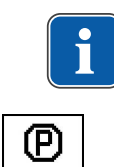

Henvisning

"UP" og "DOWN" har Auto-repeat-funksjon ved kontinuerlig betjening.

Trykk på tasten for "Opp" eller "Ned" for å endre valgt parameter.

- For å lagre parametrene, trykk på tasten for "Program" i 2 sekunder, til du hører et lydsignal.
- ⇒ Endrede parametre lagres i det valgte parameterminnet.

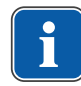

ۍ

分

P

#### Henvisning

Lagringen kan utføres når du har innstilt en enkel parameter eller når du har innstilt alle parametre.

# Stille inn turtall

Turtallet kan endres i trinn på 10 i området fra 100 min<sup>-1</sup> til 500 min<sup>-1</sup>, i trinn på 50 i området fra 500 min<sup>-1</sup> til 1 000 min<sup>-1</sup>, og i trinn på 100 i området fra 1 000 min<sup>-1</sup> til 6 000 min<sup>-1</sup>.

Trykk på tasten for "DOWN" for å redusere turtallet.

#### eller

- Trykk på tasten for "UP" for å øke turtallet.
- ⇒ Turtallet vises i displayet og brukes umiddelbart.

Lagring i programmene 1 til 6 skjer med tasten for "program" (trykk i 2 sekunder). Lagringen kan utføres når du har innstilt en enkel parameter eller når du har innstilt alle parametre. Det kvitteres med et lydsignal.

### Stille inn dreiemoment

Dreiemomentet er begrenset til innstilt verdi.

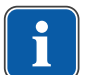

### Henvisning

Når 90% av innstilt verdi for dreiemoment nås, hører du varselsignalet ENDO.

Oversettelsesforhold 1:1

Dreiemomentet kan endres i 0,05 Ncm-trinn i området fra 0,15 Ncm til 2,5 Ncm eller i 2%-trinn i området fra 1 % til 100 %.

Oversettelsesforhold 3:1

Dreiemomentet kan endres i 0,05 Ncm-trinn i området fra 0,4 Ncm til 8 Ncm eller i 1%-trinn i området fra 1 % til 100 %.

#### Se også:

- 4.11.2 Hente frem ENDO-drift, Side 103
- ► Trykk på tasten for "Down" for å redusere dreiemomentet.

企

(P)

4 Betjening | 4.11 Bruke KL 703 LED / KL 702 i ENDO-drift (alternativt tilbehør)

#### eller

- ► Trykk på tasten for "UP" for å øke dreiemomentet.
- ⇒ Dreiemomentet vises i displayet og brukes umiddelbart.

Lagring i programmene 1 til 6 skjer med tasten for "program" (trykk i 2 sekunder). Lagringen kan utføres når du har innstilt en enkel parameter eller når du har innstilt alle parametre. Det kvitteres med et lydsignal.

### Stille inn dreiemomentmodus

Tre forskjellige dreiemomentmoduser er tilgjengelig:

- Autorevers
- Torque Control only
- Autorev / Forward
- ► Trykk på tasten for "Up" eller "Down" for å velge ønsket dreiemomentmodus.

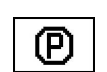

企

ሇ

⇒ Dreiemomentmodusen vises i displayet og brukes umiddelbart.

Lagring i programmene 1 til 6 skjer med tasten for "program" (trykk i 2 sekunder). Lagringen kan utføres når du har innstilt en enkel parameter eller når du har innstilt alle parametre. Det kvitteres med et lydsignal.

# Dreiemomentmodusen Torque Control only

Tykk på fotpedalen.

⇒ Motoren starter med høyredreining (hvis ikke annet er valgt). Dreiemomentet begrenses til innstilt grenseverdi. Turtallet reduseres i forhold til belastning, til det står stille.

Dreieretningen er alltid mot høyre.

Når innstilt grenseverdi for dreiemomentet nås, hører du et lydsignal.

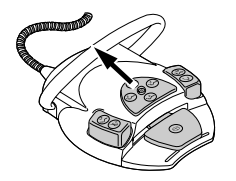

Skyv krysstasten på fotkontrollen oppover for å skifte til venstredreining.

#### eller

Trykk på tasten for "motorrotasjonsretning".

### Dreiemomentmodusen Autorev / Forward

- Tykk på fotpedalen.

4 Betjening | 4.11 Bruke KL 703 LED / KL 702 i ENDO-drift (alternativt tilbehør)

⇒ Motoren starter med høyredreining (hvis ikke annet er valgt).

Når innstilt verdi for dreiemoment nås, hører du et lydsignal og motoren skifter til venstredreining. Når den innstilte tiden er utløpt, skifter motoren automatisk tilbake til høyredreining. Tiden kan stilles inn i alternativmenyen (alternativ 3).

#### Se også:

4.11.3 Endre innstillinger i alternativmenyen, Side 103

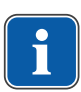

#### Henvisning

I alle dreiemomentmoduser kan motorens dreieretning skiftes med krysstasten på fotkontrollen.

### Dreiemomentmodusen Autoreverse

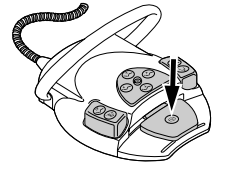

Tykk på fotpedalen.

⇒ Motoren starter med høyredreining (hvis ikke annet er valgt). Når innstilt verdi for dreiemoment nås, hører du et lydsignal. Motoren dreier mot venstre med konstant turtall.

#### Se også:

- 4.11.3 Endre innstillinger i alternativmenyen, Side 103
- Slipp fotpedalen for å stoppe dette.

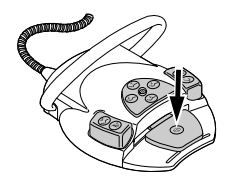

M

- Tykk på fotpedalen.
- ⇒ Motoren kjører mot høyre igjen.

# 4.11.5 Forlate ENDO-drift

Trykk på tasten for "Motoriske ekstradrev".

#### eller

 Legg Endomotoren INTRA LUX KL 703 LED / KL 702 tilbake på fraleggingsplassen.

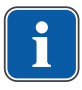

# Henvisning

Hvis enheten har skiftet til driftstilstanden "Instant-ENDO", avbrytes ENDO-driften når ENDO-motoren legges ned og fortsettes når ENDO-motoren tas fra fraleggingsplassen igjen.

Funksjonen kan innstilles av servicetekniker.

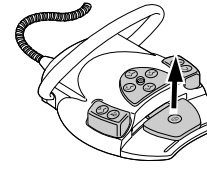

#### Se også:

4.11.2 Hente frem ENDO-drift, Side 103

# 4.12 Bruke pumpe for fysiologisk saltløsning (alternativt tilbehør)

Tilbehøret kan brukes i behandlingsenhetene TM og S.

# 4.12.1 Generelt

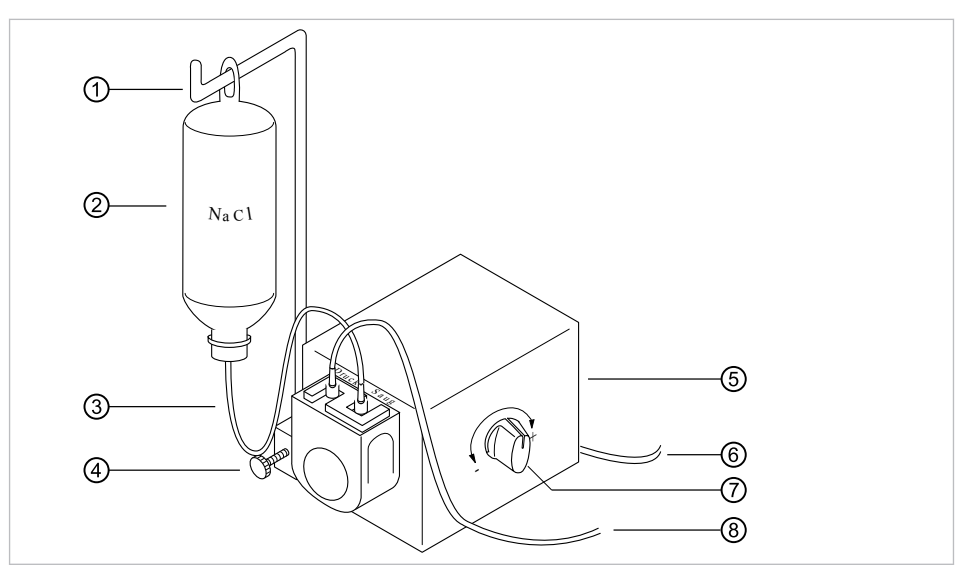

Oversikt saltpumpe

- Holder
- 3 Sugeslange
- 5 Pumpe
- ⑦ Doseringsknapp

- 2 NaCl-pose
- ④ Fingerskrue
- 6 Elektrisk ledning
- Trykkslange

### 4.12.2 Koble til kjølemiddel

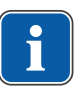

#### Henvisning

Alle væskeførende deler er steril! Før første behandling må disse steriliseres. Alle væskeførende deler må alltid holdes steril.

#### Se også:

Vedlikeholdsanvisning , Side 0
#### Koble til kjølemiddel via standardinstrumentslangen

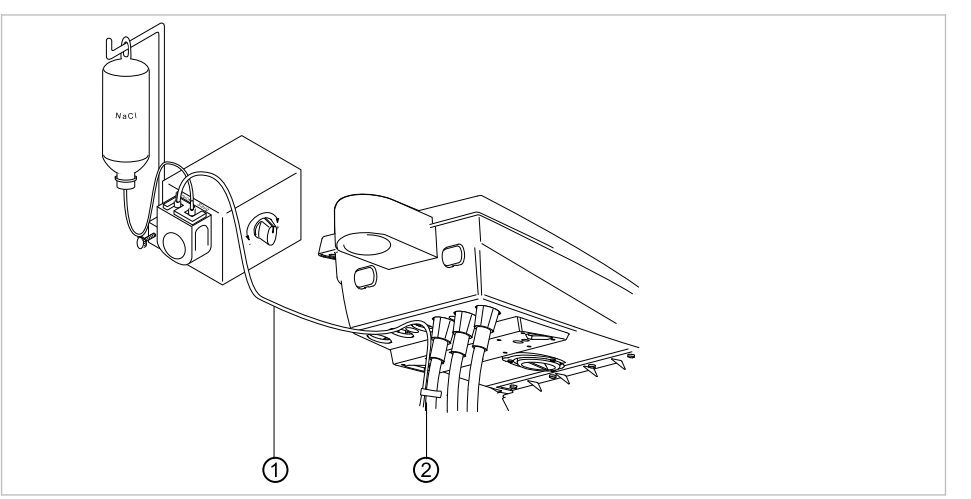

► Fest trykkledningen ① på motorslangen med den medleverte slangeklipsen ②.

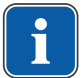

#### Henvisning

Avstanden fra motoren til første slangeklips må være ca. 80 mm.

### 4.12.3 Aktiver og reguler pumpen for tilsvarende fraleggingsplass (koble fri)

#### Forutsetning

Behandlingsenheten er innkoblet. Instrumentet er tilkoblet pumpen via trykkledning.

- ► Ta instrumentet i hånden.
- Skyv krysstasten på fotkontrollen 4 sekunder nedover, til lydsignalet aktiveres.
- ⇒ Etter aktivering kan kjøletilstanden "NaCL" velges.

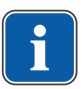

#### Henvisning

Ved første igangsetting tar det ca. 10 sekunder før saltløsningen kommer ut av instrumentet.

Pumpen har ingen returstrømning.

 Still inn mengden saltløsning trinnløst via doseringsknappen. Dreie i retning "+": mengden økes Dreie i retning "-": mengden reduseres

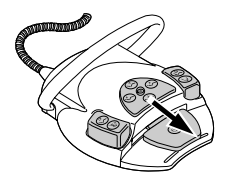

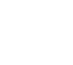

4 Betjening | 4.12 Bruke pumpe for fysiologisk saltløsning (alternativt tilbehør)

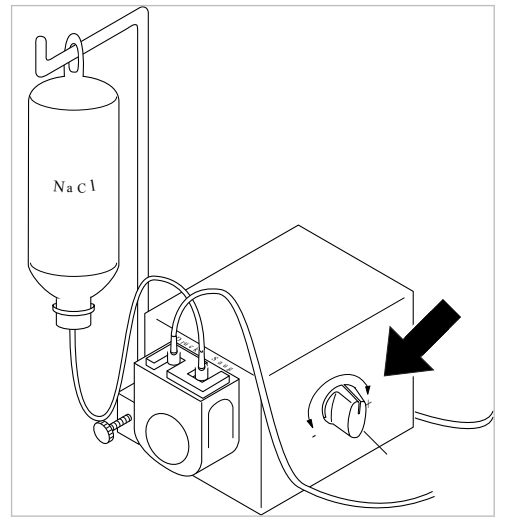

Skyv krysstasten 4 sekunder nedover, til lydsignalet aktiveres, for å koble ut saltpumpen.

#### 4.12.4 Skifte NaCl-pose

Trekk slangen, med spissen, ut av den tomme NaCI-posen og skift den ut med en ny.

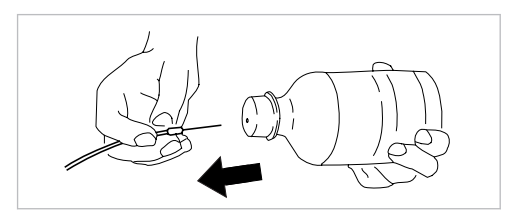

#### 4.12.5 Montere og demontere pumpen

#### Montere pumpen

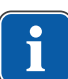

#### Henvisning

Påse at pumpen monteres isolert med plastplaten på bordkabinettet hhv. i holderen.

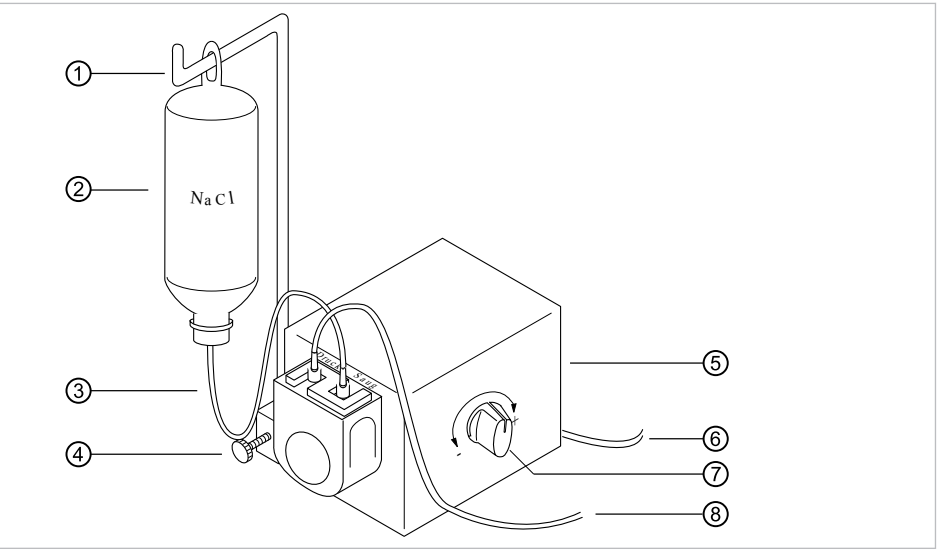

- ► Fest pumpen ⑤ med fingerskruen på behandlingsenheten.
- ► Sett inn den elektriske tilledningen ⑥ på baksiden av instrumentbordet.

4 Betjening | 4.12 Bruke pumpe for fysiologisk saltløsning (alternativt tilbehør)

► Sett inn flaskebeholderen ① og sikre den med fingerskruen ④.

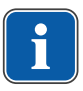

#### Henvisning

På grunn av vekten og medlevert bestikk bør du bruke 0,5 l NaCl-posen. Ikke bruk glassflasker!

- ► Hekt NaCl-posen ② på flaskeholderen ①.
- Sett inn sugeslangen ③ med spissen i NaCl-posen② og forbind den andre enden av sugeslangen ③ med pumpeutgangen "sug".
- Forbind trykkslangen ⑧ med pumpeutgangen "trykk" og forbind den andre enden av trykkslangen med slangen til instrumentet.

#### Demontere pumpen

Hvis kjøletilstanden med saltløsning ikke er nødvendig i en lengre periode, kan pumpen fjernes.

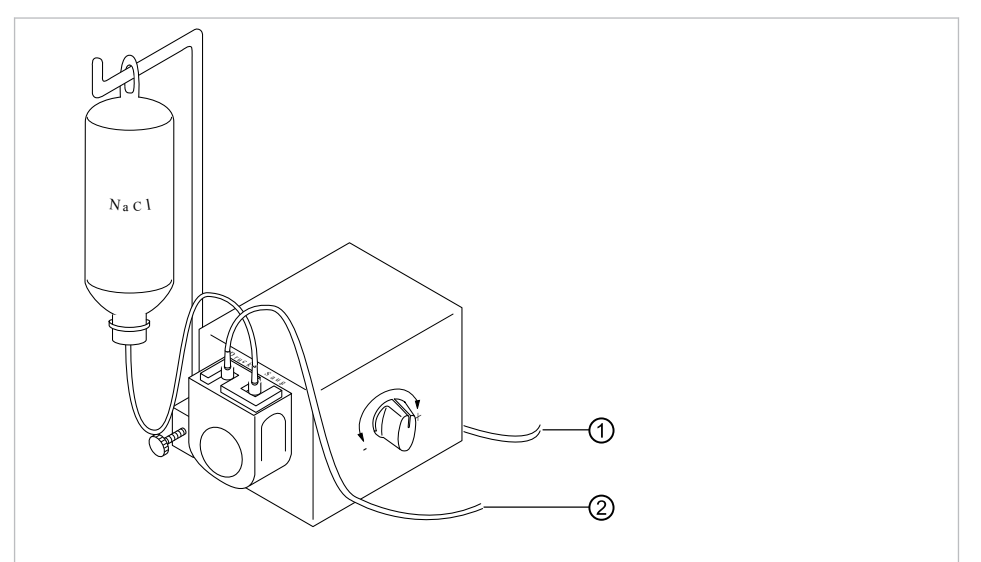

- Koble ut behandlingsenheten.
- ► Fjern trykkslangen ②.
- ► Trekk ut den elektriske tilledningen ①.
- Løsne fingerskruen under pumpen.
- Demonter og lagre pumpen.

#### 4.12.6 Skift ut pumpeslange

- Sikre at alle slangene for saltløsning er tomme.
- ► Hvis slangene enda ikke er tomme, trekk sugeslangen ut av NaCl-posen.

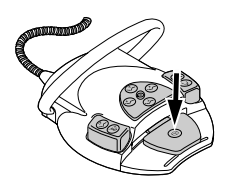

- Trykk på fotpedalen til slangene er fri for saltløsning.
- ► Trekk av sugeslangen og trykkslangen fra pluggniplene Trykk ① og Sug ②.

4 Betjening | 4.12 Bruke pumpe for fysiologisk saltløsning (alternativt tilbehør)

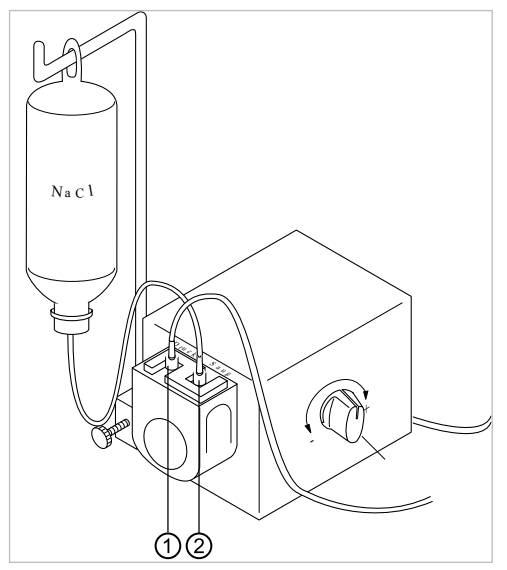

Lås opp pumpeslangens låsemekanisme ved å dreie mot høyre og ta av slangeholderen nedover.

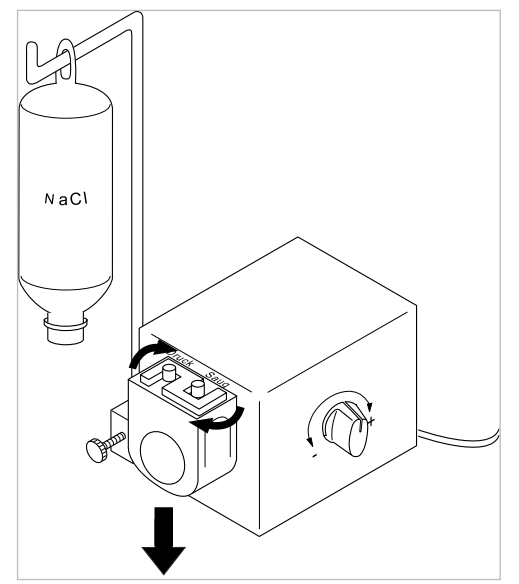

Ta ut pumpeslangen (Mat.-nr. 00655789) ①, som skal skiftes ut, fra slangeholderen (Mat.-nr. 02362288) ② og skift den ut med en ny.

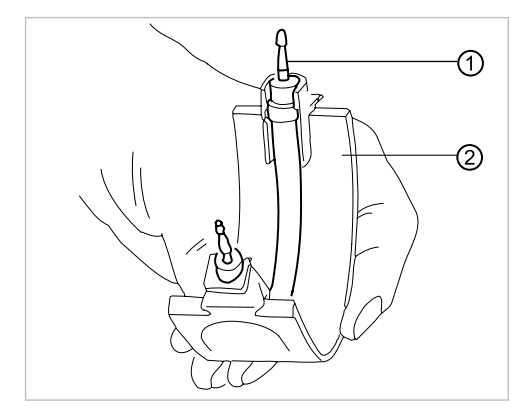

4 Betjening | 4.13 Bruke COMFORTdrive 200 XD / COMFORTbase (alternativt tilbehør)

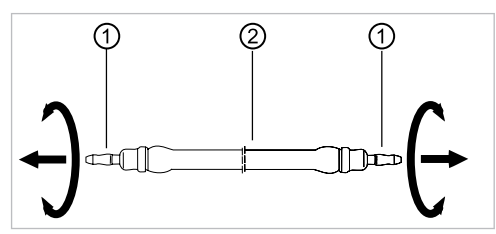

- Sett inn en ny pumpeslange i slangeholderen.
- Sikre at Walkverk står vannrett (etterstram eventuelt for hånd).
- Sett inn slangeholderen nedenfra og drei pumpeslangens låsemekanisme mot venstre.

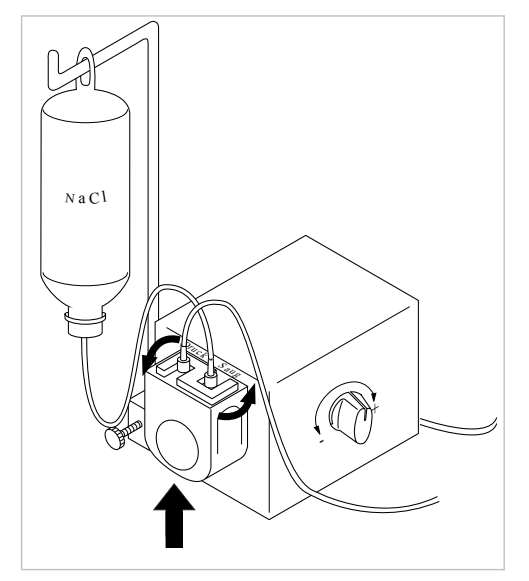

Bestillingsinformasjon:

• Pumpeslange: tilgjengelig som metervare (**Mat.-nr. 0.065.5789**) må kuttes til 13 cm før innbygging.

## 4.13 Bruke COMFORTdrive 200 XD / COMFORTbase (alternativt tilbehør)

#### 4.13.1 Betjening generelt

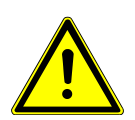

#### 

**Ignorering av bruksanvisningen COMFORTdrive 200 XD** Personskader eller skader på produktet

Betjening av COMFORTdrive 200 XD beskrives i en separat bruksanvisning. Les denne før igangsetting av COMFORTdrive 200 XD og COMFORTbase!

KaVo COMFORTdrive 200 XD er et tannmedisinsk instrument for høyturtallsområdet inntil 200 000 o/min. Det kan kun settes på koblingen på KaVo COMFORTbase. Slangen til KaVo COMFORTbase er en del av koblingen og kan ikke demonteres! Betjening hhv. endring av innstillinger via betjeningselementet utføres på samme måte som for INTRA LUX-motor KL 703.

#### Se også:

4.7.5 Endre innstillinger for INTRA LUX-motorene KL 703 LED / K 200 og for COMFORTdrive, Side 71 4 Betjening | 4.13 Bruke COMFORTdrive 200 XD / COMFORTbase (alternativt tilbehør)

#### 4.13.2 Montere motorslangen på instrumentbordet

 Koble til motorslangen for COMFORTbase på koblingsstykket for motorer hhv. luftinstrumenter.

#### 4.13.3 Skifte høytrykkspære på COMFORTbase

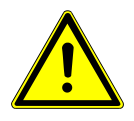

#### 

Forbrenningsfare på grunn av varm høytrykkspære.

- Koble ut apparatets hovedbryter.
- ► La COMFORTbase kjøle ned når den er brukt over lang tid.

#### Forutsetning

COMFORTdrive er trukket av koblingen COMFORTbase.

Skyv den vedlagte pæreskifteren på høytrykkspæren og trekk pæren ut aksialt.

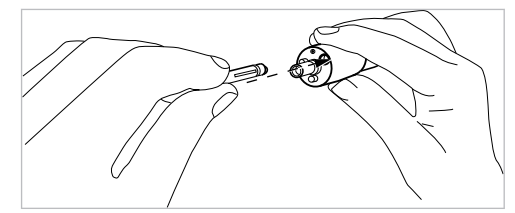

- Sett en ny pære inn i pæreskifteren og deretter inn i boringen foran på forsyningsslangen. Skyv pæren forsiktig inn i fatningen.
- Trykk pæren forsiktig ut ved å betjene utkasteren på pæreskifteren.

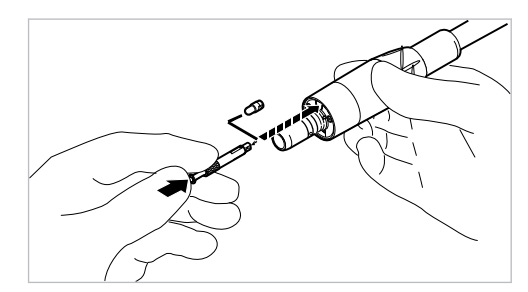

#### 4.13.4 Skifte o-ringer

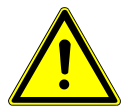

#### Manglende eller skadede O-ringer.

Funksjonsfeil og for tidlig bortfall.

Kontroller at alle O-ringene finnes på koblingen og er uskadde.

Antall eksisterende O-ringer: 3

- ► Trykk O-ringen sammen mellom fingrene slik at det oppstår en sløyfe.
- Skyv O-ringen fremover og ta den av.
- Sett inn nye o-ringer (Mat.-nr. 1.005.0327) i innstikkene.

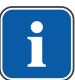

#### Henvisning

O-ringene på COMFORTbase skal bare smøres med en bomullsdott som er fuktet med KaVo-spray.

**FORSIKTIG** 

#### Se også:

Vedlikeholdsanvisning COMFORTbase

4 Betjening | 4.14 Bruke USB-grensesnitt

#### 4.14 Bruke USB-grensesnitt

#### 

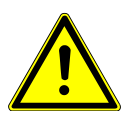

Elektrisk støt.

Elektrisitet.

- Still opp ekstern PC utenfor pasientomgivelsene med en minimumsavstand på 1,5 m.
- Ved tilkobling av PCen og apparater tilkoblet PCen, ta hensyn til IEC 60601-1 / 60950.

#### 

#### Elektrisitet.

Elektrisk støt på grunn av feil tilkobling av et ikke-medisinsk system til apparatets USB-grensesnitt.

- Ved tilkobling av en IT-enhet til det medisinske systemet skal IEC 60601-1 overholdes.
- Bruk kun USB-apparater uten ekstra nettenhet (USB-drevet).
- Komponenter som kobles til USB-grensesnittet til tannlegeelementet, må overholde nødvendig isolasjonskrav.
- USB-drevne apparater, som ikke oppfyller kravene for nødvendig isolering av komponenter, må plasseres slik at en berøring av USB-apparatet med pasienten er utelukket.
- USB-drevne apparater, som ikke oppfyller kravene for nødvendig isolering av komponenter, og pasient må ikke berøres samtidig.

#### Betjene kamera

#### Se også:

Bruksanvisning ERGOcam One

#### Se også:

Bruksanvisning DIAGNOcam 2170

Intraoralkamera for dokumentasjon og pasientkommunikasjon

- USB 2.0, maks. 500 mA
- Bruksklasse type BF i henhold til EN 60601-1
  - Prøvespenning: Minst 1,5 kV
  - Luftavstand: Minst 2,5 mm
  - Krypeavstand: Minst 4,6 mm
- For å bruke et USB-apparat, forbind USB-grensesnittet i tilkoblingsboksen til behandlingsenheten med en ekstern PV bak hodet.
- ► Ved behov brukes én eller to USB-forlengelser på 5 m (Mat.-nr. 1.004.6953).
- For å koble til USB-apparater på tannlegeelementet, bruk USB 1.0, 1.1 eller 2.0 med maks. 500 mA.

5 Prepareringsmetoder DIN EN ISO 17664 | 4.14 Bruke USB-grensesnitt

#### 5 Prepareringsmetoder DIN EN ISO 17664

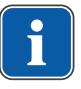

#### Henvisning

Prepareringsmetodene finner du i vedlikeholdsanvisningen.

#### 6 Tilbehør og komponentgrupper | 6.1 Apparat

#### 6 Tilbehør og komponentgrupper

#### 6.1 Apparat

| Betegnelse                                                      | Beskrivelse                                                                                                    |
|-----------------------------------------------------------------|----------------------------------------------------------------------------------------------------|
| Vannblokk DVGW med in-<br>tegrert vanndesinfiserings-<br>anlegg | Med DVGW-godkjennelse og elektronisk overvåkning av<br>fyllnivået i desinfiseringsbeholderen.                                                                                                    |
| Vannblokk Kompakt                                               | Uten DVGW-godkjennelse.<br>Med vannfilter og stengeventil.                                                                                                    |
| vannflaske DVGW med<br>vannblokk kompakt                        | Med DVGW-godkjennelse.<br>For vannforsyning til glasset og instrumentene, som er<br>uavhengig av vannettet, inneholder doseringsmodulen<br>for Oxygenal for manuell dosering desinfiseringsmiddelet<br>i vannflasken. |
| Stålmonteringsplate                                             | For montering venstre eller høyre.                                                                                                    |
| Tilkobling for fremmede apparater                               | For tilkobling / forsyning av fremmede apparater som f.eks. Airflow via hurtigkoblinger.                                                                                                    |
| Amalgamutskiller DÜRR<br>CAS                                    | Tillatt amalgamutskillersystemer med en<br>utskilling > 95 %.                                                                                                    |
| Separering DÜRR CS1                                             | Separering med oppsamler for faste deler.                                                                                                    |
| Oppsamler for faste deler                                       | ved våtsuging oppsamler for faste deler i avløpsvannet.                                                                                                    |
| Eksternt avsug                                                  | Avløpsvann og våt sugeluft suges opp sentralt.                                                                                                    |
| Vannstrålepumpe                                                 | For spyttsuger.                                                                                                    |
| Behandlingslampe EDI/<br>KaVoLUX 540 LED U                      | Behandlingslampe.                                                                                                    |
| Tray-brett                                                      | For det lille instrumentbrettet.                                                                                                    |
| Varmtvannsbereder                                               | For oppvarming av vann til glasset.                                                                                                    |
| Undertrykkregulator                                             | Regulator for sugeluft ved for stort sugevakuum.                                                                                                    |
| Selektivt brett                                                 | Kobl inn spyttsugeren og/eller spraytåkesugeren.                                                                                                    |
| Intensivdesinfisering                                           | Kun i forbindelse med komponentgruppen vannblokk<br>DVGW.                                                                                                    |
| Centramat                                                       | Sentral fylling av Dekaseptol-flasken.                                                                                                    |

#### 6.2 Pasientstol

| Betegnelse | Beskrivelse                                            |  |
|------------|--------------------------------------------------------|--|
| Armlene    | Armlenen kan svinges opp for lettere på og avstigning. |  |

#### 6.3 Assistentenhet

| Betegnelse              | Beskrivelse                                                            |
|-------------------------|------------------------------------------------------------------------|
| Satelec Mini LED        | LED-polymeriseringslampe.                                              |
| Trefunksjonshåndstykke  | Multifunksjonssprøyte med luft, vann, uten oppvarming og uten kaldlys. |
| Flerfunksjonshåndstykke | Multifunksjonssprøyte med luft, vann, oppvarming og kaldlys.           |
| Spyttsuger vanndrevet   | Med vannstrålepumpe.                                                   |

#### 6.4 Instrumentbord

| Betegnelse                                                         | Beskrivelse                                                                                                    |
|--------------------------------------------------------------------|----------------------------------------------------------------------------------------------------|
| MULTIflex-LUX-slange                                               | For tilkobling av turbin og SONICflex og alle instrumente-<br>ne som passer på MULTIflex-koblingen.                              |
| Motorslange,<br>COMFORTbase 404L<br>COMFORTbase 404S               | For tilkobling av INTRA LUX-motor KL 701, motor KL 703 LED, COMFORTdrive 200XD.                                                  |
| Komponentgruppe INTRA<br>LUX-motor KL 703 LED                      | Kollektorløs motor med lys.                                                                                                    |
| Komponentgruppe INTRA<br>LUX-motor KL 701                          | Kollektormotor med lys.                                                                                                    |
| KaVo COMFORTdrive 200<br>XD                                        | Tannmedisinsk instrument for høyturtallsområdet inntil<br>200 000 o/min. Det kan kun settes på koblingen på KaVo<br>COMFORTbase. |
| Trefunksjonssprøyte                                                | Multifunksjonssprøyte med luft, vann, uten oppvarming<br>og uten kaldlys.<br>Også tilgjengelig i versjonen "stående".            |
| Flerfunksjonssprøyte                                               | Multifunksjonssprøyte med luft, vann, oppvarming og<br>kaldlys.<br>Også tilgjengelig i versjonen "stående".                      |
| PiezoLED                                                           | Håndstykke for fjerning av tannstein med spissene Sca-<br>ler / Paro / Endo / Prep.                                              |
| Røntgenbildemonitor Röbi<br>1440                                   | Montering på lampens monteringsstativ.                                                                                           |
| Røntgenbildemonitor 5x5                                            | For bildestørrelse 5 x 5 cm (montering venstre eller høy-<br>re på instrumentbordet).                                            |
| Sprayoppvarming for in-<br>strumenter uten håndstyk-<br>ke         | Oppvarming for sprayvann.                                                                                                    |
| Tray-feste standard-tray /<br>US-Tray / dobbelt stan-<br>dard-tray | Standard-tray, US-tray hhv. to standard-tray (montering venstre eller høyre på instrumentbordet).                                |
| Komponentgruppe for fy-<br>siologisk saltløsning                   | For bakteriefri borkjøling ved arbeider i det kirurgiske området.                                                                |
| Instrumentbrett med 6 plas-<br>ser                                 | Utvidelse for det integrerte instrumentbrettet.                                                                                  |
| Dreiemomentstyring (Endo)                                          | Drev for endodontibehandling.                                                                                                    |
| Pasientkommunikasjon:                                              | Styring av visningen av allerede opptatte og lagrede bil-                                                                        |
| <ul> <li>Screen One / Screen<br/>HD</li> </ul>                     | der og videoer.                                                                                                    |
| <ul> <li>DIAGNOcam 2170 U</li> </ul>                               |                                                                                                    |
| <ul> <li>ERGOcam One</li> </ul>                                    |                                                                                                    |

#### 7 Sikkerhetsteknisk kontroll - testinstruksjon

#### 7.1 Innledning

#### 7.1.1 Generelle henvisninger

#### Henvisning

Den sikkerhetstekniske kontrollen skal kun utføres av en eller flere utdannede elektrikere (som spesifisert i IEC 61140), som har tilsvarende kunnskaper om det undersøkte apparatet.

#### Henvisning

Innholdet som beskrives i dette dokumentet og de spesifiserte testene er basert på den internasjonale standarden IEC 62353 (DIN VDE 0751-1). Denne standarden gjelder for testing av medisinske elektriske apparater eller medisinske elektriske systemer, som oppfyller IEC 60601-1 (DIN EN 60601-1).

#### Henvisning

For å vurdere sikkerheten av medisintekniske apparater, systemer eller deler av medisintekniske apparater eller systemer må det utføres sikkerhetstekniske kontroller til følgende tidspunkter:

- før igangsetting
- ► ved reparasjon
- ► ved inspeksjon og vedlikehold
- ► etter reparasjon
- ved gjentatt testing ►

#### Henvisning

Ved apparater som ikke er konstruert iht. IEC 60601-1 (DIN EN 60601-1) kan disse kravene brukes ved å samtidig ta hensyn til sikkerhetsforskriftene som gjelder for produksjon av disse apparatene.

#### Henvisning

Hvis flere elektriske apparater, eller elektriske apparater fra forskjellige produsenter som er tilkoblet et system, er koblet til KaVo-dentalenheten, må det i tillegg tas hensyn til produsentens spesifikasjoner i bruksanvisningene til alle produktene som må gjennom den sikkerhetstekniske kontrollen.

#### Henvisning

Tilbehør til ME-apparater, som kan påvirke sikkerheten av apparatet som skal testes, eller som kan påvirke måleresultatene, må inkluderes i den sikkerhetstekniske kontrollen.

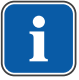

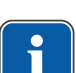

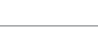

7 Sikkerhetsteknisk kontroll - testinstruksjon | 7.1 Innledning

#### Henvisning

All testing av tilbehør som inkluderes i den sikkerhetstekniske kontrollen må dokumenteres.

#### Henvisning

I tillegg må det tas hensyn til produsentens spesifikasjoner i bruksanvisningene til alle produktene som må gjennom testen.

#### Henvisning

For å føre en inventarliste og registrere de vesentlige masterdata for medisinproduktet stiller KaVo en medisinproduktbok til disposisjon. Medisinproduktboken er kun tilgjengelig på tysk (Mat.-nr. 0.789.0480).

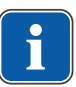

#### Henvisning

Følgende tester og målinger må dokumenteres, for eksempel i medisinproduktboken. Det anbefales å bruke oppsettet på slutten av dokumentet.

#### Henvisning

Rekkefølgen av testtiltakene, som produsenten har spesifisert, må overholdes!

#### 7.1.2 Henvisninger til medisinske elektriske systemer

#### Henvisning

Et ME-system er en kombinasjon av enkelte apparater (som produsenten har fastlagt), og som må oppfylle følgende betingelser:

- Minst et av apparatene må være et medisinsk elektrisk apparat. ►
- ► Apparatene må være forbundet ved hjelp av en funksjonsforbindelse eller minst ved bruk av en multistikkontakt.

#### Henvisning

Ved ME-systemer må ansvarlig person, som har satt sammen systemet, fastlegge nødvendige måleangivelser og -prosesser som er påkrevd iht. IEC 60601-1-1 (DIN EN 60601-1).

#### Henvisning

Hvert enkelt apparat i et ME-system, som har egen tilkobling til forsyningsnettet eller som kan kobles til og fra forsyningsnettet uten hjelp av verktøy, må testes enkeltvis. I tillegg må ME-systemet kontrolleres som samlet enhet, for å unngå en situasjon, hvor "eldring" av enkelte apparater kan føre til utillatelige verdier for det samlede systemet.

7 Sikkerhetsteknisk kontroll - testinstruksjon | 7.1 Innledning

#### Henvisning

Et ME-system som er tilkoblet forsyningsnettet via en multistikkontakt, må behandles som et enkelt apparat under testene.

#### Henvisning

Hvis ME-systemet eller en del av det er tilkoblet forsyningsnettet via en skilletransformator, må transformatoren inkluderes i målingene.

#### Henvisning

I ME-systemer hvor flere enn ett ME-apparat er forbundet med hverandre via dataledninger eller på andre måter, f.eks. via elektrisk ledende fester eller kjølevannsrør, må jordledningsmotstanden kontrolleres for hvert enkelt apparat.

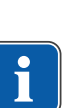

#### Henvisning

Hvis de enkelte ME-apparatene, som er kombinert i et ME-system via en funksjonsforbindelse, av tekniske grunner ikke kan kontrolleres enkeltvis, skal det komplette ME-systemet kontrolleres.

#### 7.1.3 Bestanddeler i den sikkerhetstekniske kontrollen

#### **Synskontroll**

Optisk vurdering av medisinproduktet og tilbehøret for sikker og egnet tilstand.

#### Målinger

- Måling av jordledermotstanden iht. IEC 62353 (DIN VDE 0751-1)
- Måling av apparatets avledningsstrøm EGA nach IEC 62353 (DIN VDE 0751-1)
- Måling av avledningsstrøm fra brukerdelen EPA iht. IEC 62353 (DIN VDE 0751-1)

#### Henvisning

En måling av isolasjonsmotstanden iht. IEC 62353 (DIN VDE 0751-1)må ikke utføres. Ved bruk av spesifisert sikkerhetstester iht. IEC 62353 (DIN VDE 0751-1) tillegg C er denne kontrollen fullført når avledningsstrømmen er målt!

#### **Funksjonskontroll**

Funksjonskontroll av medisinproduktet samt alle sikkerhetsutkoblinger ved å ta hensyn til fraktbrev/bruksanvisning.

#### 7.1.4 Kontrollintervaller

· Kontrollintervall apparater av type II a (uten HF-kirurgi) hvert 2. år

#### 7.1.5 Henvisninger til kontrollprosess iht. IEC 62353

Beskyttelsesklasse 1

- Type BF
- Apparat fast tilkoblet / grenseverdi: SL < 0,3 Ω</li>
- Måling iht. EGA / grenseverdi: < 10mA\*</li>
- Måling iht. EPA / grenseverdi: < 5mA</li>

\*EGA-grenseverdien tilsvarer verdien fra IEC 60601 (DIN EN 60601) ved å ta hensyn til anmerkning 2 i tabell 2.

#### 7.1.6 Henvisninger til gjentatt testing

#### Henvisning

Verdiene som registreres ved disse kontrollene må dokumenteres og vurderes sammen med måleprosessen. Måleverdiene skal ikke overskride de spesifiserte verdiene.

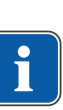

#### Henvisning

Hvis måleverdiene ligger inntil 10 % under grenseverdiene, må du sammenligne verdiene med tidligere målinger. Hvis det oppdages at resultatene er dårligere, skal kontrollene uføres med mindre mellomrom!

#### 7.2 Anvisninger til sikkerhetsteknisk kontroll

#### 7.2.1 Klargjørende tiltak på apparatet

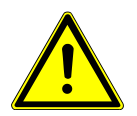

#### Elektrisk strøm.

Død eller personskader på grunn av elektrisk støt.

- Ved vedlikeholdsarbeider, trekk ut strømpluggen eller koble apparatet allpolet fra strømnettet, slik at det ikke mates med strøm!
- Etter ombyggingen, kontroller den elektrotekniske sikkerheten iht. IEC 62353 (DIN VDE 0751-1).
- Slå av hovedbryteren før vedlikeholdsarbeider.

Løsne festeskruen på vinkelens hovedbryter.

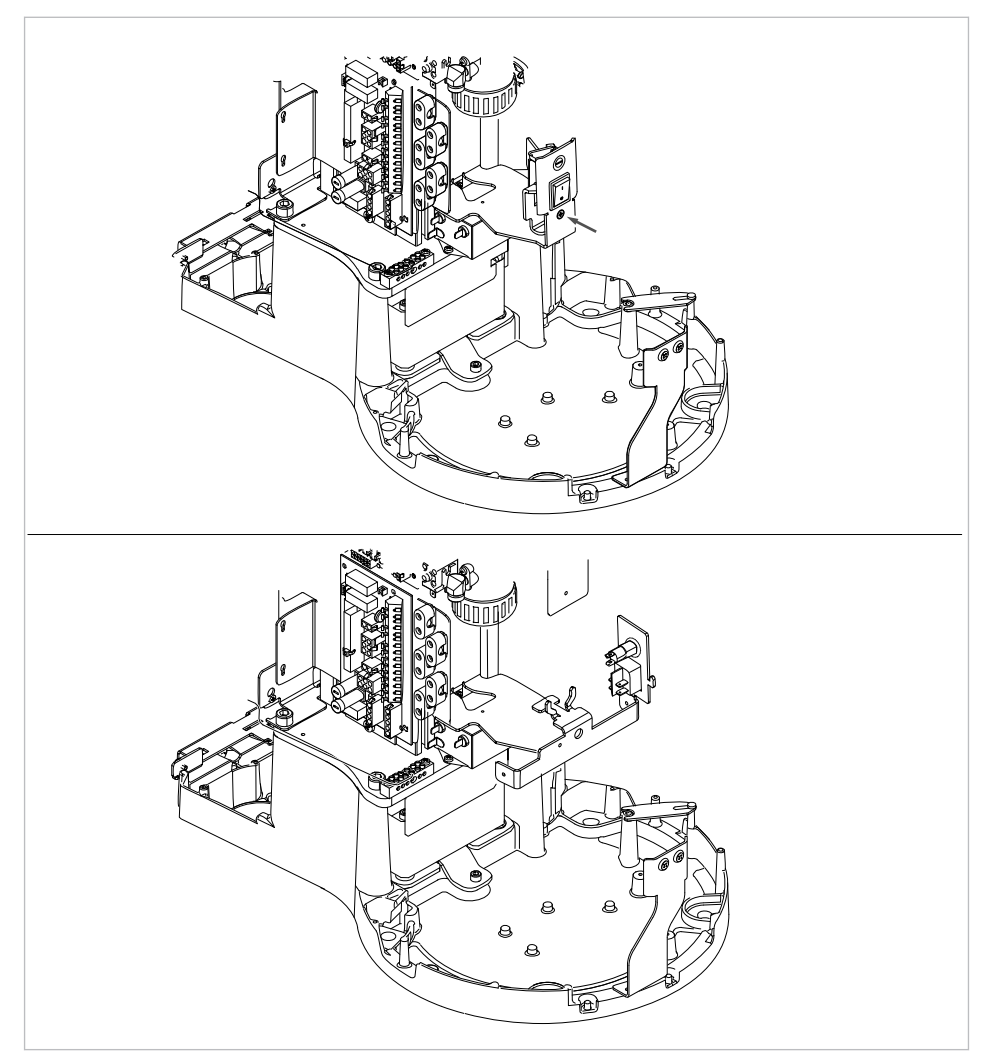

Uten/med Dekamat/Centramat

- ► Ta av dekselet ② oppover.
- Løsne bakre deksel ① fra nedre lås og ta det av.

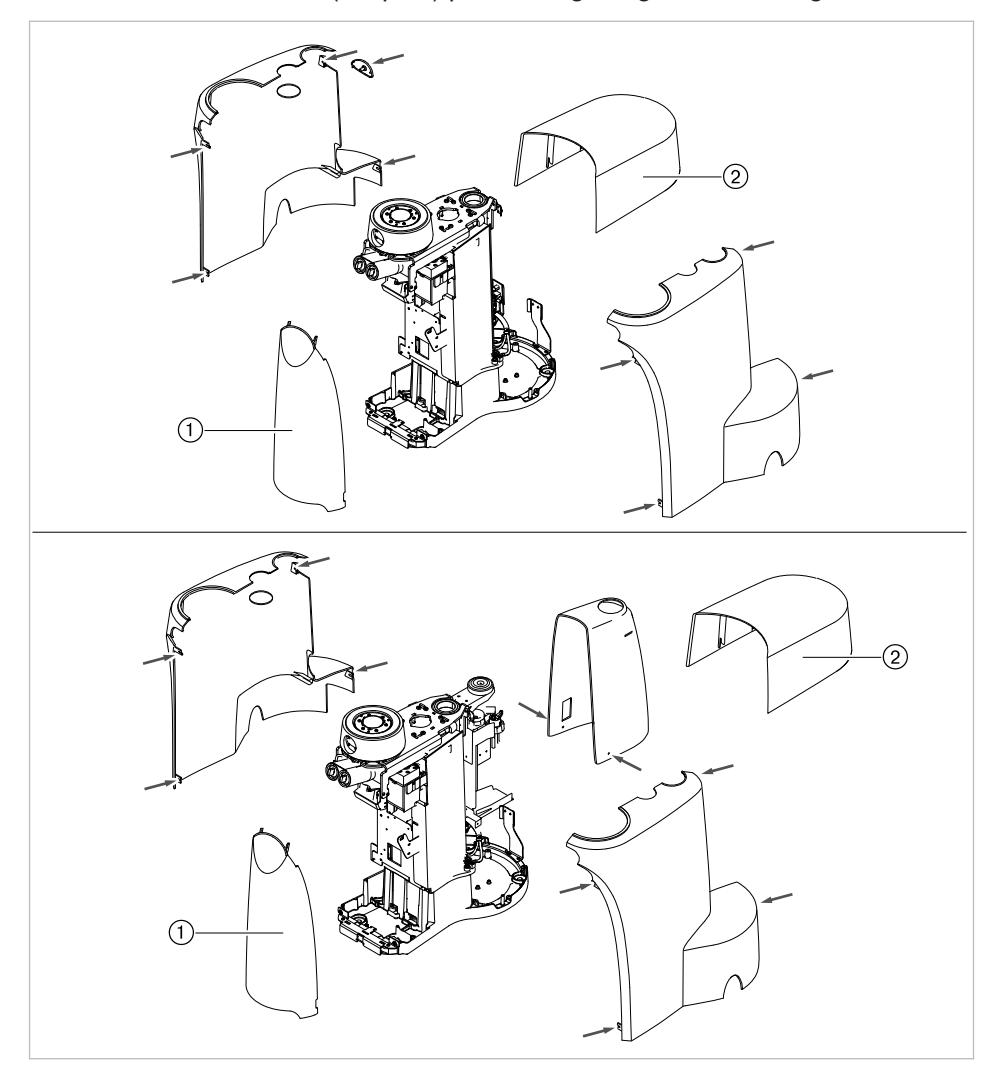

Skru ut festeskruene (se: piler) på kledningen og ta av kledningen.

Uten/med Dekamat/Centramat

#### 7.2.2 Visuell kontroll (inspeksjon ved å se)

Først må følgende punkter kontrolleres:

- Ble utstyret til ME-apparatet eller ME-systemet endret etter forrige kontroll?
- Ble endringen dokumentert og overtatt (kontrollprotokoll, STK)?
- Finnes det tegn på utilstrekkelig sikkerhet?

#### Kontroll av merkedata for sikringer som er tilgjengelige utenfra

 Kontrollere om hovedsikringen på hovedbryteren ② på enheten tilsvarer spesifiserte merkedata ①.

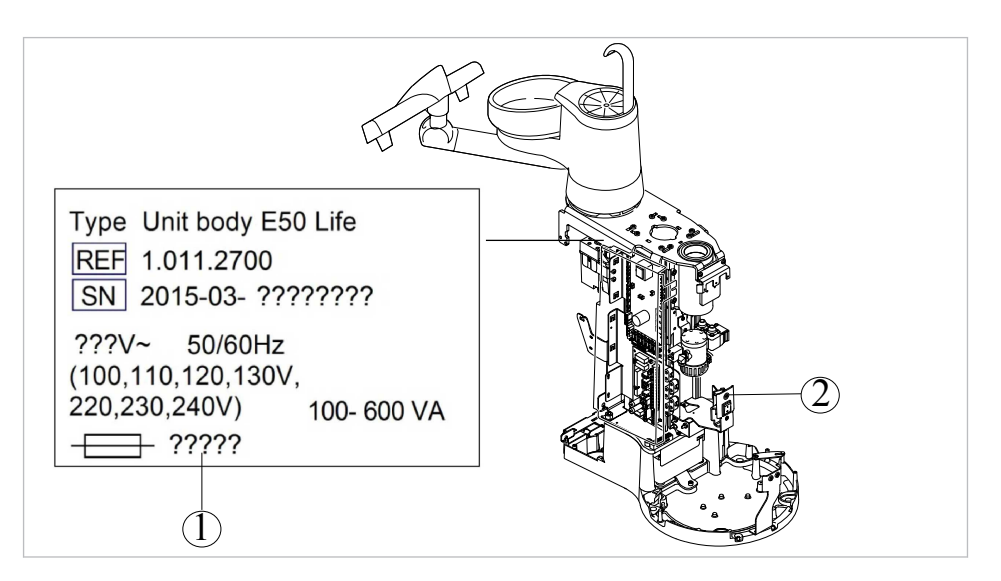

#### Visuell kontroll og vurdering av medisinprodukt og tilbehør

Følgende liste er et eksempel og skal ikke anses som komplett.

Følgende punkter kontrolleres:

- Apparatets stabilitet
- At klednings- og kabinettdeler ikke er skadet (sprekker, brudd)
- Funksjon av bæresystemene på instrumentbord- og assistentsiden, behandllingslampe og display (bremser, høydejustering, osv.)
- Tilstand av instrumentslangene og sugeslangene
- · Tilstand av alle innebyggede anvendelsesdeler
- Tilstand av beskyttelsesfolier
- Tilstand av gjengene for spissfestet på ultralyd-Scaler-håndstykket
- Tilstand av behandlingslampen
- Tetthet av apparatets kabinett
- Tilstand av tilkoblingen til strømnettet
- Tilstand av tilkobling luft og vann
- At vinduet og kabinettet på kameraet ERGOcam ikke er skadet
- Utløpsdato for vannflasken som brukes i BS-vannflasken ikke er overskredet

#### Kontrollere sikkerhetsrelevant merking for lesbarhet og fullstendighet

 Kontroller om alle sikkerhetsrelevante merker (skilt og påskrift) eksisterer og er leselig.

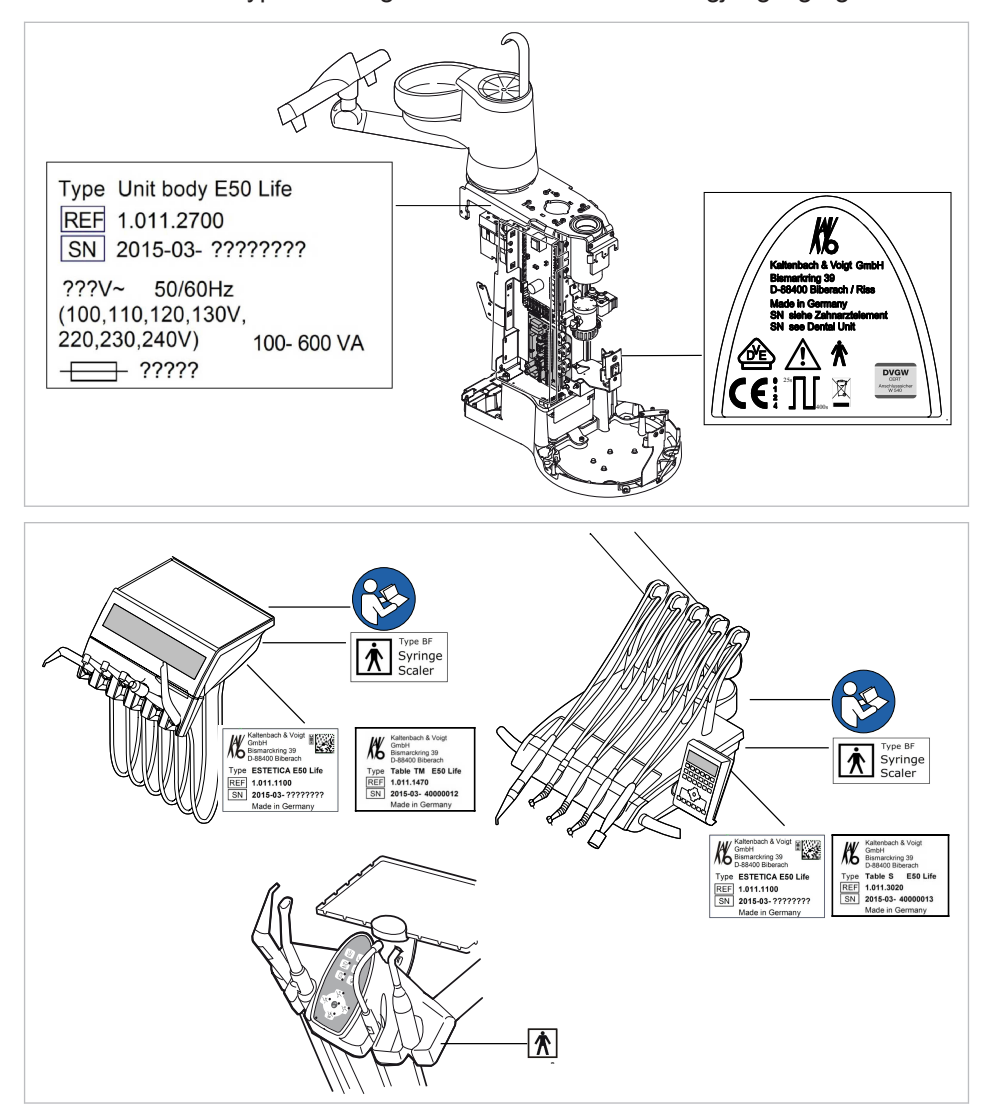

► Kontroller om typeskiltet og serienummerskiltene er tilgjengelig og lesbare.

Plasseringspunkter: typeskilt, merking BF og henvisningen "Følg bruksanvisningen"

#### Kontrollere at nødvendige dokumenter er tilgjengelig

 Kontroller at nødvendige bruks- og vedlikeholdsanvisninger er tilgjengelige i praksisen.

#### Henvisning

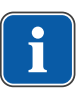

Feil som ble oppdaget under den visuelle kontrollen må skrives inn i kontrollprotokollen. Det må vurderes om det dreier seg om feil som påvirker enhetens driftssikkerhet. Hvis de oppdagede feilene utgjør en sikkerhetsrisiko og hvis disse ikke kan utbedres direkte, må enheten tas ut av drift til driftssikker tilstand er gjenopprettet.

#### 7.2.3 Målinger

#### 

Fare for personer på grunn av unøyaktig kontroll.

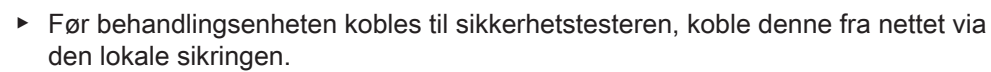

 Utfør alle kontroller på en slik måte at det ikke oppstår fare for kontrollpersonale,pasienter eller andre personer.

#### Henvisning

Sikkerhetstesteren må tilsvare kravene som er beskrevet i IEC 62353 (DIN VDE 0751-1) i tillegg C.

#### Henvisning

Alle verdier for spenning og strøm er effektivverdier i en veksel-, like- eller blandingsspenning hhv. en veksel-, like- eller blandings-strøm, hvis ikke annet er angitt.

#### Henvisning

Forbindelsesledninger som dataledninger og ledninger for funksjonsjord kan simulere jordlederforbindelser. Slike ekstra, men utilsiktede jordlederforbindelser kan forårsake feilmålinger.

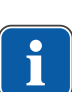

#### Henvisning

Kabler og ledninger, f.eks. nettledninger, måleledninger og dataledninger må være plassert på en slik måte at de påvirker målingen minst mulig.

#### Henvisning

Følgende hjelpemidler kan bestilles som målehjelp: KaVo-måleledning (**Mat.-nr.** 0.411.8811)

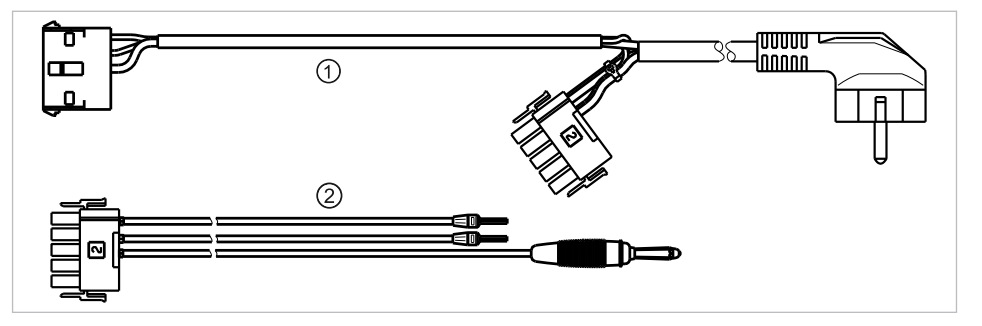

Ved bruk av måleledningen ① kobles enheten fra strømnettet på monteringsstedet, slik at behandlingsenheten kan kobles til strømnettet for sikkerhetstesteren. Dermed må tilkoblingsledningen L &N til strømnettet på monteringsstedet ikke kobles fra nettets inngangsplate. Adapterkabelen ② medleveres med KaVo-måleledningen og er nødvendig for eldre behandlingsenheter, som ikke har tilkoblingsplugg X2.

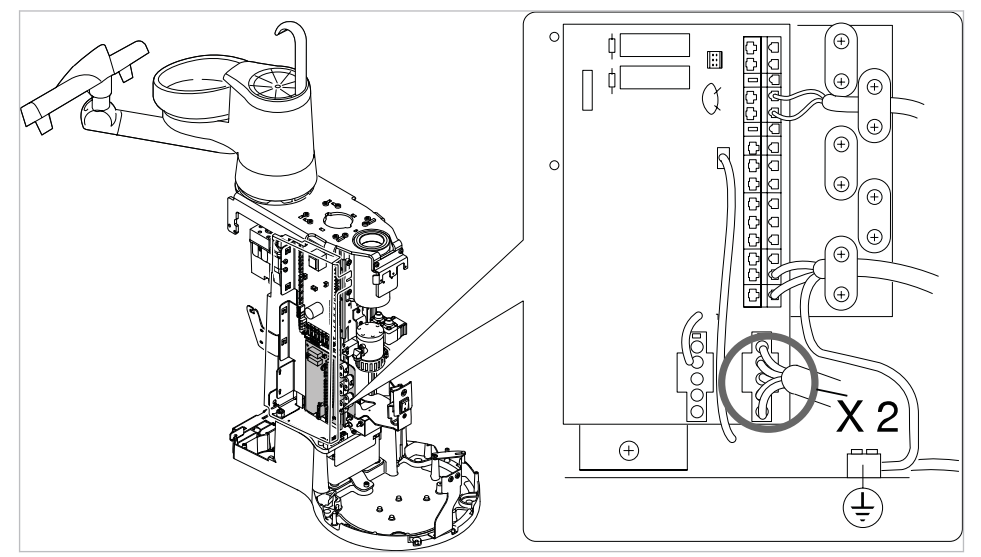

#### Koble sikkerhetstester med KaVo-måleledninger til behandlingsenheten

- Sett pluggen X2 på nettets inngangsplate og sett den på den passende pluggen X2 på KaVo-måleledningen (Mat.-nr. 0.411.8811).
- Sett den andre pluggen X2 på KaVo-måleledningen på nettplaten (X2).
- Sett den jordede kontaktbryteren for KaVo-måleledningen på sikkerhetstesteren.

#### Koble sikkerhetstester uten KaVo-måleledning til behandlingsenheten.

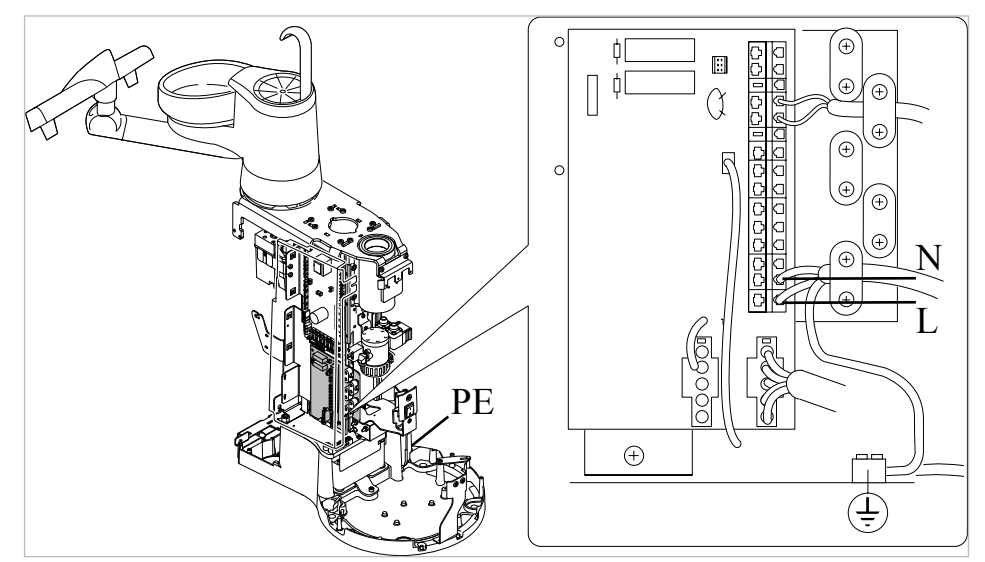

- Koble L + N for tilkoblingsledningen på monteringsstedet spenningsfri.
- Klem av L + N på tilkoblingsklemmen X1.1 og X1.2.
- Koble til sikkerhetstesteren direkte på tilkoblingsklemmen X1.1 (L) og X1.2 (N) og jordlederklemme (PE).

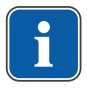

#### Henvisning

Hovedbryteren på ME-apparatet / ME-systemet må være innkoplet under målingen.

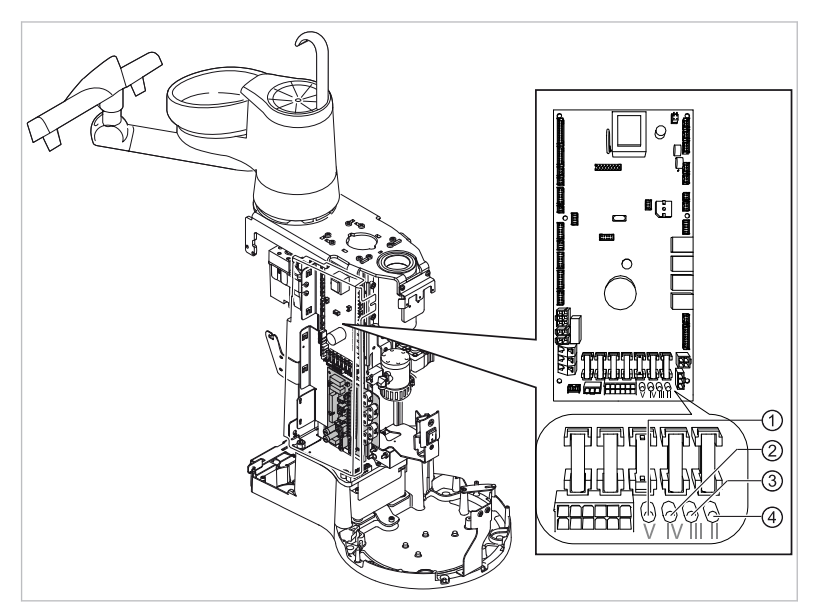

#### Koble anvendelsesdelene [AP] til sikkerhetstesteren:

- ► Forbind ① til ④ med sikkerhetstesteren.
- ► Koble sikkerhetstesteren til ytterligere målepunkter AP X.

#### Henvisning

Ytterligere målepunkter AP X må tas hensyn til ved ekstrautstyr, f.eks. ekstraapparater som PIEZO ultralyd-Scaler, HF-kirurgi, osv.

#### Se også:

8 Tillegg - ytterligere målepunkter, Side 140

#### Forbinde berørbare ledende deler [ACP] med PE

ACP = accesible conductive parts

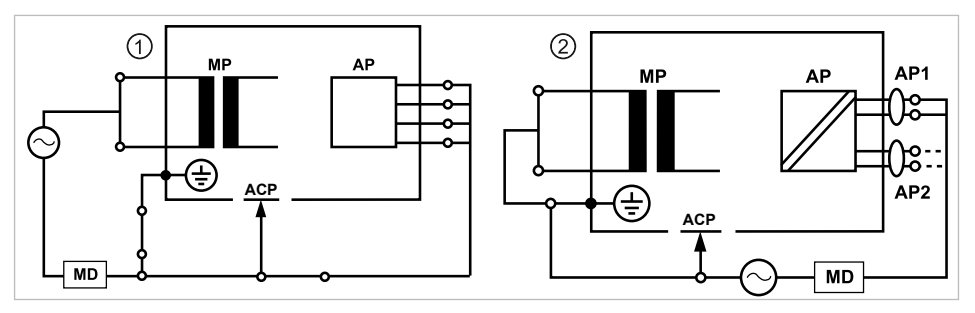

#### Henvisning

Ytterligere målepunkter ACP X må tas hensyn til ved ekstrautstyr, som f.eks. ekstraapparater til saltpumpen osv.

#### Se også:

8 Tillegg - ytterligere målepunkter, Side 140

#### ACP-er til behandlingsenhet

Det må ikke forbindes ACP-er til PE på behandlingsenheten under måling med jordleder (PE), fordi alle relevante deler er forbundet med jordleder (PE) fra fabrikken og er inkludert i kontrollen.

#### ACP-er på behandlingslampene

Det må ikke forbindes ACP-er til PE på behandlingslampene under målingen med jordleder (PE), fordi alle relevante deler er forbundet med PE fra fabrikken jordleder (PE) og er inkludert i kontrollen.

#### Måle jordledningsmotstanden [SL]

Grenseverdi

< 0,3 Ω (maksimalverdi!)

#### Henvisning

Det må sikres at nettledningen, spesielt jordledningen for nettledningen, er uskadet. Da disse kablene er fastmontert, kan de vurderes visuelt. Hvis det registreres skader, skal du gå frem i samsvar med spesifikasjonene i de generelle anvisningene.

#### Henvisning

Ved denne målingen skal motstanden i jordlederforbindelsene til forsyningsnettet tas hensyn til.

#### Henvisning

Hvis tilfellet: alle avtakbare tilkoblingsledninger til strømnettet, som oppbevares driftsklar, skal tas hensyn til og tilsvarende SL skal måles.

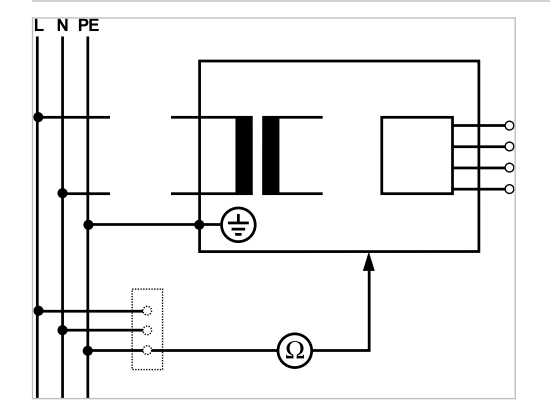

Måling av jordleder

Jordledermotstanden må måles på følgende apparatdeler:

- Behandlingsenhet
- Behandlingslampe
- Ekstrautstyr

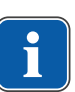

#### Henvisning

Ytterligere målepunkter SL X må tas hensyn til ved ekstrautstyr: f.eks. ekstraapparater som tilkobling av fremmede apparater, USB-kontakter til det intraorale kameraet, osv.

#### Se også:

8 Tillegg - ytterligere målepunkter, Side 140

#### Avsøke behandlingsenheten med prøvespissen

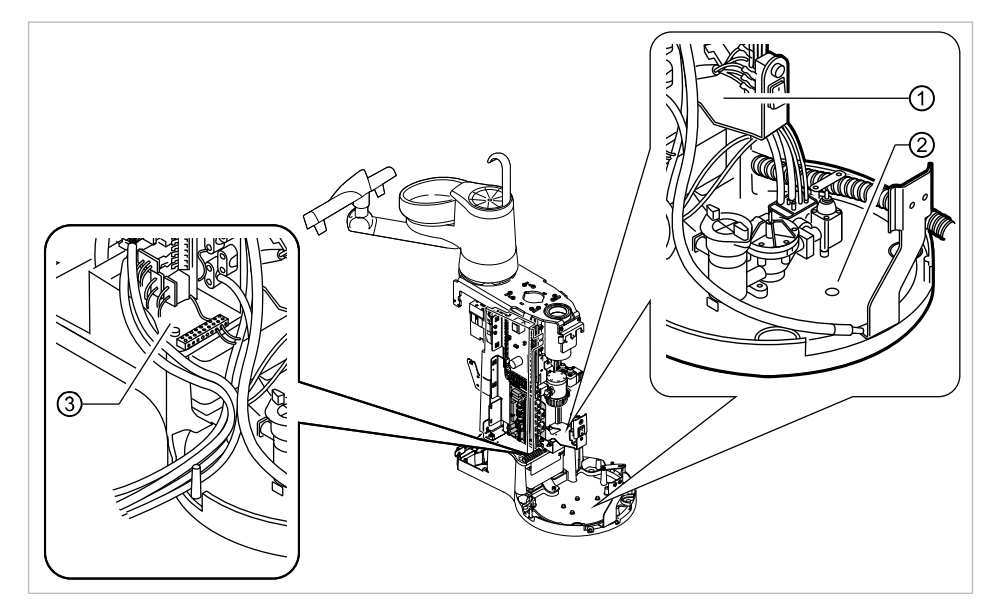

Målepunkter apparatets underside

- ① Holdeplate hovedbryter
- ② Grunnplate sokkelkabinett
- ③ Omgivelse jordlederklemme

# 

#### Avsøke pasientstolen med prøvespissen

- Stoloverdel
   Grunnplate stolbase
- 3 Koblingsnettdel

#### Avsøke betjeningselementer med prøvesrpissen

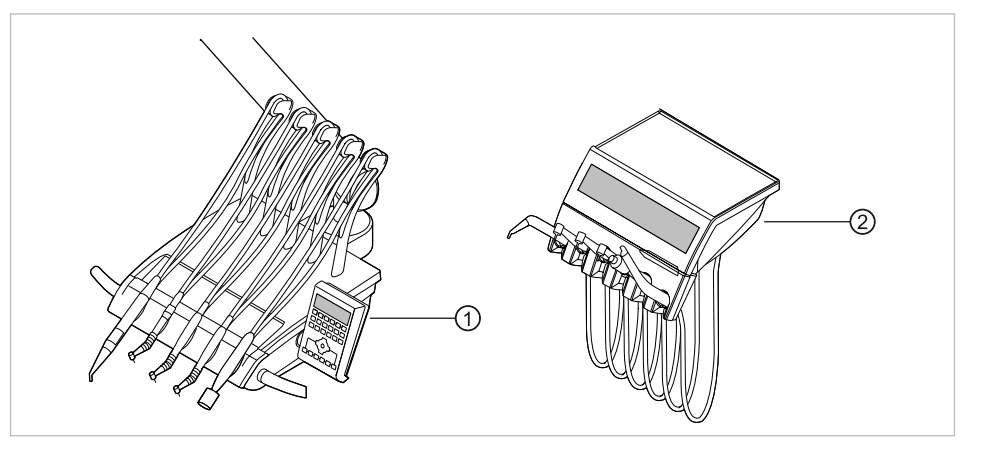

① Instrumentbord S: bordets underdel ② Instrumentbord TM: bordets underdel

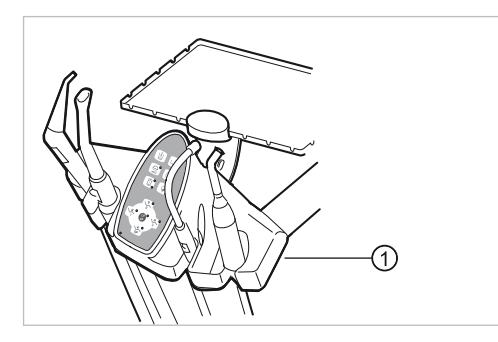

 Assistentenhet: festeskrue på assistentenhetens underside

#### Avsøke behandlingslampen med prøvespissen

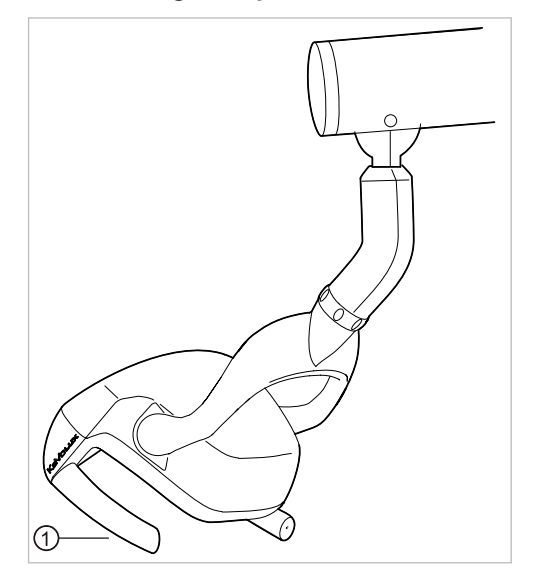

#### Behandlingslampe KaVoLUX 540 LED U

 Festeskrue for håndtaksfestet når håndtakshylsen er demontert

#### Behandlingslampe EDI/MAIA

På behandlingslampene EDI og MAIA er det ikke nødvendig å avsøke målepunkter.

# 

#### Skanne skjermen med sonden

Skanne målepunkt ① med sonden.

#### eller

Skanne målepunkt ② etter avtak av displaytildekkingen.

#### Måle jordledermotstand på ekstraapparater

#### Se også:

8 Tillegg - ytterligere målepunkter, Side 140

#### Måle reserve apparat-avledningsstrøm

Grenseverdi

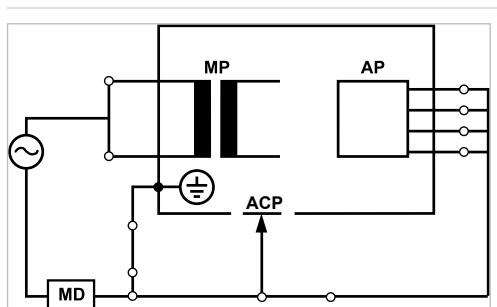

< 10 mA (maksimalverdi!)

Beskyttelsesklasse 1

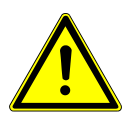

#### 

#### Elektrisk strøm.

Død eller personskader på grunn av elektrisk støt.

 Utfør kun måling av avledningsstøm på apparater i beskyttelsesklassen I når disse har bestått testen av jordlederen.

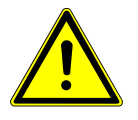

#### Elektrisk strøm.

Død eller personskader på grunn av elektrisk støt.

 Før behandlingsenheten kobles til sikkerhetstesteren, koble behandlingsenheten fra nettet via den lokale sikringen.

134 / 152

#### Måle reserve pasient-avledningsstrøm

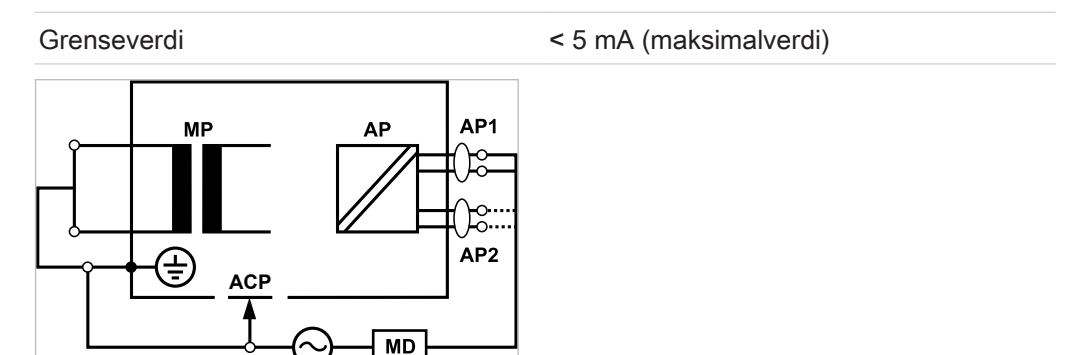

Beskyttelsesklasse 1

#### 

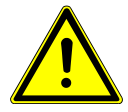

#### Elektrisk strøm.

Død eller personskader på grunn av elektrisk støt.

Utfør kun måling av avledningsstøm på apparater i beskyttelsesklassen I når disse har bestått testen av jordlederen.

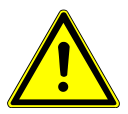

#### Elektrisk strøm.

Død eller personskader på grunn av elektrisk støt.

 Før behandlingsenheten kobles til sikkerhetstesteren, koble behandlingsenheten fra nettet via den lokale sikringen.

#### Henvisning

Ved kontroll av ME-apparater med flere anvendelsesdeler må disse tilkobles etter hverandre. Måleresultatene må vurderes sammen med grenseverdiene. Anvendelsesdeler som ikke er inkludert i målingen, blir værende åpen.

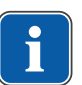

#### Henvisning

En ytterligere måling av avledningsstrømmen på anvendelsesdeler av typen B må kun utføres når produsenten krever dette spesielt (se fraktpapirer).

#### Henvisning

Ved anvendelsesdeler av typen B er det vanligvis ikke nødvendig å måle separert. Anvendelsesdelene kobles til kabinettet (se bilde) og registreres også ved måling av kabinett-avledningsstrømmen, hvor også samme tillatte verdier gjelder.

#### 7.2.4 Funksjonskontroller

Ved alle funksjonstester må følgende betingelser oppfylles:

- Grunnfunksjonene for behandlingsenheten må garanteres.
- Behandlingsenheten må være i en egnet tilstand.
- Det skal ikke forekomme uvanligheter, lyder, drev osv.

Følgende liste er et eksempel og skal ikke anses som komplett.

Funksjonskontroll av sikkerhetsutkoblingene (se illustrasjonen under)

- Funksjonen av apparatets hovedbryter
- Funksjon av displayvisningene
- Funksjonskontroll av bryter for fraleggingsplass på instrumentbord og assistentenhet
- Funksjonskontroll 3F-/MF-håndstykke kanylefeste
- Funksjonskontroll behandlingslampe
- Funksjonskontroll sugeslanger
- Funksjonskontroll fotkontroll
- Funksjon av stolen:
  - Bevege i alle akser
  - Kontroll av endebryter
- Funksjonskontroll ...

#### **Pasientstol standard**

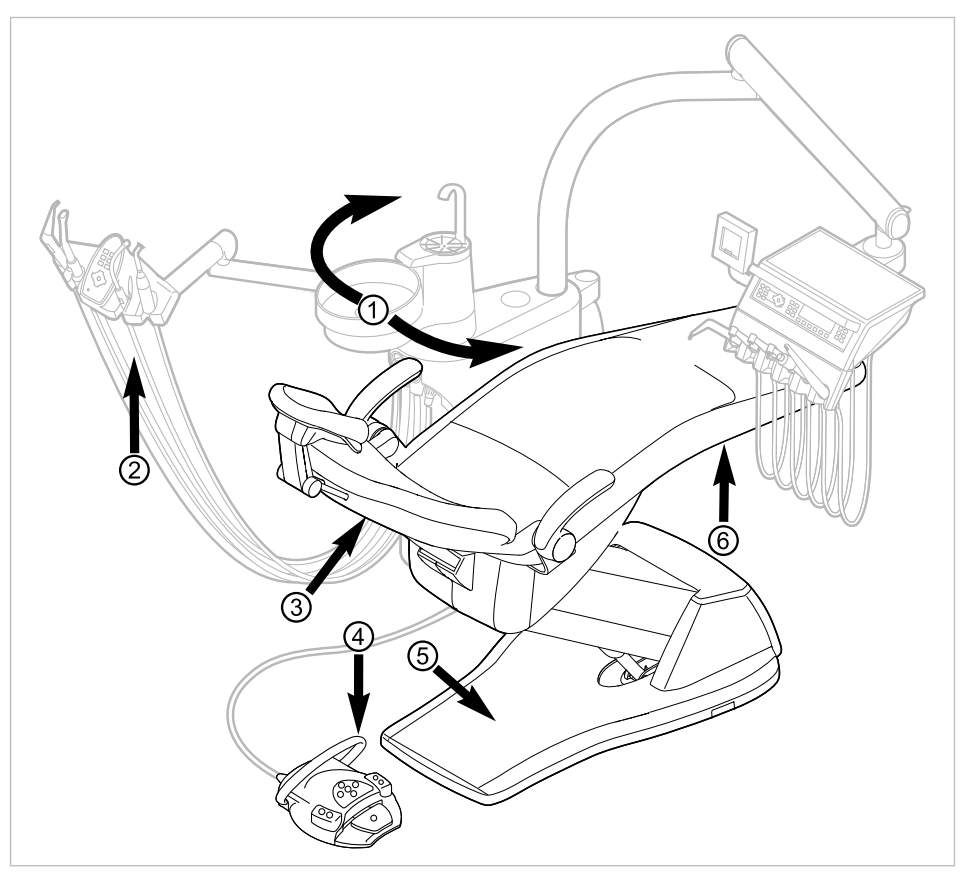

Sikkerhetsutkobling ved pasientstol standard

| Pos-nr. | Aktivert sikkerhetsutkob-<br>ling      | LED på assistentenhet | LED på instrumentbord |
|---------|----------------------------------------|-----------------------|-----------------------|
| 1       | Pasientdel svinget over<br>pasientstol | SP O                  | SP O                  |
| 2       | Assistentenhet                         |                       |                       |
| 3       | Ryggstøtte                             | 2                     | 2                     |

| Pos-nr. | Aktivert sikkerhetsutkob-<br>ling | LED på assistentenhet | LED på instrumentbord |
|---------|-----------------------------------|-----------------------|-----------------------|
| 4       | Bøyle på fotkontroll              | LP<br>AP              | +                     |
| 5       | Trinnplate                        | 2                     | 2                     |
| 6       | Benk                              | 2                     | 2                     |

Dersom en sikkerhetsutkobling aktiveres av en person eller gjenstand, stopper stolen umiddelbart.

Den aktiverte sikkerhetsutkoblingen vises ved at tilsvarende indikator på instumentbordet eller assistentenheten blinker.

#### 7.2.5 Vurdering og dokumentasjon

#### Henvisning

Alle utførte kontroller må dokumenteres omfattende. Dokumentene må minst inneholde følgende informasjon:

- Betegnelse av kontrollpunkt
- Navn på kontrollør
- Betegnelse av kontrollert apparat (f.eks. type, serienummer)
- Kontroller og målinger
- Data, type og måleresultater for visuelle kontroller
- Data, type og måleresultater for målinger
- Data, type og måleresultater for funksjonskontroller
- Måle-/testmiddel med SN/testmiddelnummer og kalibreringstidsrom
- Avsluttende vurdering
- Dato og underskrift for kontrolløren

På slutten av kapittelet STK finner du et kopimønster for en kontrollrapport. KaVo anbefaler å bruke dette mønsteret.

#### Henvisning

Etter en kontroll, reparsjon eller innstilling må du kontrollere om ME-apparatets eller ME-systemets nødvendige tilstand for forskriftsmessig bruk er gjenopprettet, før det kobles inn igjen.

#### Henvisning

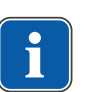

Hvis sikkerheten for ME-apparatet eller ME-systemet som skal kontrolleres ikke er garantert, f.eks. kontrollene ble ikke avsluttet med positive resultater, må ME-apparatet eller ME-systemet merkes tilsvarende og risikoen som ME-apparatet eller ME-systemet utgjør, må meddeles ANSVARLIG ORGANISASJON (vanligvis operatøren) skriftlig. Disse tiltaken er ikke nødvendig hvis årsaken til feilen er funnet og utbedret. Feilen må dokumenteres i protokollen.

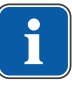

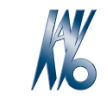

KaVo. Dental Excellence.

|                                                                |                          | •                     |                             |                     |                                   |           |        |      |     |        |        |
|----------------------------------------------------------------|--------------------------|-----------------------|-----------------------------|---------------------|-----------------------------------|-----------|--------|------|-----|--------|--------|
| Operator                                                       |                          |                       |                             |                     | Testing orga                      | nisatio   | 'n     |      |     |        |        |
|                                                                |                          |                       |                             |                     | Nome of the                       | toot one  | incor  |      |     |        |        |
|                                                                |                          |                       |                             |                     | Name of the                       | lest eng  | jineer |      |     |        |        |
| ☐ Test befo                                                    | re start-u               | qı                    |                             |                     | Date of testing:                  |           |        |      |     |        |        |
| Recurren                                                       | it test                  |                       |                             |                     |                                   |           |        |      |     |        |        |
| Test after                                                     | <sup>-</sup> repair      |                       |                             |                     |                                   |           |        |      |     |        |        |
| Manufacturer:                                                  |                          |                       |                             |                     | next recurren                     | t test re | quire  | d in |     |        |        |
| Device:                                                        |                          |                       |                             |                     |                                   | 6         | 12     |      | 18  | 24     | months |
| Ident. no.:                                                    |                          |                       |                             |                     |                                   | 0         | 12     |      | 10  | 24     |        |
| <b>T</b>                                                       |                          | 150.0                 | 0050                        |                     | Moocuring o                       | auinma    | t      | odi  |     |        |        |
| Protection class.:                                             | with:                    | IEC 6                 | II                          |                     | Make:                             | quipine   | int us | eu.  |     |        |        |
| Power connection:                                              |                          | fixed                 | connection                  |                     | Туре:                             |           |        |      |     |        |        |
| Application part typ                                           | e:                       | B                     | BF                          |                     |                                   |           |        |      |     |        |        |
| Tost:                                                          |                          |                       |                             |                     |                                   |           |        |      | ра  | sses t | est    |
| 1651.                                                          |                          |                       |                             |                     |                                   |           |        |      | yes |        | no     |
| Visual inspection:                                             |                          |                       |                             |                     |                                   |           |        |      |     |        |        |
| Measurements:                                                  |                          |                       |                             |                     | Measured va                       | alue      | _      |      |     |        |        |
| Protective conductor                                           | resistor                 |                       | ļ                           |                     |                                   |           |        |      |     |        |        |
| Equivalent unit leakage c                                      | urrent El                | UL (accordin          | ng to figure 3)             |                     |                                   |           |        |      |     |        |        |
| Equivalent patient leakage current EPL (according to figure 6) |                          |                       |                             |                     |                                   |           |        |      |     |        |        |
| Insulation resistance                                          |                          |                       | [                           |                     |                                   |           |        |      |     |        |        |
| Functional test (accord                                        | rding to ma              | inufacturer           | instructions)               |                     |                                   |           |        |      |     |        |        |
| Defect / Comment /                                             | / Assess                 | sment                 |                             |                     |                                   |           |        |      |     |        |        |
| Overall assess                                                 | sment                    | :                     |                             |                     |                                   |           |        |      |     |        |        |
| No safety                                                      | / or funct               | ional de              | fects detec                 | ted                 |                                   |           |        |      |     |        |        |
| 🗖 No imme                                                      | diate risk               | k, detecte            | ed defects                  | can b               | e remedied in the                 | e short t | erm.   |      |     |        |        |
| Device m                                                       | nust be ta               | aken out              | of commiss                  | sion u              | ntil defects are re               | emedied   | 1!     |      |     |        |        |
| Device fa of compo                                             | ails to me<br>onents / \ | et requir<br>Nithdrav | rements - N<br>val from sei | /lodific<br>rvice i | cation / replaceme<br>ecommended. | ent of    |        |      |     |        |        |
| Date / Signature                                               |                          |                       |                             |                     |                                   |           |        |      |     |        |        |

Test protocol - Safety check [SC]

8 Tillegg - ytterligere målepunkter | 8.1 Ytterligere avsøkingspunkt SL X for måling av jordleder

#### 8 Tillegg - ytterligere målepunkter

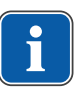

#### Henvisning

For tilbehør som ikke er ført opp her, må en følge angivelsene til den enkelte bruksanvisningen til tilbehøret.

8.1 Ytterligere avsøkingspunkt SL X for måling av jordleder

#### Modul ERGOcam One

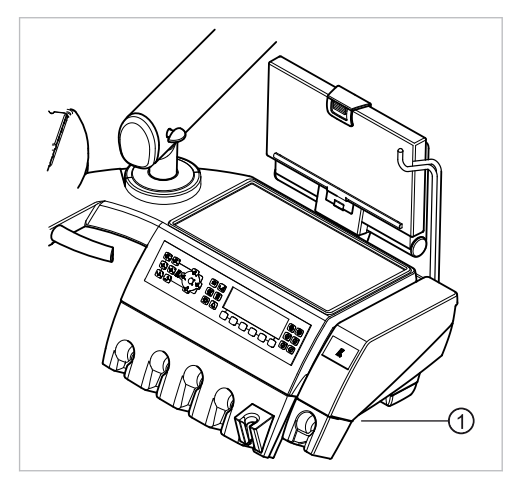

① Skrue hus underdel

#### Henvisning

Modulene er ikke jordet med en jordledning. Ved for høy SL-motstand må den elektriske forbindelsen mellom modulen og instrumentbordet forbedres. Dette kan f.eks. gjøres gjennom en stjerneskive på festeskruen.

#### Tilkobling for fremmede apparater

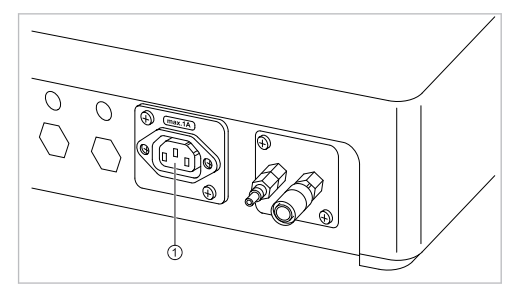

Sett prøvespissen på den midlere kontakten ①.

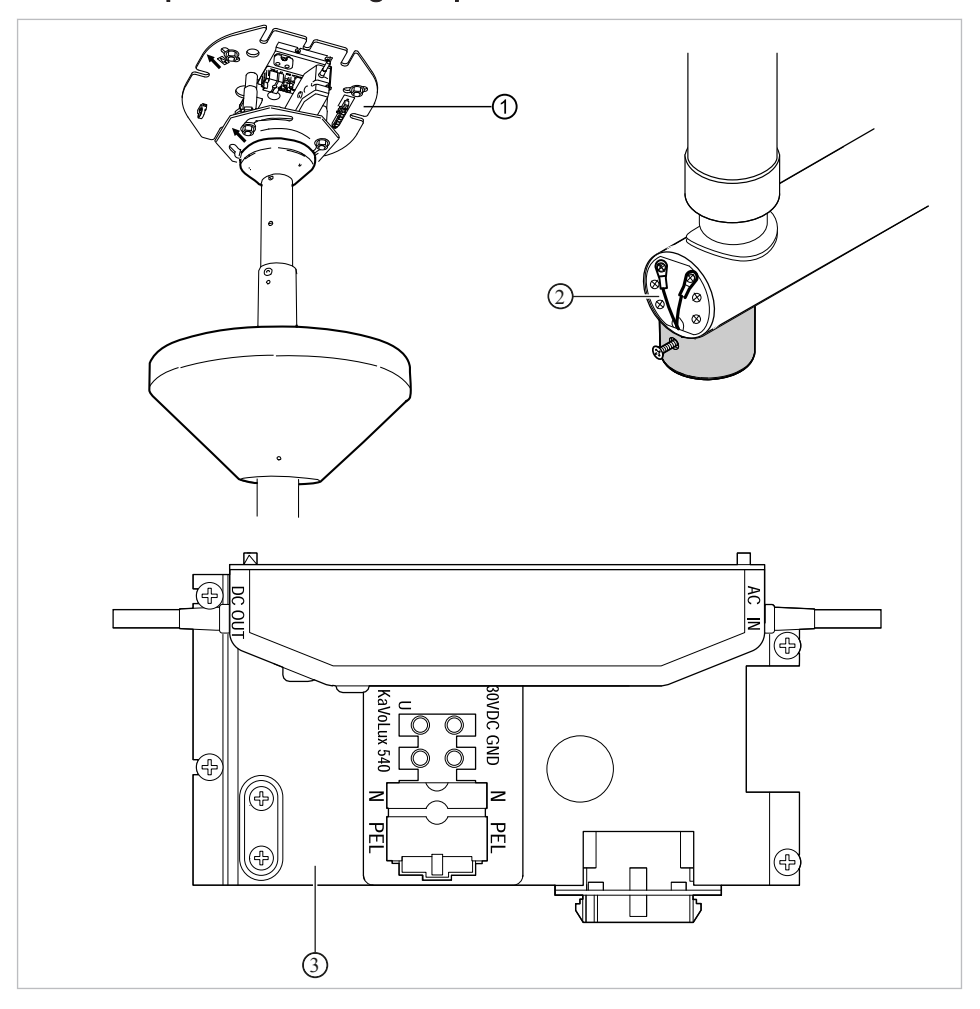

#### BS takadapter behandlingslampe

- ① Basisplate takadapter
- ② Omgivelse jordledertilkobling
- ③ Omgivelse jordlederklemme

#### 8.2 Ytterligere målepunkt AP X for EGA-/EPA-måling

#### Avsøk PIEZO ultralyd-Scaler med prøvespissen

#### Henvisning

Målepunkt må kobles til på følgende ultralyd-Scalere: - PiezoLED ultralyd-Scaler

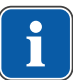

8 Tillegg - ytterligere målepunkter | 8.3 Ytterligere tilkoblingspunkt ACP X (ytterligere jordforbindelser)

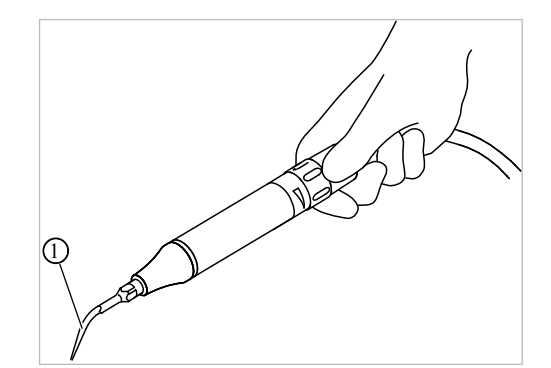

Eksempelvis fremstilling av målepunktet på PiezoLED ultralyd-Scaler

 Prøvespiss på ultralyd-Scaler-spissen i ultralyd-Scaler-håndstykket

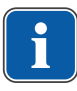

#### Henvisning

Ved EPA-måling må en betjene bryteren på håndstykket.

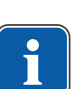

#### Henvisning

Ytterligere målepunkter AP X må tas hensyn til ved ekstrautstyr: f.eks. ekstraapparater, på tilkobling av fremmede apparater, kameraet til multimediasystemet, osv.

#### 8.3 Ytterligere tilkoblingspunkt ACP X (ytterligere jordforbindelser)

Avsøk saltpumpen med prøvespiss

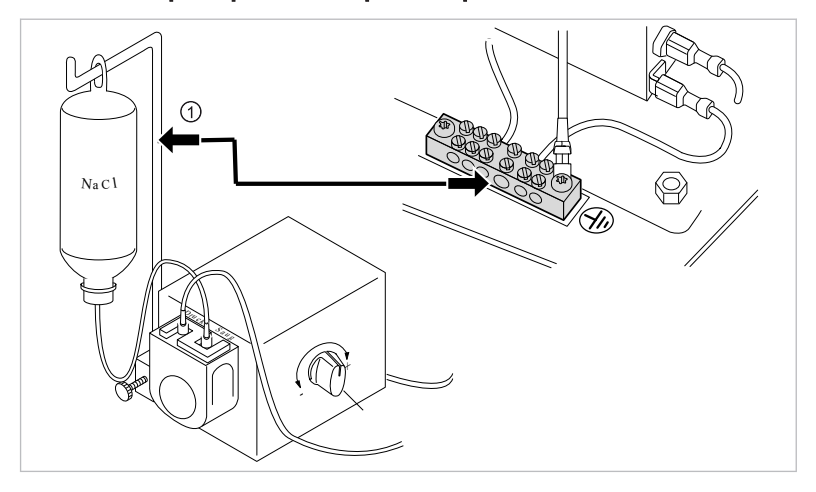

① Prøvespiss på flaskeholder

#### Henvisning

For EGA og EPA-måling må det opprettes en fast forbindelse fra ACP til jordlederklemmen (PE). Dette kan f.eks. gjøres med en måleledning og tilkoblingsklemmer.

#### 9 Feilfjerning

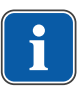

#### Henvisning

Ved feil på enkelte instrumenter (f.eks. turbin, motor, kamera, Satelec Mini LED osv.) må du ta hensyn til de separate bruks-, og vedlikeholdsanvisningene.

| Feil                                     | Årsak                                                                               | Avhjelp |                                                                                                    |
|------------------------------------------|-------------------------------------------------------------------------------------|---------|----------------------------------------------------------------------------------------------------|
| Apparatet virker ikke len-               | Hovedbryter av.                                                                     | •       | Kople inn hovedbryter.                                                                                                    |
| ger.                                     | Hovedsikringen har brutt<br>strømkretsen.                                           | •       | Koble apparatet fra<br>strømnettet.                                                                                                    |
|                                          |                                                                                     | •       | Kontroller hovedsikrin-<br>gen og skift den eventu-<br>elt ut.<br>Hovedsikringen er plas-<br>sert ved siden av hoved-<br>bryteren.                                                                                                    |
|                                          |                                                                                     | •       | For å gjøre dette åpner<br>du bajonettlåsen med<br>skrutrekker og skifter fin-<br>sikringen. (220, 230, 240<br>V AC: T 6,3 H <b>Matnr.</b><br><b>0.223.2783</b> ); (100, 110,<br>120, 130 V AC: T 10 H<br><b>Matnr. 1.007.2529</b> ). |
|                                          |                                                                                     | •       | Steng deretter bajonett-<br>låsen igjen, med skru-<br>trekker.                                                                                                    |
| Pasientstolen beveger seg<br>ikke.       | Sikkerhetsutkoblingen er<br>aktivert.<br>(LED-en på betjeningsfel-<br>tet blinker.) | •       | Kontroller sikkerhetsut-<br>koblingen og utbedre<br>grunnen for utkoblingen.                                                                                                    |
| Display uten visning.                    | Buss-/ maskinvarefeil.                                                              | •       | Slå apparatet av og på<br>igjen.                                                                                                    |
|                                          |                                                                                     | •       | Hvis problemet vedvarer,<br>henvend deg til service-<br>tekniker.                                                                                                    |
| Betjeningsdel uten funk-<br>sjon.        | Buss-/ maskinvarefeil.                                                              | Þ       | Slå apparatet av og på<br>igjen.                                                                                                    |
|                                          |                                                                                     | •       | Hvis problemet vedvarer,<br>henvend deg til service-<br>tekniker.                                                                                                    |
| Flere instrumenter er aktiv<br>samtidig. | Maskinvarefeil.                                                                     | ▶       | Ikke arbeid videre, hen-<br>vend deg til servicetekni-<br>ker.                                                                                                    |
| LED-en på tasten "LP/AP"<br>flimrer.     | Feil i dataforbindelsen til fotkontrollen.                                          | ►       | Koble inn den trådløse<br>fotkontrollen.                                                                                                    |
| (assistentenhet)                         |                                                                                     | ▶       | Henvend deg til tekniker.                                                                                                    |

9 Feilfjerning | 8.3 Ytterligere tilkoblingspunkt ACP X (ytterligere jordforbindelser)

| Feil                                                   | Årsak                                                                                                    | Avhjelp                                                                                                    |
|--------------------------------------------------------|----------------------------------------------------------------------------------------------------|----------------------------------------------------------------------------------------------------|
| LED-en på tasten "AP1"<br>flimrer.<br>(instrumentbord) | Feil i dataforbindelsen til assistentenheten.                                                                              | <ul> <li>Koble inn den trådløse<br/>fotkontrollen.</li> <li>Henvend deg til tekniker.</li> </ul>                          |
| LED-en på tasten "AP2"<br>flimrer.<br>(assistentenhet) | Dataforbindelse til stolsty-<br>ringen forstyrret.                                                                         | <ul> <li>Henvend deg til tekniker.</li> </ul>                                                                             |
| Turbinen lager mye drifts-<br>støy.                    | Turbinrotor defekt.                                                                                                    | <ul> <li>Skift ut turbinrotoren.<br/>Ta hensyn til bruksanvis-<br/>ningen for turbinen.</li> </ul>                        |
| Satelec Mini LED fungerer ikke.                        | <b>Se også:</b> Bruksanvisning<br>Satelec Mini LED                                                                         | <ul> <li>Se også: Bruksanvisning<br/>Satelec Mini LED</li> </ul>                                                          |
| Ingen kaldlys på instru-                               | Kaldlys ikke forvalgt.                                                                                                    | <ul> <li>Forvelg kaldlys.</li> </ul>                                                                                      |
| mentene.                                               | Høytrykkspæren eller mul-<br>ti-LED-en på instrumentet<br>er defekt.                                                       | <ul> <li>Skift ut høytrykkspæren<br/>eller multi-LED-en.</li> <li>Se også: Bruksanvisning<br/>til instrumentet</li> </ul> |
|                                                        |                                                                                                    | Se også:<br>Bruksanvisning til instrumentet                                                                               |
| Ingen varmefunksjon på<br>multifunksjonssprøyten.      | Sprayoppvarming ikke for-<br>valgt.                                                                                        | <ul> <li>Forvelg sprayoppvar-<br/>ming.</li> </ul>                                                                        |
| lkke noe kaldlys på multi-<br>funksjonssprøyten.       | Kaldlys ikke forvalgt.                                                                                                    | <ul> <li>Oppvarmingsfunksjonen<br/>er forvalgt.</li> </ul>                                                                |
|                                                        |                                                                                                    | ► Forvelg kaldlys.                                                                                                    |
| Ingen spray på instrumen-                              | Ingen spray er forvalgt.                                                                                                   | ► Forvelg spray.                                                                                                    |
| tene.                                                  | Ringen for sprayregulering<br>på instrumentene er lukket.                                                                  | <ul> <li>Åpne ringen for sprayre-<br/>gulering på instrumente-<br/>ne.</li> </ul>                                         |
| Spray på instrumentene er<br>utilstrekkelig.           | Spraydysene er tilsmusset/<br>forkalket.                                                                                   | <ul> <li>Rengjør spraydysene i<br/>forhold til vedlagt bruks-<br/>anvisning for instrumen-<br/>tet.</li> </ul>            |
| Lekkasjer på instrumente-<br>ne.                       | O-ringene på MULTIflex-,<br>motorkbling, håndtakshyl-<br>se eller kanylen til trefunk-<br>sjonshåndstykket er ska-<br>det. | <ul> <li>Skift ut O-ringer.</li> </ul>                                                                                    |
| PiezoLED eller PIEZOsoft<br>er uten funksjon.          | PiezoLED eller PIEZOsoft svinger ikke.                                                                                     | <ul> <li>Se også: Bruksanvisning<br/>PIEZOsoft/PiezoLED</li> </ul>                                                        |
| Sugeslangene suger ikke.                               | Skyveren på konusdelene<br>er lukket.                                                                                      | <ul> <li>Åpne skyveren.</li> </ul>                                                                                        |
|                                                        | Silene i sugekoblingen er<br>tilstoppet.                                                                                   | <ul> <li>Skift ut silene.</li> </ul>                                                                                      |
9 Feilfjerning | 8.3 Ytterligere tilkoblingspunkt ACP X (ytterligere jordforbindelser)

| Feil                                                                                                    | Årsak                                                                    | Avhjelp                  |                                                                                                    |
|----------------------------------------------------------------------------------------------------|--------------------------------------------------------------------------|--------------------------|----------------------------------------------------------------------------------------------------|
|                                                                                                    | Fottasten for Vacu-Stopp<br>er aktivert.                                 | •                        | Avlast fottasten.                                                                                                    |
|                                                                                                    | Sugemaskinen kjører ikke.                                                | •                        | Koble inn sugemaskinen.                                                                                                    |
|                                                                                                    |                                                                          | •                        | Kontroller sikringen for sugemaskinen.                                                                                                    |
|                                                                                                    | Amalgamutskilleren funge-<br>rer ikke riktig.                            | •                        | Bruksanvisning for amal-<br>gamutskilleren                                                                                                    |
| Vann i returluftfilteret.                                                                                                    | O-ringene på MULTIflex-<br>koblingen er skadet.                          | •                        | Skift ut alle o-ringene på<br>MULTIflex-koblingen.                                                                                                    |
| Du hører en melodi.                                                                                                    | Amalgamutskilleren CAS1<br>er 95 % full.                                 | •                        | Skift ut amalgambehol-<br>deren.                                                                                                    |
|                                                                                                    | Amalgamutskilleren CAS1<br>er defekt.                                    | •                        | <b>Se også:</b> Bruksanvisning<br>CAS 1 eller                                                                                                    |
|                                                                                                    |                                                                          | •                        | henvend deg til service-<br>tekniker.                                                                                                    |
| Signalet høres ti ganger.                                                                                                    | Oxygenal-beholderen er<br>overfylt.                                      | •                        | lkke fyll Oxygenal-behol-<br>deren mer.                                                                                                    |
| Lydsignalet høres hvert 10.<br>sekund.<br>LED-en på tasten "Inten-<br>sivdesinfisering" (grønn)<br>blinker.<br>(assistentenhet)<br>MEMOdent-menyen viser<br>en feil. | Oxygenal-beholderen er<br>tom.                                           |                          | Fyll opp Oxygenal-behol-<br>deren.<br><b>Se også:</b> Vedlikehold-<br>sanvisning                                                                        |
| LED-en for tasten "HY-<br>DROclean" (rød) blinker.                                                                                                    | Feil på amalgamutskiller.                                                | ►<br>►<br>Se også:       | Henvend deg til tekniker.<br>Ta hensyn til varselmel-<br>dingen på amalgamut-<br>skilleren.<br><b>Se også:</b> Bruksanvisning<br>for amalgamutskilleren |
|                                                                                                    |                                                                          | Bruksanvisning for amalg | amutskilleren                                                                                                    |
|                                                                                                    | Nødutkobling for skålventi-<br>len (kun ved montert ek-<br>sternt avsug) |                          | Henvend deg til tekniker.                                                                                                    |
| ERGOcam/DIAGNOcam                                                                                                    | PC er utkoblet.                                                          | ▶                        | Slå på PC.                                                                                                    |
| uten funksjon.                                                                                                    | USB-ledningslengde er<br>overskredet.                                    |                          | Forsikre deg om at en<br>ledningslengde på 10 m<br>(2 x 5 m passiv med re-<br>peater) ikke overskrides.                                                 |

# 9 Feilfjerning | 8.3 Ytterligere tilkoblingspunkt ACP X (ytterligere jordforbindelser)

| Feil                                                    | Årsak                                                                                   | Avhjelp                                                                                               |
|---------------------------------------------------------|-----------------------------------------------------------------------------------------|----------------------------------------------------------------------------------------------------|
| Ingen dataoverføring til en-<br>hetens multimedia-meny. | Ingen eller defekt Ethernet-<br>forbindelse mellom denta-<br>lenhet og praksisnettverk. | <ul> <li>Kontakt nettverksadmini-<br/>strator.</li> </ul>                                             |
| Feil                                                    | Årsak                                                                                   | Avhjelp                                                                                               |
| Visning i displayet: ID 33                              | En CAN-node er ikke tilste-<br>de eller det er feil på intern<br>kommunikasjon.         | <ul> <li>Henvend deg til tekniker.</li> </ul>                                                         |
| Visning i displayet: ID 56                              | Batteriet for trådløs fotkon-<br>troll er utladet.                                      | <ul> <li>Lad opp batteriet.</li> </ul>                                                                |
| Visning i displayet: ID 64                              | Vannet er skrudd av.                                                                    | ► Skru på vannet.                                                                                     |
|                                                         | Vannverket har stor lekka-<br>sje.<br>Feil på vannverket                                | <ul> <li>Henvend deg til tekniker.</li> </ul>                                                         |
| Visning i displayet: ID 65                              | Skålavsugets sikkerhets-<br>bryter er nådd.                                             | <ul> <li>Koble inn eksternt av-<br/>sug.</li> <li>Kontroller skålventilen or</li> </ul>               |
|                                                         |                                                                                         | rengjør hvis nødvendig.                                                                               |
| Visning i displayet: ID 66                              | Feil på amalgamutskiller                                                                | <ul> <li>Utbedre feilen.</li> <li>Se også: Bruksanvisning<br/>amalgamutskiller</li> </ul>             |
|                                                         |                                                                                         | <b>Se også:</b>                                                                                       |
| Visning i displayet: ID 67                              | Oxygenal-beholderen er<br>tom.                                                          | <ul> <li>Fyll opp Oxygenal-behol-<br/>deren.</li> <li>Se også: Vedlikehold-<br/>sanvisning</li> </ul> |
|                                                         |                                                                                         | <b>Se også:</b>                                                                                       |
| Visning i displayet: ID 68                              | Krav service                                                                            | <ul> <li>Service er nødvendig.</li> </ul>                                                             |
|                                                         |                                                                                         | <ul> <li>Henvend deg til tekniker.</li> </ul>                                                         |
| Visning i displayet: ID 69                              | Intensivdesinfisering er<br>nødvendig.                                                  | <ul> <li>Utfør intensivdesinfise-<br/>ring.</li> <li>Se også: Vedlikehold-<br/>sanvisning</li> </ul>  |
|                                                         |                                                                                         | <b>Se også:</b>                                                                                       |
| Visning i displayet: ID 70                              | Dekaseptol tom.                                                                         | <ul> <li>Fyll på dekaseptol.</li> <li>Se også: Vedlikehold-<br/>sanvisning</li> </ul>                 |
|                                                         |                                                                                         | <b>Se også:</b>                                                                                       |

9 Feilfjerning | 8.3 Ytterligere tilkoblingspunkt ACP X (ytterligere jordforbindelser)

| Feil                             | Årsak                      | Avhjelp         |                                                                    |
|----------------------------------|----------------------------|-----------------|--------------------------------------------------------------------|
| Visning i displayet: ID 72       | Dekaseptol-flaske.         | Þ               | Sett inn DEKASEPTOL-<br>flaske.<br><b>Se også:</b> Pleieveiledning |
|                                  |                            | <b>Se også:</b> |                                                                    |
| Visning i displayet: ID 74       | Centramat tom.             | •               | Informer servicetekniker.                                          |
| Visning hvis DEKASEP-            |                            |                 |                                                                    |
| TOL-flasken ikke er full et-     |                            |                 |                                                                    |
| ter 600 s (10 min).              |                            |                 |                                                                    |
| Visning i displayet: ID 75       | Centramat overfylt.        | •               | Informer servicetekniker.                                          |
| Visning i displayet: ID XX       | Feilen er ikke beskrevet i | •               | Henvend deg til tekniker.                                          |
|                                  | dette kapittelet.          |                 |                                                                    |
| Visning i displayet: CAN<br>fail | Intern kommunikasjonsfeil. | F               | Slå av og på igjen appa-<br>ratet, og henvend deg til              |
|                                  |                            |                 | tekniker hvis nødvendig.                                           |
| Visning i displayet: System      | Ingen apparatfunksjon.     | ▶               | Henvend deg til tekniker.                                          |
| State                            |                            |                 |                                                                    |

10 Angivelser til elektromagnetisk kompatibilitet iht. EN 60601-1-2 | 10.1 Elektromagnetisk emisjon

### 10 Angivelser til elektromagnetisk kompatibilitet iht. EN 60601-1-2

#### 10.1 Elektromagnetisk emisjon

Behandlingsenheten er beregnet for bruk i en av omgivelsene som er nevnt nedenfor. Kunden eller brukeren av må sikre at den blir brukt i en slik omgivelse.

| Målinger av støyemisjon                                              | Overensstemmelse | Elektromagnetisk omgivelse -<br>ledetråd                                                                                                    |
|----------------------------------------------------------------------|------------------|----------------------------------------------------------------------------------------------------|
| HF-stråling ifølge CISPR 11                                          | Gruppe 1         | Apparatet bruker HF-energi uteluk-<br>kende for intern funksjon. HF-emi-<br>sjonen er derfor svært lav og det er<br>usannsynlig at elektroniske appara-<br>ter ved siden av forstyrres.                         |
| HF-stråling ifølge CISPR 11                                          | Klasse B         | Apparatet er egnet for bruk i alle<br>innretninger inklusive husholdninger<br>og tilsvarende, som er koblet direkte<br>til et offentlig strømnett som også<br>forsyner bygninger som brukes til<br>husholdning. |
| Utsendelse av oversvingninger iht.<br>EN 61000-3-2                   | Klasse A         | Apparatet er egnet for bruk i alle<br>innretninger inklusive husholdninger<br>og tilsvarende, som er koblet direkte<br>til et offentlig strømnett som også<br>forsyner bygninger som brukes til<br>husholdning. |
| Utsendinger av spenningssvningnin-<br>ger/flimring iht. EN 61000-3-3 | stemmer overens  | Apparatet er egnet for bruk i alle<br>innretninger inklusive husholdninger<br>og tilsvarende, som er koblet direkte<br>til et offentlig strømnett som også<br>forsyner bygninger som brukes til<br>husholdning. |

#### 10.2 Elektromagnetisk støyfasthet

Behandlingsenheten er beregnet for bruk i en av omgivelsene som er nevnt nedenfor. Kunden eller brukeren av må sikre at den blir brukt i en slik omgivelse.

| Kontroller av støyfasthet                                                | EN 60601-kontrollnivå                                                     | Konformitetsnivå                                             | Elektromagnetisk omgivel-<br>se - retningslinjer                                                                                                    |
|--------------------------------------------------------------------------|---------------------------------------------------------------------------|--------------------------------------------------------------|----------------------------------------------------------------------------------------------------|
| Utladning av statisk elektri-<br>sitet (ESD) iht. EN<br>61000-4-2        | ± 6 kV kontaktutladning<br>± 8 kV luftutladning                           | ± 2/4/6 kV kontaktutlad-<br>ning<br>± 2/4/8 kV luftutladning | Gulv bør være av tre eller<br>betong eller være belagt<br>med keramikkfliser. Hvis<br>gulvet er belagt med synte-<br>tisk materiale, må den rela-<br>tive luftfuktigheten være<br>minst 30 %. |
| Raske transiente elektriske<br>støymengder / bursts iht.<br>EN 61000-4-4 | ± 2 kV for nettledningen<br>± 1 kV for inngangs- og ut-<br>gangsledninger | ± 2 kV for nettledningen                                     | Forsyningsspenningens<br>kvalitet bør tilsvare typiske<br>forretnings- eller<br>sykehusomgivelser.                                                                                            |
| Spenningsstøt (surges) iht.<br>EN 61000-4-5                              | ± 1 kV mottaktspenning<br>± 2 kV fellesmodus-spen-<br>ning                | ± 1 kV mottaktspenning<br>± 2 kV fellesmodus-spen-<br>ning   | Forsyningsspenningens<br>kvalitet bør tilsvare typiske<br>forretnings- eller<br>sykehusomgivelser.                                                                                            |

10 Angivelser til elektromagnetisk kompatibilitet iht. EN 60601-1-2 | 10.3 Anbefalte sikkerhetsavstander mellom bærbare og mobile HF-telekommunikasjonsapparater og behandlingsapparatet

| Kontroller av støyfasthet                                                                         | EN 60601-kontrollnivå                                                                                                    | Konformitetsnivå                                                                                                    | Elektromagnetisk omgivel-<br>se - retningslinjer                                                                                                    |
|---------------------------------------------------------------------------------------------------|----------------------------------------------------------------------------------------------------|----------------------------------------------------------------------------------------------------|----------------------------------------------------------------------------------------------------|
| Spenningsfall, korte av-<br>brudd og svingninger i for-<br>syningsspenningen iht EN<br>61000-4-11 | < 5 % U <sub>T</sub><br>(>95 % fall)<br>for $\frac{1}{2}$ periode<br>40 % U <sub>T</sub><br>(60 % fall)<br>for 5 perioder<br>70 % U <sub>T</sub><br>(30 % fall)<br>for 25 perioder<br>< 5 % U <sub>T</sub><br>(> 95 % fall)<br>for 5 s<br>(250 perioder) | < 5 % U <sub>T</sub><br>(>95 % fall)<br>for $\frac{1}{2}$ periode<br>40 % U <sub>T</sub><br>(60 % fall)<br>for 5 perioder<br>70 % U <sub>T</sub><br>(30 % fall)<br>for 25 perioder<br>< 5 % U <sub>T</sub><br>(> 95 % fall)<br>for 5 s<br>(250 perioder) | Forsyningsspenningens<br>kvalitet bør tilsvare typiske<br>forretnings- eller sykehu-<br>somgivelser. Hvis brukeren<br>av krever at funksjonen<br>fortsettes, også hvis det<br>oppstår avbrytelser i<br>strømtilførselen, anbefales<br>det å mate fra en av-<br>bruddsfri strømforsyning<br>eller fra et batteri. |
| Magnetfelt ved forsynings-<br>frekvensen (50/60 Hz) iht.<br>EN 61000-4-8                          | 3 A/m                                                                                                    | 3 A/m                                                                                                    | Magnetfelt med denne<br>nettfrekvensen bør tilsvare<br>de typiske verdiene som<br>finnes i forretnings- og<br>sykehusomgivelser.                                                                                                    |

Anmerkning: U<sub>T</sub> er vekselspenningen før anvendelsen av kontrollnivået.

## 10.3 Anbefalte sikkerhetsavstander mellom bærbare og mobile HFtelekommunikasjonsapparater og behandlingsapparatet

er beregnet for bruk i en elektromagnetisk omgivelse, hvor HF-støymengder er kontrollert. Kunden eller brukeren av kan hjelpe til med å unngå elektromagnetiske forstyrrelser ved å oppfylle minsteavstanden mellom bærbare og mobile HF-telekommunikasjonsapparater (sendere) og , avhengig av utgangsytelsen for kommunikasjonsapparatet, som angitt nedenfor.

| Nominell effekt av sende-<br>ren i W | 150 kHz til 80 MHz<br>d=1,17 $\sqrt{P}$ m | 80 MHz til 800 MHz<br>d=1,17 $\sqrt{P}$ m | 800 MHz til 2,5 GHz<br>d=2,33 $\sqrt{P}$ m |
|--------------------------------------|-------------------------------------------|-------------------------------------------|--------------------------------------------|
| 0,01                                 | 0,1                                       | 0,1                                       | 0,2                                        |
| 0,1                                  | 0,4                                       | 0,4                                       | 0,7                                        |
| 1                                    | 1,2                                       | 1,2                                       | 2,3                                        |
| 10                                   | 3,7                                       | 3,7                                       | 7,4                                        |
| 100                                  | 11,7                                      | 11,7                                      | 23,3                                       |

Sikkerhetsavstand avhengig av sendefrekvensen:

For sendere hvis maksimale nominelle ytelse ikke er angitt i tabellen ovenfor, kan den anbefalte beskyttelsesavstanden d beregnes i meter (m) etter ligningen som hører til den henholdsvise spalten, P er her senderens maksimale nominelle ytelse i watt (W) i henhold til senderprodusentens angivelse.

ANMERKNING 1 Ved 80 MHz og 800 MHz gjelder det høyere frekvensområde. ANMERKNING 2 Disse retningslinjer kan ikke anvendes i alle tilfeller. Utbredelsen av elektromagnetiske størrelser påvirkes av bygningenes absorpsjoner og refleksjoner, gjenstander og mennesker.

# 10.4 Elektromagnetisk støyfasthet

Behandlingsenheten er beregnet for bruk i en av omgivelsene som er nevnt nedenfor. Kunden eller brukeren av må sikre at den blir brukt i en slik omgivelse. 10 Angivelser til elektromagnetisk kompatibilitet iht. EN 60601-1-2 | 10.4 Elektromagnetisk støyfasthet

| Kontroller av støyfast-<br>het                                                             | EN 60601-kontrollnivå                                                                                     | Konformitetsnivå            | Elektromagnetisk omgivelse - ret-<br>ningslinjer                                                                                                    |
|--------------------------------------------------------------------------------------------|----------------------------------------------------------------------------------------------------|-----------------------------|----------------------------------------------------------------------------------------------------|
| Ledet HF-støymengde<br>iht. EN 61000-4-6<br>Utstrålte HF-støymeng-<br>de iht. EN 61000-4-3 | 3 V <sub>eff</sub><br>150 kHz til 80 MHz<br>utenfor ISM-båndene <sup>a</sup><br>V/m<br>80 MHz til 2,5 GHz | 3 V <sub>eff</sub><br>3 V/m | Bærbare og mobile radioapparater<br>må ikke brukes i kortere avstand til ,<br>inkludert ledningene, enn den sik-<br>kerhetsavstanden som beregnes et-<br>ter den ligningen som gjelder for<br>senderfrekvensen.<br>Anbefalt beskyttelsesavstand:<br>$d = 1,17 \sqrt{P}$<br>$d = 1,17 \sqrt{P}$ for 80 MHz til 800 MHz<br>$d = 2,33 \sqrt{P}$ for 800 MHz til 2,5 GHz<br>med P som senderens maksimale<br>nominelle ytelse i watt (W) i henhold<br>til senderprodusentens angivelser<br>og d som anbefalt beskyttelsesav-<br>stand i meter (m).<br><sup>b</sup> Feltstyrken for stasjonære radio-<br>sendere bør ifølge en undersøkelse<br>på stedet <sup>c</sup> være mindre enn konfor-<br>mitetsnivået ved alle frekvenser.<br><sup>d</sup> Forstyrrelser er mulig i omgivelser<br>til apparater som har følgende sym-<br>bol. <sup>(v</sup> ) |

Anmerkning 1: ved 80 MHz og 800 MHz gjelder det høyere frekvensområdet. Anmerkning 2: disse retningslinjene kan ikke anvendes i alle tilfeller. Utbredelsen av elektromagnetiske størrelser påvirkes av bygningenes absorpsjon og refleksjoner, gjenstander og mennesker.

<sup>a</sup>ISM-frekvensbåndene (for industrielle, vitenskapelige og medisinske anvendelser) mellom 150 kHZ og 80 Mhz er 6,765 MHz til 6,795 MHz; 13,553 MHz til 13,567 MHz; 26,957 MHz til 27,283 MHz og 40,66 MHz til 40,70 MHz.

<sup>b</sup>Konformitetsnivåene i ISM-frekvensbånd mellom 150 kHz og 80 MHz og i frekvensområdet på 80 MHz og 2,5 GHz er bestemt for å redusere sannsynligheten for at mobile/bærbare kommunikasjonsinnretninger kan forårsake forstyrrelser, hvis de utilsiktet blir tatt med i pasientområdet. Av denne grunnen benyttes den ekstra faktor på 10/3 ved beregningen av de anbefalte beskyttelsesavstandene i disse frekvensområder. <sup>°</sup>Feltstyrken for stasjonære sendere som f. eks. basestasjoner til radiotelefoner og mobile sendestasjoner, amatørradiostasjoner, AM- og FM-kringkastings- ogTV-stasjoner kan ikke forutbestemmes teoretisk. For å beregne de elektromagnetiske omgivelsene med hensyn til de stasjonære senderene, bør man overveie hvor oppstillingsplassen skal være. Hvis de målte feltstyrkene på stedet der brukes overskrider de ovenstående overensstemmelsesnivåene, må observeres for å finne frem til den funksjonen som gjelder etter bestemmelsene. Hvis det observeres uvanlige ytelsestegn, kan det være nødvendig med ytterligere tiltak, som f. eks. en endret innretning eller et annet plasseringssted for .

 $^{\rm d}$  Over frekvensområdet fra 150 kHz til 80 MHz må feltstyrken være mindre enn 3V $_{\rm eff}$  V/m.

1.011.5349 · tv · 20150615 - 1 · no

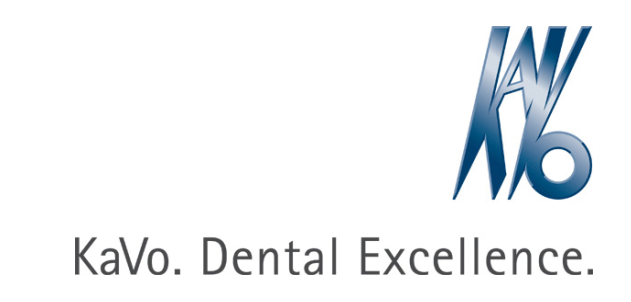